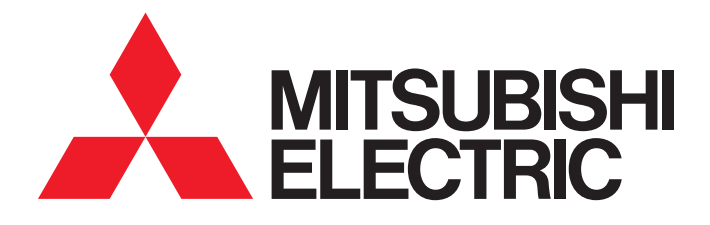

# MITSUBISHI ELECTRIC FA Application Package

# iQ Monozukuri POKAYOKE Startup Manual

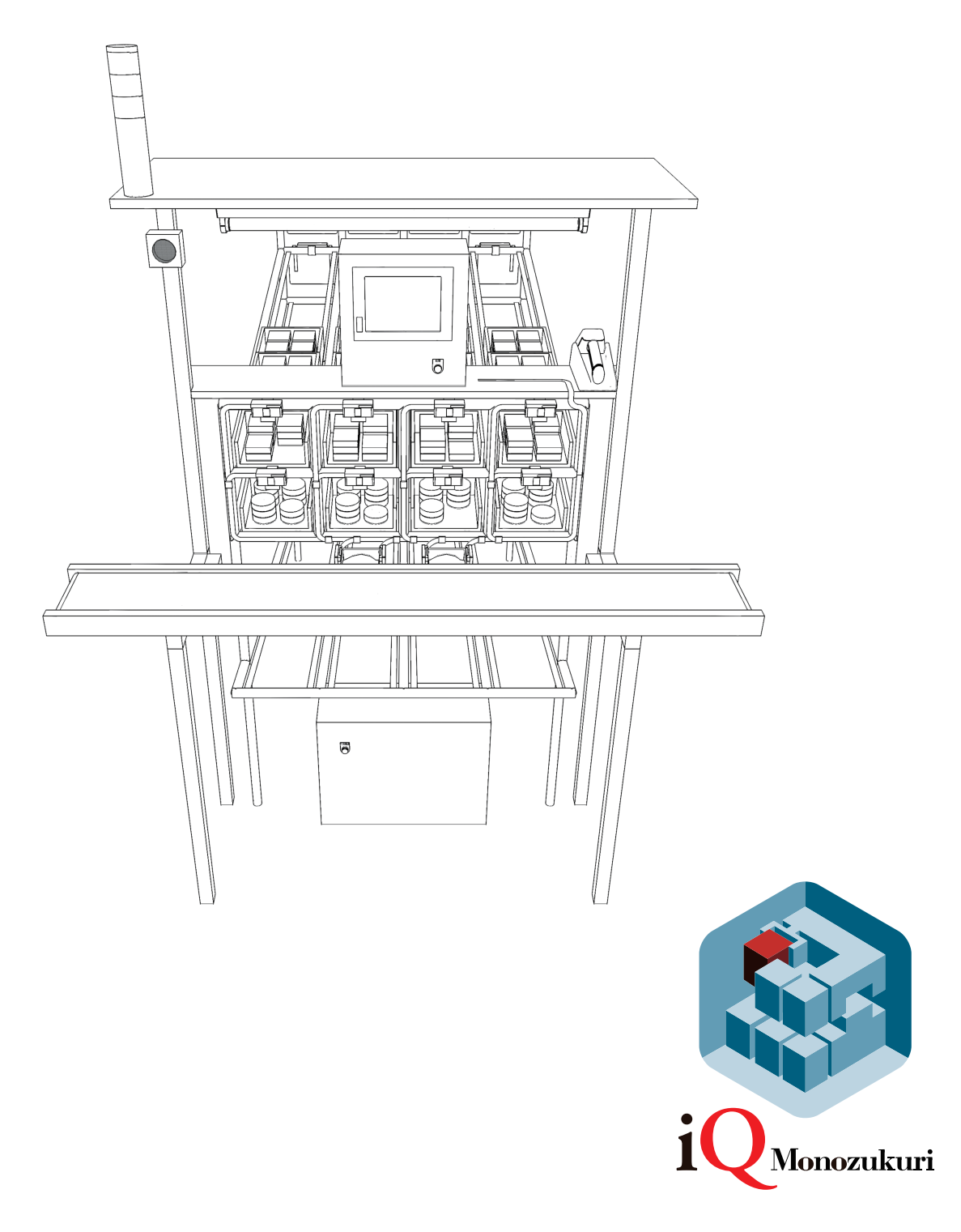

# SAFETY PRECAUTIONS

(Always read these precautions before using this system.)

Before installation, operation, maintenance or inspection of the system devices used in this system, thoroughly read thorough and understand this manual and all the relevant manuals and handle the devices correctly. Before using the product, become familiar with the devices, safety information, and precautions.

In this manual, the safety precautions are ranked as " WARNING" and " CAUTION".

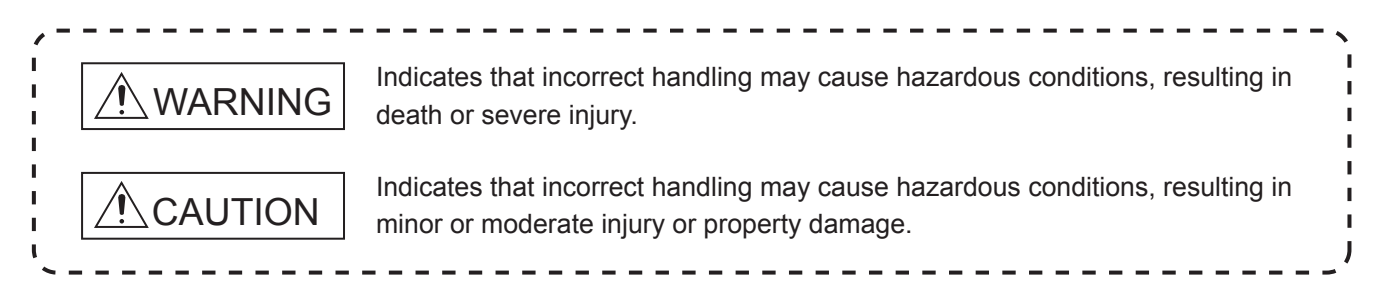

Note that the  $\cancel{N}$  caution level may lead to a serious accident according to the circumstances. Always follow the instructions of both levels because they are important to personal safety.

Please save this manual to make it accessible when required and always forward it to the end user.

#### [MOUNTING PRECAUTIONS]

|   | WARNING                                                                                                    |
|---|----------------------------------------------------------------------------------------------------|
| • | Make sure to shut off all phases of the power supply externally before attempting installation or wiring work.<br>Failure to do so may cause an electric shock or damage to the devices.                                                                         |
| • | Make sure to install all terminal covers before turning on the power or performing operations after installation or wiring work.<br>Failure to do so may cause an electric shock.                                                                                |
| • | Tighten the screws within the specified torque range.<br>Undertightening can cause the product to drop, short circuit, or malfunction.<br>Overtightening cause the product to drop, short circuit, or malfunction due to the damage of the screws and/or module. |
| • | Do not directly touch any conductive parts and electronic components of the module.<br>Doing so can cause a module malfunction or failure.                                                                                                    |
| • | Connectors for wiring must be crimped or pressed with the tool specified by the manufacturer, or must be correctly soldered. Incomplete connections may cause a short circuit, fire, or malfunction.                                                             |
|   | When using an SD memory card, fully insert it into the SD memory card slot                                                                                                    |

 When using an SD memory card, fully insert it into the SD memory card slot. After the insertion, check that the SD memory card has been inserted completely. Poor contact may cause system malfunctions.

#### [MOUNTING PRECAUTIONS]

# 

- Install the system devices used in this system securely.
- When drilling screw holes or wiring, make sure that cutting and wiring debris do not enter the ventilation slits of electrical products such as a programmable controller, GOT, and power supply. Doing so may cause a fire, module failures, or malfunctions.
- Install an SD memory card, USB memory, and barcode reader securely to their prescribed connectors. Any installation failures, floating parts, or tilted installation of them can cause system malfunctions.
- Perform class D grounding (Grounding resistance: 100 Ω or less) to the grounding terminals on the programmable controller, GOT, control panel, and others using a wire of 2 mm<sup>2</sup> or thicker.
   Do not use common grounding with heavy electrical systems.
- Connect the AC and DC power supply wiring to the dedicated terminals shown in the electrical diagrams. Incorrect connections will burn out the programmable controller.
- Do not wire vacant terminals externally. Doing so may damage the devices.
- Connect cables so that hands or feet will not be caught.
   Doing so can cause a fall or an injury or damages to the devices.

#### [STARTUP/MAINTENANCE PRECAUTIONS]

# WARNING

- Do not directly touch any conductive parts of the product during power-on. Doing so may cause an electric shock, malfunctions, or failures.
- Before cleaning or retightening terminals, shut off all phases of the power supply externally.
   Failure to do so may cause an electric shock.
   Failure to do so can cause the module to fail or malfunction.

# 

- Do not disassemble or modify the product.
   Doing so can cause a failure, malfunction, or fire.
   (For repair of the product, please contact your local sales office.)
- Do not directly touch any conductive parts and electronic components of electrical devices. Doing so may cause an electric shock, malfunctions, or failures.
- Always turn off the power before installing or removing electrical devices. Failure to do so may cause device failures or malfunctions.
- Never use the product in areas with excessive dust, greasy fumes, conductive dusts, corrosive gas (Salt air, Cl<sub>2</sub>, H<sub>2</sub>S, SO<sub>2</sub> or NO<sub>2</sub>), flammable gas, vibration or impacts, or expose the product to high temperature, condensation, or rain and wind.

If the devices are used in such conditions, electric shocks, fire, malfunctions, deterioration, or damage may occur.

- Do not drop the system devices used in this system or subject them to strong shock. Doing so may damage the devices.
- Do not press the GOT display section with a pointed material such as a pen or driver. Doing so can cause a damage or failure of the display section.

#### [STORAGE AND DISPOSAL PRECAUTIONS]

# 

- Operate and store the product in an environment without direct sunlight, high temperature, dust, humidity, and vibrations.
- When disposing of the system devices used in this system, treat them as industrial waste.
   When disposing of batteries, separate them from other wastes according to the local regulations.
- Dispose of used batteries promptly. Keep them away from children. Do not disassemble used batteries or do not dispose of the batteries in fire.

#### [PRECAUTIONS ON INTRODUCTION OF USER PROGRAMS]

# WARNING

- If this system is customized by users, each function of the POKAYOKE application may delay or stop its processing. On each user's responsibility, customize the POKAYOKE application and its functions and check the operation of them.
- Do not change values of the device areas used in this system from a user program. Doing so may cause malfunctions.

#### [OTHER PRECAUTIONS (REQUESTS)]

| • | This system has been manufactured as a general-purpose product for general industries, and has not been designed or manufactured to be incorporated in a device or system used in purposes related to human lives. |
|---|----------------------------------------------------------------------------------------------------|

 When using this system with other products, please confirm the standard and the code, or regulations with which users should follow.

Moreover, please confirm the compatibility of this system to the system, machine, and apparatus with which users use.

- For safety precautions of the products manufactured by other companies included as the system devices used in this system, refer to the product manuals supplied with the devices.
- If in doubt at any stage during the installation of this system, always consult a professional electrical engineer who is qualified and has specialized knowledge in electricity (knowledge that electrical workers have or equivalent knowledge). If in doubt about the operation or usage of this system, please consult your local Mitsubishi Electric representative.
- Do not modify, delete, or add contents in this manual. The contents, specification, and others in this manual may be changed for improvement without any notice.
   The information in this manual has been carefully checked and is believed to be accurate; however, if you have noticed a doubtful point, a doubtful error, and others, please contact your local Mitsubishi Electric representative.

# SYSTEM APPLICATION

The Mitsubishi POKAYOKE Control Package has been designed and manufactured for the purpose of being used in general industries.

MITSUBISHI SHALL HAVE NO RESPONSIBILITY OR LIABILITY (INCLUDING, BUT NOT LIMITED TO ANY AND ALL RESPONSIBILITY OR LIABILITY BASED ON CONTRACT, WARRANTY, TORT, PRODUCT LIABILITY) FOR ANY INJURY OR DEATH TO PERSONS OR LOSS OR DAMAGE TO PROPERTY CAUSED BY the PRODUCT THAT ARE OPERATED OR USED IN APPLICATION NOT INTENDED OR EXCLUDED BY INSTRUCTIONS, PRECAUTIONS, OR WARNING CONTAINED IN MITSUBISHI'S USER, INSTRUCTION AND/OR SAFETY MANUALS, TECHNICAL BULLETINS AND GUIDELINES FOR the PRODUCT.

- Nuclear Power Plants and any other power plants operated by Power companies, and/or any other cases in which the
  public could be greatly affected if any failure or malfunction occurs in the product.
- Railway companies or Public service purposes, and/or any other cases in which establishment of a special quality assurance system is required by the purchaser or end user.
- Aircraft or Aerospace, Medical applications, Train equipment, transport equipment, Incineration and Fuel devices, Vehicles, Manned transportation, Equipment for Recreation and Amusement, and Safety devices, and/or other applications where there is a significant risk of injury to the public or property.

Notwithstanding the above, restrictions Mitsubishi may in its sole discretion, authorize the use of the product in one or more of the Prohibited uses, provided that the usage of the product is limited only for the specific uses agreed to by Mitsubishi and provided further that no special quality assurance or fail-safe, redundant or other safety features which exceed the general specifications of the products are required. For details, please consult your local Mitsubishi Electric representative.

## INTRODUCTION

Thank you for purchasing the POKAYOKE Control Package.

This manual describes the information on the operation panel design, assembly procedures, system configurations, installation, test operations, and troubleshooting of the POKAYOKE application required for constructing a POKAYOKE application system.

Before using this product, please read this manual and the relevant manuals carefully and develop familiarity with the functions and performance of the POKAYOKE application to design the product correctly.

### CONTENTS

| SAFETY PRECAUTIONS                       | A - 1  |
|------------------------------------------|--------|
| SYSTEM APPLICATION                       | A - 4  |
| INTRODUCTION                             | A - 5  |
| CONTENTS                                 | A - 5  |
| RELEVANT MANUALS                         | A - 8  |
| TERMS                                    | A - 10 |
| REQUESTING AND REGISTERING A LICENSE KEY | A - 12 |

### **1. SYSTEM CONSTRUCTION**

| 1.1 | Entire System Configuration   | 1 - 1 |
|-----|-------------------------------|-------|
|     | 1.1.1 Hardware components     | 1 - 3 |
| 1.2 | Data and Signal Exchanges     | 1 - 5 |
| 1.3 | Operating Environment         | 1 - 6 |
| 1.4 | Procedures Prior to Operation | 1 - 7 |

### 2. SYSTEM CONFIGURATION

| 2.1 | List o | of System Devices   |       |
|-----|--------|---------------------|-------|
|     | 2.1.1  | Precautions for use |       |
| 22  | Files  | in DVD-ROM          | 2 - 9 |

## **3. DESIGNING CONTROL PANEL AND OPERATION PANEL**

| 3.1 | Layou  | ut Example                                  | 3 - 1  |
|-----|--------|---------------------------------------------|--------|
| 3.2 | Circui | it Design Example                           |        |
| 3.3 | Buildi | ing a Control Panel and Operation Panel     |        |
|     | 3.3.1  | Building a control panel (Chassis)          |        |
|     | 3.3.2  | Building an operation panel (Chassis)       |        |
| 3.4 | Instal | ling a Programmable Controller System       |        |
|     | 3.4.1  | Entire system configuration                 | 3 - 12 |
|     | 3.4.2  | I/O interface of a programmable controller  | 3 - 13 |
|     | 3.4.3  | Precautions on system configuration         | 3 - 14 |
|     | 3.4.4  | Checking serial number and function version | 3 - 14 |
|     | 3.4.5  | Mounting the modules                        | 3 - 15 |
|     | 3.4.6  | Mounting on a DIN rail                      | 3 - 16 |
| 3.5 | Moun   | iting a GOT                                 | 3 - 17 |

|     | 3.5.1  | I/O interface of the main GOT                   | 3 - 17 |
|-----|--------|-------------------------------------------------|--------|
|     | 3.5.2  | I/O interface of the sub GOT                    | 3 - 18 |
|     | 3.5.3  | Installing the GOT                              | 3 - 18 |
|     | 3.5.4  | Confirming of versions and conforming standards | 3 - 18 |
| 3.6 | Wiring | the Control Panel and Operation Panel           | 3 - 19 |
|     | 3.6.1  | Wiring                                          | 3 - 19 |

## 4. INSTALLATION TO WORK TABLES

| 4.1 | Instal | ling the Control Panel and Operation Panel | 4 - 1  |
|-----|--------|--------------------------------------------|--------|
| 4.2 | Instal | lling POKAYOKE Terminals                   |        |
|     | 4.2.1  | Wiring to the AnyWireASLINK master module  |        |
|     | 4.2.2  | Assigning addresses to POKAYOKE terminals  |        |
|     | 4.2.3  | Wiring precautions                         |        |
|     | 4.2.4  | Cables                                     |        |
|     | 4.2.5  | Terminator for AnyWireASLINK               |        |
|     | 4.2.6  | Attaching the link connector               |        |
| 4.3 | Instal | lling Barcode Readers                      |        |
|     | 4.3.1  | Communication setting of a barcode reader  |        |
| 4.4 | Instal | lling Other External I/O Devices           | 4 - 11 |

## **5. SYSTEM SETTINGS**

| 5.1  | Starti | ing up the Programmable Controller                    | 5 - 1  |
|------|--------|-------------------------------------------------------|--------|
| 5.2  | Insta  | lling Sequence Programs                               | 5 - 1  |
|      | 5.2.1  | Preparing a GX Works2 project                         |        |
|      | 5.2.2  | Reading a project                                     | 5 - 2  |
|      | 5.2.3  | Registering a license key                             | 5 - 4  |
|      | 5.2.4  | Customizing the project                               | 5 - 5  |
|      | 5.2.5  | Writing the project                                   | 5 - 6  |
| 5.3  | Starti | ing up the GOT                                        | 5 - 7  |
| 5.4  | Insta  | lling Screen Data                                     | 5 - 7  |
|      | 5.4.1  | Preparing a GT Designer3 project                      | 5 - 7  |
|      | 5.4.2  | Reading a project                                     | 5 - 8  |
|      | 5.4.3  | Customizing the project                               | 5 - 8  |
|      | 5.4.4  | Writing the project                                   | 5 - 9  |
| 5.5  | Starti | ing up the POKAYOKE System                            | 5 - 10 |
| 5.6  | Тор А  | Administrator Password Registration                   | 5 - 12 |
| 5.7  | Regis  | stering Terminal Types (Programmable Controller Side) | 5 - 13 |
| 5.8  | Regis  | stering Terminal Types (POKAYOKE Terminal Side)       | 5 - 18 |
| 5.9  | Upda   | ting the AnyWire Configuration                        | 5 - 19 |
| 5.10 | ) Chan | nging the Shelf Configuration                         | 5 - 20 |
|      |        |                                                       |        |

## **6. OPERATION CHECK**

| 6.1 | Check |                                     | 6 - | 1 |
|-----|-------|-------------------------------------|-----|---|
|     | 6.1.1 | Individual check                    | 6 - | 1 |
|     | 6.1.2 | Entire check                        | 6 - | 3 |
|     | 6.1.3 | Other checks (External I/O devices) | 6 - | 4 |
| 6.2 | Troub | leshooting                          | 6 - | 5 |

| 6.2.1 | Troubleshooting by symptom | . 6            | - | 5 |
|-------|----------------------------|----------------|---|---|
| 6.2.2 | List of error messages     | <del>3</del> - | 1 | 6 |

# 7. USER CUSTOMIZATION

| 7.1 | User  | Program                         | . 7 - 2 |
|-----|-------|---------------------------------|---------|
|     | 7.1.1 | Specifications and restrictions | . 7 - 2 |
|     | 7.1.2 | Adding a user program           | . 7 - 5 |
| 7.2 | Custo | om Screen                       | . 7 - 6 |
|     | 7.2.1 | Specifications and restrictions | . 7 - 6 |
|     | 7.2.2 | Adding a custom screen          | . 7 - 8 |
| 7.3 | Exter | nal interface                   | . 7 - 9 |

## APPENDICES

| Appendix.1   | Restoration Function      | App- 1 |
|--------------|---------------------------|--------|
| Appendix.1.1 | Creating restoration data | App- 1 |
| Appendix.1.2 | 2 Restoration             | Арр- 2 |

### **RELEVANT MANUALS**

### (1) Operation descriptions of the POKAYOKE application

| Manual name                                                                           | Description                                                                                   |
|---------------------------------------------------------------------------------------|-----------------------------------------------------------------------------------------------|
| iQ Monozukuri License Key Request Instructions<br><bcn-ep2005-0002></bcn-ep2005-0002> | Procedures to request the license key to register to the application package purchased        |
| iQ Monozukuri POKAYOKE Operating Manual<br><bcn-ep2005-0025></bcn-ep2005-0025>        | Procedures, system configurations, functions, and troubleshooting of the POKAYOKE application |

#### (2) Programmable controller-related manuals

| Manual name                                                                                                    | Description                                                                                                    |  |  |  |
|----------------------------------------------------------------------------------------------------|----------------------------------------------------------------------------------------------------|--|--|--|
| MELSEC-L CPU Module User's Manual<br>(Function Explanation, Program Fundamentals)<br><sh-080889eng, 13jz35=""></sh-080889eng,>  | Information on the functions and devices of the CPU module and programming                                                                                                    |  |  |  |
| MELSEC-L CPU Module User's Manual<br>(Hardware Design, Maintenance and Inspection)<br><sh-080890eng, 13jz36=""></sh-080890eng,> | Information on the specifications of the hardware, such as CPU modules and power supply modules, maintenance and inspection of the system, and troubleshooting required to use LCPU                                               |  |  |  |
| MELSEC-L CPU Module User's Manual<br>(Built-In Ethernet Function)<br><sh-080891eng, 13jz37=""></sh-080891eng,>                  | Information on the Ethernet function of the CPU module                                                                                                    |  |  |  |
| MELSEC-L CPU Module User's Manual<br>(Built-In I/O Function)<br><sh-080892eng, 13jz38=""></sh-080892eng,>                       | Information on the general-purpose I/O functions, interrupt input function, pulse catch function, positioning function, and high-speed counter function of the CPU module                                                         |  |  |  |
| MELSEC-L Serial Communication Module User's Manual<br>(Basic)<br><sh-080894eng, 13jz40=""></sh-080894eng,>                      | Overview of the serial communication module, applicable system configurations, specifications, procedures prior to operation, basic data transmission method with external devices, maintenance, inspections, and troubleshooting |  |  |  |
| MELSEC-Q/L Serial Communication Module User's<br>Manual (Application)<br><sh-080007, 13jl87=""></sh-080007,>                    | Specifications and usage of special functions of the serial communication module, settings to execute special functions, and basic data transmission method with external devices                                                 |  |  |  |
| MELSEC Communication Protocol Reference Manual<br><sh-080008, 13jf89=""></sh-080008,>                                           | Specifications, access ranges, message protocols, and functions of the MELSEC communication protocol                                                                                                    |  |  |  |
| MELSEC-Q/L AnyWireASLINK Master Module User's<br>Manual<br><sh-081094eng, 13jz70=""></sh-081094eng,>                            | Functions and programming of the LJ51AW12AL AnyWireASLINK master module                                                                                                    |  |  |  |
| MELSEC-Q/L Programming Manual<br>(Common Instruction)<br><sh-080809eng, 13jw10=""></sh-080809eng,>                              | Usage of sequence instructions, basic instructions, and application instructions for the L series                                                                                                    |  |  |  |
| GX Works2 Version 1 Operating Manual (Common)<br><sh-080779eng, 13ju63=""></sh-080779eng,>                                      | Functions that are common to simple projects and structured projects, including system configuration, parameter settings, and operation methods for online functions of GX Works2                                                 |  |  |  |
| GX Works2 Version 1 Operating Manual<br>(Intelligent Function Module)<br><sh-080921eng, 13ju69=""></sh-080921eng,>              | Operation methods of the intelligent function module, including parameter settings, monitoring, and predefined protocol support function with GX Works2                                                                           |  |  |  |

### (3) GOT-related manual

| Manual name                                                                                                    | Description                                                                                                    |  |  |  |
|----------------------------------------------------------------------------------------------------|----------------------------------------------------------------------------------------------------|--|--|--|
| GOT2000 Series User's Manual (Hardware)<br><sh-081194eng, 1d7mj5=""></sh-081194eng,>                                | Hardware details of the GOT2000 series, such as specifications, wiring, installation, and maintenance                                                                                                    |  |  |  |
| GOT2000 Series User's Manual (Utility)<br><sh-081195eng, 1d7mj6=""></sh-081195eng,>                                 | Information on the functions of the GOT2000 series, such as the GOT basic setting, extended function setting, maintenance, monitoring, and data control that can be set or operated on each utility screen |  |  |  |
| GT Designer3 (GOT2000) Screen Design Manual<br><sh-081220eng, 1d7ml9=""></sh-081220eng,>                            | Basic operations for drawing, data transfer, and common settings in GT Designer3                                                                                                    |  |  |  |
| GOT2000 Series Connection Manual<br>(Microcomputers, MODBUS Products, Peripherals)<br><sh-081200eng></sh-081200eng> | Information on the connection between GOT2000 Series GOT with microcomputer, MODBUS/fieldbus, and peripheral devices                                                                                       |  |  |  |

#### (4) FA Integrated Software-related manuals

| Manual name                                                                 |                               | Description                                                                         |  |  |
|-----------------------------------------------------------------------------|-------------------------------|-------------------------------------------------------------------------------------|--|--|
| iQ AppPortal Installation Instructions<br><bcn-p5999-0635></bcn-p5999-0635> |                               | Information on the operating environment and installation procedure of iQ AppPortal |  |  |
| iQ AppPortal Operating Manual                                               | <sh-081623eng></sh-081623eng> | Information on the functions and how to use of iQ AppPortal                         |  |  |

(5) AnyWire product manual Refer to the product manual supplied with the product used.

Unless otherwise specified, this manual uses the following terms.

| Term                                     | Description                                                                                                    |  |  |  |  |  |
|------------------------------------------|----------------------------------------------------------------------------------------------------|--|--|--|--|--|
| POKAYOKE application                     | A generic term for POKAYOKE Control Package and system devices                                                                                                    |  |  |  |  |  |
| POKAYOKE system                          | The abbreviation for the system constructed with the POKAYOKE application                                                                                                    |  |  |  |  |  |
| AnyWireASLINK                            | A system in which sensors at the ends of a control system are connected to a programmable controller in the optimal way                                                                                                    |  |  |  |  |  |
| AnyWireASLINK master module              | A module used to connect the AnyWireASLINK system to the programmable controller and control the system                                                                                                    |  |  |  |  |  |
| AnyWire Update                           | This function automatically recognizes the address of each ASLINK connected device.                                                                                                    |  |  |  |  |  |
| ASLINK transmission cable                | A cable that has signal wires to connect ASLINK connected device                                                                                                    |  |  |  |  |  |
| POKAYOKE terminal                        | A generic term for terminals that have AnyWireASLINK interfaces and used for picking work                                                                                                    |  |  |  |  |  |
| Terminal                                 | The abbreviation for POKAYOKE terminal                                                                                                    |  |  |  |  |  |
| Address                                  | A number used by the AnyWireASLINK master module to identify each device on AnyWireASLINK                                                                                                    |  |  |  |  |  |
| Address writer                           | A handy device used to read or write addresses and parameters from/to ASLINK connected devices                                                                                                    |  |  |  |  |  |
| Barcode reader                           | A generic term for handy scanners manufactured by DENSO WAVE INCORPORATED and barcode readers manufactured by Cognex Corporation.                                                                                                    |  |  |  |  |  |
| Code                                     | A generic term for barcodes to be read using a barcode reader.<br>This code is used to register or certify users, items, and parts.                                                                                                   |  |  |  |  |  |
| System alarm                             | A generic term for CPU errors, GOT errors, and network errors issued by GOTs                                                                                                    |  |  |  |  |  |
| Alarm                                    | A generic term for errors other than system alarms issued by this system                                                                                                    |  |  |  |  |  |
| Address mismatch                         | In this state, the address of an ASLINK connected device connected to the AnyWireASLINK master module and the address set in the settings of this system are not consistent.                                                          |  |  |  |  |  |
| Item                                     | An item to be produced                                                                                                    |  |  |  |  |  |
| Top administrator                        | A top manager who can register any information and perform copy operations in addition to playing a role as an<br>administrator                                                                                                    |  |  |  |  |  |
| Administrator                            | A manager who can register various settings (including some exceptions) of a POKAYOKE system. Managers can log in to the system as an operator.                                                                                       |  |  |  |  |  |
| Manager                                  | A generic term for top administrators and administrators                                                                                                    |  |  |  |  |  |
| Operator                                 | Operators can use only the screens and functions necessary for parts pickups and supplies.<br>They pick up, assemble, and supply parts following the orders indicated by the illumination of terminal lamps.                          |  |  |  |  |  |
| User                                     | A generic term for managers and operators who can access the POKAYOKE system.                                                                                                    |  |  |  |  |  |
| Work table                               | A table installed in the workplace to perform assembly operations                                                                                                    |  |  |  |  |  |
| Area                                     | A unit in the workplace controlled by the POKAYOKE system. It consists of a work table and part shelves.                                                                                                    |  |  |  |  |  |
| Register Shelf                           | The action to register a terminal type and an address of a shelf where a POKAYOKE terminal is used                                                                                                    |  |  |  |  |  |
| Register Shelf information               | The information in which a shelf number, a terminal type, and an address of a shelf where a POKAYOKE terminal is used. This information can be set on the "Shelf" screen or using the Quick Registration Tool (sample).               |  |  |  |  |  |
| Register lamp ON condition               | Using this function, register the lamp status (ON/flashing) and a light color (RGB-compatible POKAYOKE terminals only) before and after a pickup operation during a picking operation.                                                |  |  |  |  |  |
| Register Parts                           | Using this function, register various information such as a name, quantity, and the number of parts in each shelf.                                                                                                    |  |  |  |  |  |
| Register Item                            | Using this function, register item names, operation target time, and other items as information of an item to be produced.                                                                                                    |  |  |  |  |  |
| Register Process                         | Using this function, register various information such as a selection order and the number of picked pieces of each item.                                                                                                    |  |  |  |  |  |
| Run/Suspend/End                          | Start, suspend, and end a picking operation according to predetermined operations.                                                                                                    |  |  |  |  |  |
| Stock management                         | Using this function, manage the number of parts based on the current number of stocks to prevent the parts from being out of stock. When the number falls below a set number, a warning and the order to supply the parts are issued. |  |  |  |  |  |
| Alarm display                            | Using this function, display various error information on the POKAYOKE terminals such as communication errors and stock alarms.                                                                                                    |  |  |  |  |  |
| Call                                     | Use this function to call a manager.                                                                                                    |  |  |  |  |  |
| Alarm History                            | This screen displays the alarm history.                                                                                                    |  |  |  |  |  |
| Check                                    | Operations of the POKAYOKE terminals can be checked.                                                                                                    |  |  |  |  |  |
| Terminal control delay time registration | Register the control delay time for door-type terminals during an entire check.                                                                                                    |  |  |  |  |  |
| All setting initialization               | The registration information in the system can be reset to the state just after the installation.                                                                                                    |  |  |  |  |  |
| Register Manager                         | Register a manager.                                                                                                    |  |  |  |  |  |

| Term                                   | Description                                                                                                    |  |  |  |  |
|----------------------------------------|----------------------------------------------------------------------------------------------------|--|--|--|--|
| Register Operator                      | Register an operator.                                                                                                    |  |  |  |  |
| Change Password                        | Change a password of the user who has logged in.                                                                                                    |  |  |  |  |
| USB memory copy authority registration | Register a user (Administrator) who is allowed to copy data from a USB memory to a CPU and from a CPU to a USB memory.                                                                                                    |  |  |  |  |
| Quick Registration Tool (sample)       | This tool (sample) is used to edit registered information on the POKAYOKE system on a personal computer and update information in the programmable controller using the USB memory. Please contact your local Mitsubishi Electric representative for obtaining the tool. |  |  |  |  |
| User screen                            | A generic term for screen data added by the user customization function                                                                                                    |  |  |  |  |
| User program                           | A generic term for sequence programs added by the user customization function                                                                                                    |  |  |  |  |
| User device                            | Devices that users can freely use at the user customization of this system                                                                                                    |  |  |  |  |
| User screen                            | Screens (screen numbers) that users can freely use at the user customization of this system                                                                                                    |  |  |  |  |
| Devices disclosed to users             | Among the devices occupied by this system, the applications of these devices are disclosed to users.<br>Users can access the devices disclosed to users from user programs and refer to information of this system.                                                      |  |  |  |  |
| External interface                     | An interface that users can operate the system from user programs.<br>Users can access the external interface from user programs and perform some operations on this system.                                                                                             |  |  |  |  |
| System signal                          | A signal that controls the three-color stack light according to the operation state of the system                                                                                                    |  |  |  |  |
| Area signal                            | A signal that controls the three-color stack light according to the operation state of each area                                                                                                    |  |  |  |  |
| Terminal Output ON                     | Data is output to the POKAYOKE terminal.                                                                                                    |  |  |  |  |
| Terminal Output OFF                    | Data output to the POKAYOKE terminal is stopped.                                                                                                    |  |  |  |  |

### **REQUESTING AND REGISTERING A LICENSE KEY**

To use the "POKAYOKE application", register a license key to the CPU module. Before starting up the system, follow the "License Key Request Instructions" supplied with the POKAYOKE Control Package to get a license key.

#### (1) The following information is required to request a license key.

- Application information (product name, model, and product ID) This information is described in the "License Certificate" supplied with the POKAYOKE Control Package.
- Hardware information (model and serial number) The model, serial number, and function version of the CPU module to be used. For how to check the serial number and function version, refer to the following.

3.4.4 Checking serial number and function version

#### (2) Register the license key to the CPU module at the installation of a sequence program.

For the details, refer to the following.

5.2 Installing Sequence Programs

#### (3) Attach the "iQ Monozukuri seal" on the CPU module for which a license key has been registered.

- The "iQ Monozukuri seal" is supplied with the POKAYOKE Control Package.
- · For the position to attach the seal, refer to the following.

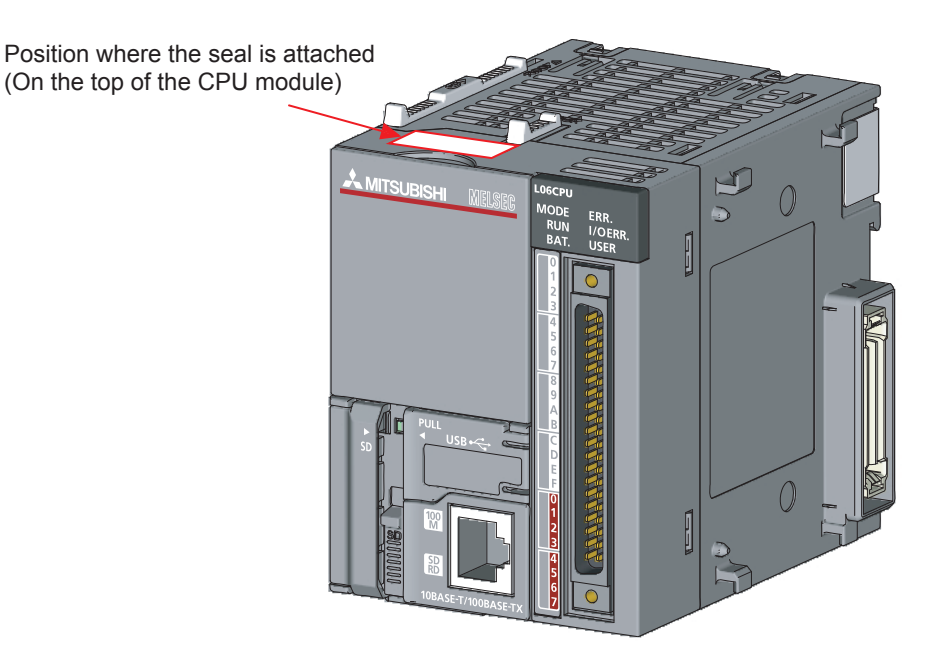

# 1. SYSTEM CONSTRUCTION

This chapter describes the entire system configuration for constructing the POKAYOKE system with the POKAYOKE application.

# **1.1 Entire System Configuration**

The following figure shows a system configuration image of the POKAYOKE system constructed with this application.

(1) System configuration example in a single area

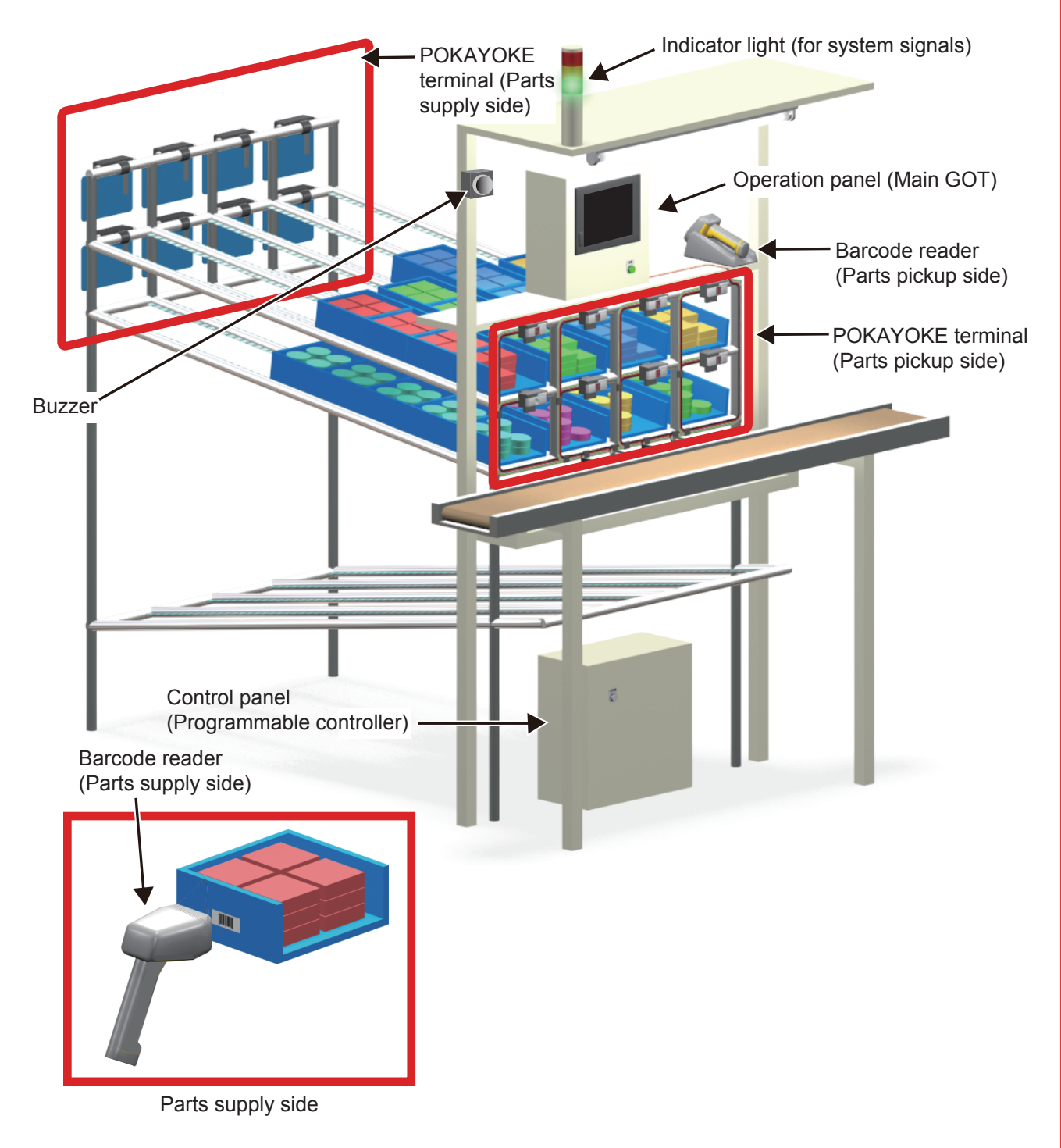

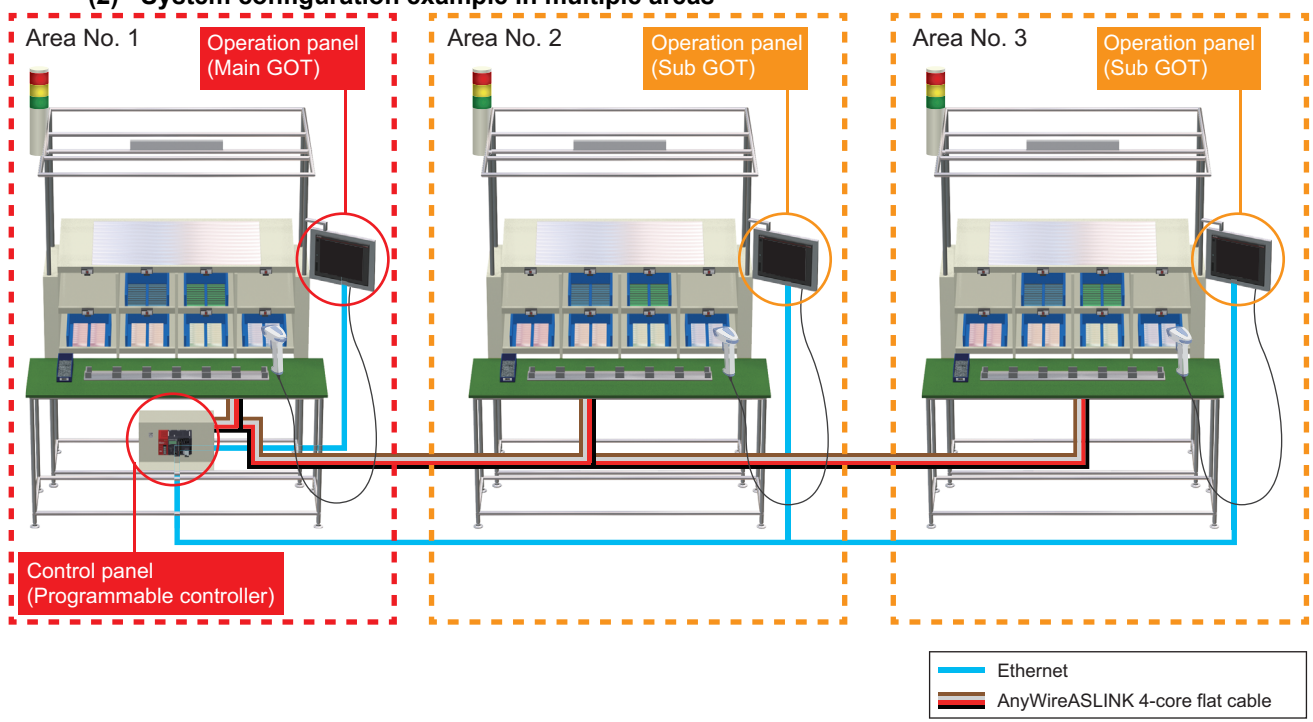

(2) System configuration example in multiple areas

An area where a shelf with no GOT can be constructed, however, the installation of the main GOT and control panel (programmable controller) is required for the system.

### POINT,

- The main GOT can perform start operations of all areas.
- For an area where the sub GOT is installed, the sub GOT also can perform the start operation.
- Even if the power of the main GOT or sub GOT is turned off during operation, it does not affect the operation state in other areas.
- The total length of transmission cables for POKAYOKE terminal is limited. For the details, refer to the following.

4.2.3 Wiring precautions

SYSTEM CONSTRUCTION

1

This application consists of the "POKAYOKE Control Package", programmable controllers, GOTs, "POKAYOKE terminals", and others.

The "POKAYOKE Control Package" is an application package of the software library (sequence programs, screen data, manuals).

### 1.1.1 Hardware components

The following figure shows the hardware components of this application. For the details of models and related information, refer to the following.

2.1 List of System Devices

#### (1) System configuration example in a single area

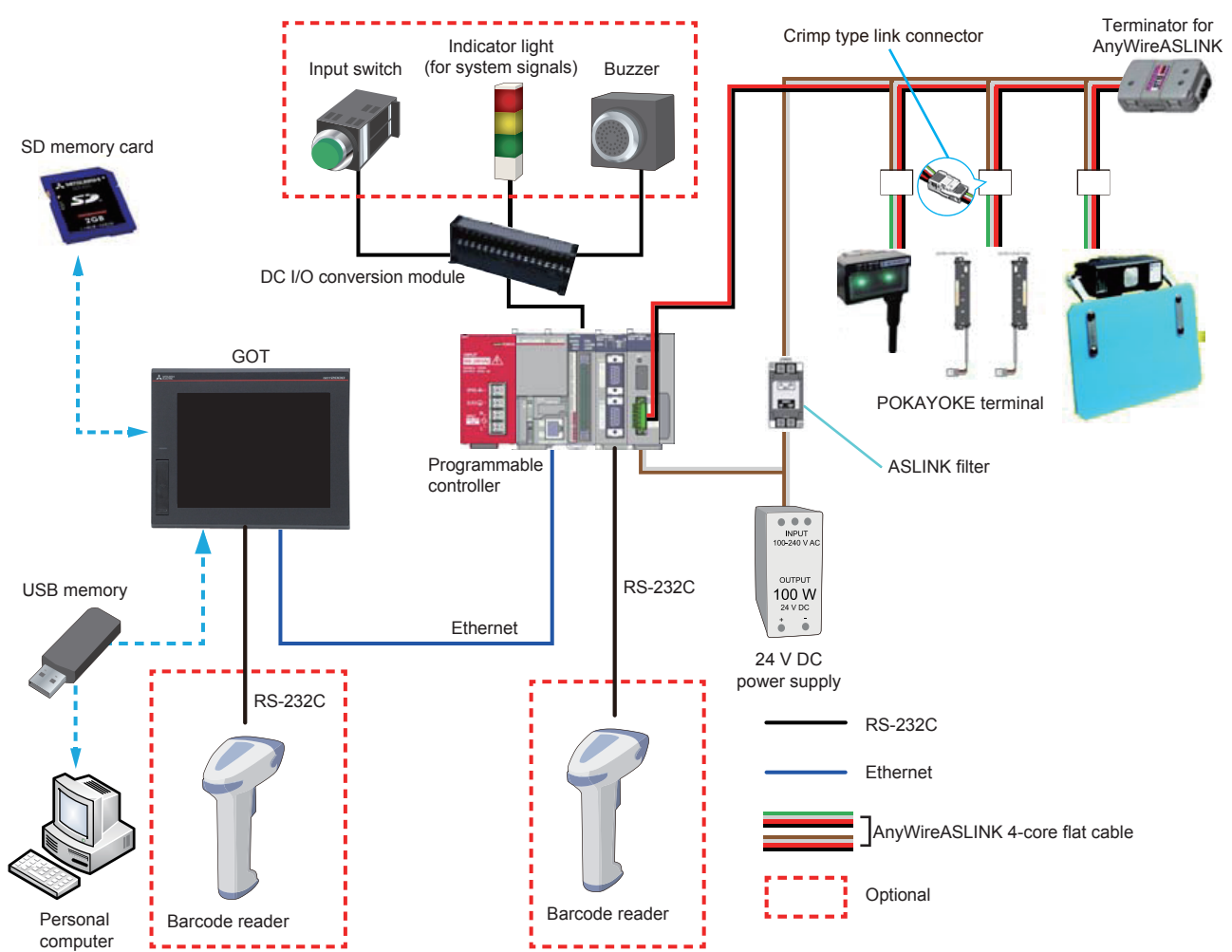

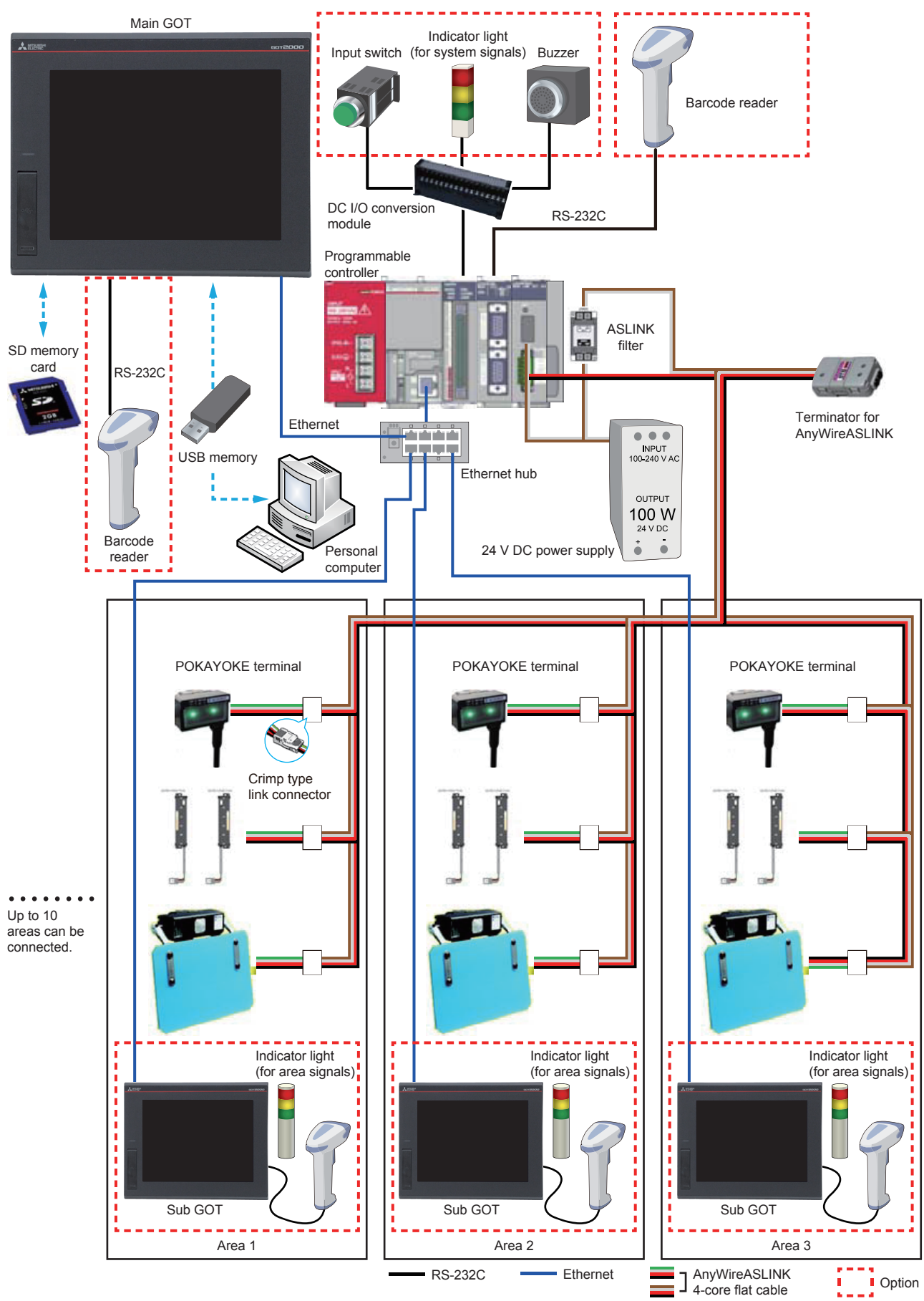

#### (2) System configuration example in multiple areas

# 1.2 Data and Signal Exchanges

The following figure shows an overview of data and signal exchanges among modules.

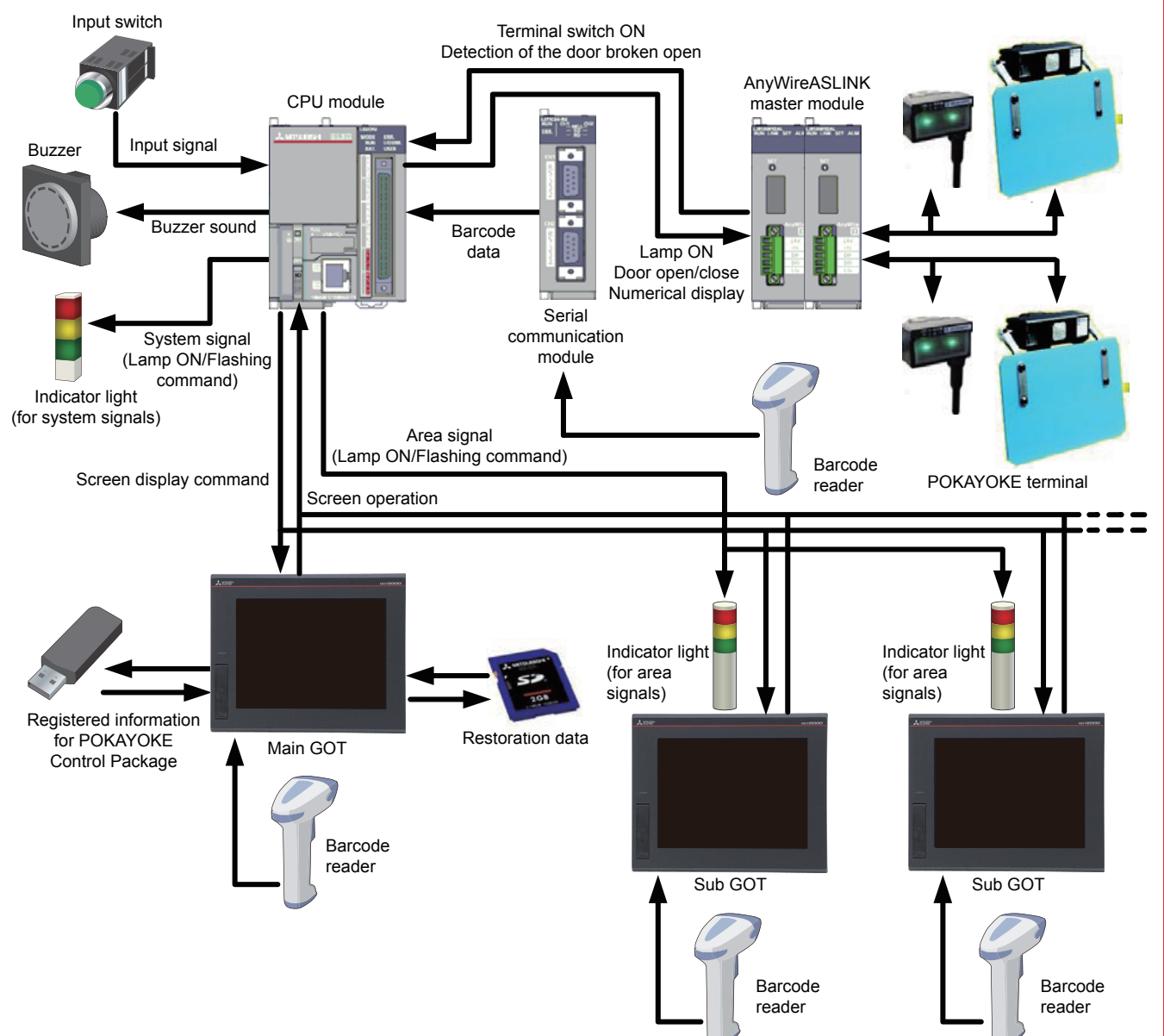

# **1.3 Operating Environment**

This application requires a personal computer to install it and browse manual PDF files.

# (1) Operating environment of a personal computer (The environments not specified below are unsupported.)

| Personal computer         | The personal computer on which the following OS can be used (refer to (2) for the system requirements for OS.) |                         |  |  |
|---------------------------|----------------------------------------------------------------------------------------------------|-------------------------|--|--|
|                           | Windows <sup>®</sup> 8.1(Operating System, Pro Operating System, Enterprise Operating System)                  |                         |  |  |
| 05                        | Windows <sup>®</sup> 8(Operating System, Pro Operating System, Enterprise Operating System)                    |                         |  |  |
|                           | Windows <sup>®</sup> 7(Professional Operating System, Ultimate Operating System, Enterprise Operating System)  |                         |  |  |
| Disk drive                | DVD drive*1*2                                                                                                  |                         |  |  |
| Interface                 | USB <sup>*2</sup>                                                                                              | USB1.1 or later         |  |  |
| intenace                  | SD memory card <sup>*3</sup>                                                                                   | SDHC-compliant          |  |  |
|                           | MELSOFT GX Works2 <sup>*4</sup>                                                                                | Version 1.555D or later |  |  |
| Application               | MELSOFT GT Designer3 (GOT2000) <sup>*5</sup>                                                                   | Version 1.156N or later |  |  |
|                           | Microsoft <sup>®</sup> Excel <sup>®*2</sup>                                                                    | Excel <sup>®</sup> 2010 |  |  |
| Application (recommended) | Adobe <sup>®</sup> Reader <sup>®*1</sup>                                                                       |                         |  |  |

- \*1 Used for browsing manuals.
- \*2 Used by the Quick Registration Tool (sample). Please contact your local Mitsubishi Electric representative for obtaining the tool.
- \*3 Used for the restoration function of the GOT.
- \*4 Used to install and customize sequence programs.
- \*5 Used to install and customize screen data.

#### (2) System requirements for OS

| OS                                                                       |         | CPU           | Memory       | Disk space                |
|--------------------------------------------------------------------------|---------|---------------|--------------|---------------------------|
| Windows <sup>®</sup> 9.1. Windows <sup>®</sup> 9. Windows <sup>®</sup> 7 | 64 bits | 1 GHz or more | 2 GB or more | Free space: 20 GB or more |
|                                                                          | 32 bits |               | 1 GB or more | Free space: 16 GB or more |

# **1.4 Procedures Prior to Operation**

The following figure shows the steps required to construct the POKAYOKE system with this application. For the details of each process, refer to the corresponding pages.

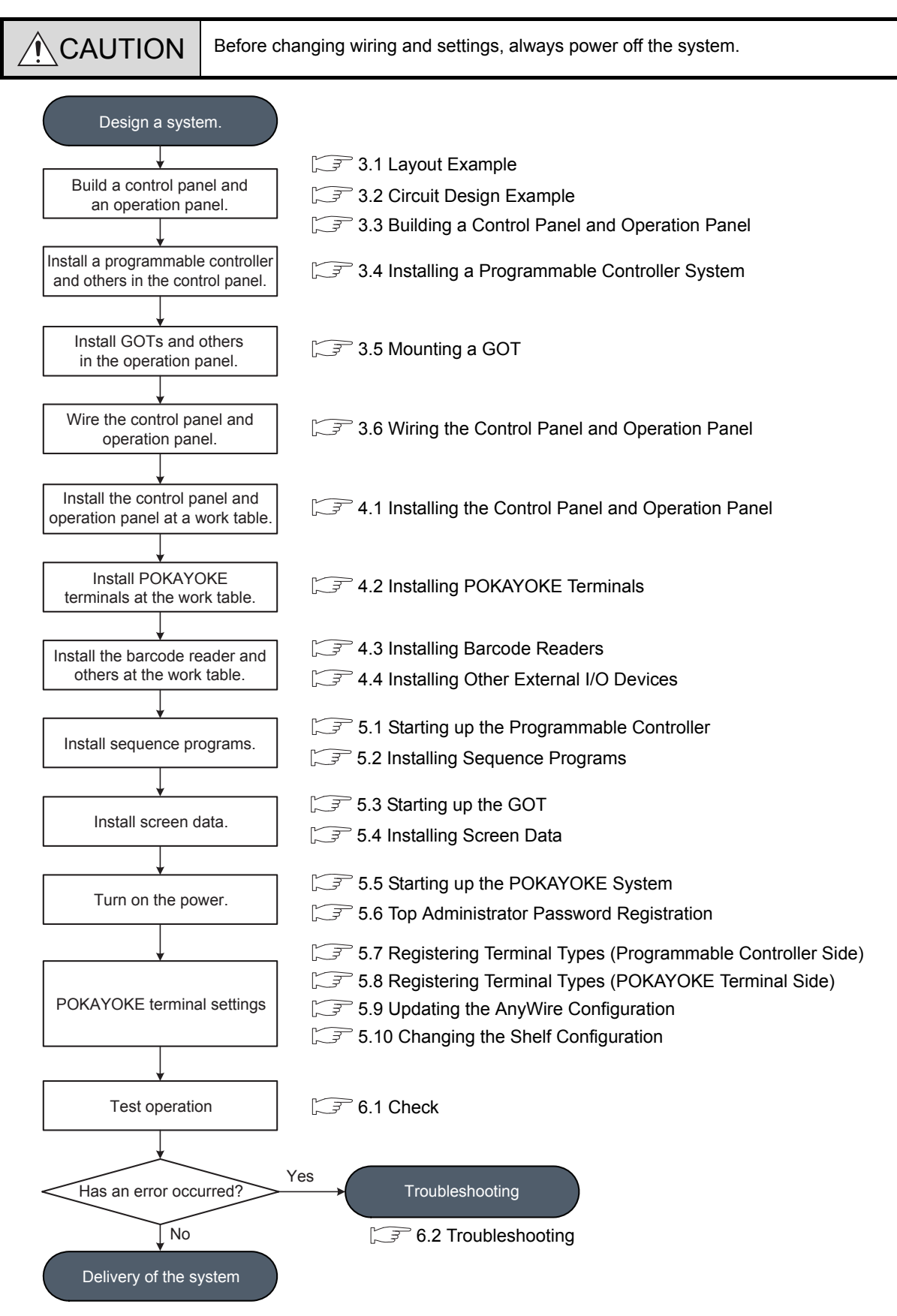

-

-

\_

\_

# 2. SYSTEM CONFIGURATION

This chapter describes the system devices used in the POKAYOKE application.

# 2.1 List of System Devices

The following tables list the system devices of this application.

(1) Products in the iQ Monozukuri POKAYOKE Control Package (AP10-PKY002AA-M□) Check that all the products in the following table are included in a package. For quantities, refer to "Before Using the Product" included in the package (BCN-EP2005-0021).

| Component                        | Model                 | Manufacturer        | Remarks                                                                                                    |  |  |
|----------------------------------|-----------------------|---------------------|----------------------------------------------------------------------------------------------------|--|--|
| Before Using the Product         | BCN-EP2005-0021       |                     |                                                                                                    |  |  |
| END-USER SOFTWARE LICENSE        | BCN-EP2005-0001       |                     |                                                                                                    |  |  |
| AGREEMENT                        |                       |                     |                                                                                                    |  |  |
| License Certificate              | BKO-CF2023H**         | Mitsubishi Electric | number of purchased licenses.<br>• 1 license: H01<br>• 5 licenses: H02<br>• 10 licenses: H03<br>• 15 licenses: H04<br>• 20 licenses: H05<br>• 25 licenses: H06 |  |  |
| License Key Request Instructions | BCN-EP2005-0002       | Corporation         | REQUESTING AND REGISTERING A                                                                                                    |  |  |
| iQ Monozukuri seal               | BD996D089             |                     | LICENSE KEY                                                                                                    |  |  |
| Installation DVD                 | AP10-PKY002AA-<br>DVD |                     | 2.2 Files in DVD-ROM                                                                                                    |  |  |

#### (2) Products to be prepared by users

Purchase the following products.

| Component           | Model                                                                                                    | Manufacturer                          | Quantity | Remarks                                                                                                    |
|---------------------|----------------------------------------------------------------------------------------------------|---------------------------------------|----------|----------------------------------------------------------------------------------------------------|
| Power supply module | Select one of the<br>following.<br>• L61P<br>• L63P<br>• L63SP                                                     | Mitsubishi<br>Electric<br>Corporation | 1        |                                                                                                    |
| CPU module          | Select one of the<br>following.<br>• L06CPU<br>• L06CPU-P<br>• L26CPU<br>• L26CPU-P<br>• L26CPU-BT<br>• L26CPU-PBT | Mitsubishi<br>Electric<br>Corporation | 1        | Use the module with a serial number<br>(first five digits) of "18102" or later.<br>3.4.4 Checking serial number<br>and function version |

| Component                                           | Model                                                                                                    | Manufacturer                          | Quantity | Remarks                                                                                                    |
|-----------------------------------------------------|----------------------------------------------------------------------------------------------------|---------------------------------------|----------|----------------------------------------------------------------------------------------------------|
| AnyWireASLINK master module                         | LJ51AW12AL                                                                                                    | Mitsubishi<br>Electric<br>Corporation | 1 to 2   | For connection to the AnyWireASLINK system                                                                                                    |
| Serial communication module                         | LJ71C24-R2 <sup>*1</sup>                                                                                                    | Mitsubishi<br>Electric<br>Corporation | 0 to 1   | For connection with a barcode reader<br>RS-232: 2 channels                                                                                    |
| Main GOT                                            | Select one of the<br>following.<br>• GT2712-STWA<br>• GT2712-STWD<br>• GT2712-STBA<br>• GT2712-STBD<br>• GT2710-STBA<br>• GT2710-STBD<br>• GT2708-STBA<br>• GT2708-STBD                                                                                                    | Mitsubishi<br>Electric<br>Corporation | 1        | POKAYOKE application main operation panel                                                                                                    |
| Sub GOT                                             | <ul> <li>GT2712-STWA</li> <li>GT2712-STWD</li> <li>GT2712-STBA</li> <li>GT2710-STBA</li> <li>GT2710-STBD</li> <li>GT2708-STBA</li> <li>GT2708-STBD</li> <li>GT2104-PMBD<sup>*2</sup></li> <li>GT2104-RTBD<sup>*3</sup></li> <li>GT2103-PMBD<sup>*2</sup></li> <li>GS2110-WTBD</li> <li>GS2107-WTBD</li> </ul> | Mitsubishi<br>Electric<br>Corporation | 0 to 10  | POKAYOKE application sub operation panel                                                                                                    |
| External power supply                               | -                                                                                                    | -                                     | 1        | -                                                                                                    |
| Noise filter                                        | -                                                                                                    | -                                     | 1        | For external power supply<br>Example: RSHN-2003 (TDK-Lambda<br>Corporation)<br>or a noise filter having equivalent<br>damping characteristics |
| Ethernet hub                                        | -                                                                                                    | -                                     | -        | For connection to the CPU module,                                                                                                    |
| Ethernet cable<br>(Twisted pair cable with shields) | -                                                                                                    | -                                     | -        | main GOT, sub GOTs, and hubs<br>Ethernet standard-compatible cable for<br>100BASE-TX connection<br>Category 5 or higher (STP cable)           |
| Ferrite core                                        | -                                                                                                    | -                                     | -        | For Ethernet cables<br>Example: ZCAT3035-1330 (TDK<br>Corporation)<br>or a ferrite core having equivalent<br>damping characteristics          |
| Surge protection device                             | -                                                                                                    | -                                     | -        | -                                                                                                    |

| Component                                                                                                    | Model                                                                                                    | Manufacturer                                           | Remarks                                                                                                    |
|----------------------------------------------------------------------------------------------------|----------------------------------------------------------------------------------------------------|--------------------------------------------------------|----------------------------------------------------------------------------------------------------|
| SD memory card                                                                                                    |                                                                                                    |                                                        |                                                                                                    |
| MITSUBISH<br>MITSUBISH<br>MITSUB | Select one of the<br>following.<br>• NZ1MEM-2GBSD<br>• NZ1MEM-4GBSD<br>• NZ1MEM-8GBSD<br>• NZ1MEM-16GBSD | Mitsubishi Electric<br>Corporation                     | Used to restore data in the GOT                                                                                                   |
| Connection cable for DC I/O conversion module                                                                                                    | FA-SCBL10FMV-M                                                                                           | Mitsubishi Electric<br>Engineering Company<br>Limited. | For connection between a MELSEC-LCPU<br>built-in I/O connector and a connector/<br>terminal block converter module<br>Length: 1 m |
| DC I/O conversion module                                                                                                    | FA-TBS40P                                                                                                | Mitsubishi Electric<br>Engineering Company<br>Limited. | General-purpose screw terminal for wiring external I/O devices                                                                    |
| Three-color stack light                                                                                                    | -                                                                                                    | -                                                      | Example: LMS-302L-RYG (PATLITE<br>Corporation)                                                                                    |
| Input switch                                                                                                    | -                                                                                                    | -                                                      | For the external input function                                                                                                   |
| Buzzer                                                                                                    | -                                                                                                    | -                                                      | Example: M5BJ-B24 (OMRON<br>Corporation)                                                                                          |
| DIN rail                                                                                                    | -                                                                                                    | -                                                      |                                                                                                    |
| USB memory                                                                                                    | -                                                                                                    | -                                                      | For backing up/restoring registered information                                                                                   |
| 24 V DC power supply                                                                                                    | -                                                                                                    | -                                                      | 90 W (input: 85 to 265 V AC, output: 24 V<br>DC, 3.8 A)<br>Example: KHNA90F-24 (COSEL CO.,<br>LTD.)                               |
| POKAYOKE terminal                                                                                                    | (a) List of<br>POKAYOKE terminals                                                                        | Anywire Corporation                                    | The same number of link connectors are included.                                                                                  |
| φ28 pipe installation holder for<br>transmission type terminal (Dust-<br>proof:140mm)                                                                                                    | A027-T14PHP28-H1                                                                                         | Anywire Corporation                                    | For installing transparent type picking sensors                                                                                   |
| Installation screw set for transmission type<br>terminal<br>(for product with no protective bracket)<br>(including 5 pieces)                                                                                                    | A027-TSM4-5P                                                                                             | Anywire Corporation                                    | Mounting screws for transparent type<br>picking sensor fittings                                                                   |
| [H] holder<br>φ28 pipe installation holder lower<br>tightening type<br>(including 5 pieces)                                                                                                    | A027-HP28-5P                                                                                             |                                                        | A holder attached to a terminal depends on the type of the terminal used.                                                         |
| [H1] holder<br>φ28 pipe installation holder back<br>tightening type<br>(including 5 pieces)                                                                                                    | A027-HP28-H1-5P                                                                                          | Anywire Corporation                                    | Use the proper holder depending on the<br>pipe.<br>For details, refer to the product manual<br>supplied with the product used.    |
| [SUS] holder<br>SUS pipe installation holder                                                                                                    | A027-HP-SUS2                                                                                             |                                                        |                                                                                                    |

#### (3) Product to be prepared by users (depends on the system configuration) Purchase the following products according to the system configuration.

| Component                              | Model        | Manufacturer        | Remarks                                                                                                    |
|----------------------------------------|--------------|---------------------|----------------------------------------------------------------------------------------------------|
| Cable with connectors on both ends     | A0102-CND-** |                     | For connecting ultracompact touch type<br>terminals each other<br>(** varies according to the cable length.) |
| Transmission cable                     | A0102-CNE-20 | Anywire Corporation | For ultracompact touch type terminals                                                                        |
| Wiring duct                            | A092-DM      |                     | For installing ultracompact touch type terminals                                                             |
| Terminator                             | вто          | Anywire Corporation | Terminator for AnyWireASLINK<br>One unit is required for each<br>AnyWireASLINK master module.                |
| 4-core flat cable                      | FK4-125-100  | Anywire Corporation | Transmission cable for AnyWireASLINK (100 m per roll)                                                        |
| Pressure welding connector             | LP4-WR-10P   |                     | LP connector for AnyWireASLINK<br>(For FK4-125-100)                                                          |
| (This figure shows LP4-WR-10P.)        | LP4-WW-10P   | Anywire Corporation | LP connector for AnyWireASLINK<br>(For A0102-CNE-20)                                                         |
| ASLINK filter                          | ANF-01       | Anywire Corporation | For 24 V DC products                                                                                         |
| Address writer                         | ARW-02AS     | Anywire Corporation | Writer for setting POKAYOKE terminal<br>addresses and door (arm) opening/closing<br>angles and speeds        |
| Pressure welding tool for LP connector | LP-TOOL      | Anywire Corporation | Tool exclusive to pressure welding<br>connectors (LP4-WR-10P)<br>For the barcode reader whose operation      |
| Barcode reader <sup>*4, *5</sup>       | -            | -                   | has been checked by Mitsubishi, please<br>contact your local Mitsubishi Electric<br>representative.          |
| Gender changer                         | -            | -                   | D-sub 9-pin (male-male)<br>For connection between a barcode reader<br>and a serial communication module      |

2

- \*1 To connect a barcode reader, a gender changer is required.
- \*2 A barcode reader cannot be connected.
- \*3 To connect a barcode reader, a connection cable to connect it with the connector terminal block of the GOT needs to be provided. For the details, refer to the following.
  - GOT2000 Series Connection Manual (Microcomputers, MODBUS Products, Peripherals)
- \*4 Up to one barcode reader can be connected to the main GOT, and up to two barcode readers can be connected to the serial communication module. Decide whether or not to connect barcode readers and the number of barcode readers to be connected by the customer.
- \*5 Up to one barcode reader can be connected to each sub GOT. Decide whether or not to connect barcode readers by the customer.

### POINT,

A barcode reader is required to supply parts.

|     |                   |                                                                                                    | Indication/            | Indication/ Response/                |       | er of I/O<br>ints | Transmissio<br>n side (DP-              |
|-----|-------------------|----------------------------------------------------------------------------------------------------|------------------------|--------------------------------------|-------|-------------------|-----------------------------------------|
| No. | Model             | Model Product type                                                                                                    |                        | detection<br>method                  | Input | Output            | DN side)<br>consumption<br>current (mA) |
| 1   | BL227XB-K02V-P    |                                                                                                    |                        | Lever                                | 1     | 1                 | 6                                       |
| 2   | BL227XB-K02VN-P   | LED indication                                                                                                    | One color              | Pushbutton                           | 1     | 1                 | 6                                       |
| 3   | BL227XB-K02VL-P   |                                                                                                    | selection              | Downward reflection                  | 1     | 1                 | 6                                       |
| 4   | BL227XB-K06M-P    |                                                                                                    |                        | Lever                                | 1     | 3                 | 6                                       |
| 5   | BL227XB-K06MN-P   |                                                                                                    | RGB                    | Pushbutton                           | 1     | 3                 | 6                                       |
| 6   | BL227XB-K06ML-P   |                                                                                                    | combination            | Downward reflection                  | 1     | 3                 | 6                                       |
| 7   | BL227XB-K71V-P    | Standard compact two                                                                                                    | One color<br>selection | Lever                                | 1     | 5                 | 6                                       |
| 8   | BL227XB-K71VN-P   | 7-segment (one digit) + LED indication         Image: Compare type         Image: Compare type <t< td=""><td>Pushbutton</td><td>1</td><td>5</td><td>6</td></t<> |                        | Pushbutton                           | 1     | 5                 | 6                                       |
| 9   | BL227XB-K71VL-P   |                                                                                                    |                        | Downward reflection                  | 1     | 5                 | 6                                       |
| 10  | BL227XB-K71M-P    |                                                                                                    | RGB<br>combination     | Lever                                | 1     | 7                 | 6                                       |
| 11  | BL227XB-K71MN-P   |                                                                                                    |                        | Pushbutton                           | 1     | 7                 | 6                                       |
| 12  | BL227XB-K71ML-P   |                                                                                                    |                        | Downward reflection                  | 1     | 7                 | 6                                       |
| 13  | BL227PB-T07P02V-P | Standard compact type                                                                                                    | One color              | Transmission<br>(light<br>emission)  | 0     | 1                 | 2.5                                     |
| 14  | BL227XB-T07P02V-C | LED indication (short)                                                                                                    | selection              | Transmission<br>(light<br>reception) | 1     | 1                 | 2.5                                     |
| 15  | BL227PB-T07P06M-P |                                                                                                    | RGB                    | Transmission<br>(light<br>emission)  | 0     | 3                 | 2.5                                     |
| 16  | BL227XB-T07P06M-C |                                                                                                    | combination            | Transmission<br>(light<br>reception) | 1     | 3                 | 2.5                                     |

#### (a) List of POKAYOKE terminals

|     |                   |                                                          | Indication/                                                                | Response/                            | Number of I/O<br>points |        | Transmissio<br>n side (DP-              |
|-----|-------------------|----------------------------------------------------------|----------------------------------------------------------------------------|--------------------------------------|-------------------------|--------|-----------------------------------------|
| No. | Model             | Product type                                             | instruction<br>method                                                      | tion detection<br>od method          |                         | Output | DN side)<br>consumption<br>current (mA) |
| 17  | BL227PB-T14P02V-P | Standard compact type<br>LED indication (long)           | One color                                                                  | Transmission<br>(light<br>emission)  | 0                       | 1      | 2.5                                     |
| 18  | BL227XB-T14P02V-C |                                                          | selection                                                                  | Transmission<br>(light<br>reception) | 1                       | 1      | 2.5                                     |
| 19  | BL227PB-T14P06M-P |                                                          | RGB                                                                        | Transmission<br>(light<br>emission)  | 0                       | 3      | 2.5                                     |
| 20  | BL227XB-T14P06M-C |                                                          | combination                                                                | Transmission<br>(light<br>reception) | 1                       | 3      | 2.5                                     |
| 21  | BL227XB-F2K04V-P  | Standard compact type                                    |                                                                            | Lever                                | 2                       | 2      | 6                                       |
| 22  | BL227XB-F2K04VN-P | Door open/close (vertical metal arm)                     | One color selection                                                        | Pushbutton                           | 2                       | 2      | 6                                       |
| 23  | BL227XB-F2K04VL-P | + LED Indication                                         | Independent                                                                | Downward reflection                  | 2                       | 2      | 6                                       |
| 24  | BL227XB-F2K08M-P  |                                                          |                                                                            | Lever                                | 2                       | 4      | 6                                       |
| 25  | BL227XB-F2K08MN-P |                                                          | RGB<br>combination<br>Independent                                          | Pushbutton                           | 2                       | 4      | 6                                       |
| 26  | BL227XB-F2K08ML-P | ų • ų ų                                                  |                                                                            | Downward reflection                  | 2                       | 4      | 6                                       |
| 27  | BL227XB-R2K04V-P  | Standard compact type                                    | One color<br>selection<br>Independent<br>RGB<br>combination<br>Independent | Lever                                | 2                       | 2      | 6                                       |
| 28  | BL227XB-R2K04VN-P | Door open/close (horizontal metal arm)                   |                                                                            | Pushbutton                           | 2                       | 2      | 6                                       |
| 29  | BL227XB-R2K04VL-P |                                                          |                                                                            | Downward reflection                  | 2                       | 2      | 6                                       |
| 30  | BL227XB-R2K08M-P  |                                                          |                                                                            | Lever                                | 2                       | 4      | 6                                       |
| 31  | BL227XB-R2K08MN-P |                                                          |                                                                            | Pushbutton                           | 2                       | 4      | 6                                       |
| 32  | BL227XB-R2K08ML-P |                                                          |                                                                            | Downward reflection                  | 2                       | 4      | 6                                       |
| 33  | BL227XB-F3K04V-P  | Standard compact type                                    |                                                                            | Lever                                | 2                       | 2      | 6                                       |
| 34  | BL227XB-F3K04VN-P | Door open/close (vertical plastic arm)                   | One color<br>selection                                                     | Pushbutton                           | 2                       | 2      | 6                                       |
| 35  | BL227XB-F3K04VL-P |                                                          | Independent                                                                | Downward reflection                  | 2                       | 2      | 6                                       |
| 36  | BL227XB-F3K08M-P  |                                                          |                                                                            | Lever                                | 2                       | 4      | 6                                       |
| 37  | BL227XB-F3K08MN-P | <u>п</u> . п.                                            | RGB<br>combination                                                         | Pushbutton                           | 2                       | 4      | 6                                       |
| 38  | BL227XB-F3K08ML-P | a a a a a a a a a a a a a a a a a a a                    | Independent                                                                | Downward reflection                  | 2                       | 4      | 6                                       |
| 39  | BL227XB-F04V-P    | Standard type                                            |                                                                            | Lever                                | 2                       | 2      | 6                                       |
| 40  | BL227XB-F04VL-P   | Door open/close (vertical metal arm)<br>+ LED indication | One color<br>selection<br>Independent                                      | Downward<br>reflection               | 2                       | 2      | 6                                       |

| No. Model                                                                                                    |                 |                                         | Indication/            | Response/           | Number of I/O<br>points |        | Transmissio<br>n side (DP-              |                 |
|----------------------------------------------------------------------------------------------------|-----------------|-----------------------------------------|------------------------|---------------------|-------------------------|--------|-----------------------------------------|-----------------|
|                                                                                                    | Model           | Product type                            | instruction<br>method  | detection<br>method | Input                   | Output | DN side)<br>consumption<br>current (mA) |                 |
| 41                                                                                                    | B292XB-02VL     | Mole type<br>LED indication             | One color selection    | Touch               | 1                       | 1      | 6                                       | 2               |
| 42                                                                                                    | B292XB-06ML     |                                         | RGB<br>combination     | Touch               | 1                       | 3      | 6                                       | ATION           |
| 43                                                                                                    | BL2101XB-02VL-P | Surface-emission type<br>LED indication | One color<br>selection | Touch               | 1                       | 1      | 3                                       | <b>CONFIGUR</b> |
| <ul> <li>To use the following POKAYOKE terminals, set "3" as a variable of "error detection function mode". If a value other than "3" is set, the POKAYOKE terminals may not operate normally.</li> <li>BL227XB-F2K04V-P, BL227XB-F2K04VN-P, BL227XB-F2K08ML-P</li> <li>BL227XB-R2K08M-P, BL227XB-R2K08MN-P, BL227XB-F2K08ML-P</li> <li>BL227XB-R2K08M-P, BL227XB-R2K08MN-P, BL227XB-R2K08ML-P</li> <li>BL227XB-R2K08M-P, BL227XB-R2K08MN-P, BL227XB-R2K08ML-P</li> <li>BL227XB-R2K08M-P, BL227XB-F3K08MN-P, BL227XB-R3K08ML-P</li> <li>BL227XB-F3K04V-P, BL227XB-F3K08MN-P, BL227XB-F3K08ML-P</li> <li>BL227XB-F3K08M-P, BL227XB-F3K08MN-P, BL227XB-F3K08ML-P</li> <li>BL227XB-F3K08M-P, BL227XB-F3K08MN-P, BL227XB-F3K08ML-P</li> <li>BL227XB-F3K08M-P, BL227XB-F3K08MN-P, BL227XB-F3K08ML-P</li> <li>BL227XB-F3K08M-P, BL227XB-F3K08MN-P, BL227XB-F3K08ML-P</li> <li>BL227XB-F3K08M-P, BL227XB-F3K08MN-P, BL227XB-F3K08ML-P</li> <li>BL227XB-F3K08M-P, BL227XB-F3K08MN-P, BL227XB-F3K08ML-P</li> <li>BL227XB-F04V-P, BL227XB-F3K08MN-P, BL227XB-F3K08ML-P</li> <li>Simultaneously opening or closing multiple door-type terminals may cause the ASLINK transmission cable voltage drop error (H7002). Check the current consumption of the door-type terminal during operation, and add an external power supply as necessary. For details of the quere terminal comparison of DPC MYO(KE terminals and terminal comparison of the local-type terminal during operation and add an external power supply as necessary.</li> </ul> |                 |                                         |                        |                     |                         | SYSTEM |                                         |                 |

method, refer to the product manual supplied with the product used.

### 2.1.1 Precautions for use

- (1) Always insert the ASLINK filter (ANF-01) between the AnyWireASLINK master module and the cables that supply drive power (24 V DC, 0 V) to the module.
- (2) When installing the ASLINK filter, connect the LINE side (Terminal 1 and 2) of the ASLINK filter to the terminal, and connect the LOAD side (Terminal 3 and 4) to the power supply.
- (3) Connect one AnyWireASLINK terminator in one AnyWireASLINK master module system, and at the cable end farthest from the module.
- (4) For the total length of transmission cables, refer to the following.
   4.2.3 Wiring precautions
- (5) Up to 128 POKAYOKE terminals can be connected to one AnyWireASLINK master module in this system. When two AnyWireASLINK master modules are connected, up to 256 POKAYOKE terminals can be connected.

(Count a transparent-type terminal as one unit on the light emission and light reception sides respectively.)

- (6) The maximum connectable number of terminals is limited not only by the maximum connectable number of AnyWireASLINK master modules but also by the supply current from an external power source. Do not allow the total current consumption of terminals to exceed the supply current from the external power source.
- (7) Do not use "SET switch" of the AnyWireASLINK master module in this system.
- (8) Setting the arm (door) motion time to "0" (Delay time: 0 second) may cause operators' hands to be caught. Set the arm (door) motion time to "1" (Delay time: 1 second) or longer and adjust the door opening/closing position setting depending on the system in use.
- (9) The number of output colors from a three-color stack light is limited to three (red, yellow, and green).
- (10) OUT0 to 4 and IN6 of the CPU module are exclusive to the three-color stack light (for system signals), buzzers, and input switches used in this application. Up to two barcode readers can be connected in this system.

# 2.2 Files in DVD-ROM

The following table describes the structure of the files in the installation DVD supplied with the POKAYOKE Control Package.

| Folder               |                   | File name <sup>*1</sup>                 | Description                                                                         | Required application                      |  |
|----------------------|-------------------|-----------------------------------------|-------------------------------------------------------------------------------------|-------------------------------------------|--|
| -                    |                   | AP10-PKY002AA.txt                       | The version of the POKAYOKE application in this<br>installation DVD is described.   | -                                         |  |
|                      |                   | bcnep20050002*_zh-cn.pdf                |                                                                                     |                                           |  |
|                      | Chinaga           | bcnep20050026*_zh-cn.pdf                | Chinese (Simplified) manual                                                         | Adobe Reader                              |  |
|                      | Chinese           | bcnep20050027*_zh-cn.pdf                |                                                                                     |                                           |  |
|                      |                   | readme.txt                              | The details of the manual is described.                                             | -                                         |  |
| Manual               |                   | bcnep20050002*_en-us.pdf                |                                                                                     |                                           |  |
|                      | English           | bcnep20050024*_en-us.pdf                | English manual                                                                      | Adobe Reader                              |  |
|                      |                   | bcnep20050025*_en-us.pdf                |                                                                                     |                                           |  |
|                      |                   | readme.txt                              | The details of the manual is described.                                             | -                                         |  |
|                      |                   | bcnep20050002*_ja-jp.pdf                |                                                                                     |                                           |  |
|                      |                   | bcnep20050022*_ja-jp.pdf                | Japanese manual                                                                     | Adobe Reader                              |  |
|                      | Japanese          | bcnep20050023*_ja-jp.pdf                |                                                                                     |                                           |  |
|                      |                   | readme.txt                              | The details of the manual is described.                                             | -                                         |  |
| Tools                | AP10-PKY002AA-LIC | -                                       | PKY license key registration support tool                                           | Microsoft <sup>®</sup> Excel <sup>®</sup> |  |
| Project              |                   | AP10-PKY002AA-L06_*.****.gxw            | Project for L06CPU                                                                  | GX Works2                                 |  |
|                      |                   | AP10-PKY002AA-<br>GT27S_Main_*.****.gtx | Project for main GOT (GT2712-S, GT2710-S, GT2708-S)                                 | GT Designer3                              |  |
| MELSOFT iQ AppPortal |                   | -                                       | Installer for the application integrated management software "MELSOFT iQ AppPortal" | MELSOFT iQ<br>AppPortal                   |  |

\*1 "\*" indicates the version of the project.

### POINT,

"MELSOFT iQ AppPortal" is the application integrated management software which manages assets, including projects and libraries, in a group for each purpose.

Use this software to manage projects and related files for each application.

• For the operating environment and how to install the software, refer to the following.

iQ AppPortal Installation Instructions

· For the functions and how to use the software, refer to the following.

iQ AppPortal Operating Manual

Installing "MELSOFT iQ AppPortal" stored in the installation DVD registers all the data included in this package to "iQ Monozukuri Folder" in "MELSOFT iQ AppPortal".

The following data in the zip format is registered in "iQ Monozukuri Folder". Decompress the file to be used as needed.

• PKY license key registration support tool (AP10-PKY002AA-LIC.zip)

# 3. DESIGNING CONTROL PANEL AND OPERATION PANEL

This chapter describes the procedure for building a control panel to control the POKAYOKE application and an operation panel on which the GOT is to be mounted.

# 3.1 Layout Example

The following figures show layout examples of the control panel and operation panel.

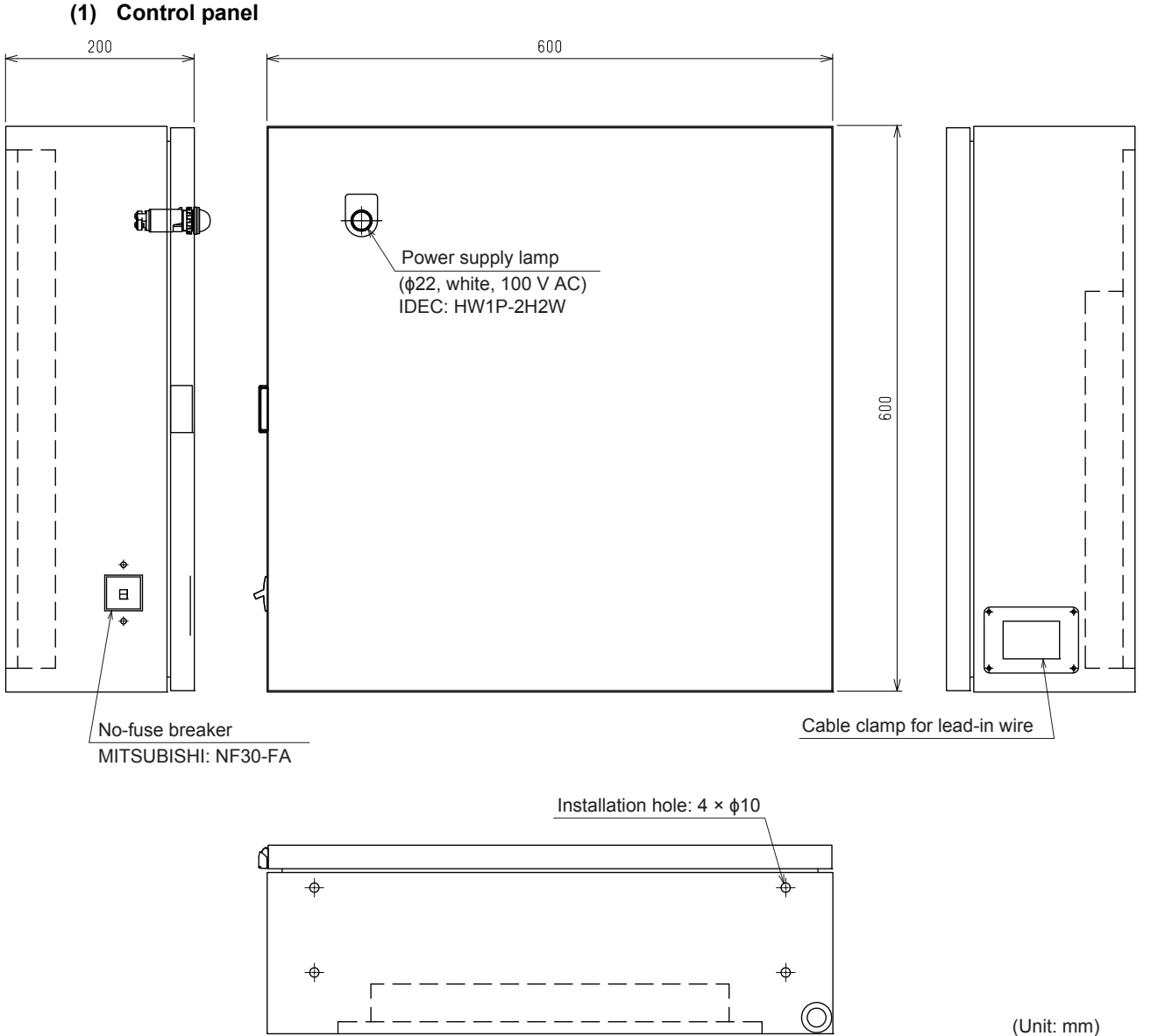

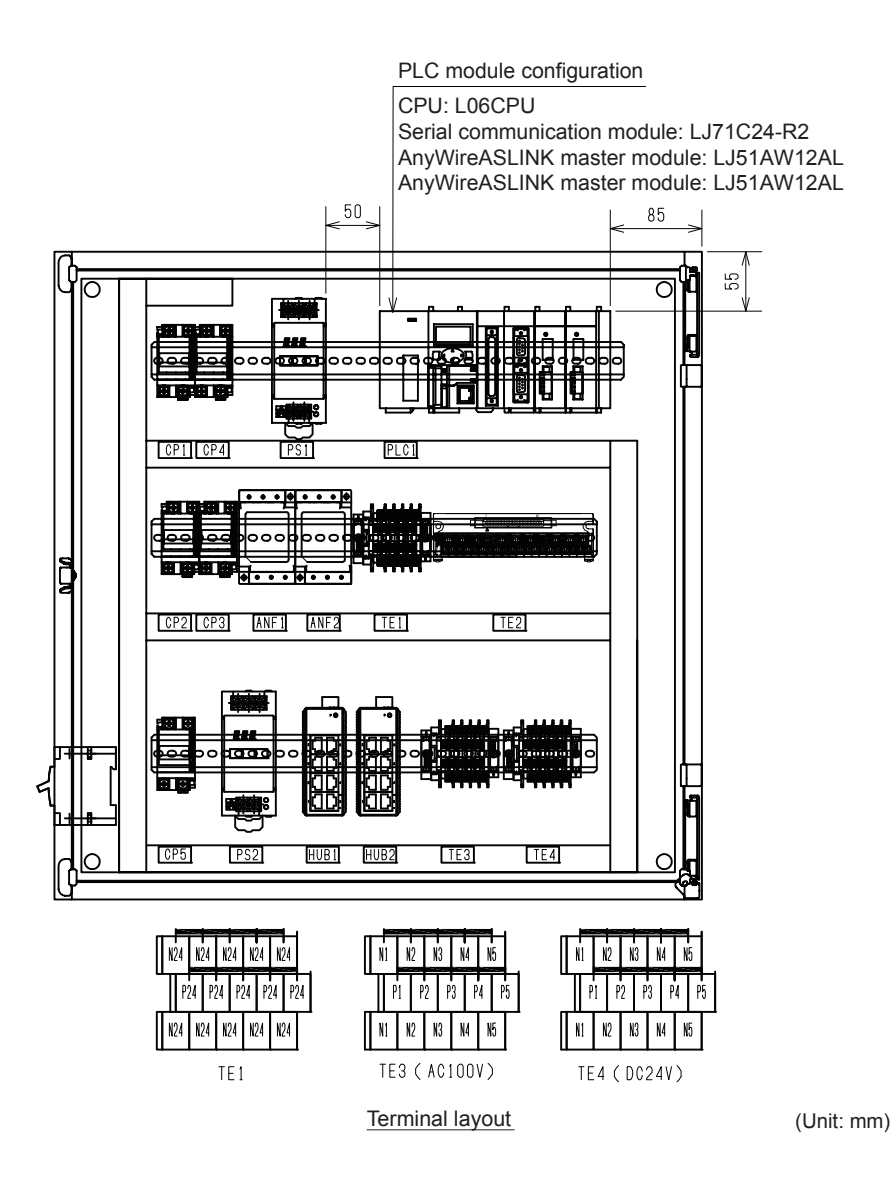

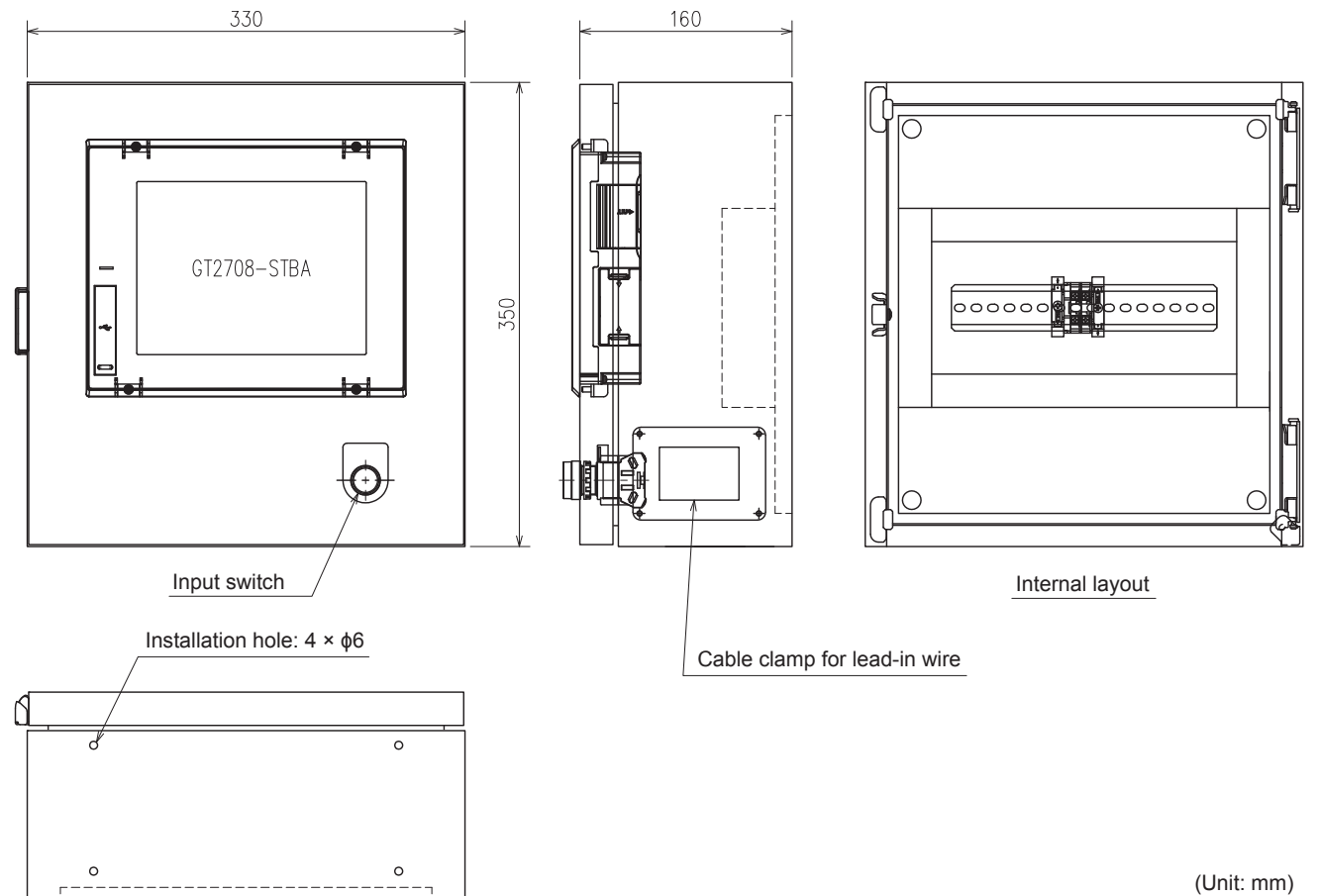

#### (2) Operation panel (Example for the main GOT: GT2708-STBA)

### (3) Operation panel (Example for the sub GOT: GT2104-RTBD)

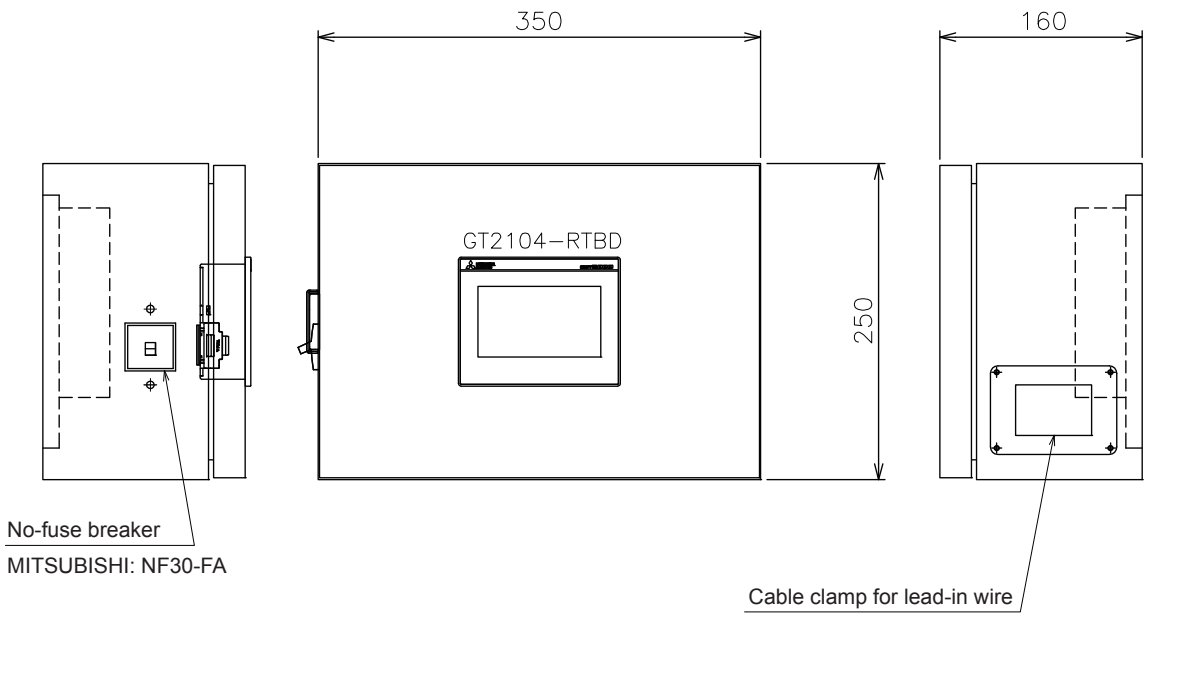

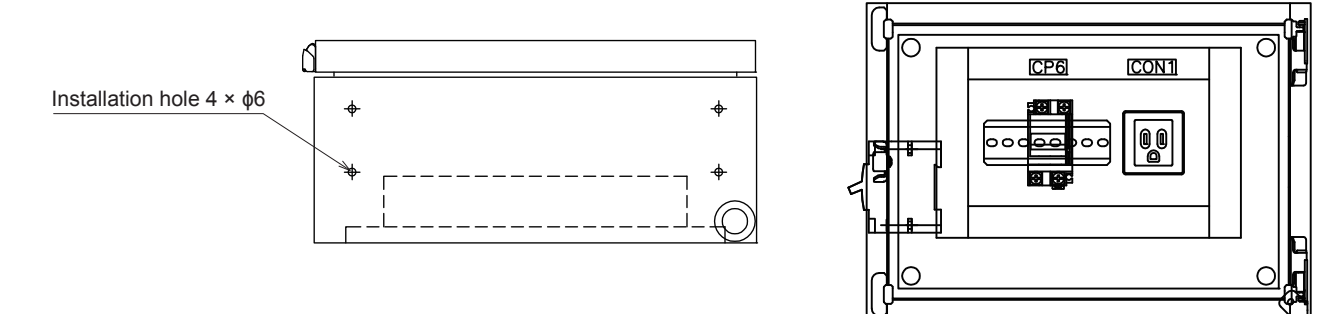

Internal layout

(Unit: mm)
The following figures show design examples of electrical circuits.

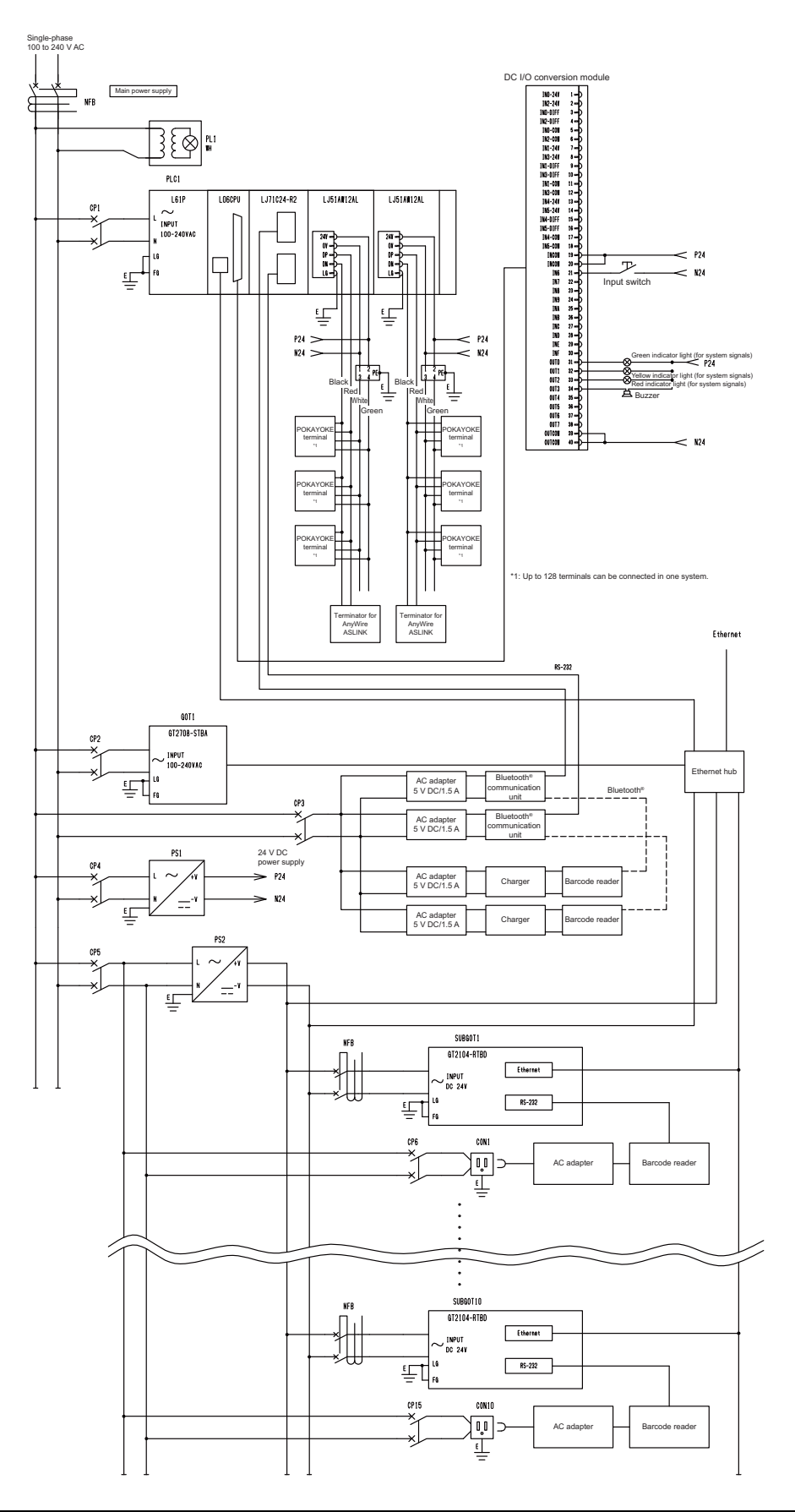

## 3.3 Building a Control Panel and Operation Panel

Build and place a control panel and operation panel on which a programmable controller system is to be installed based on the following specifications.

## 3.3.1 Building a control panel (Chassis)

To build a control panel that has the layout introduced in Section 3.1, use the following information as a guide.

#### (1) Size

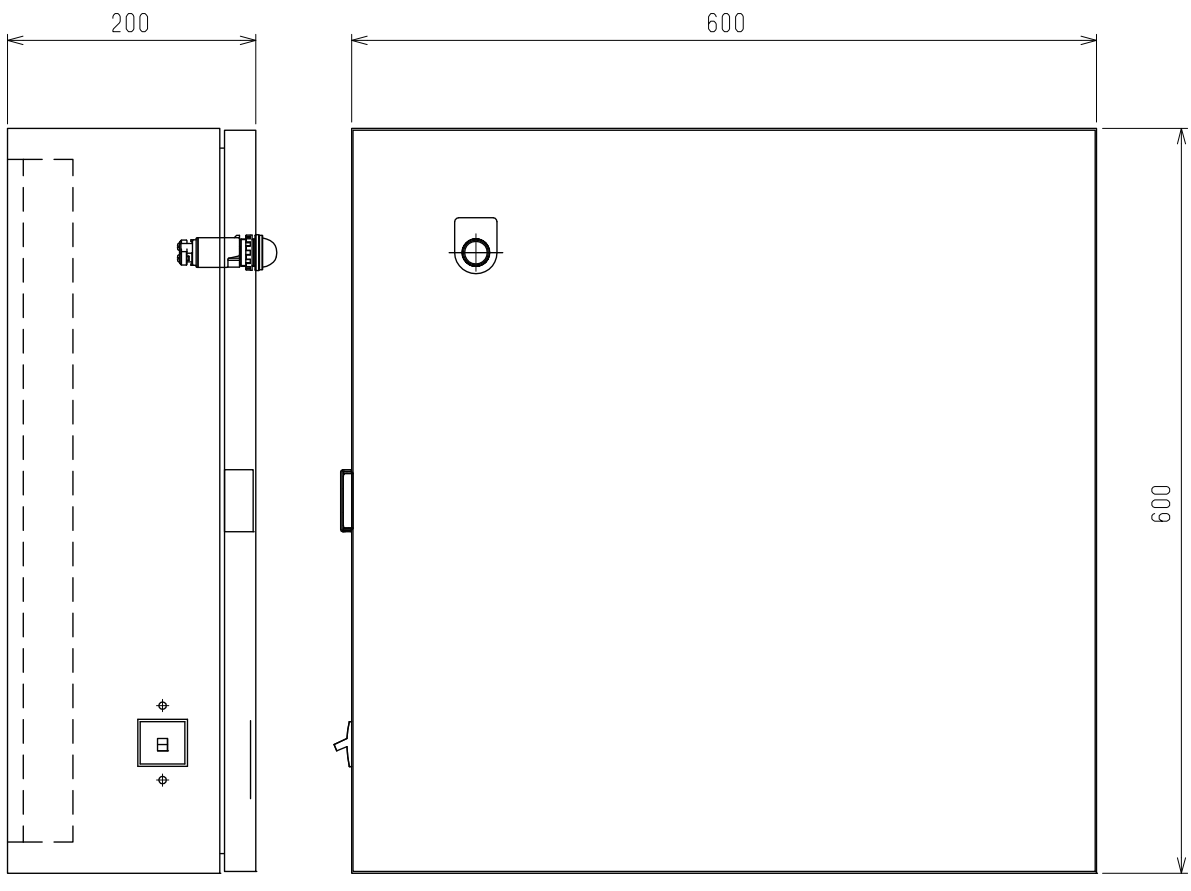

(Unit: mm)

#### (2) Mounting the modules on a DIN rail

Install a DIN rail in the control panel based on the following information.

 (a) Installation position of the programmable controller To ensure good ventilation and ease module change, provide clearance between the module top/bottom and structures/parts. For the details, refer to the following.

MELSEC-L CPU Module User's Manual (Hardware Design, Maintenance and Inspection)

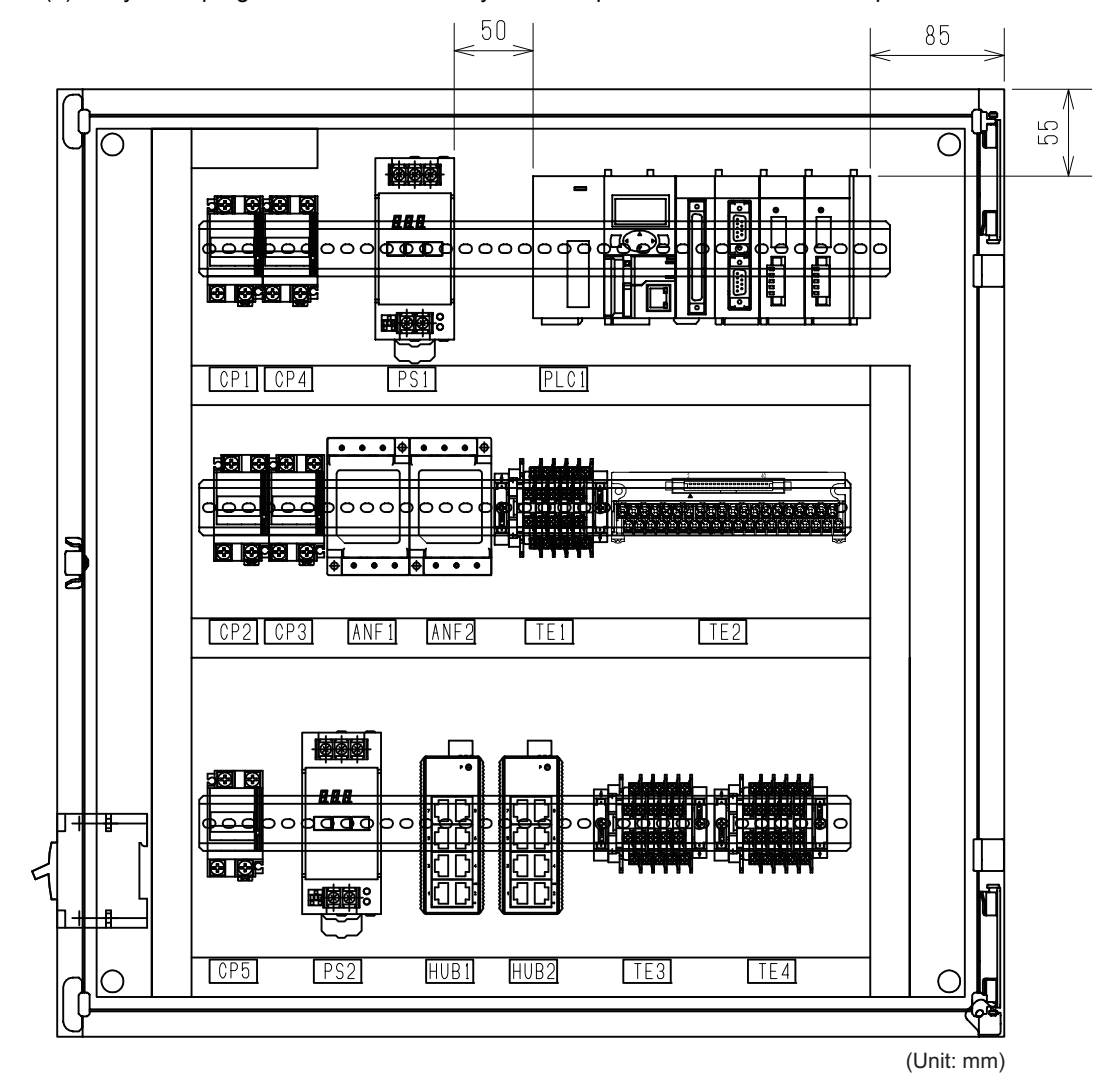

(b) Layout of programmable controller system components inside the control panel

(c) Interval between DIN rail mounting screws

To ensure the strength of a DIN rail, tighten DIN rail mounting screws (Products to be prepared by users) within 30 mm away from the both edges of the DIN rail and at 200 mm-interval between the screws.

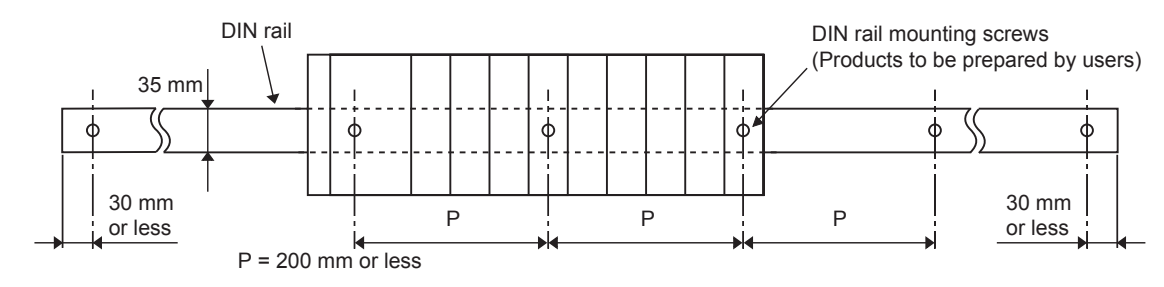

- (d) Applicable DIN rail model (IEC 60715)
  - TH35-7.5Fe
  - TH35-7.5AI
  - TH35-15Fe
- (e) DIN rail stopper

Use a stopper that is attachable to the DIN rail.

(f) Sizes of mounting and installation holes for a power supply lamp, main power supply, and cable clamp Make holes on the doors and right side and left side of the control panel chassis as shown below.

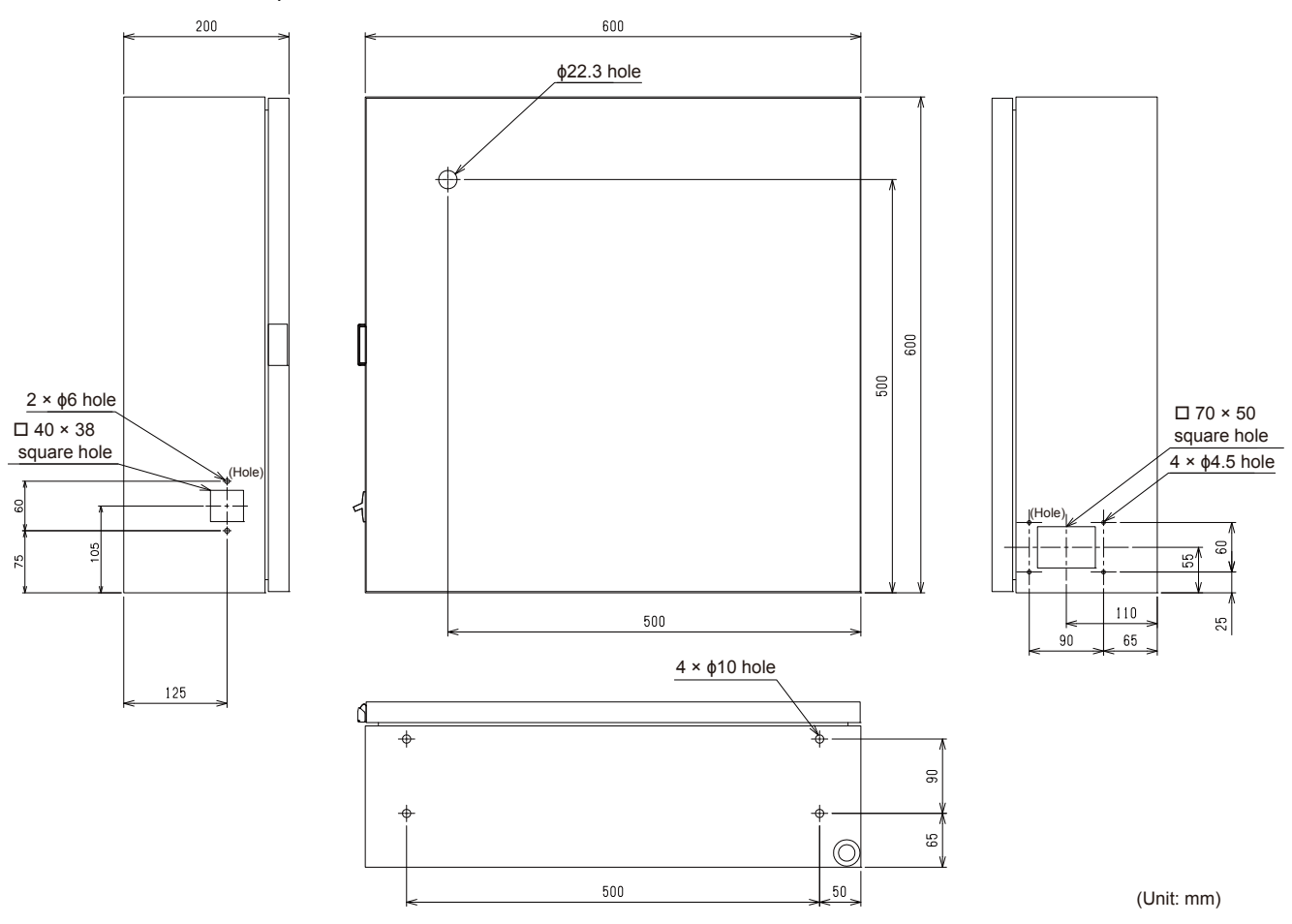

Control panel cutout dimensions

## 

Building an operation panel (Chassis)

(a) Example for the main GOT: GT2708-STBA

To build an operation panel that has the layout introduced in Section 3.1, use the following information as a guide.

3.3.2

(1) Size

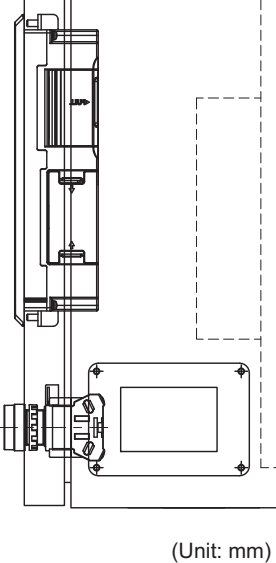

160

## (b) Example for the sub GOT: GT2104-RTBD

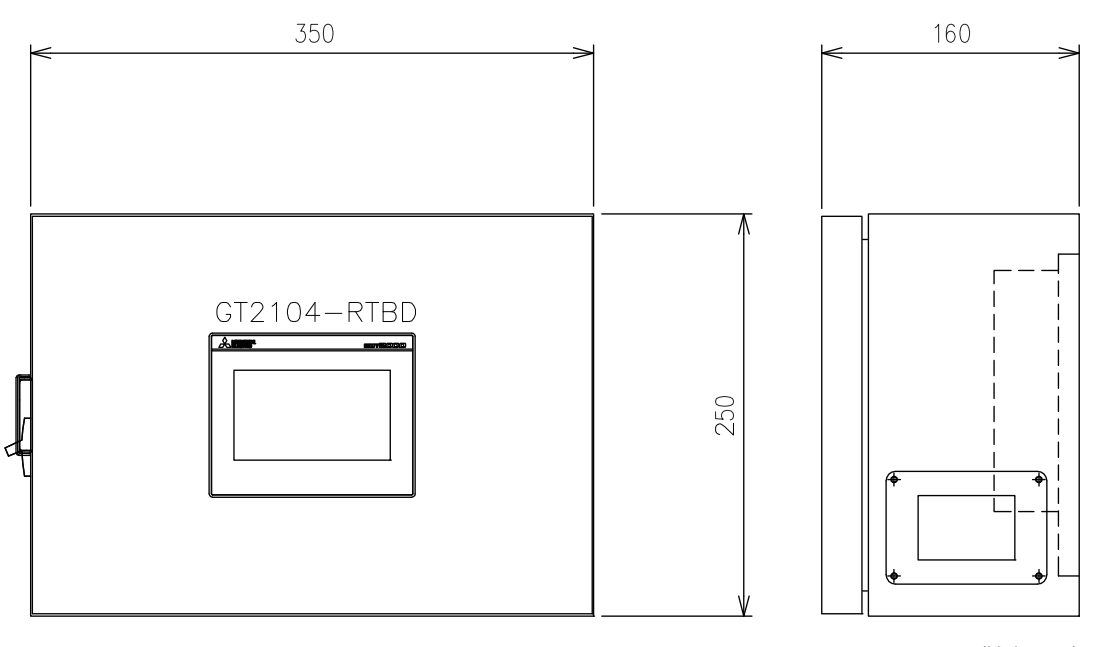

#### (2) Installing a DIN rail

Install a DIN rail in the operation panel based on the following information.

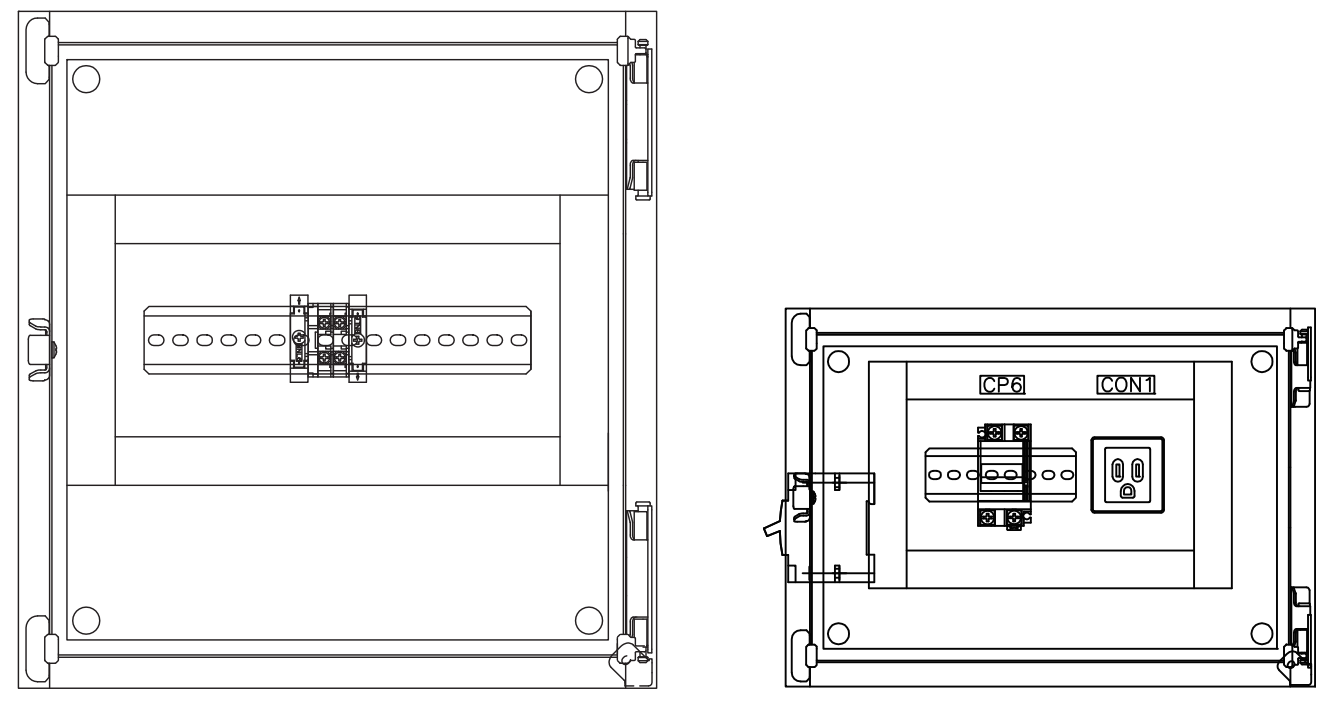

Operation panel (Main GOT)

Operation panel (Sub GOT)

For the details of the interval between DIN rail mounting screws and applicable DIN rail model and DIN rail stopper, refer to the following.

3.3.1 Building a control panel (Chassis)

#### (3) Installation position of the GOT

To install the GOT, some distance is required between the GOT and the other devices.

Depending on the units and cables used for the GOT, the distance more than the described dimensions may be required.

Install the GOT with consideration of the connector dimensions and the cable bend radius. For the cable pull-out distance from the bottom of the GOT, refer to the following.

GOT2000 Series User's Manual (Hardware)

- (4) Sizes of mounting and installation holes for the GOT, input switch, and cable clamp Make holes on the doors and right side and bottom of the operation panel chassis as shown below.
  - 330 165 160 □ 227 × 176 square hole (Hole) □ 70 × 50 square hole 350 4 × φ4.5 hole 210 (Hole) 60 50 5 70 75 90 25 4 × φ6 hole 95 22 230 50 (Unit: mm)
  - (a) Example for the main GOT: GT2708-STBA

(b) Example for the sub GOT: GT2104-RTBD

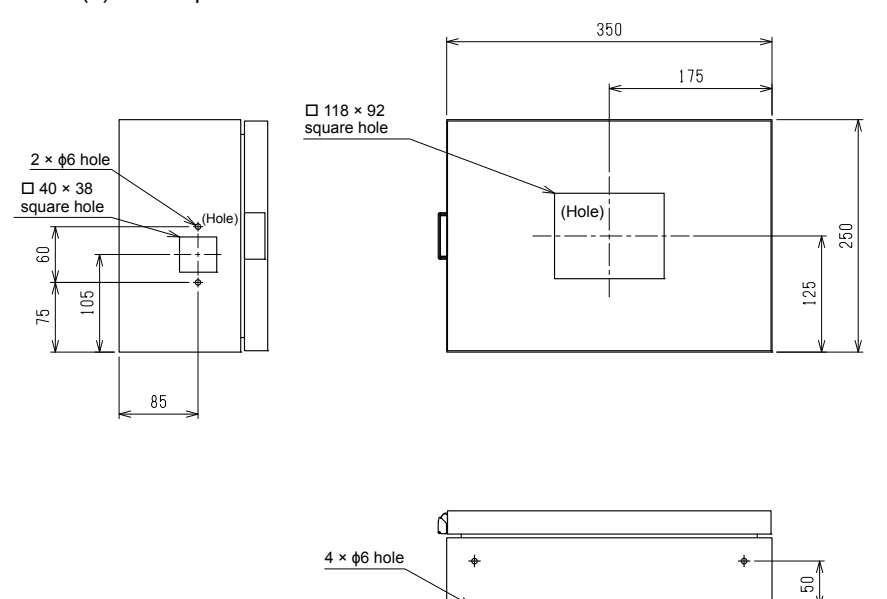

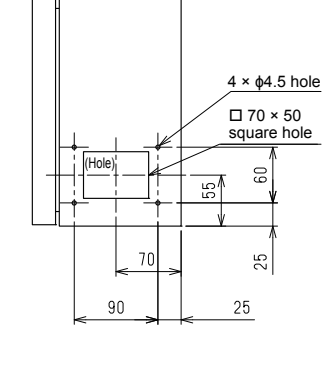

(Unit: mm)

DESIGNING CONTROL PANEL AND OPERATION PANEL
 3.3 Building a Control Panel and Operation Panel

56

30

## 3.4 Installing a Programmable Controller System

## 3.4.1 Entire system configuration

The following figure shows the entire system configuration of the programmable controller system to be installed in the control panel.

Installing a programmable controller in the control panel with full consideration of operability, maintainability, and environment resistance.

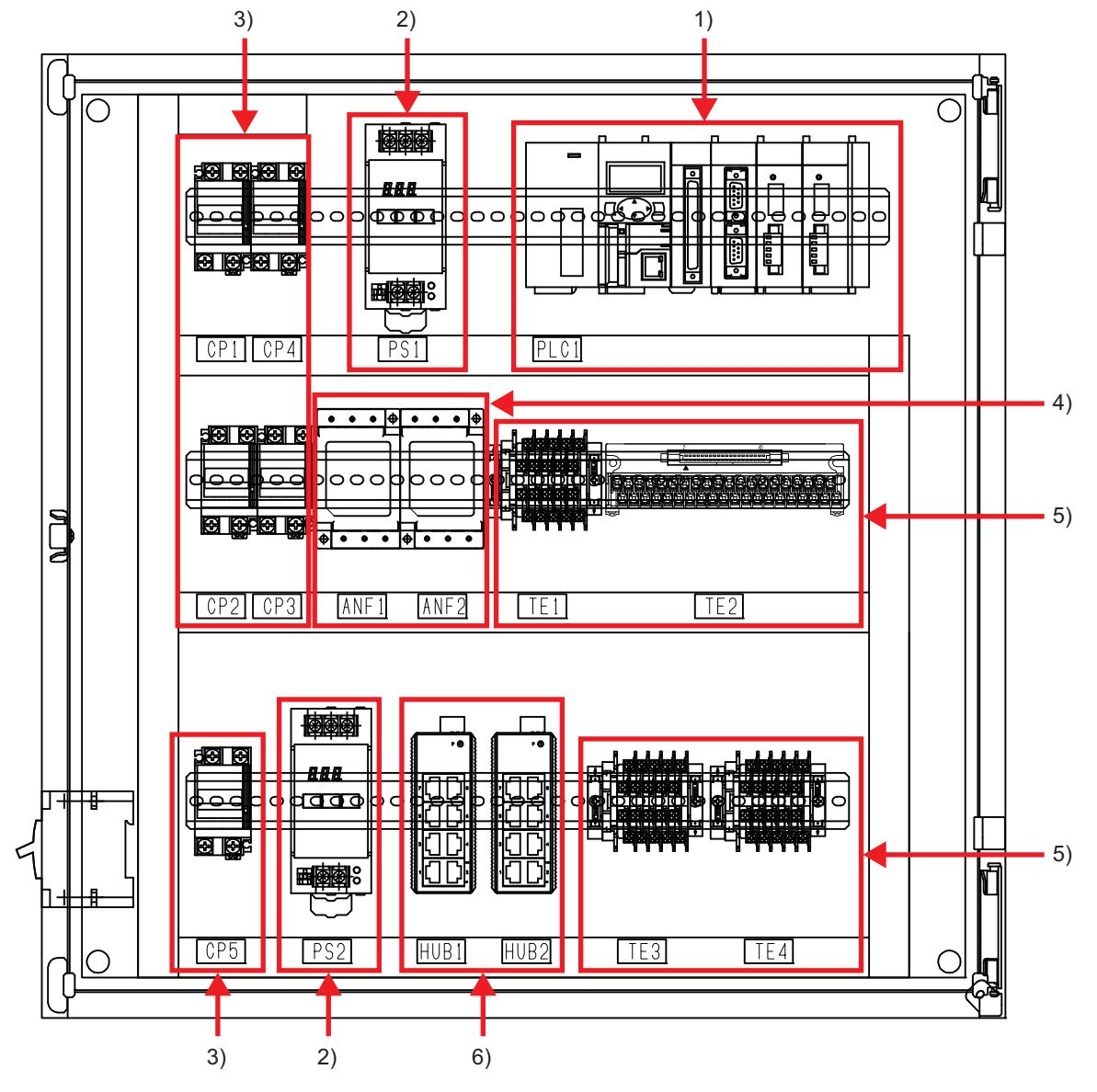

| No. | Symbol | Name                        | Remarks                                                               |  |
|-----|--------|-----------------------------|-----------------------------------------------------------------------|--|
|     |        | Power supply module         | MELSEC-L series power supply module (AC input)                        |  |
| 1)  |        | CPU module                  | MELSEC-L series programmable controller                               |  |
| 1)  | FLOT   | Serial communication module | MELSEC-L series serial communication module                           |  |
|     |        | AnyWireASLINK master module | Master module for MELSEC-L series AnyWireASLINK system                |  |
| 2)  | PS1    |                             | For the POKAYOKE terminals                                            |  |
| 2)  | PS2    |                             | For the sub GOTs                                                      |  |
|     | CP1    |                             | Circuit protector for power supply module                             |  |
|     | CP2    |                             | Circuit protector for the main GOT                                    |  |
| 3)  | CP3    | Circuit protector           | Circuit protector for the barcode reader                              |  |
|     | CP4    |                             | Circuit protector for the 24 V DC power supply (PS1)                  |  |
|     | CP5    |                             | Circuit protector for the 24 V DC power supply (PS2)                  |  |
| 4)  | ANF1   |                             | For 24 V DC power supply (ANF-01)                                     |  |
| 4)  | ANF2   |                             |                                                                       |  |
|     | TE1    | Terminal block              | For 24 V DC power supply                                              |  |
| 5)  | TE2    | DC I/O conversion module    | FA-TBS40P                                                             |  |
| 5)  | TE3    | Terminal block              | For the 100 V AC power supply                                         |  |
|     | TE4    | Terminal block              | For 24 V DC power supply                                              |  |
| 6)  | HUB1   | Ethornet hub                | For connection to the programmable controller, main COT, and sub COTa |  |
| 6)  | HUB2   |                             | For connection to the programmable controller, main GOT, and sub GOTs |  |

## 3.4.2 I/O interface of a programmable controller

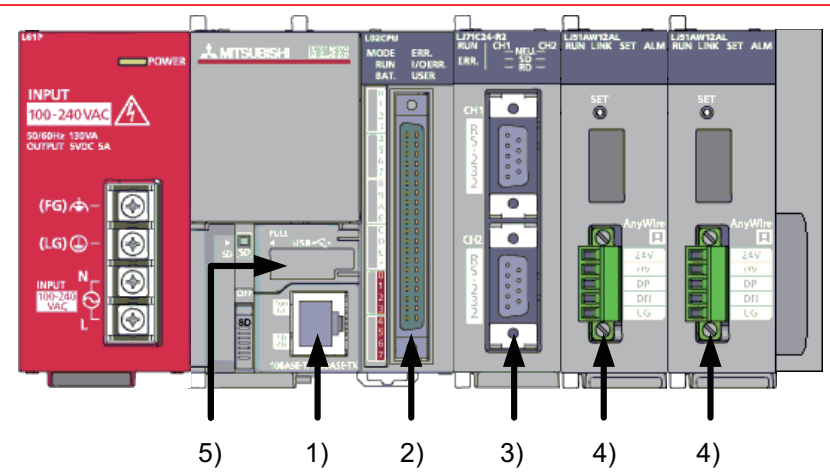

| No. | Name                                     | Standard                          | Use                                                                                                    |
|-----|------------------------------------------|-----------------------------------|----------------------------------------------------------------------------------------------------|
| 1)  | Ethernet connector                       | 10Base-T/100Base-TX               | For connection with the GOT<br>For connecting a personal computer necessary for customizing<br>user programs |
| 2)  | Connector for external devices           | 40-pin (Male)                     | For connection with the DC I/O conversion module                                                             |
| 3)  | RS-232 connector                         | D-sub 9-pin (Female)              | For connection with a barcode reader                                                                         |
| 4)  | AnyWireASLINK transmission line terminal | AnyWireASLINK                     | For connection with POKAYOKE terminals                                                                       |
| 5)  | USB interface (Device)                   | USB2.0<br>Connector shape: Mini-B | For connecting a personal computer necessary for customizing user programs                                   |

## 3.4.3 Precautions on system configuration

#### (1) Rated output current (5 V DC)

Configure a system so that the total current consumption may not exceed 5 V DC, the rated output current of the power supply module.

For the details, refer to the following.

MELSEC-L CPU Module User's Manual (Hardware Design, Maintenance and Inspection)

#### (2) For the power capacity

A shortage of the power capacity may result depending on the combination of connected modules and the numbers of connected modules. When connecting the modules, be sure to consider the power capacity. If there is a shortage of the power capacity, consider the combination of modules to be connected.

#### (3) Installation environment

Install the programmable controller according to the installation environment shown in the general specifications.

For the details, refer to the following.

MELSEC-L CPU Module User's Manual (Hardware Design, Maintenance and Inspection)

### 3.4.4 Checking serial number and function version

The serial number and function version of the module can be checked any of on:

- · the rating plate, or
- · Serial No. display board
  - (1) Checking on the rating plate

The rating plate is located on the side of the module.

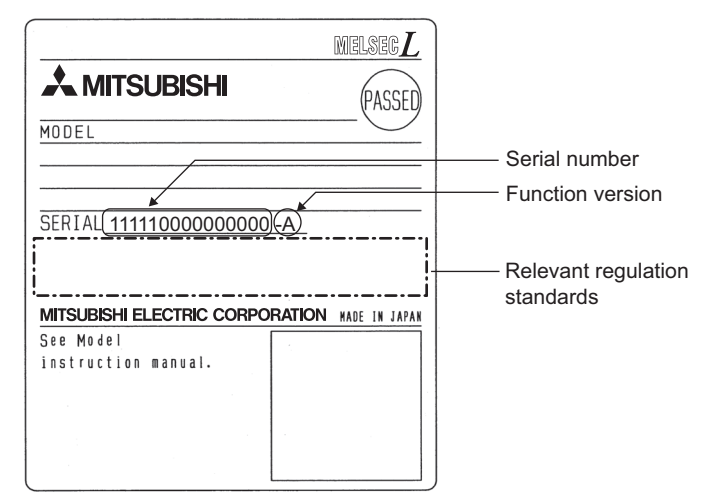

(2) Checking on the serial No. display board The serial No. display board is located on the front face (bottom) of the module.

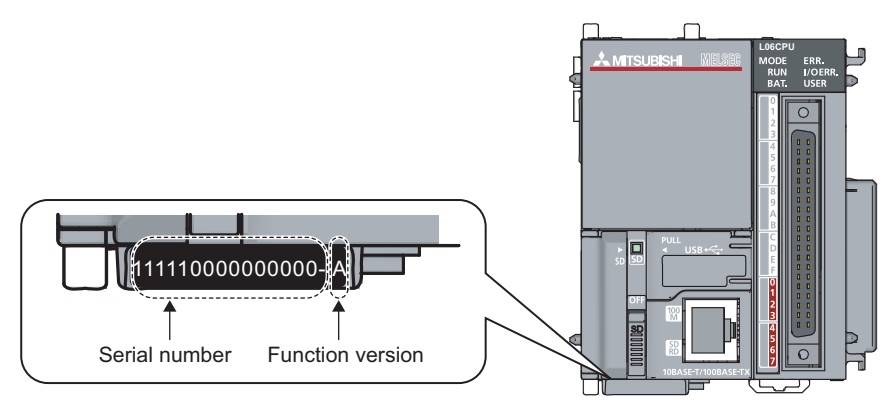

## 3.4.5 Mounting the modules

For the procedure for connecting modules, refer to the following.

MELSEC-L CPU Module User's Manual (Hardware Design, Maintenance and Inspection)

## POINT.

To prevent consumption of the CPU module battery, the battery connector is disconnected at shipment. Connect the battery connector before using the CPU module for the first time.

**CAUTION** Shut off the external power supply for the system in all phases before connecting or disconnecting modules.

The following figure shows the connection order of modules.

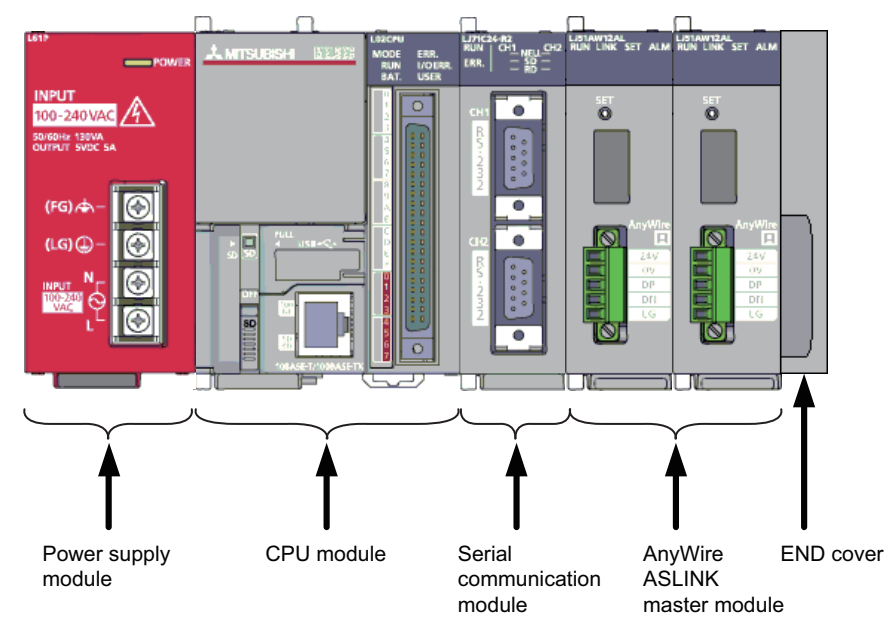

## POINT,

For changing the connection orders, refer to the following.

5.2.4 Customizing the project

## 3.4.6 Mounting on a DIN rail

For the procedure for mounting modules on a DIN rail, refer to the following.

MELSEC-L CPU Module User's Manual (Hardware Design, Maintenance and Inspection)

The following figure shows DIN rails in the control panel and operation panel in yellow.

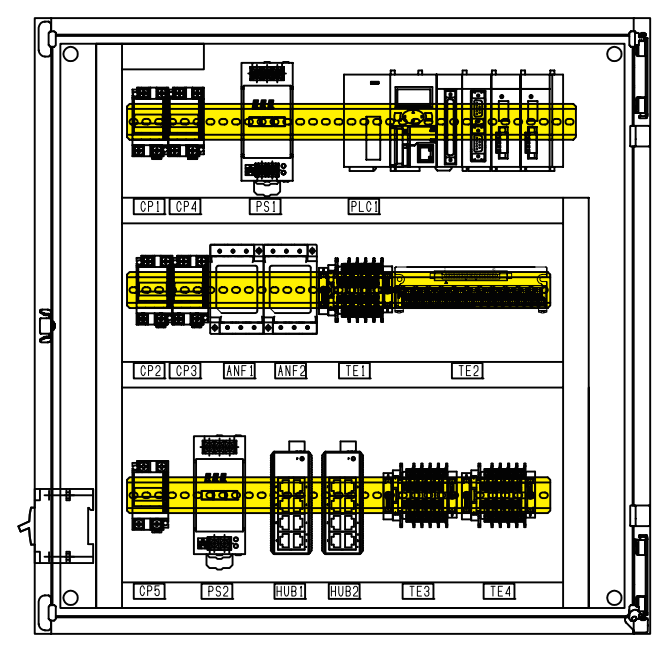

Control panel

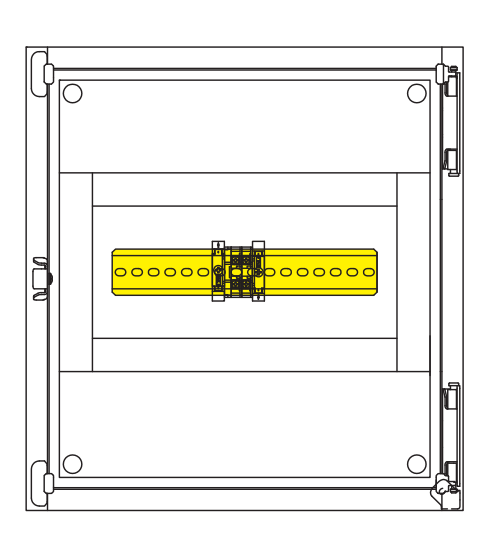

Operation panel (Main GOT)

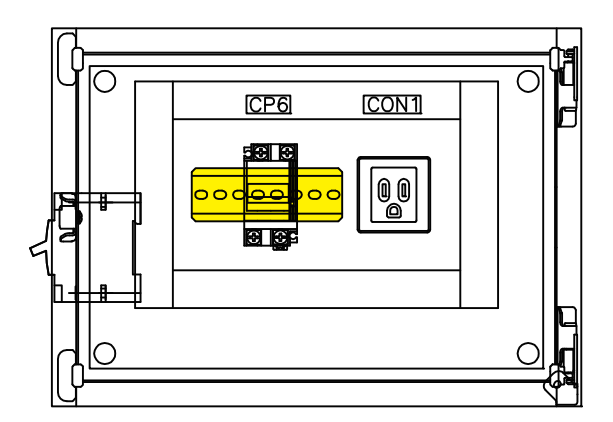

Operation panel (Sub GOT)

### POINT,

The procedure for using a DIN rail stopper is an example. When fixing the modules, refer to the manual for the DIN rail stopper used.

## 3.5 Mounting a GOT

This section describes how to mount the GOT on the door panel of the operation panel.

Mount the GOT in consideration of the control panel inside dimensions and installation prohibited area.

Depending on the types of connection cables connected to the GOT, a distance longer than the specified one may be required.

Mount the GOT in consideration of the connector size and cable bend radius.

The right figure shows the GOT on the door panel of the operation panel in yellow.

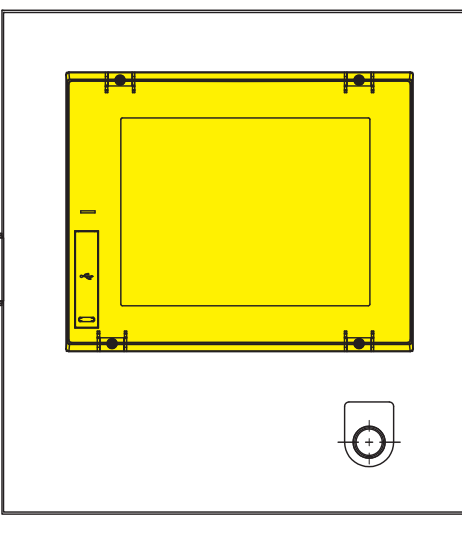

## 3.5.1 I/O interface of the main GOT

Example for GT2708-STBA

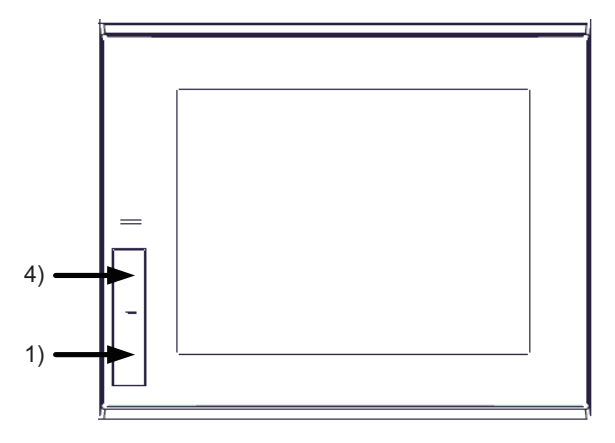

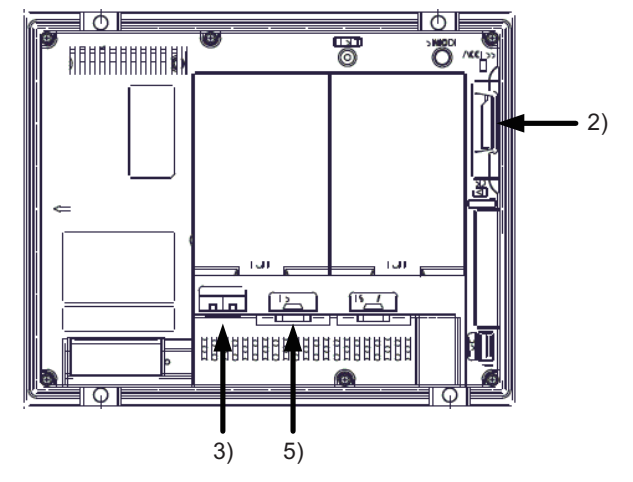

| No. | Name                               | Standard                                                                               | Use                                                                                                    |
|-----|------------------------------------|----------------------------------------------------------------------------------------|----------------------------------------------------------------------------------------------------|
| 1)  | USB interface (host, front face)   | USB2.0<br>Connector shape: TYPE-A                                                      | For writing and reading POKAYOKE application registered<br>information                                               |
| 2)  | SD memory card interface           | 1 channel SDHC supported<br>(Max. 32 GB)                                               | For restoring the POKAYOKE application                                                                               |
| 3)  | Ethernet connector                 | 10Base-T/100Base-TX                                                                    | <ul> <li>For connection with the programmable controller</li> <li>For connection with a personal computer</li> </ul> |
| 4)  | USB interface (device, front face) | USB2.0<br>Connector shape: Mini-B                                                      | For connection with a personal computer                                                                              |
| 5)  | RS-232 interface                   | For communication with<br>connected devices<br>Connector shape: D sub 9<br>pins (male) | For connection with the barcode reader                                                                               |

## 3.5.2 I/O interface of the sub GOT

#### Example for GT2104-RTBD

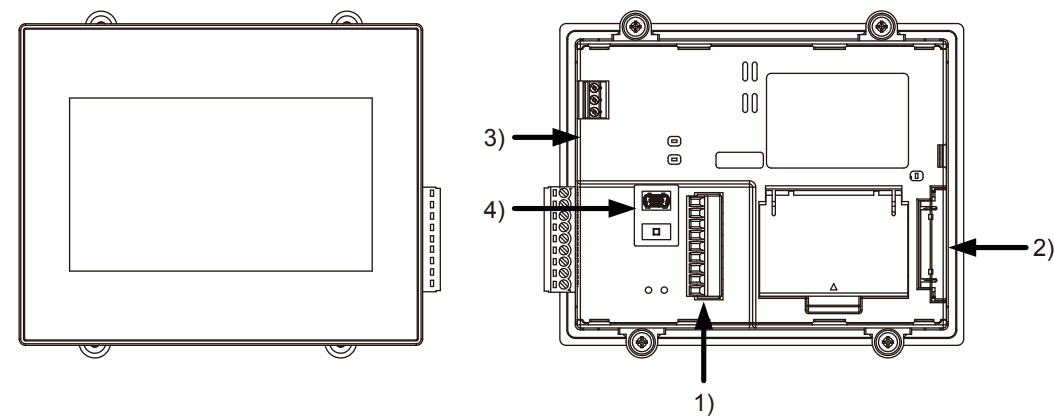

| No. | Name                                        | Standard                                 | Use                                                                                                    |
|-----|---------------------------------------------|------------------------------------------|----------------------------------------------------------------------------------------------------|
| 1)  | RS-232 interface<br>(back face)             | Connector terminal block (9 pins)        | For connection with the barcode reader                                                                               |
| 2)  | SD memory card interface (inside the cover) | 1 channel SDHC supported<br>(Max. 32 GB) | For restoring the POKAYOKE application<br>(Do not remove the SD memory card without permission.)                     |
| 3)  | Ethernet connector                          | 10Base-T/100Base-TX                      | <ul> <li>For connection with the programmable controller</li> <li>For connection with a personal computer</li> </ul> |
| 4)  | USB interface<br>(device, back face)        | USB2.0<br>Connector shape: Mini-B        | For connection with a personal computer                                                                              |

## 3.5.3 Installing the GOT

For the procedure for installing a GOT, refer to the following. GOT2000 Series User's Manual (Hardware)

### POINT.

A battery has been installed in the battery cover as standard. Before using the GOT, connect the connectors of the GOT and the battery.

## 3.5.4 Confirming of versions and conforming standards

The GOT hardware version, BootOS version, function version, and conforming standards can be confirmed at the rating plate on the GOT rear face.

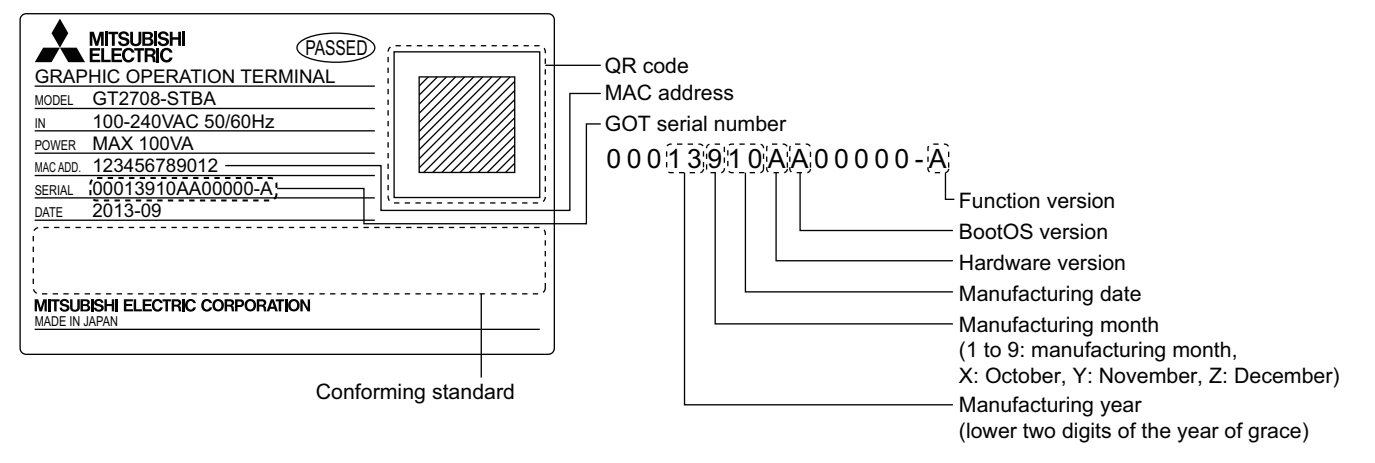

## 3.6 Wiring the Control Panel and Operation Panel

When the installation in the control panel and operation panel has been completed, perform wiring based on the circuit design diagram introduced in "3.2 Circuit Design Example".

### 3.6.1 Wiring

#### (1) Wiring

The following figure shows an example of wiring for this system in which the GOT is housed in the operation panel and the CPU module is housed together with the 24 V DC power supply for POKAYOKE terminals in the control panel.

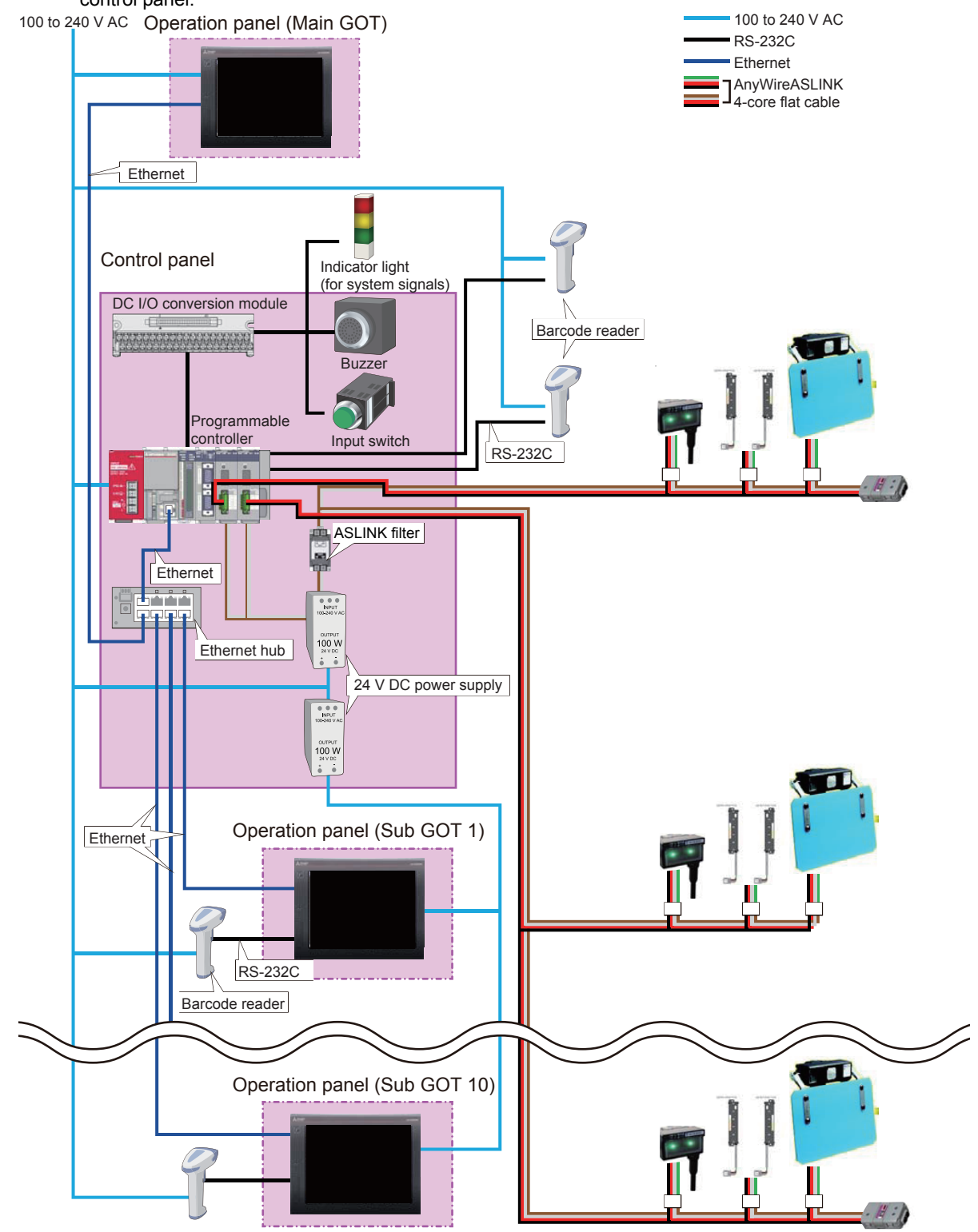

#### (2) Precautions for wiring

The following describes precautions for wiring to power supply modules.

• Wire the power supply of the programmable controller or GOT, I/O power supply, and dynamic power supply as shown below to separate the systems.

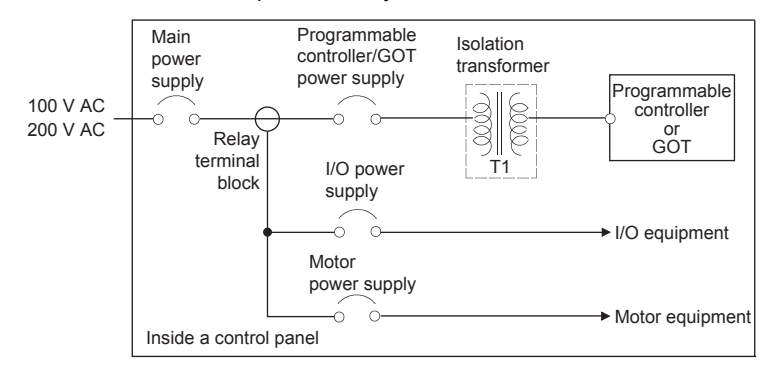

- Considering the rated current and inrush current of the power supply module, connect a breaker having appropriate sensing property or an external fuse causing proper blowout. (When using a single programmable controller, connecting a breaker around 10 A or an external fuse is recommended.)
- To minimize a voltage drop, use thick power cables up to 2 mm<sup>2</sup>, twist the cables closely, and connect the modules with the shortest distance.
- Do not install the power cables together with the main circuit (high voltage and high current) cables, I/O signal cables, and common cables. Keep a distance of 100 mm or more between them.
- If there is much noise due to a lightning surge or other causes, connect an isolation transformer.
- After wiring, always attach the included terminal cover to the power supply module and do not touch any terminal while the power is on or the module is operating.
- · Use a Class 2 power supply for a module using a DC power supply.
- Configure a system so that the total current consumption may not exceed 5 V DC, the rated output current of the power supply module. For the specifications of the power supply module, refer to the following.

MELSEC-L CPU Module User's Manual (Hardware Design, Maintenance and Inspection)

• Due to noise caused by lightening surge, a momentary power failure may be detected or the CPU module may be reset. As measures against the noise, connect a surge absorber for lightening as shown below.

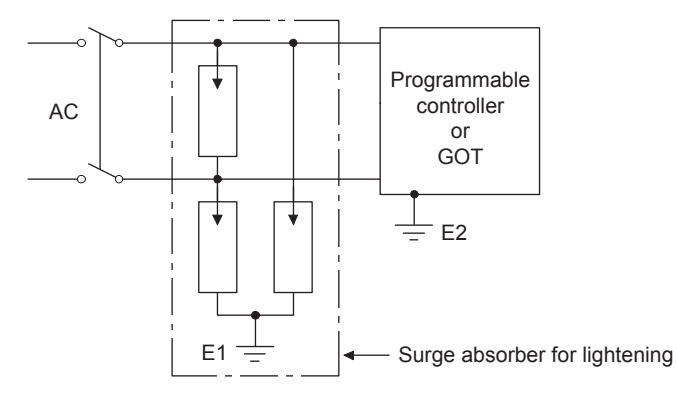

Separate the ground for the lightening surge absorber (E1) and ground for the programmable controller or GOT (E2).

Select an appropriate lightening surge absorber that does not exceed the maximum allowable circuit voltage of the surge absorber even when the power supply voltage has increased to the maximum.

• Always use a solderless terminal for wiring to the terminal block on a power supply module. To prevent a short when screws come loose, always use a solderless terminal with insulation sleeve of 0.8 mm or less in thickness. Up to two solderless terminals can be connected to one terminal block.

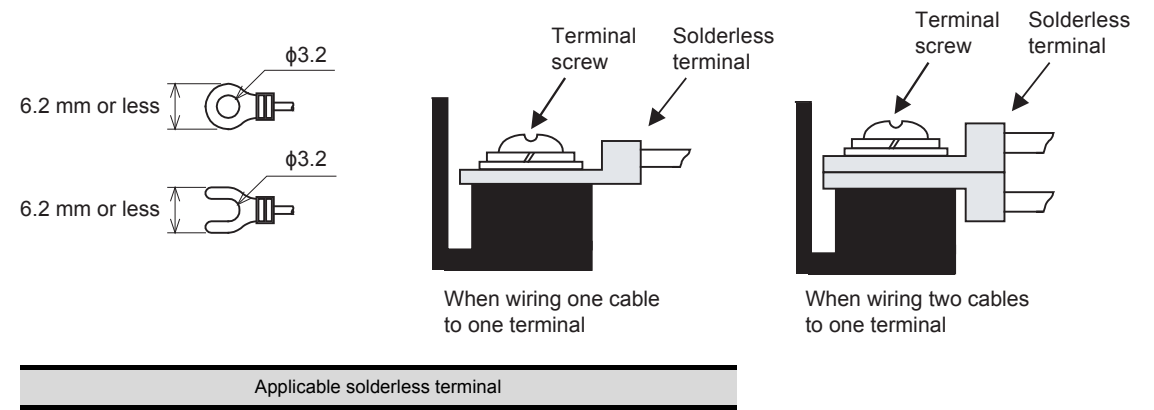

#### RAV1.25-3, V2-S3.3, V2-N3A, FV2-N3A

- Use UL-approved solderless terminals and, for processing, use a tool recommended by their manufacturer.
- Tighten the terminal screws of the power supply module within the range of 0.66 to 0.89 N·m).
- Use the following wire to the power supply module.

| Applicable wire size                                | Material | Temperature rating |
|-----------------------------------------------------|----------|--------------------|
| 0.75 to 2 mm <sup>2</sup> (18 to 14 AWG) (stranded) | Copper   | 75°C or more       |

- Inputting a signal with a different voltage may cause malfunction of the module and failure of the external devices.
- Use an online UPS (uninterruptible power supply) with a power distortion factor of 5% or less or a line interactive UPS. If a standby UPS is used, use a Mitsubishi low-capacity UPS "FREQUPS FW-F series" (hereinafter FW-F series). (Example: FWF10-0.3K/0.5K)
- Select a power supply having enough power for a power supply module. (For an AC power supply module, the power capacity should be twice or more as great as the current consumption of the power supply module, and four times or more for a DC power supply module.)

#### (3) Grounding

Observe the following:

- Provide independent grounding when possible. Ground the FG and LG terminals to the protective ground conductor dedicated to the programmable controller (ground resistance: 100  $\Omega$  or less).
- If independent grounding cannot be provided, employ (2) Shared grounding shown below.

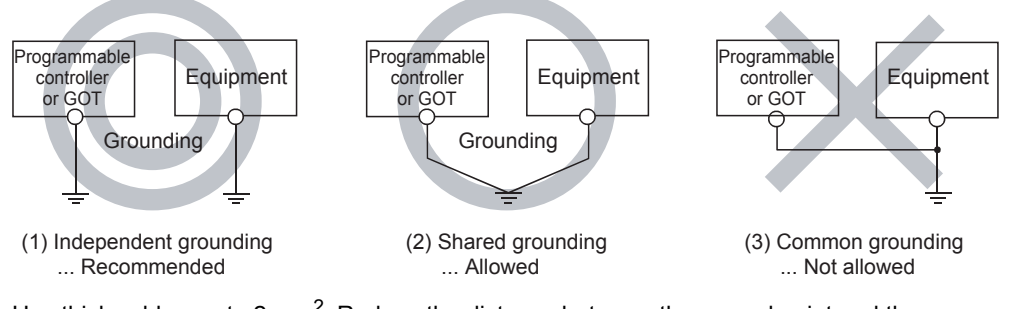

• Use thick cables up to 2 mm<sup>2</sup>. Reduce the distance between the ground point and the programmable controller/GOT as long as possible to shorten the ground cable.

#### (4) Signal assignment of the connector for external devices

The following shows the signal arrangement of the connector for external devices of the CPU.

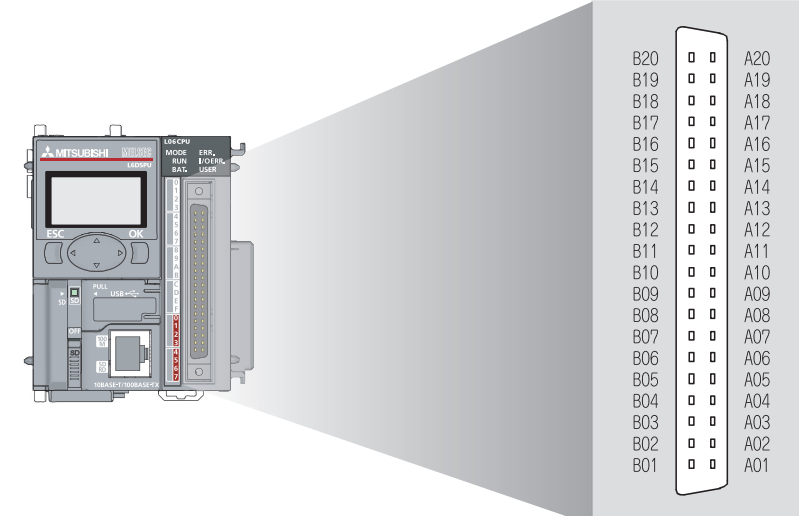

(a) I/O connector pin numbers and corresponding I/O signals

| Pin<br>No. | Category | Туре      | Correspondence<br>for line driver | Corresponding<br>I/O signal | Pin<br>No. | Category | Туре      | Correspondence<br>for line driver | Corresponding<br>I/O signal |
|------------|----------|-----------|-----------------------------------|-----------------------------|------------|----------|-----------|-----------------------------------|-----------------------------|
| B20        |          |           |                                   |                             | A20        |          |           |                                   |                             |
| B19        |          | Highspeed | 0                                 | X0                          | A19        |          | Highspeed | 0                                 | X2                          |
| B18        |          |           |                                   |                             | A18        |          |           |                                   |                             |
| B17        |          |           |                                   |                             | A17        |          |           |                                   |                             |
| B16        |          | Highspeed | 0                                 | X1                          | A16        |          | Highspeed | 0                                 | Х3                          |
| B15        |          |           |                                   |                             | A15        |          |           |                                   |                             |
| B14        |          |           |                                   |                             | A14        |          |           |                                   |                             |
| B13        | Input    | Highspeed | 0                                 | X4                          | A13        | Input    | Highspeed | 0                                 | X5                          |
| B12        |          |           |                                   |                             | A12        |          |           |                                   |                             |
| B11        |          |           | Input common                      |                             | A11        |          |           | Input common                      |                             |
| B10        |          | Standard  | -                                 | X6                          | A10        |          | Standard  | -                                 | X7                          |
| B09        |          | Standard  | -                                 | X8                          | A09        |          | Standard  | -                                 | X9                          |
| B08        |          | Standard  | -                                 | XA                          | A08        |          | Standard  | -                                 | ХВ                          |
| B07        |          | Standard  | -                                 | XC                          | A07        |          | Standard  | -                                 | XD                          |
| B06        |          | Standard  | -                                 | XE                          | A06        |          | Standard  | -                                 | XF                          |
| B05        |          | Highspeed | -                                 | Y0                          | A05        |          | Highspeed | -                                 | Y1                          |
| B04        |          | Highspeed | -                                 | Y2                          | A04        |          | Highspeed | -                                 | Y3                          |
| B03        | Output   | Highspeed | -                                 | Y4                          | A03        | Output   | Highspeed | -                                 | Y5                          |
| B02        |          | Highspeed | -                                 | Y6                          | A02        |          | Highspeed | -                                 | Y7                          |
| B01        |          | Outpu     | it common (Negativ                | e common)                   | A01        |          | Outpu     | it common (Negative               | e common)                   |

### POINT,

For the details of the connected devices, refer to the following.

- 🕼 3.2 Circuit Design Example
- 3 4.4 Installing Other External I/O Devices
- 🕼 7.1 User Program
- (b) Internal circuits

For details of the internal circuit, refer to the following.

MELSEC-L CPU Module User's Manual (Built-In I/O Function)

#### (5) Example of wiring path

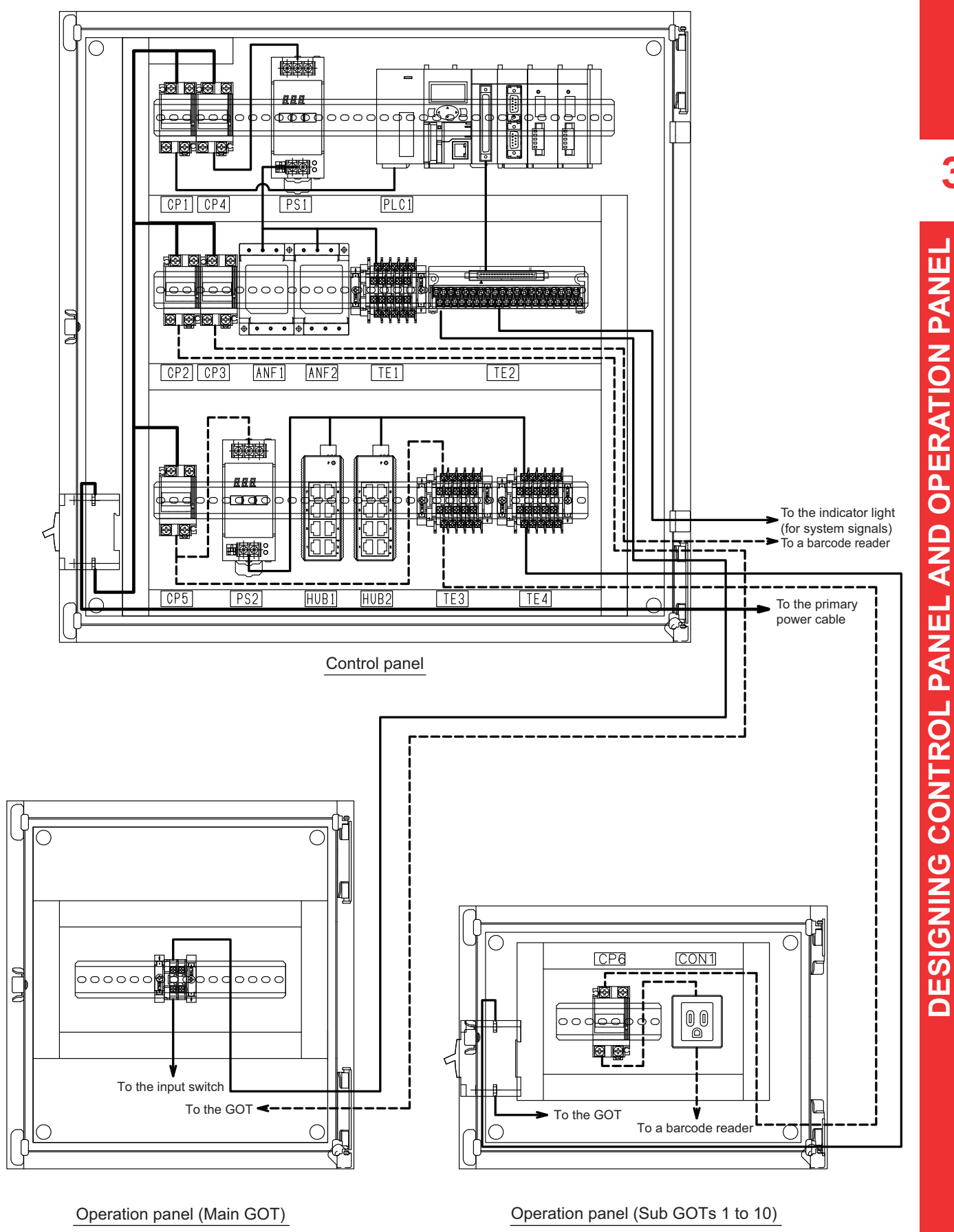

# 4. INSTALLATION TO WORK TABLES

This chapter describes how to install the control panel, operation panel, and POKAYOKE terminals.

## 4.1 Installing the Control Panel and Operation Panel

The bottoms of the control panel and operation panel have installation holes.

- 3.3.1 Building a control panel (Chassis)
- 3.3.2 Building an operation panel (Chassis)

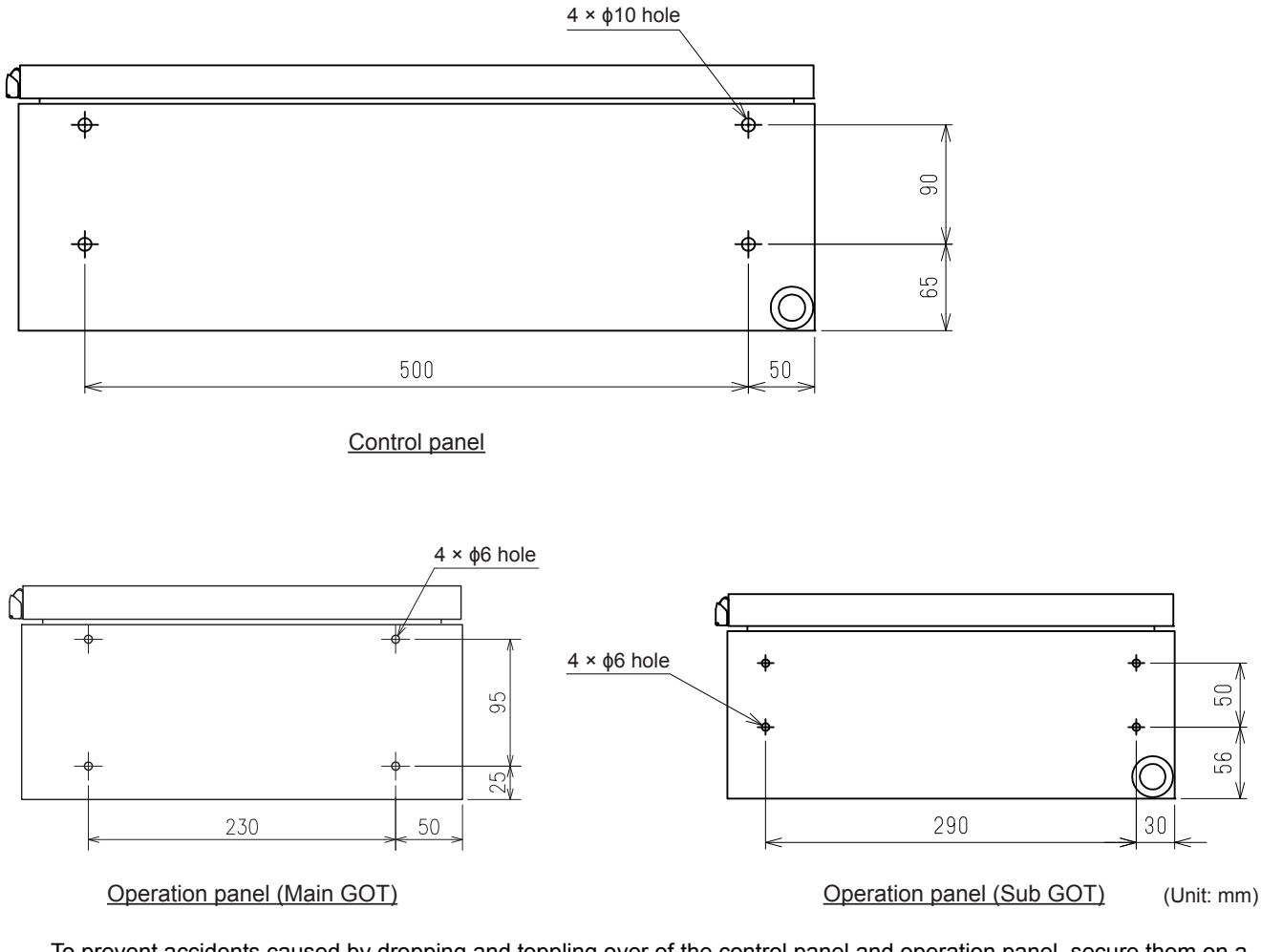

To prevent accidents caused by dropping and toppling over of the control panel and operation panel, secure them on a workbench or floor with bolt nuts and in a horizontal position.

On the workbench on which the operation panel is to be installed, a laptop may be used to write and read registration data. Design a workbench that has a sufficient space left for a laptop on it.

## 4.2 Installing POKAYOKE Terminals

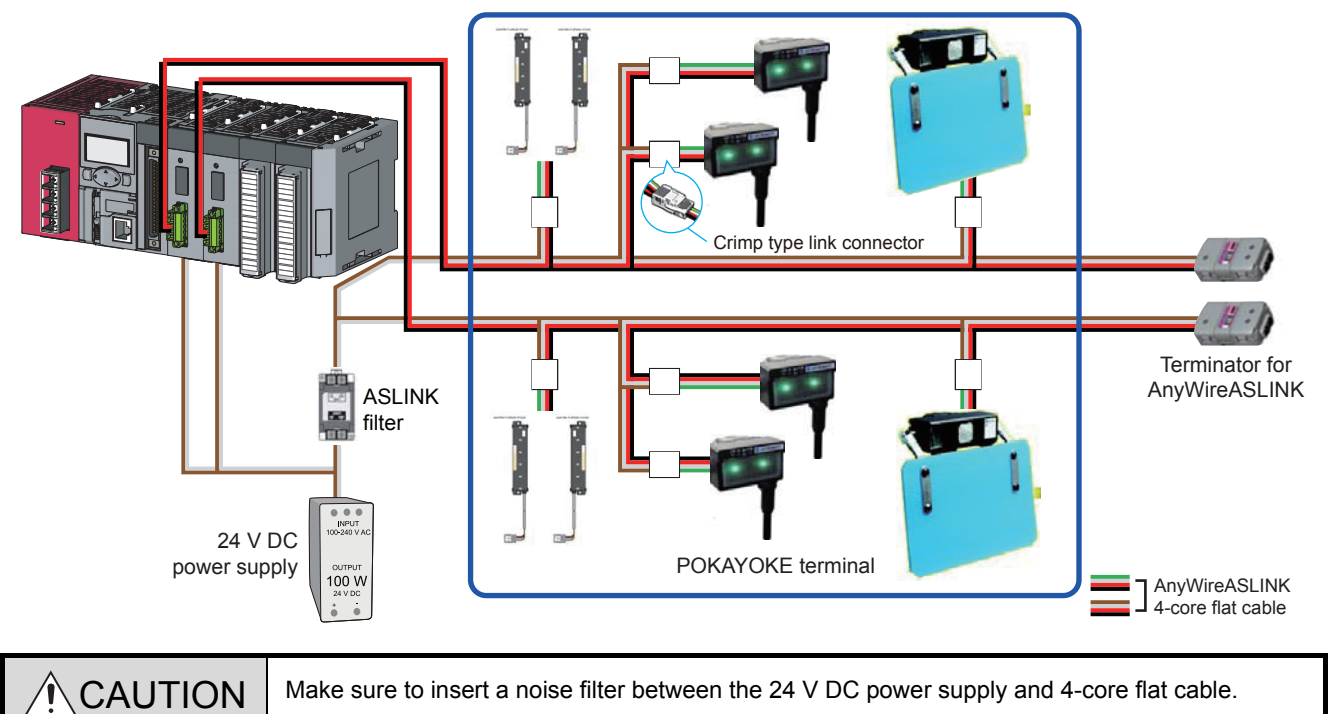

The following figure shows the system configuration of AnyWireASLINK POKAYOKE terminals.

## 4.2.1 Wiring to the AnyWireASLINK master module

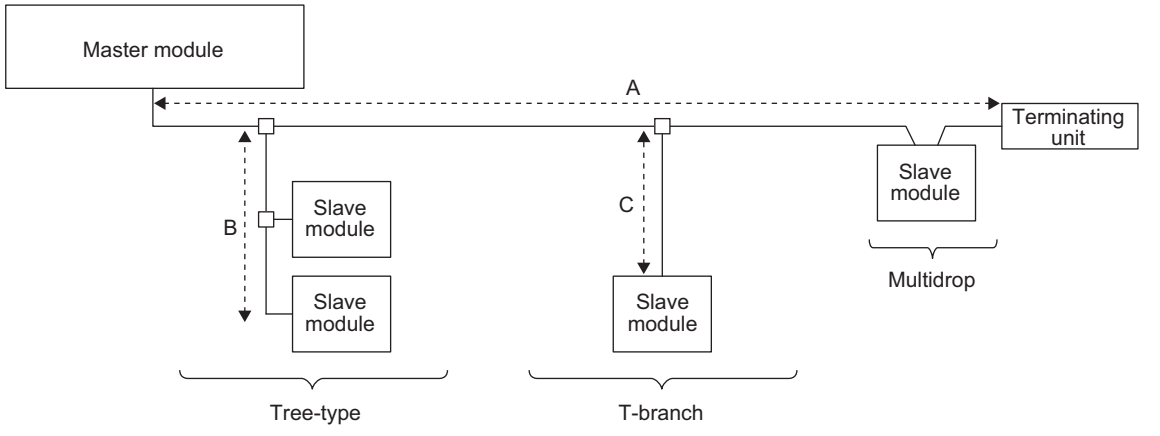

- Tree branch, T-branch, and multidrop connections are usable in the AnyWireASLINK system. However, for stable transmissions, the recommended number of branch levels is 10 or less.
- Up to 128 AnyWireASLINK terminals can be connected to one AnyWireASLINK master module.
- Connect one terminating unit for each system at the far end from the master module.

### POINT,

The total length of the transmission distance for the AnyWireASLINK system can be calculated from A + B + C. Note that the total length should not exceed the maximum transmission distance or the total length set for the system to branch lines.

#### (1) Requirements regarding transmission lines and nodes

Satisfy the following requirements as to the number of terminals to be connected to one system. There are no other requirements such as about the branches of wiring.

- Connectable number: maximum of 128
- Length of transmission line: Depends on the number of connected terminals. For the details, refer to the following.

4.2.3 Wiring precautions

• Total transmission points: maximum of 254 inputs and 254 outputs

#### (2) Requirements regarding terminators

BT0 is a module that shapes transmission waveforms.

Because BT0 has a polarity, do not connect it with reverse polarity. Otherwise transmission trouble occurs. Connect one BT0 in one system at the end of the transmission line farthest from the terminal. If there is a branch line over 40 m, also connect BT0 to the end. Up to two branch lines over 40 m can be connected.

### 4.2.2 Assigning addresses to POKAYOKE terminals

There are restrictions on assigning addresses to POKAYOKE terminals installed at part shelves.

#### (1) Number of addresses

For one AnyWireASLINK master module (LJ51AW12AL), up to 254 address input points and 254 output points can be assigned. The number of address points differs depending on the type of terminal installed.

2.1 List of System Devices

#### (2) Connecting terminals

When installing POKAYOKE terminals on both the pickup and supply sides, make sure to connect the both side terminals to the same AnyWireASLINK master module.

When POKAYOKE terminals installed at the same part shelf on the pickup and supply sides and connected to different AnyWireASLINK master modules, the terminals on both sides cannot be set for the same part shelf.

[Connection example: POKAYOKE terminals and AnyWireASLINK master modules]

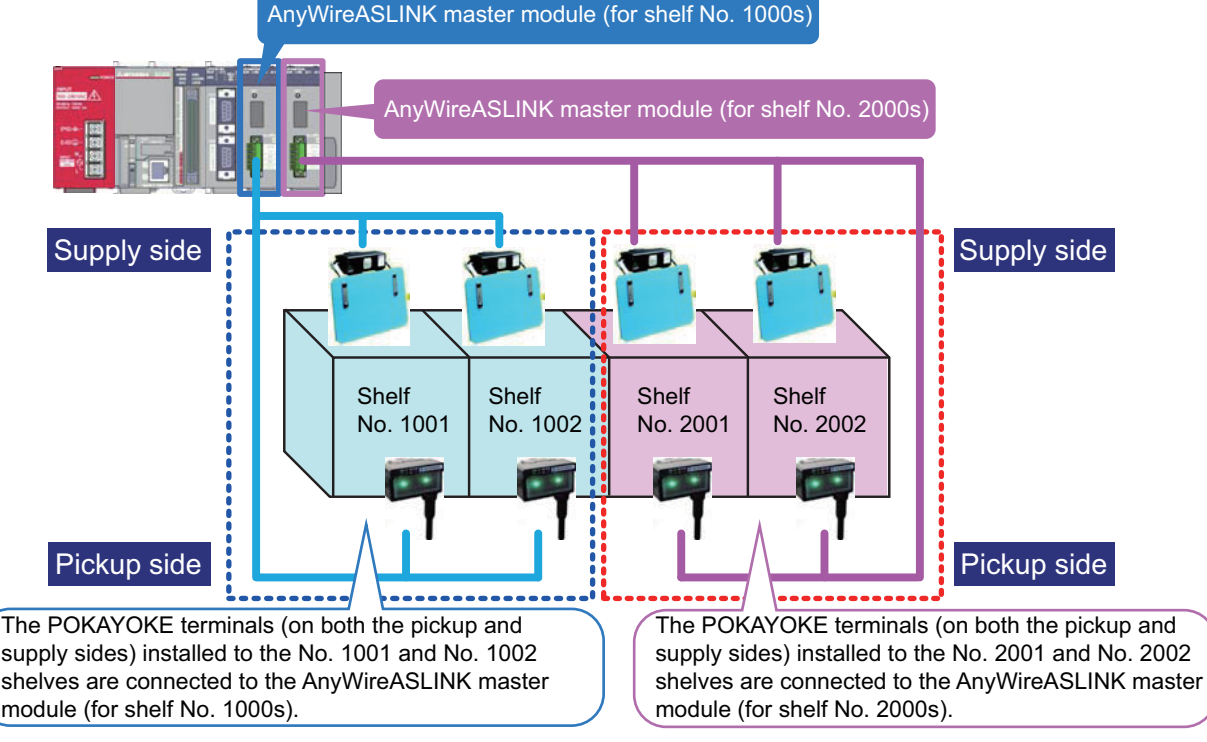

The next page shows bad connection examples.

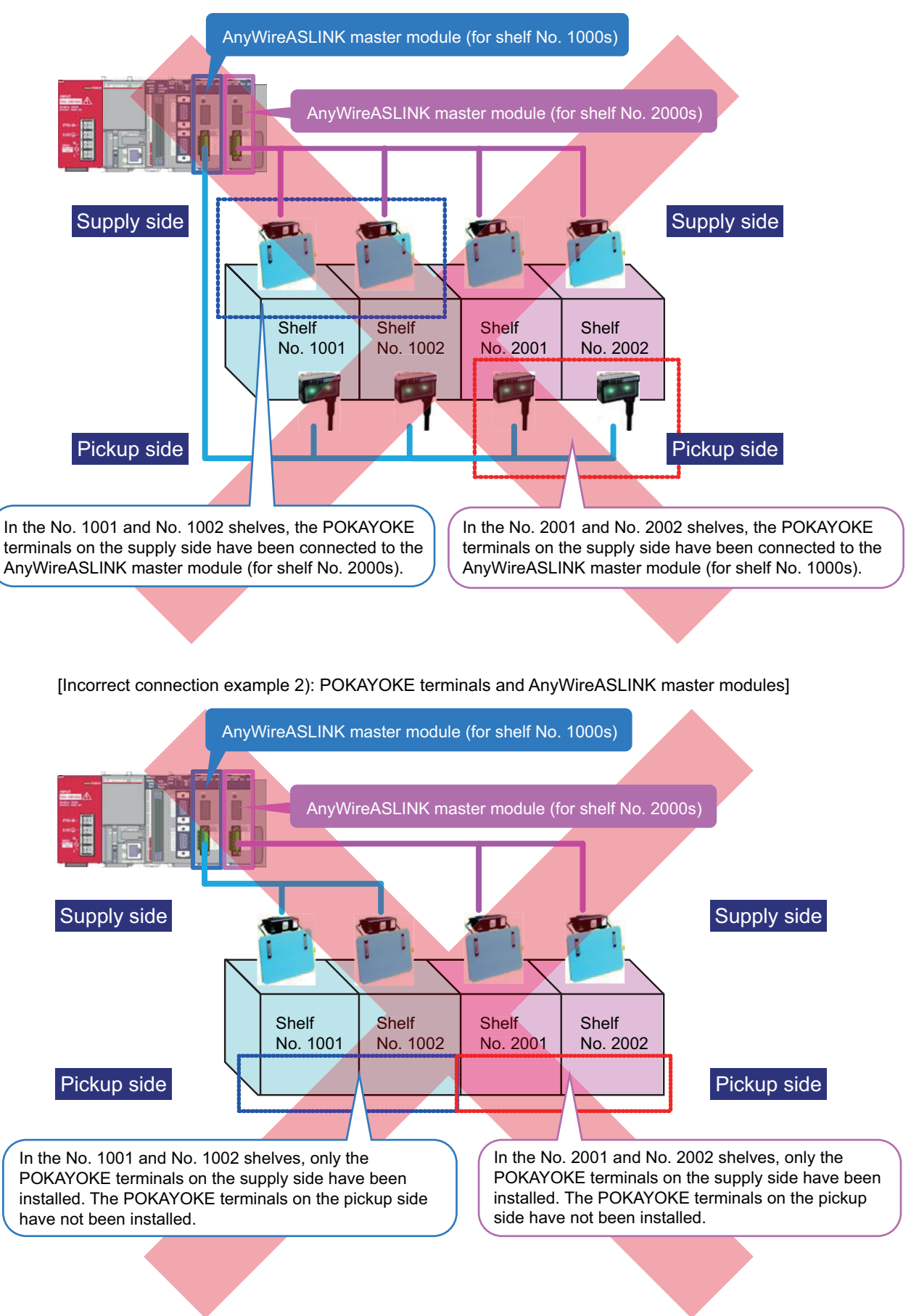

[Incorrect connection example 1): POKAYOKE terminals and AnyWireASLINK master modules]

In the AnyWireASLINK system, signals and power are supplied to a slave module with two types of transmission cables; DP and DN.

#### (1) Total length of transmission cables

The total length of transmission cables (including trunk and branch lines) per one AnyWireASLINK master module depends on the maximum power supply current value of the transmission cables.

| Nire diameter of transmission cables<br>(DP, DN) | Power supply current of transmission cables (maximum value) <sup>*1</sup> | Total length of transmission cables |
|--------------------------------------------------|---------------------------------------------------------------------------|-------------------------------------|
|                                                  | 2 A                                                                       | 50 m or less                        |
| 1.25 mm <sup>2</sup>                             | 1 A                                                                       | 100 m or less                       |
|                                                  | 0.5 A                                                                     | 200 m or less                       |

- \*1 The power supply current of the transmission cables is the total current consumption of connected POKAYOKE terminals. Refer to the following and calculate the total current consumption.
  - (a) List of POKAYOKE terminals

#### (2) Calculation example

Calculate the total length of transmission cables for when the following POKAYOKE terminals are connected.

- Pickup side: 30 pushbutton switch type terminals (Selection of one color from seven colors)
- Supply side: 30 door type terminals, 2-point output type (with break open detection function)
- BL227XB-K02VN-P(0.006) × 30 + BL227XB-F04V-P(0.006) × 30 = 0.360

Thus, the total length of the transmission cables is up to 200 m.

### POINT,

- For details of the power supply current and total length of transmission cables, refer to the following manual.
- For details of the current consumption of POKAYOKE terminals, refer to the product manual supplied with the product used.
- Do not send the transmission cables (DP, DN) of multiple systems with multi-core cables in a batch.

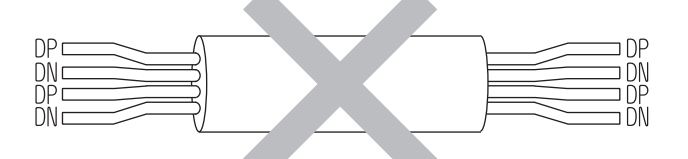

• The voltage should not fall below the lower limit of the allowable voltage range due to the voltage drop caused by the cable.

If the voltage falls below the lower limit, malfunctions may occur.

• Do not connect soldered cables directly to the terminals. Doing so may loosen the screws, resulting in a poor contact.

### 4.2.4 Cables

#### (1) 4-core flat cable

| Model       | Details                                                                                                    |
|-------------|----------------------------------------------------------------------------------------------------|
| FK4-125-100 | 16 AWG (1.25 sq × 4 cores), insulating coating outer diameter: $\phi$ 2.5±0.1 mm (Conductor resistance: 0.015 $\Omega$ /m, permissible current: 5 A), 100 m winding |

#### (2) LP connector (Pressure welding connector)

| Model      | Details                                                                                                    |
|------------|----------------------------------------------------------------------------------------------------|
| LP4-WR-10P | For 4-core flat cable (1.25 sq)<br>(Coating outer diameter: ¢2.54, cover: white, body: red), pin protector type |

Δ

#### (3) Pressure welding tool for LP connector

| Model   | Details                                                                                                    |
|---------|----------------------------------------------------------------------------------------------------|
| LP-TOOL | Although an LP connector can be pressure welded using a tool such as pliers, a dedicated tool is recommended for steady working. |

## 4.2.5 Terminator for AnyWireASLINK

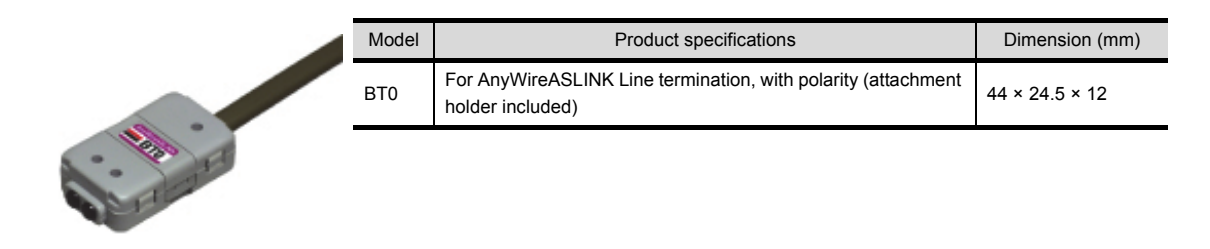

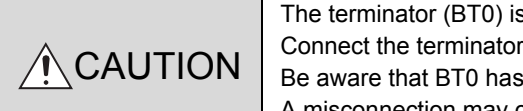

The terminator (BT0) is a module used to stabilize transmission waveforms. Connect the terminator to the end of the transmission line farthest from the master module. Be aware that BT0 has a polarity. (The LED turns on in correct polarity.) A misconnection may cause malfunctions or failures.

## 4.2.6 Attaching the link connector

This section describes how to attach the link connector.

To perform pressure welding to the link connector, use the dedicated tool (LP-TOOL: Anywire Corporation).

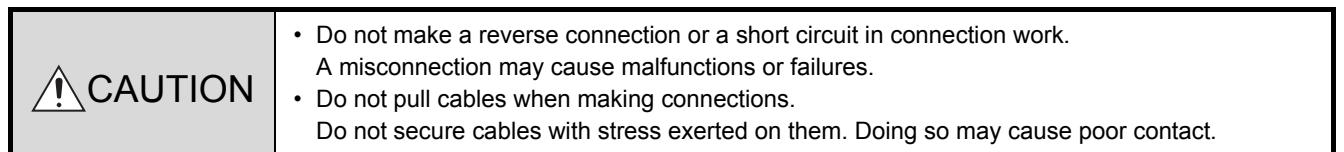

#### (1) List of component parts

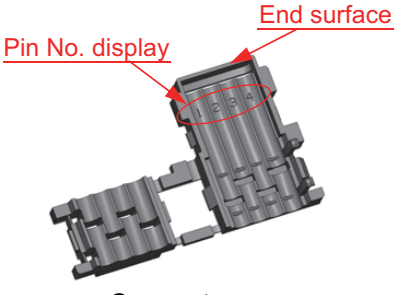

Connector cover

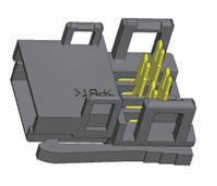

Connector body

Flat cable

#### (2) Pressure welding at the flat cable end

- (a) Setting the flat cable on the connector cover
  - Check the pin numbers shown on the grooves on the inner surface of the connector cover and the cable orientation. (The black line is positioned on the hinge side of the connector cover.) Be aware that transmissions are not made with the reverse orientation.
  - 2) Slide the flat cable so that the cable end contacts with the end face of the connect cover.<sup>\*1</sup>
  - 3) Fold the cover into two in such a way that the cover sandwiches the wires.
  - 4) Secure the tip of the small hooks into the fixing hole.

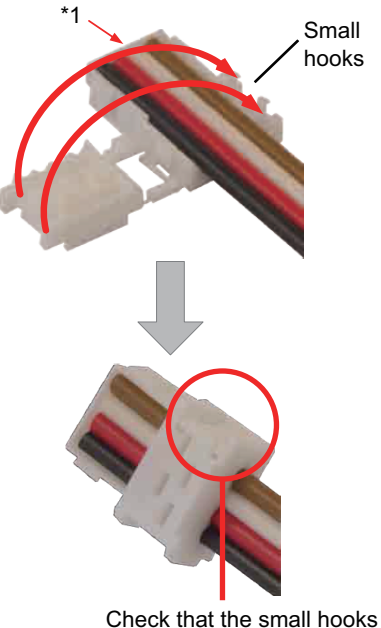

Check that the small hooks have been fixed in the holes.

Connector cover

Holes for electrodes

(b) Engaging the connector body to the connector cover
 Push the four electrodes standing on the connector body into the four holes on the connector cover.
 Hole on the connector body 
 Connector body

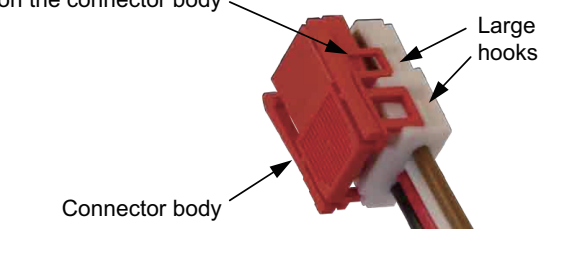

Electrodes

(c) Pressure welding

Place a production tool such as pliers on the top face of the connector cover and the knurled part on the back of the connector body, and push the connector cover into the connector body.

Check that with snaps, all the four large hooks of the connector cover (two on each side) are securely engaged into the connector body holes.

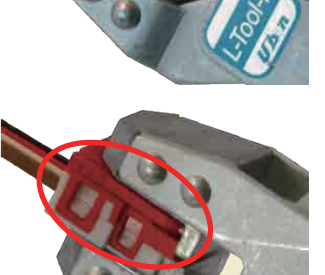

The appearance should be as shown below after all the steps have been completed.

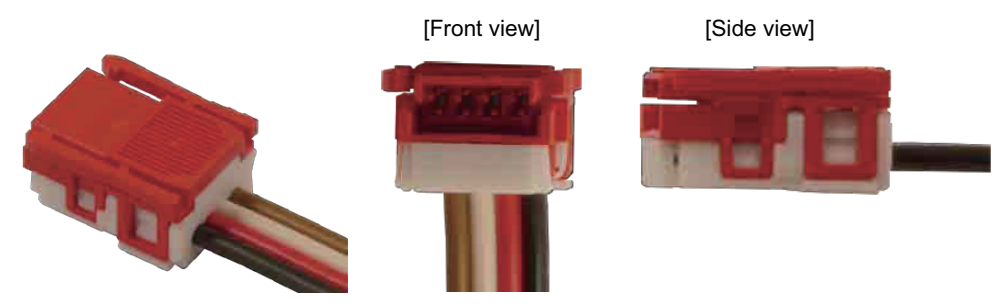

- (3) Pressure welding at a position between flat cable ends
  - (a) Cut off the end face of the connector cover using a tool such as a nipper.

- (b) Check the pin numbers shown on the grooves on the internal surface of the connector cover and the flat cable orientation, and set the flat cable. (The black line is positioned on the hinge side of the connector cover.)
- (c) Perform steps (a)-3), (a)-4), (b), and (c) for pressure welding at the flat cable end.

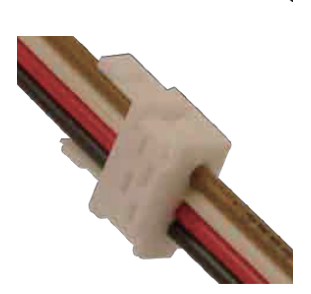

Cut

The appearance should be as shown below after all the steps have been completed.

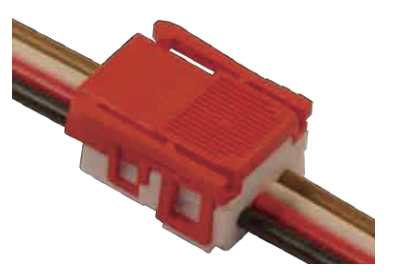

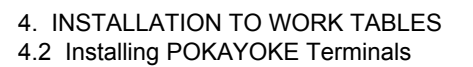

Utilizing the combinations (of pressure welding at flat cable ends and at positions between the ends) allows three types of connections.

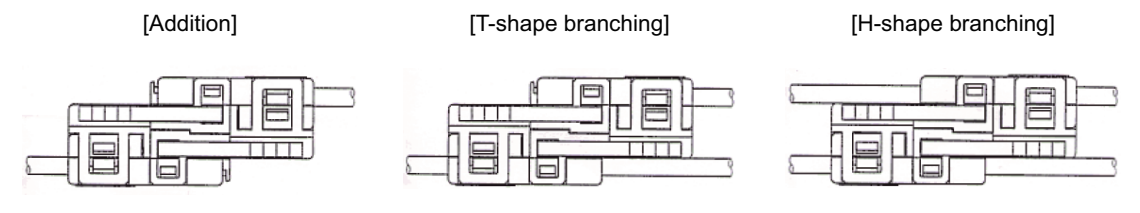

[Example of T-shape branching connection]

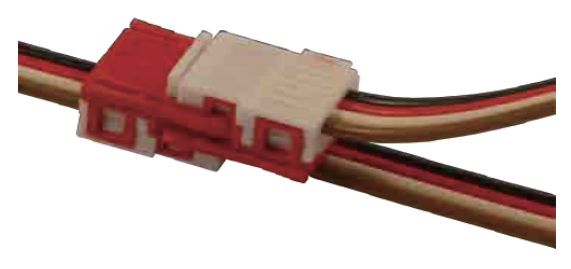

## POINT,

#### Pin alignment of the link connector

Cable colors of the flat cable for wiring and the link connector cable attached to each type of POKAYOKE terminal are partially different.

| Din No   | Description | Cable color           |                                     |  |  |  |
|----------|-------------|-----------------------|-------------------------------------|--|--|--|
| Fill NO. |             | Flat cable for wiring | Cable attached to POKAYOKE terminal |  |  |  |
| 1        | DN          | Black                 | Black                               |  |  |  |
| 2        | DP          | Red                   | Red                                 |  |  |  |
| 3        | 0 V         | White                 | White                               |  |  |  |
| 4        | 24 V        | Brown                 | Green                               |  |  |  |

The link connector is a gender-neutral connector.

## 4.3 Installing Barcode Readers

For the details of how to connect the barcode reader, refer to the product manual supplied with the barcode reader.

## 4.3.1 Communication setting of a barcode reader

■ Barcode reader for the main GOT (connected to the serial communication module)

Configure the communication setting of the serial communication module according to that of the barcode reader used.

For the communication setting of the serial communication module, refer to the following.

GX Works2 Version 1 Operating Manual (Intelligent Function Module)

#### ■ Barcode reader for the main GOT (connected to the main GOT)

Configure the GOT settings related to the barcode reader according to the communication setting of the barcode reader used.

For the GOT settings, refer to the following.

GT Designer3 (GOT2000) Screen Design Manual

#### Barcode reader for the sub GOT

Configure the GOT settings related to the barcode reader according to the communication setting of the barcode reader used.

For the GOT settings, refer to the following.

GT Designer3 (GOT2000) Screen Design Manual

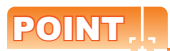

For the barcode reader whose operation has been checked by Mitsubishi, please contact your local Mitsubishi Electric representative.

## 4.4 Installing Other External I/O Devices

To connect a three-color stack light (for system signals), buzzer, and external input device to the CPU module in this POKAYOKE application, connect the terminals to the DC I/O conversion module (FA-TBS40P) connected to the CPU module by the conversion cable (FA-SCBL10FMV-M).

The following table shows the DC I/O conversion module terminals to which a three-color stack light (for system signals), buzzer, and external input device are connected.

| Device name                                  |             | Terminal or pin for connection |            |            |                     |  |
|----------------------------------------------|-------------|--------------------------------|------------|------------|---------------------|--|
|                                              |             | DC I/O conversion module       |            | CPU module |                     |  |
| Three-color stack light (for system signals) | Green lamp  | 31                             | - 39 or 40 | OUT0 (B05) | OUTCOM (A01 or B01) |  |
|                                              | Yellow lamp | 32                             |            | OUT1 (A05) |                     |  |
|                                              | Red lamp    | 33                             |            | OUT2 (B04) |                     |  |
| Buzzer                                       |             | 34                             |            | OUT3 (A04) |                     |  |
| Input switch                                 |             | 21                             | 19 or 20   | IN6 (B10)  | INCOM (A11 or B11)  |  |

## POINT,

• For the external I/O of the CPU module, refer to the following.

3.6.1 Wiring

- For the connection specifications of the DC I/O conversion module and conversion cable, refer to the product manual supplied with the product used.
- Up to one buzzer can be connected. Even when the [Call] switch is touched on the sub GOT, the buzzer of the main GOT sounds.

#### (1) Signals of three-color stack light

The POKAYOKE system outputs "system signals" that indicate the operation state of the entire system and "area signals" that indicate the operation state of each area.

Each color of the lamp can turn ON or flash once a three-color stack light is connected for each type of signal.

The following shows the definitions of light turning ON and flashing.

- ON: Defined as ON independently of other light status definitions.
- Flashing: In a state that causes the same color light to turn on, ON takes priority over flashing. (Example: When a missing part alarm has occurred and the parts are out of stock at the same time,
- the red light turns on.)
  -: Depends on other ON definitions. (Example: The green light turns on if the operating state is "Running" even during the occurrence of a stock alarm.)
  Yellow and red lights turn off if the state does not correspond to ON or flashing.
  - Yellow and red lights turn off if the state does not correspond to ON or flashing.
- (a) System signal

|                           | State                                     | Indicator light<br>Green | Indicator light<br>Yellow | Indicator light<br>Red |
|---------------------------|-------------------------------------------|--------------------------|---------------------------|------------------------|
| Software version mismatch |                                           | -                        | -                         | -                      |
| System startup error      |                                           | -                        | -                         | -                      |
| CPU stop error            |                                           | -                        | -                         | -                      |
| All areas in star         | dby                                       | Flashing                 | -                         | -                      |
| Area(s) in operating      |                                           | ON                       | -                         | -                      |
| Area(s) in suspended      |                                           | Flashing                 | -                         | -                      |
| Area(s) with a c          | all                                       | -                        | -                         | ON                     |
| Minor alarm               | Stock alarm occurred in area(s)           |                          | Flashing                  | -                      |
|                           | Door break open occurred in area(s)       |                          |                           |                        |
|                           | Time exceedance alarm occurred in area(s) |                          |                           |                        |
|                           | Wrong picking occurred in area(s)         |                          |                           |                        |
|                           | Missing part alarm occurred in area(s)    | -                        | -                         | Flashing               |
|                           | Terminal address error                    | -                        | -                         | ON                     |
| Severe alarm              | Out of stock occurred in area(s)          |                          |                           |                        |
|                           | Severe alarm other than the above         |                          |                           |                        |

#### (b) Area signal

|                  | State                             | Indicator light<br>Green | Indicator light<br>Yellow | Indicator light<br>Red |
|------------------|-----------------------------------|--------------------------|---------------------------|------------------------|
| Software version | n mismatch                        | -                        | -                         | -                      |
| System startup   | error                             | -                        | -                         | -                      |
| CPU stop error   |                                   | -                        | -                         | -                      |
| Standby          |                                   | Flashing                 | -                         | -                      |
| Operating        |                                   | ON                       | -                         | -                      |
| Suspended        |                                   | Flashing                 | -                         | -                      |
| Calling          |                                   | -                        | -                         | ON                     |
| Minor alarm      | Stock alarm occurred              | _                        | Flashing                  | -                      |
|                  | Door break open                   |                          |                           |                        |
|                  | Time exceedance alarm occurred    |                          |                           |                        |
|                  | Wrong picking occurred            |                          |                           |                        |
|                  | Missing part alarm occurred       | -                        | -                         | Flashing               |
|                  | Terminal address error            | -                        | -                         | ON                     |
| Severe alarm     | Out of stock                      |                          |                           |                        |
|                  | Severe alarm other than the above |                          |                           |                        |

### POINT,

Please contact your local Mitsubishi Electric representative for the details of area signals.

#### (2) Buzzer sounds and lamp state corresponding to the Call switch operations

The following shows the buzzer sounds, three-color stack light lights up, and switch and lamp light up corresponding to the [Call] switch operations.

| Call switch operation |        | Buzzer sound | Light status                                                                                         |                                                                                                    |  |  |
|-----------------------|--------|--------------|----------------------------------------------------------------------------------------------------|----------------------------------------------------------------------------------------------------|--|--|
|                       |        |              | Red light of the three-color stack light<br>(for system signals)<br>Call switch (main) <sup>*1</sup> | Red light of the three-color stack light<br>(for area signals)<br>Call switch (area) <sup>*2</sup><br>Call lamp (area) <sup>*3</sup> |  |  |
| Main GOT              | OFF→ON | Sound        | ON                                                                                                   | No change                                                                                                    |  |  |
|                       | ON→OFF | Stop         | OFF                                                                                                  | OFF for all areas                                                                                                    |  |  |
| Sub COT               | OFF→ON | Sound        | ON                                                                                                   | ON only for the area where the switch has been operated                                                                              |  |  |
|                       | ON→OFF | Stop         | OFF if OFF in all areas                                                                              | OFF only for the area where the switch<br>has been operated                                                                          |  |  |

\*1 [Call] switch on the "Main" screen

\*2 [Call] switch on the "Process Display (Simple Display)" screen and "Process Display (Detail Display)" screen

\*3 "Call" lamp on the "Process List Display" screen

# 5. SYSTEM SETTINGS

This chapter describes the system settings of the POKAYOKE application.

## 5.1 Starting up the Programmable Controller

Power on and start the programmable controller.

## 5.2 Installing Sequence Programs

The following shows the procedure for installing sequence programs in the programmable controller.

POINT,

For the details of operations and other information related to GX Works2, refer to the following.

GX Works2 Version 1 Operating Manual (Common)

GX Works2 Version 1 Operating Manual (Intelligent Function Module)

|  | Restrictions are applied to the following functions of GX Works2 in the POKAYOKE Control Package project. |                                                                                                    |  |  |
|--|----------------------------------------------------------------------------------------------------|----------------------------------------------------------------------------------------------------|--|--|
|  | Function                                                                                                  | Description                                                                                            |  |  |
|  | Write to PLC                                                                                              | You cannot write only the execution program. (Write the program together with its source information.) |  |  |
|  |                                                                                                    | You cannot write data to SD memory cards.                                                              |  |  |
|  | Write to IC Memory Card                                                                                   |                                                                                                    |  |  |
|  | Write to IC Memory Card (Edit and Data Copy)                                                              | Not available                                                                                          |  |  |
|  | Verify with PLC                                                                                           | You cannot display details of verification results. (You can display only a list of verification       |  |  |
|  | Verify                                                                                                    | results.)                                                                                              |  |  |
|  | Device Display                                                                                            |                                                                                                    |  |  |
|  | Batch Device Display                                                                                      | Not available                                                                                          |  |  |
|  | Display Compile Result                                                                                    |                                                                                                    |  |  |
|  | Print                                                                                                    | You connect use the device display                                                                     |  |  |
|  | Print Preview                                                                                             | rou cannot use the device display.                                                                     |  |  |
|  | User Library                                                                                              | You cannot register data in the user library.                                                          |  |  |
|  | Сору                                                                                                    | Not available                                                                                          |  |  |

## 5.2.1 Preparing a GX Works2 project

Copy the following file in the "Project" folder on the installation DVD to the personal computer and clear the read-only attribute of the copy.

• AP10-PKY002AA-L06\_\*.\*\*\*\*.gxw (\*.\*\*\*\* indicates the version.)

## 5.2.2 Reading a project

Open the POKAYOKE Control Package project on GX Works2.

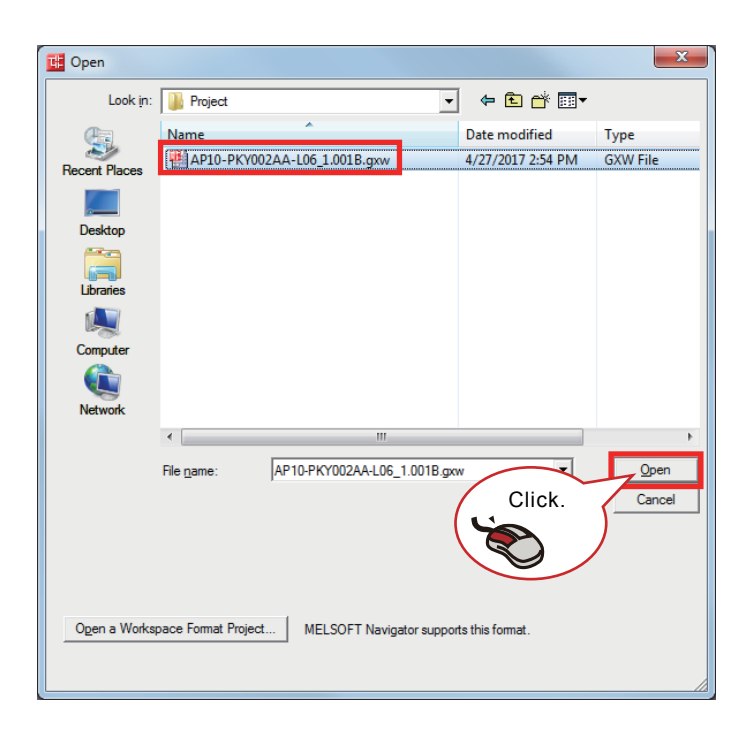

- 1. Run "GX Works2" from the Start menu of Windows.
- 2. Click [Project]  $\rightarrow$  [Open] in the menu.
- 3. The "Open" window appears.
- 4. Select the copy of the file on the installation DVD and click the [Open] button.
- 5. The POKAYOKE Control Package project is opened.
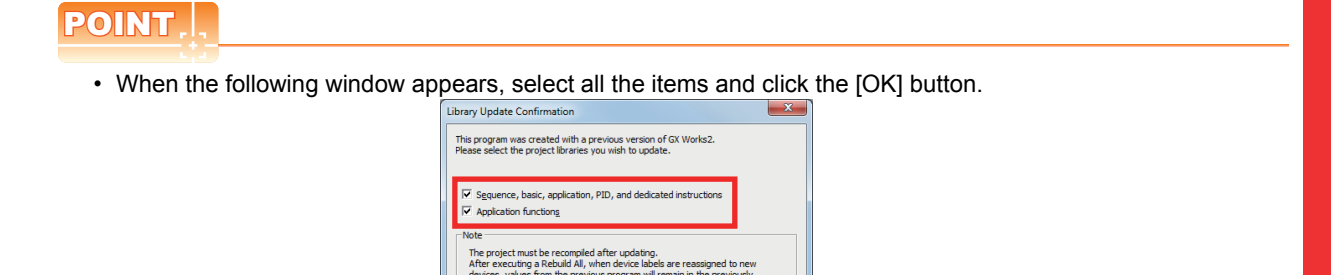

the PLC memory including latched de es set within the Device/Label Auton

OK Cano

• The CPU type of the POKAYOKE Control Package project stored in the installation DVD is "L06/L06-P". To use other CPU types, change the PLC type with GX Works2.

the PLC

• If the PLC type is changed to "L26-BT/L26-PBT", change "Start XY" of the PLC parameter [I/O Assignment] as follows.

| t-in Eth | hernet Port Sett | ing law and           | Built | in I/O Function | Setting    | 1-      | Adap     | ter Se | erial Setting |                                    |
|----------|------------------|-----------------------|-------|-----------------|------------|---------|----------|--------|---------------|------------------------------------|
| : Name   | e [PLC S         | ystem PLC File        | P     | LC RAS          | Boot File  | Program | SEC      |        | Device        | I/O Assignment                     |
| I/O As   | sianment         |                       |       |                 |            |         |          |        |               |                                    |
| No.      | Slot             | Type                  |       |                 | Model Name |         | Points   | 1      | Start XY      | <ul> <li>Switch Setting</li> </ul> |
| 0        | PLC              | PLC                   |       | LCPU            |            |         |          | •      |               |                                    |
| 1        | PLC              | Built-in I/O Function | -     |                 |            |         | 16Points | -      | 0000          | Detailed Setting                   |
| 2        | PLC              | Built-in CC-Link      | •     |                 |            |         | 32Points | -      | 0070          |                                    |
| 3        | 0(*-0)           | Intelligent           | •     | LJ71C24-R2      |            |         | 32Points | -      | 0010          | Select PLC type                    |
| 4        | 1(*-1)           | Intelligent           | -     | LJ51AW12AL      |            |         | 32Points | -      | 0030          | New Module                         |
| 5        | 2(*-2)           | Intelligent           | -     | LJ51AW12AL      |            |         | 32Points | -      | 0050          | - Hew House                        |
| 6        | 3(*-3)           |                       | -     |                 |            |         |          | -      |               |                                    |
| 7        | 4(*-4)           |                       | -     |                 |            |         |          | -      |               | <b>-</b>                           |

## 5.2.3 Registering a license key

A license key can be registered in the CPU module by writing the license key and product ID to the following devices.

| Information to  | be registered               | Write target device |
|-----------------|-----------------------------|---------------------|
| License key (64 | 4 characters) <sup>*1</sup> | ZR30 to ZR45        |
| Draduat ID*2    | 3-digit number              | ZR46                |
|                 | 9-digit number              | ZR47 to ZR48        |

\*1 Follow the "License Key Request Instructions" supplied with the POKAYOKE Control Package to get a license key.
 \*2 This information is described in the "License Certificate" supplied with the POKAYOKE Control Package.

Write the license information to the devices by one of the following two methods.

#### (1) Using a ladder program

Add a ladder program in the program "KEY\_LD". Refer to the following example and create a ladder program.

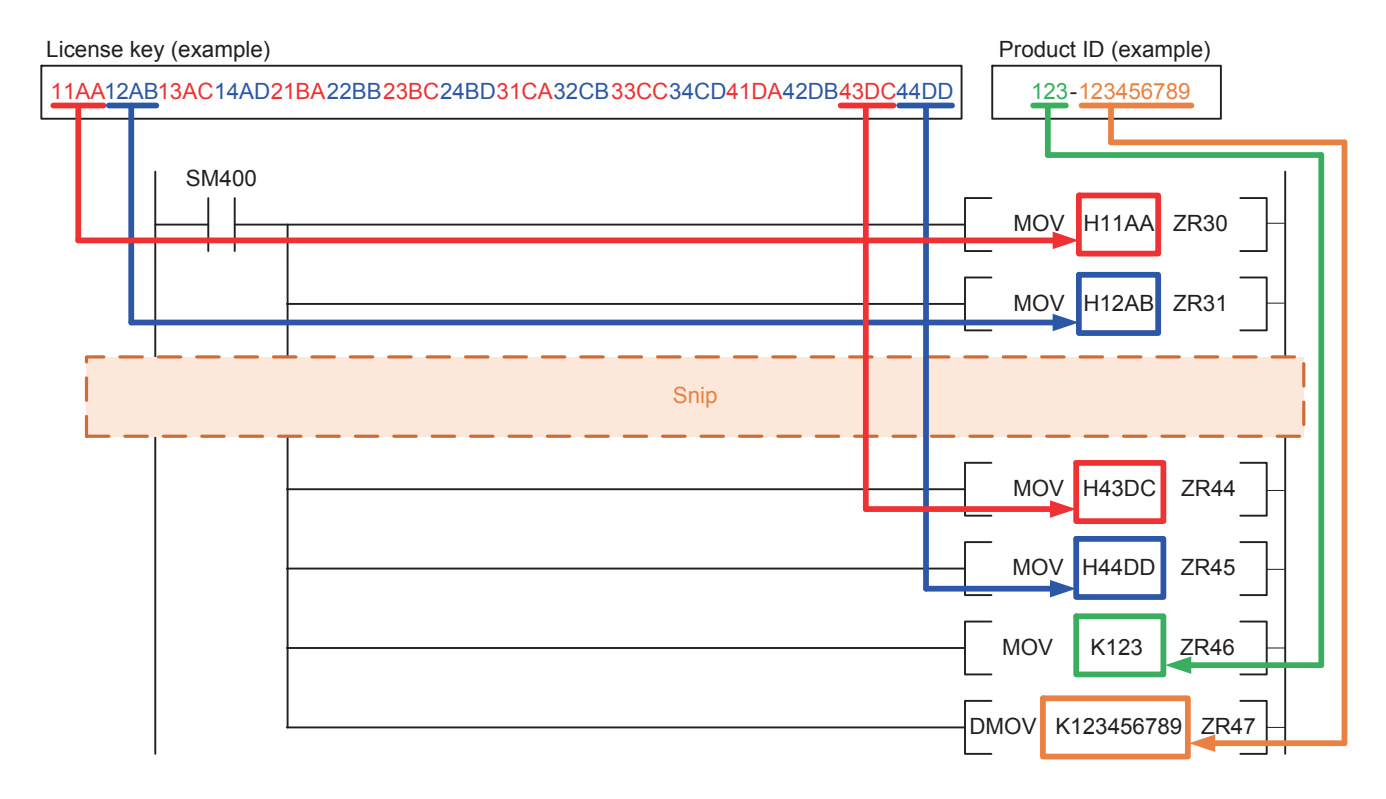

#### (2) Using an in-line ST box

Add an ST program in the in-line ST box in the program "KEY\_ST". Refer to the following example and create an ST program.

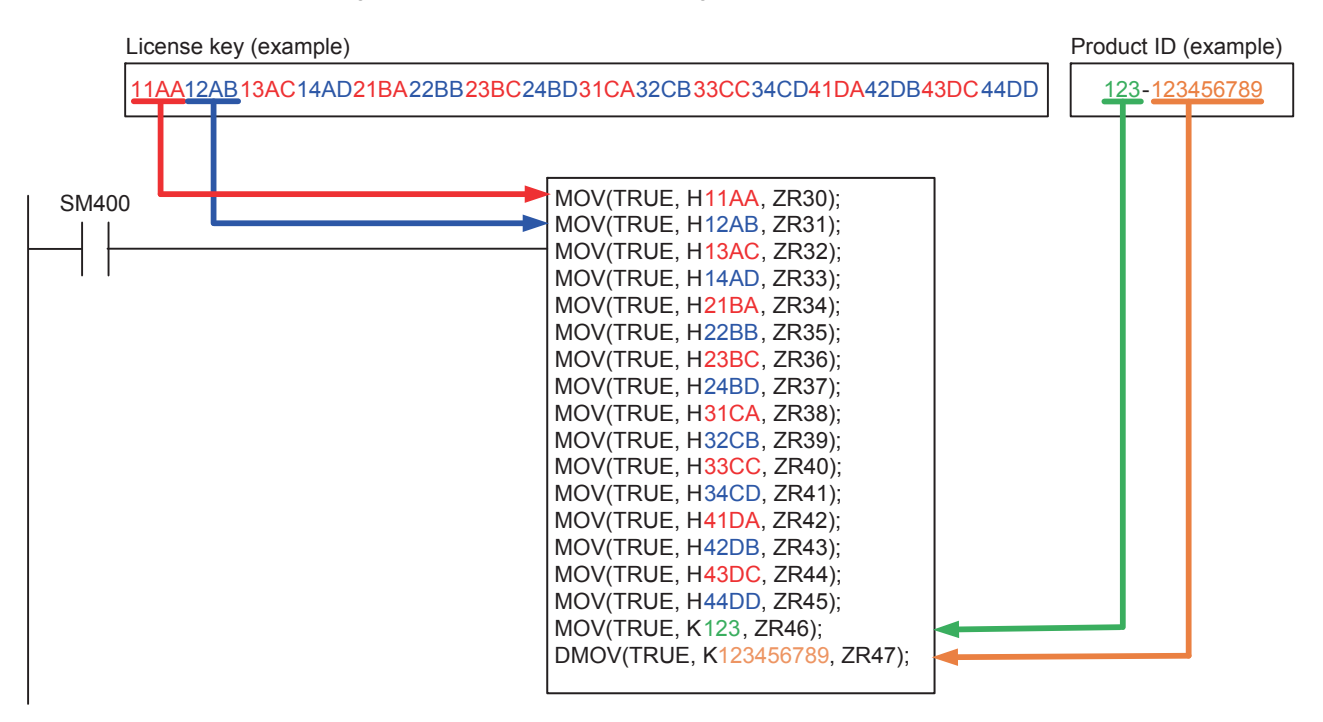

### 5.2.4 Customizing the project

Customize the project as needed.

(1) Customizing the programmable controller system

The POKAYOKE Control Package project stored in the installation DVD is designated to use one serial communication module (LJ71C24-R2) and two AnyWireASLINK master modules (LJ51AW12AL). To change the number of modules used, change the following settings.

- Delete unnecessary modules from PLC parameter [I/O Assignment] and fill the empty mounting positions (slots). (Do not change "Points" and "Start XY".)
- Select "Project" → "Intelligent function module" in the Navigation window and delete unnecessary modules. (Set the slot number and start XY address according to the PLC parameter [I/O Assignment] settings.)

#### (2) Customizing the sequence program

For the details, refer to the following.

7.1 User Program

### POINT,

To use a barcode reader, a sequence program needs to be created. Create a program or use a sample program.

Please contact your local Mitsubishi Electric representative for obtaining the sample program.

### 5.2.5 Writing the project

Write the POKAYOKE Control Package project with GX Works2.

### POINT.

Convert and compile all the projects to complete the compilation in advance.

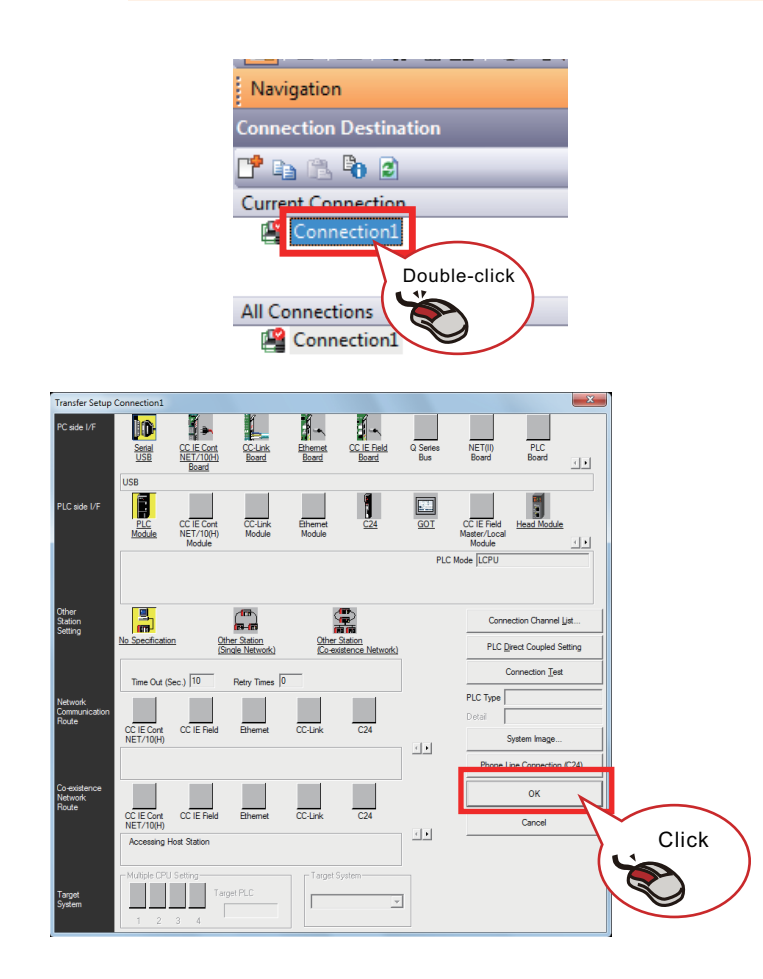

15 117/03/11 10:34:0 117/03/11 10:33:5 Click. 3092 B 228 B 2 Close **"**¶ P ĥ B 1 Forma Arrange

 Select "Connection Destination" → "Current Connection" and double-click "Connection1" in the Navigation window.

- 2. The "Transfer Setup" window appears.
- 3. Configure the following settings and click the [OK] button.
  - PC side I/F: "Serial USB"
  - PLC side I/F: "PLC Module"
  - Other Station Setting: "No Specification"

- 4. Click [Online]  $\rightarrow$  [Write to PLC] in the menu.
- 5. The "Online Data Operation" window appears.
- 6. Click the [Parameter+Program] button.
- 7. Click the [Execute] button.

# 5.3 Starting up the GOT

Power on and start the GOT.

# 5.4 Installing Screen Data

The following shows the procedure for installing screen data in the GOT.

# POINT,

For the details of operations and other information related to GT Designer3, refer to the following.

GT Designer3 (GOT2000) Screen Design Manual

# 5.4.1 Preparing a GT Designer3 project

In the "Project" folder on the installation DVD, select one of the following files appropriate to the GOT used, copy the selected file to the personal computer, and then clear the read-only attribute of the copy.

#### (1) For the main GOT

• AP10-PKY002AA-GT27S\_Main\_\*.\*\*\*\*.gtx<sup>\*1</sup> (GT2712-S, GT2710-S, GT2708-S)

#### (2) For the sub GOT

Create a program or use a sample screen.

Please contact your local Mitsubishi Electric representative for obtaining the sample screen.

\*1 "\*" indicates the version of the project.

### 5.4.2 Reading a project

Open the POKAYOKE Control Package project on GT Designer3.

#### 📑 Open Project Look in: 🌗 Project - 🔇 🤌 📂 🛄+ Туре Recent Places Date modified AP10-PKY002AA-GT27S\_Main\_1.001B.gtx 4/26/2017 2:15 PM GT Designer3 (GOT20. Desktop Librarie Compute ٩ Network AP10-PKY002AA-GT27S\_Main\_1.001B.gt <u>Open</u> File <u>n</u>a Click. Files of type All Files(\*.GTX;\*.GTXS;\*.G2;\*.GTCNV;\* Cance Open works OFT Navigat nat <u>p</u>r

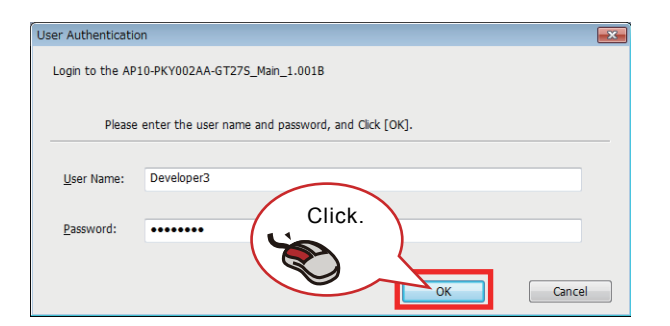

- Run "GT Designer3" from the Start menu of Windows.
- 2. Click [Project]  $\rightarrow$  [Open] in the menu.
- 3. The "Open Project" window appears.
- 4. Select the copy of the file on the installation DVD and click the [Open] button.

- 5. The "User Authentication" window appears.
- Enter the following information and click the [OK] button.
  - User name: "Developer3"
  - Password: "3LDEVPKY"
- 7. The POKAYOKE Control Package project is opened.

#### POINT.

The message about the protection on scripts/object scripts is displayed. Click the [OK] button.

## 5.4.3 Customizing the project

Customize the project as needed.

### POINT.

For details of user customization, refer to the following.

7.2 Custom Screen

5

### 5.4.4 Writing the project

Write the POKAYOKE Control Package project to the main GOT or sub GOT.

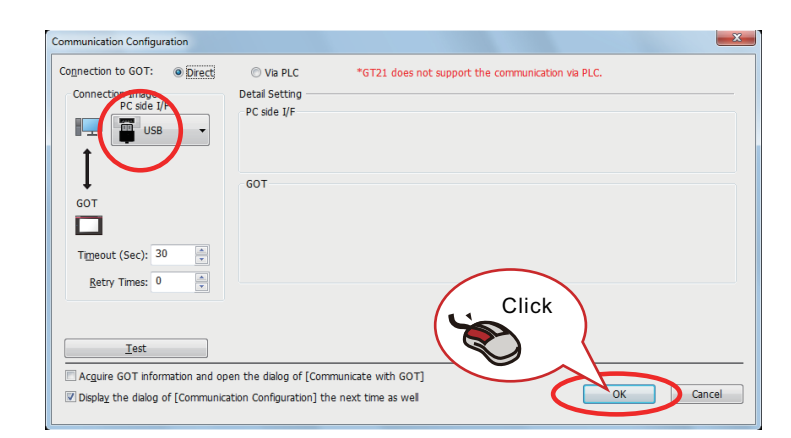

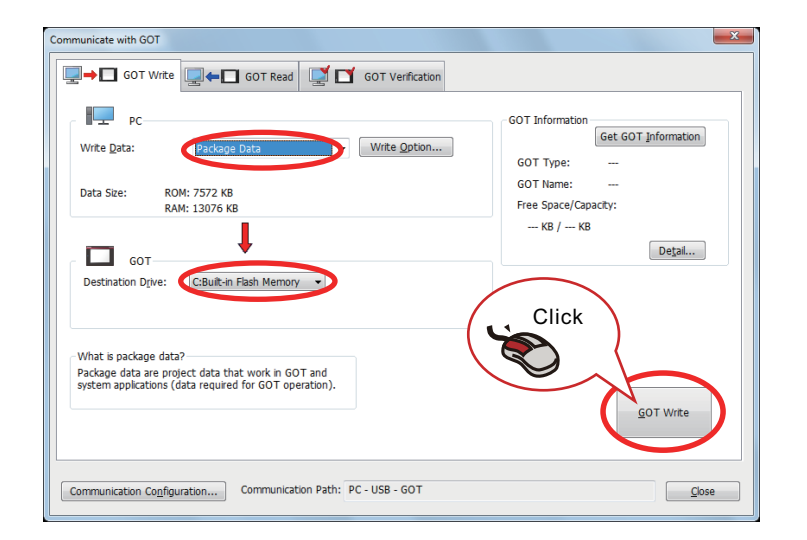

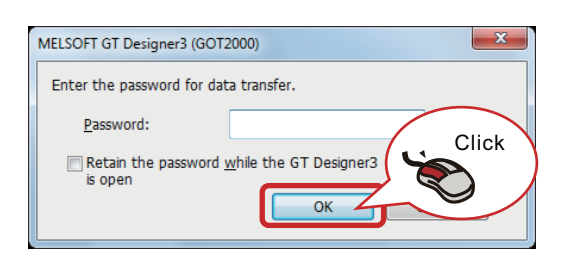

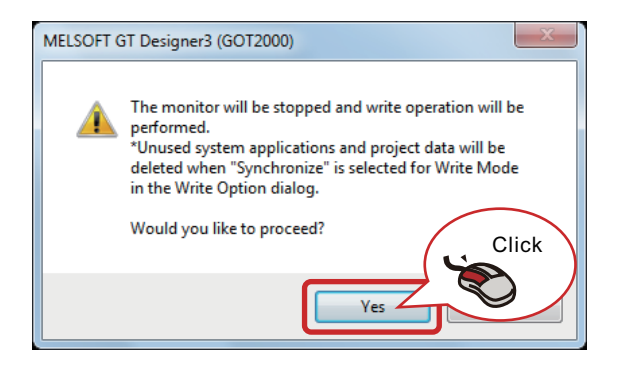

- 1. Click [Communication]  $\rightarrow$  [Write to GOT] in the menu.
- The "Communication Configuration" window appears.
- 3. Check that "PC side I/F" is "USB" and click the [OK] button.

- 4. The "Communicate with GOT" window appears.
- Click the [GOT Write] tab to check that the settings have been configured as follows.
  - [PC] Write Data: "Package Data"
  - [GOT] Destination Drive: "C:Built-in Flash Memory"
- 6. Click the [GOT Write] button.
- 7. The window shown on the left appears.
- 8. Enter the following information and click the [OK] button.

Password: "POKAYOKEDSP"

- 9. The window shown on the left appears.
- 10. Click the [Yes] button.
- 11. The project is written to the GOT.

# 5.5 Starting up the POKAYOKE System

Start up the POKAYOKE system and configure the language setting and time setting.

- 1. Set the RUN/STOP/RESET switch of the CPU in the RUN state.
- Turn on the main power supply switch on the control panel to power on the GOT. The power supply lamp on the left on the GOT on the operation panel door turns on and the iQ Monozukuri logo is displayed on the screen.
- 3. Select a display language by touching it in the "Language Setting" window.

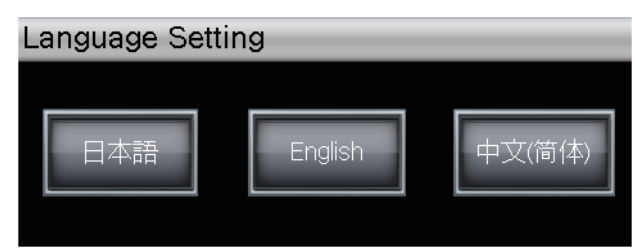

4. The "Time Setting" window appears. Set Year, Month, Day, Hour, Minute, and Second values by touching [▲][▼] switches to set a time. Touch the [Update] switch to set the time.

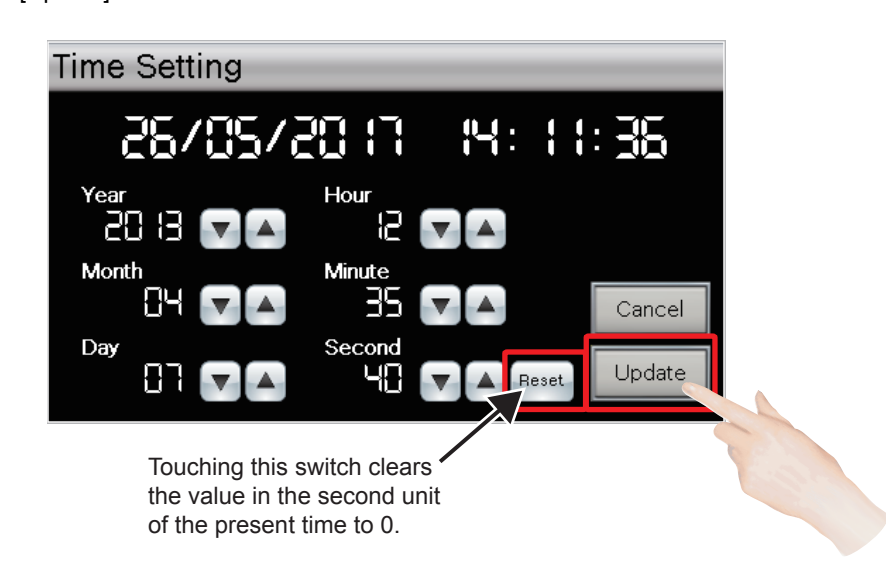

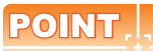

The display language and time can be changed at any time by touching the Earth icon and time display at the right bottom of screens subsequent to the "Main" screen.

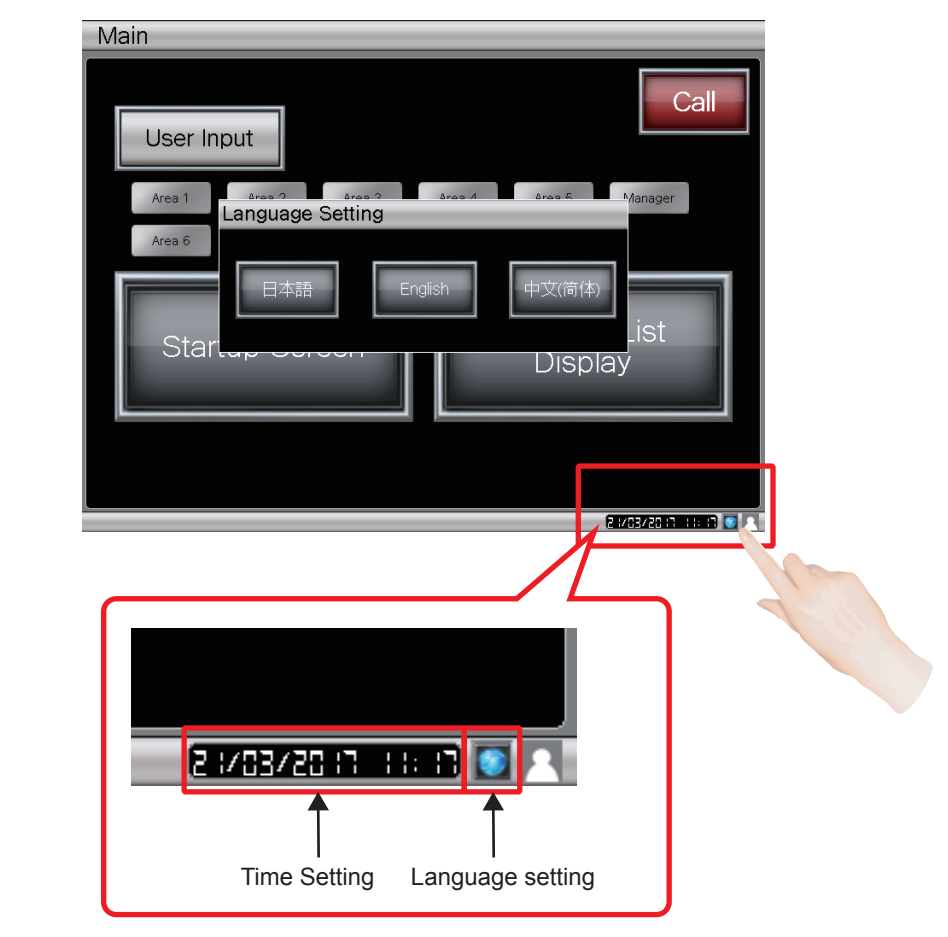

# 5.6 Top Administrator Password Registration

After the language setting and time setting have been completed, the "Top administrator password registration" window appears.

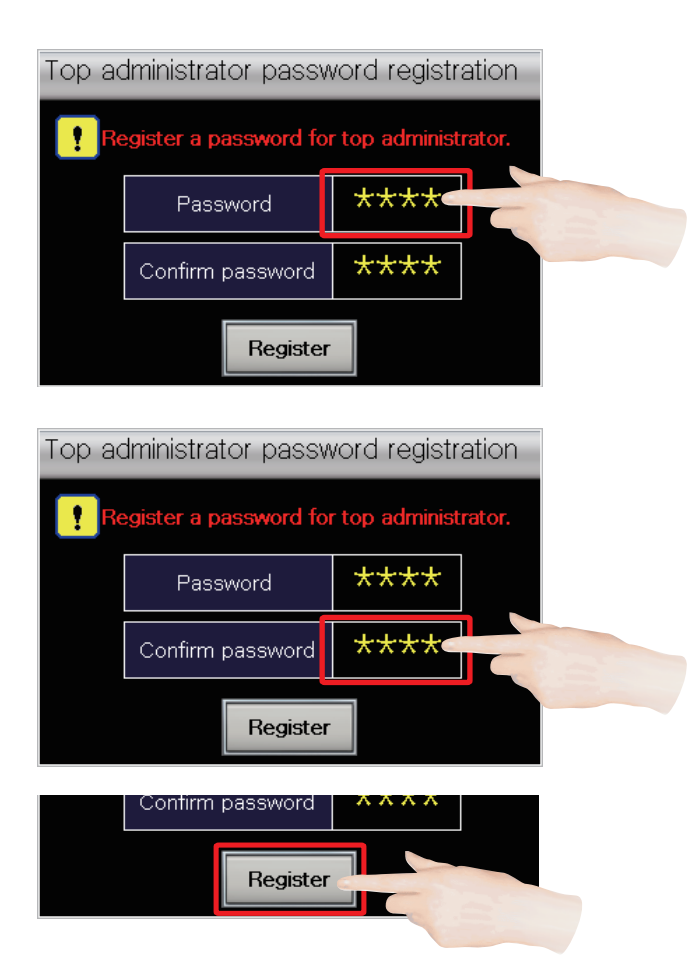

1. Touching the setting value display area displays a numeric keypad. Enter any password within the range of 1 to 9999. Enter a password and touch the [ENT] switch.

 Enter the password entered in Step 1 again in the Confirm password column.
 Enter a password and touch the [ENT] switch.

3. Touch the [Register] switch. Do not forget the registered password.

# 5.7 Registering Terminal Types (Programmable Controller Side)

Register the types of the POKAYOKE terminal installed at each part shelf to the programmable controller in the control panel.

1. Touch the [POKAYOKE System Main Screen] switch.

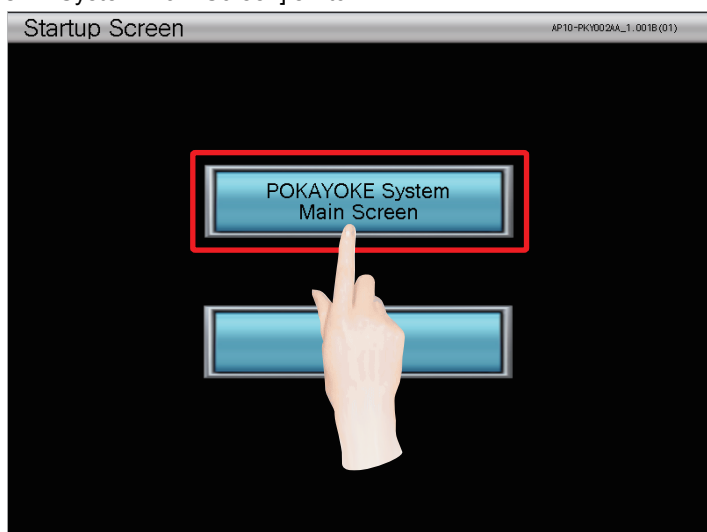

2. The "Main" screen is displayed. Touch the [User Input] switch.

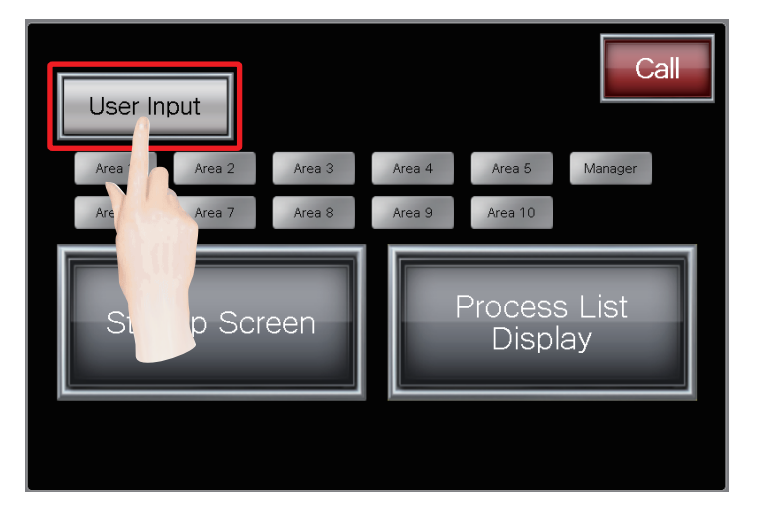

3. After the "User Input" screen has been displayed, touch the [Manager Login] switch.

| Area Lo          | gin         |              |              |          |
|------------------|-------------|--------------|--------------|----------|
| Area No.         | User<br>No. | User Code    | User Name    | Password |
| 1                |             |              |              | Change   |
| 2                |             |              |              | Change   |
| 3                |             |              |              | Change   |
| 4                |             |              |              | Change   |
| 5                |             |              |              | Change   |
| 6                |             |              |              | Change   |
| 7                |             |              |              | Change   |
| 8                |             |              |              | Change   |
| 9                |             |              |              | Change   |
| 10               |             |              |              | Change   |
| Manage           | er Log      | in           |              |          |
|                  | User<br>No. | Manager Code | Manager Name | Password |
| Manager<br>Login |             |              |              | Change   |
|                  |             | 26           |              | ack      |
|                  |             |              |              |          |

### 4. The "Manager Login" window appears.

A user number and password are required to be entered. Because you are going to log in to the system as a top administrator, enter "0" as the user number and the password you set in "5.6 Top Administrator Password Registration", and touch the [Login] switch.

| Mana | ager Login                      |              | _ |
|------|---------------------------------|--------------|---|
|      | nter a user No.<br>f a manager. | and password | 1 |
|      | User No.                        | 0            |   |
|      | Password                        | ****         |   |
|      | Login                           | Cancel       |   |

- 5. When the screen returns to the "User Input" screen, touch the [Back] switch.
- 6. When the screen returns to the "Main" screen, touch the [Process List Display] switch.

| User In | put    |        |        |                  | С             | all |
|---------|--------|--------|--------|------------------|---------------|-----|
| Area 1  | Area 2 | Area 3 | Area 4 | Area 5           | Manager       |     |
| Start   | up Scr | een    |        | Process<br>Displ | s List<br>lay |     |
|         |        |        |        |                  |               |     |

7. After the "Process List Display" screen has been displayed, touch the "Register" tab.

| Main                   | Process<br>Display | Check   | Alarm<br>History | Stock                  | Register           |                        |
|------------------------|--------------------|---------|------------------|------------------------|--------------------|------------------------|
| Area No. 1             | Call Run           | Suspend | End Details      | Area No. 6             | Call Run           | Suspend End Details    |
| Name<br>Target<br>Time | Production<br>Time | Produc  | ts               | Name<br>Target<br>Time |                    | Products               |
| Area No. 2             | Call Run           | Suspend | End Details      | Area No. 7             |                    | Suspend End Details    |
| Name<br>Target<br>Time | Production<br>Time | Produc  | ts               | Name<br>Target<br>Time |                    | Products               |
| Area No. 3             | Call Run           | Suspend | End Details      | Area No. 8             | Call               | Suspend End Details    |
| Name<br>Target<br>Time | Production<br>Time | Produc  | ts               | Name<br>Target<br>Time | Production         | Products               |
| Area No. 4             | Call Run           | Suspend | End Details      | Area No. 9             | Call Run           | Suspend End Details    |
| Name<br>Target<br>Time | Production<br>Time | Produc  | ts               | Name<br>Target<br>Time | Production<br>Time | Products               |
| Area No. 5             | Call Run           | Suspend | End Details      | Area No. 10            | Call Run           | Suspend End Details    |
| Name<br>Target<br>Time | Production<br>Time | Produc  | ts               | Name<br>Target<br>Time | Production<br>Time | Products               |
|                        |                    |         |                  |                        |                    | 2 1/03/20 11 03:48 💿 🎦 |

8. The "Shelf" screen is displayed.

| Main             | Pr   | oces<br>ispla | s<br>/ | 0     | hecl | ĸ  | H     | Alarr<br>Histo | n<br>ry | L    | Sto | ck  |       | Regi | ster   |      | The second second secon |
|------------------|------|---------------|--------|-------|------|----|-------|----------------|---------|------|-----|-----|-------|------|--------|------|----------------------------------------------------------------------------------------------------|
| Shelf            | Pa   | rts           | T      | lten  | ı    | P  | roces | 5S             | Ma      | nage | r   | Ope | rator | Ma   | ainter | ance |                                                                                                    |
| Shelf No.(+1000) | 1    | 2             | 3      | 4     | 5    | 6  | 7     | 8              | 9       | 10   | 11  | 12  | 13    | 14   | 15     | 16   | [Pickup]<br>0: Not Used                                                                                                    |
| Pickup Type      | 0    | 0             | 0      | 0     | 0    | 0  | 0     | 0              | 0       | 0    | 0   | 0   | 0     | 0    | 0      | 0    | 1: IN1 + OUT1 (1 light)<br>2: IN1 + OUT3 (RGB)                                                                                                    |
| Pickup Adr.      | 0    | 0             | 0      | 0     | 0    | 0  | 0     | 0              | 0       | 0    | 0   | 0   | 0     | 0    | 0      | 0    | 3: IN1 + OUT5 (1 light, 1 digit<br>4: IN1 + OUT7 (RGB, 1 digit)                                                                                                    |
| Supply Type      | 0    | 0             | 0      | 0     | 0    | 0  | 0     | 0              | 0       | 0    | 0   | 0   | 0     | 0    | 0      | 0    | 5: IN2 + OUT2 (Door-type)<br>6: IN2 + OUT4 (Door-type) B(                                                                                                    |
| Supply Adr.      | 0    | 0             | 0      | 0     |      | 0  | 0     | 0              | 0       | 0    | 0   | 0   | 0     | 0    | 0      | 0    | 0                                                                                                    |
| Shelf No.(+1000) | 17   | 18            | 19     | 20    | 21   | 22 | 23    | 24             | 25      | 26   | 27  | 28  | 29    | 30   | 31     | 32   | (Supply)<br>D: Not Lised                                                                                                    |
| Pickup Type      | 0    | 0             | 0      | 0     | 0    | 0  | 0     | 0              | 0       | 0    | 0   | 0   | 0     | 0    | 0      | 0    | 5: IN2 + OUT2 (Door-type)<br>6: IN2 + OUT4 (Door-type) B(                                                                                                    |
| Pickup Adr.      | 0    | 0             | 0      | 0     | 0    | 0  | 0     | 0              | 0       | 0    | 0   | 0   | 0     | 0    | 0      | 0    | 9: Shared with the pickup sid                                                                                                    |
| Supply Type      | 0    | 0             | 0      | 0     | 0    | 0  | 0     | 0              | 0       | 0    | 0   | 0   | 0     | 0    | 0      | 0    |                                                                                                    |
| Supply Adr.      | 0    | 0             | 0      | 0     | 0    | 0  | 0     | 0              | 0       | 0    | 0   | 0   | 0     | 0    | 0      | 0    |                                                                                                    |
| Shelf No.(+1000) | 33   | 34            | 35     | 36    | 37   | 38 | 39    | 40             | 41      | 42   | 43  | 44  | 45    | 46   | 47     | 48   |                                                                                                    |
| Pickup Type      | 0    | 0             | 0      | 0     | 0    | 0  | 0     | 0              | 0       | 0    | 0   | 0   | 0     | 0    | 0      | 0    | Terminal Output                                                                                                    |
| Pickup Adr.      | 0    | 0             | 0      | 0     | 0    | 0  | 0     | 0              | 0       | 0    | 0   | 0   | 0     | 0    | 0      | 0    | ON                                                                                                    |
| Supply Type      | 0    | 0             | 0      | 0     | 0    | 0  | 0     | 0              | 0       | 0    | 0   | 0   | 0     | 0    | 0      | 0    |                                                                                                    |
| Supply Adr.      | 0    | 0             | 0      | 0     | 0    | 0  | 0     | 0              | 0       | 0    | 0   | 0   | 0     | 0    | 0      | 0    | Setting data copy                                                                                                    |
| Shelf No.(+1000) | 49   | 50            | 51     | 52    | 53   | 54 | 55    | 56             | 57      | 58   | 59  | 60  | 61    | 62   | 63     | 64   | To From                                                                                                    |
| Pickup Type      | 0    | 0             | 0      | 0     | 0    | 0  | 0     | 0              | 0       | 0    | 0   | 0   | 0     | 0    | 0      | 0    | Hold down the button for 2:                                                                                                    |
| Pickup Adr.      | 0    | 0             | 0      | 0     | 0    | 0  | 0     | 0              | 0       | 0    | 0   | 0   | 0     | 0    | 0      | 0    | AnyWire                                                                                                    |
| Supply Type      | 0    | 0             | 0      | 0     | 0    | 0  | 0     | 0              | 0       | 0    | 0   | 0   | 0     | 0    | 0      | 0    | Update                                                                                                    |
| Supply Adr.      | 0    | 0             | 0      | 0     |      | 0  | 0     | 0              | 0       | 0    | 0   | 0   | 0     | 0    | 0      | 0    | Hold down the button for 2                                                                                                    |
| Shelf No.1       | 000s |               | Shelf  | No.20 | 000s |    |       |                |         |      |     |     |       |      | Г      |      | Extension<br>Setting                                                                                                    |

9. Touch the [OFF] switch of "Terminal Output" in the lower right of the "Shelf" screen.

| Shelf No.(+1000) | 33   | 34 | 35     | 36     | 37   | 38 | 39 | 40 | 41 | 42 | 43 | 44 | 45 | 46 | 47 | 48 |                            |
|------------------|------|----|--------|--------|------|----|----|----|----|----|----|----|----|----|----|----|----------------------------|
| Pickup Type      | 0    | 0  | 0      | 0      | 0    | 0  | 0  | 0  | 0  | 0  | 0  | 0  | 0  | 0  | 0  | 0  | Terminal Output            |
| Pickup Adr.      | 0    | 0  | 0      | 0      | 0    | 0  | 0  | 0  | 0  | 0  | 0  | 0  | 0  | 0  | 0  | 0  |                            |
| Supply Type      | 0    | 0  | 0      | 0      | 0    | 0  | 0  | 0  | 0  | 0  | 0  | 0  | 0  | 0  | 0  | 0  |                            |
| Supply Adr.      | 0    | 0  | 0      | 0      | 0    | 0  | 0  | 0  | 0  | 0  | 0  | 0  | 0  | 0  | 0  | 0  | Se r lata copy             |
| Shelf No.(+1000) | 49   | 50 | 51     | 52     | 53   | 54 | 55 | 56 | 57 | 58 | 59 | 60 | 61 | 62 | 63 | 64 | From                       |
| Pickup Type      | 0    | 0  | 0      | 0      | 0    | 0  | 0  | 0  | 0  | 0  | 0  | 0  | 0  | 0  | 0  | 0  | he button for 2            |
| Pickup Adr.      | 0    | 0  | 0      | 0      | 0    | 0  | 0  | 0  | 0  | 0  | 0  | 0  | 0  | 0  | 0  | 0  | AnydMire                   |
| Supply Type      | 0    | 0  | 0      | 0      | 0    | 0  | 0  | 0  | 0  | 0  | 0  | 0  | 0  | 0  | 0  | C  | Update                     |
| Supply Adr.      | 0    | 0  | 0      | 0      | 0    | 0  | 0  | 0  | 0  | 0  | 0  | 0  | 0  | 0  | 0  | 0  | Hold down the button for 2 |
| Shelf No.10      | 100s | s  | helf I | No. 20 | )00s |    |    |    |    |    |    |    |    |    | Γ  |    | Extension<br>Setting       |

The following terminal settings are used for the POKAYOKE system described in this manual.

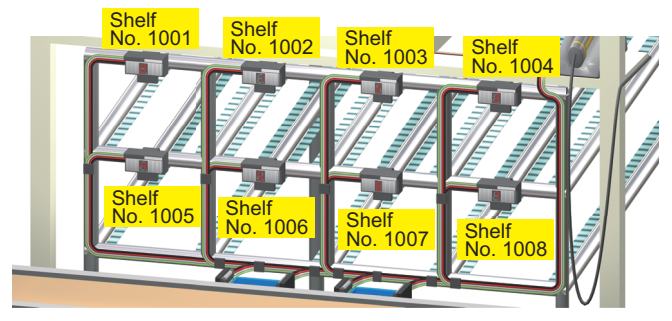

Parts pickup side

Shelf No. 1001: Terminal Type 3 Shelf No. 1002: Terminal Type 3 Shelf No. 1003: Terminal Type 3 Shelf No. 1004: Terminal Type 4 Shelf No. 1005: Terminal Type 4 Shelf No. 1007: Terminal Type 4 Shelf No. 1008: Terminal Type 4

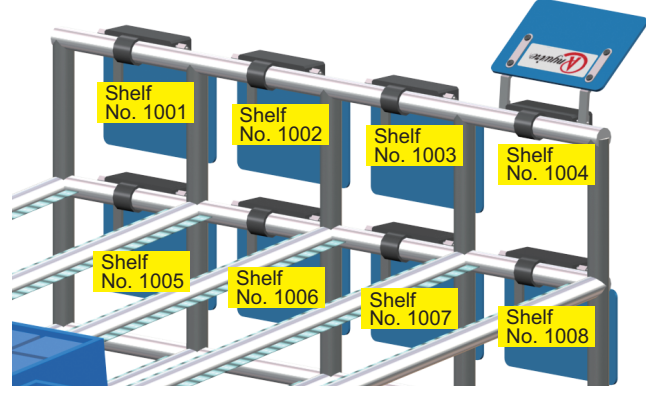

Parts supply side

Shelf No. 1001: Terminal Type 5 Shelf No. 1002: Terminal Type 5 Shelf No. 1003: Terminal Type 5 Shelf No. 1004: Terminal Type 5 Shelf No. 1005: Terminal Type 5 Shelf No. 1006: Terminal Type 5 Shelf No. 1007: Terminal Type 5 Shelf No. 1008: Terminal Type 5

10. Touch the [Shelf No.] switch of the shelf to be registered. (In this procedure, select "Shelf No. 1 (1001)".) (Change Terminal Output to OFF and perform the operation. When Terminal Output is ON, the window is not displayed.)

| Shelf No.(+1000) |   | 2 | 3 | 4 | 5 | 6 | 7 | 8 | 9 | 10 | 11 | 12 | 13 | 14 | 15 | 16 |
|------------------|---|---|---|---|---|---|---|---|---|----|----|----|----|----|----|----|
| Pickup Type      |   |   | - | 0 | 0 | 0 | 0 | 0 | 0 | 0  | 0  | 0  | 0  | 0  | 0  | 0  |
| Pickup Adr.      | 0 | 2 |   | 7 | 0 | 0 | 0 | 0 | 0 | 0  | 0  | 0  | 0  | 0  | 0  | 0  |
| Supply Type      | 0 | 0 |   |   | 7 | 0 | 0 | 0 | 0 | 0  | 0  | 0  | 0  | 0  | 0  | 0  |
| Supply Adr.      | 0 | 0 | 0 | - | 0 | 0 | 0 | 0 | 0 | 0  | 0  | 0  | 0  | 0  | 0  | 0  |

POINT,

The background color of the [Shelf No.] switch indicates "Area No." as shown below.

|       |      |     |        | Area  | I No.  |            |        |      |       |
|-------|------|-----|--------|-------|--------|------------|--------|------|-------|
| 1     | 2    | 3   | 4      | 5     | 6      | 7          | 8      | 9    | 10    |
|       |      |     |        |       |        |            |        |      |       |
|       |      |     |        |       |        |            |        |      |       |
| Black | Blue | Red | Yellow | Green | Orange | Light blue | Purple | Pink | White |

### 11. The "Register Shelf" window appears.

Set terminal types and area numbers for the pickup side and supply side.

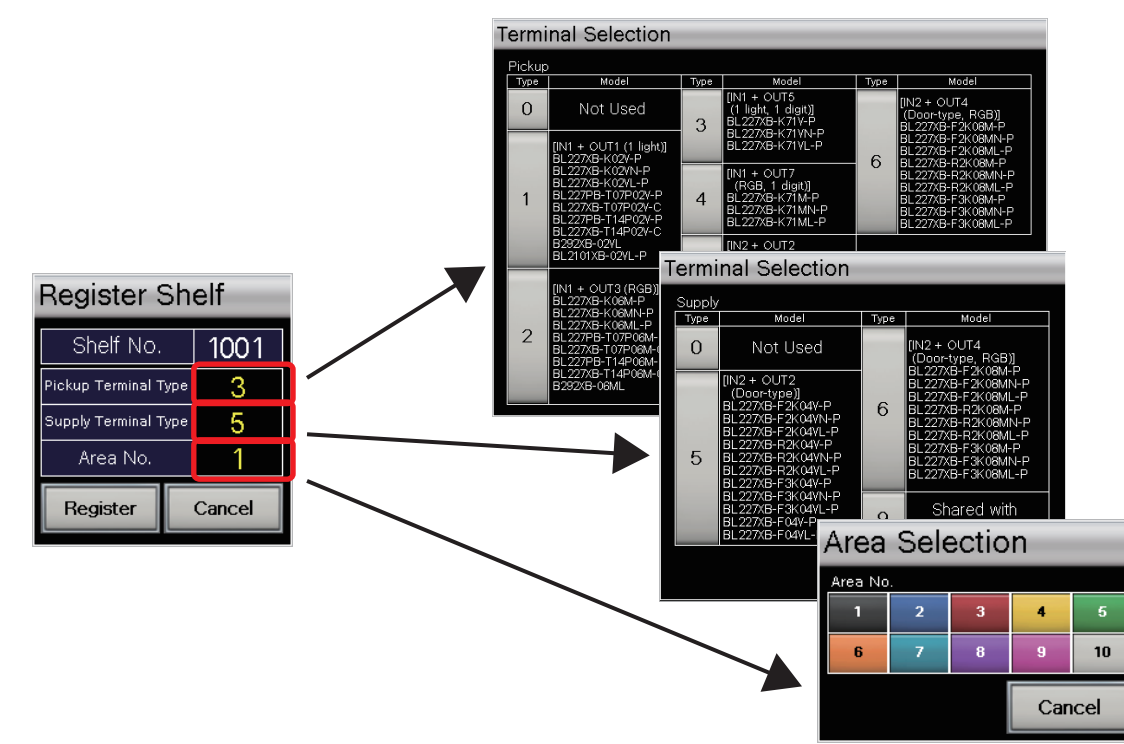

- 12. After the input is completed, touch the [Register] switch to close the "Register Shelf" window. To cancel the registration, touch the [Cancel] switch.
- 13. Repeat the steps 10 to 12 to register the terminal types of the terminals installed to all the shelves.

### POINT

When "9" is set for the supply side POKAYOKE terminal type, parts can be supplied from the pickup side POKAYOKE terminal.

(In this case, the start address of the supply side POKAYOKE terminal is the same as that of the pickup side.) The following figure shows a setting example.

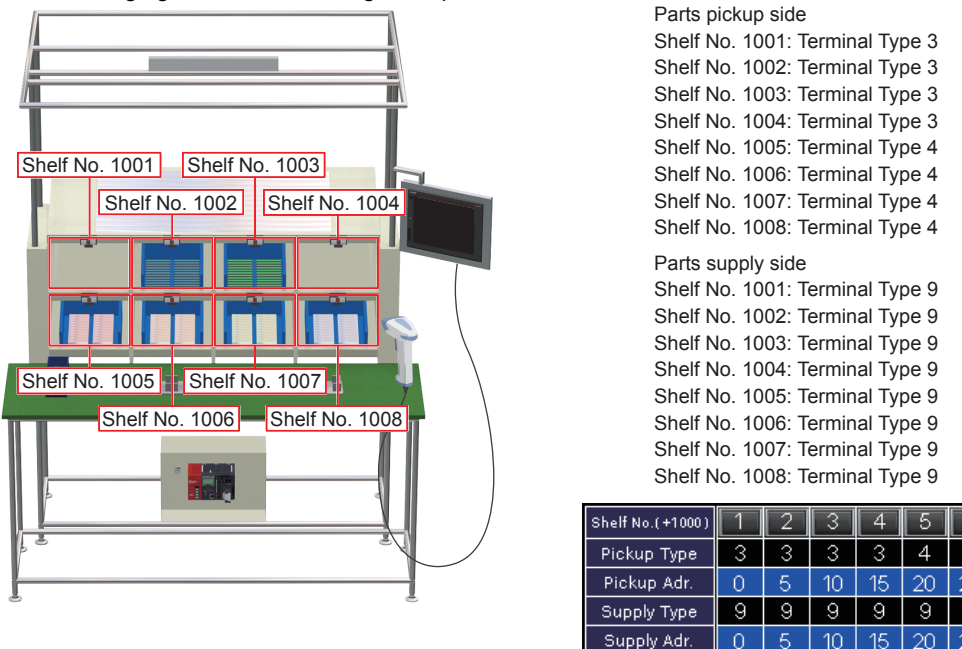

9

34

# 5.8 Registering Terminal Types (POKAYOKE Terminal Side)

The following explains the procedure for writing addresses to the terminals according to the terminal I/O addresses at the programmable controller side that are registered in "5.7 Registering Terminal Types (Programmable Controller Side)".

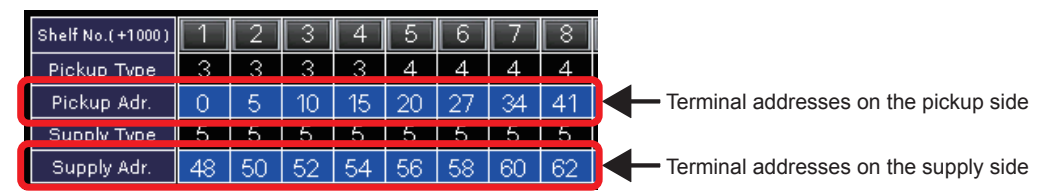

To set an address for each POKAYOKE terminal, use the address writer (ARW-02AS). For the usage of the address writer, refer to the product manual supplied with the address writer.

|  | <ul> <li>Before changing terminal addresses, change Terminal Output to OFF.<br/>Changing terminal addresses with Terminal Output set to ON may close or open the doors of terminals.</li> <li>Do not change terminal addresses during the check operation.<br/>Doing so may change the outputs to POKAYOKE terminals (lamps, 7-segment displays, and opening/closing of terminal doors).</li> <li>Set addresses so that each terminal has a different address. Otherwise transmission trouble occurs.</li> <li>Setting the arm (door) motion time to "0" (Delay time: 0 second) may cause operators' hands to be caught. Set the arm (door) motion time to "1" (Delay time: 1 second) or longer and adjust the door opening/closing position setting depending on the system in use.</li> </ul> |
|--|----------------------------------------------------------------------------------------------------|
|--|----------------------------------------------------------------------------------------------------|

# 5.9 Updating the AnyWire Configuration

After the registration at the programmable controller side and the terminal side has been completed, finally update the current system configuration.

Make sure to execute this operation after changing the shelf registration.

1. Hold down the [AnyWire Update] switch at the right bottom of the "Shelf" screen for two seconds.

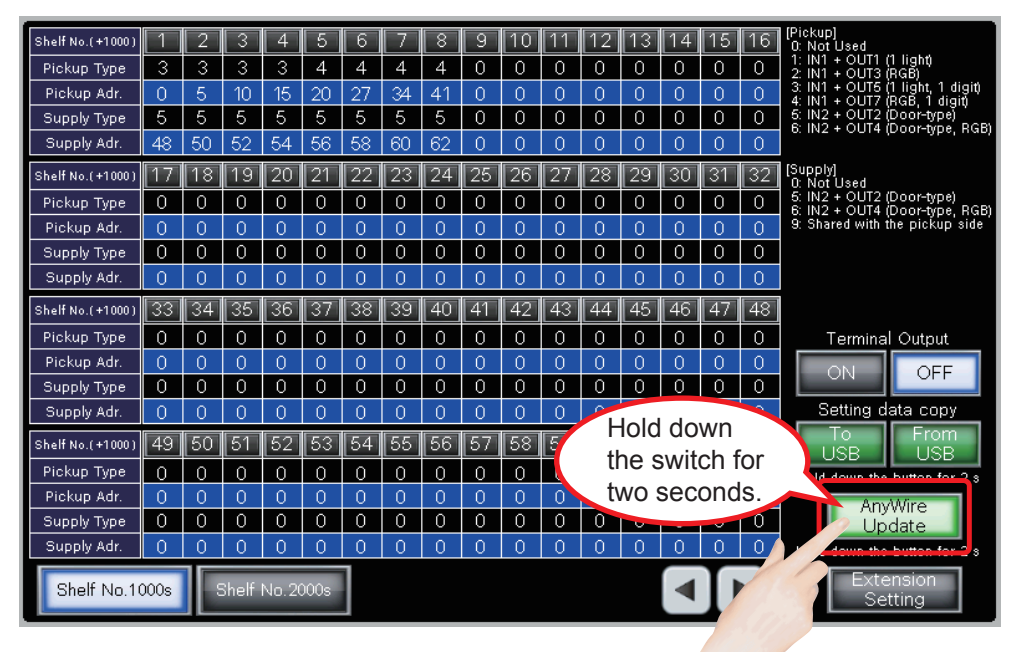

- After the "Confirmation" window has appeared, touch the [Yes] switch. (Change Terminal Output to OFF and perform the operation. When Terminal Output is ON, the window is not displayed.)
- 3. The system configuration is updated.

# 5.10 Changing the Shelf Configuration

To change the shelf configuration, follow the procedure below.

1. Touch the [OFF] switch of "Terminal Output" in the lower right of the "Shelf" screen.

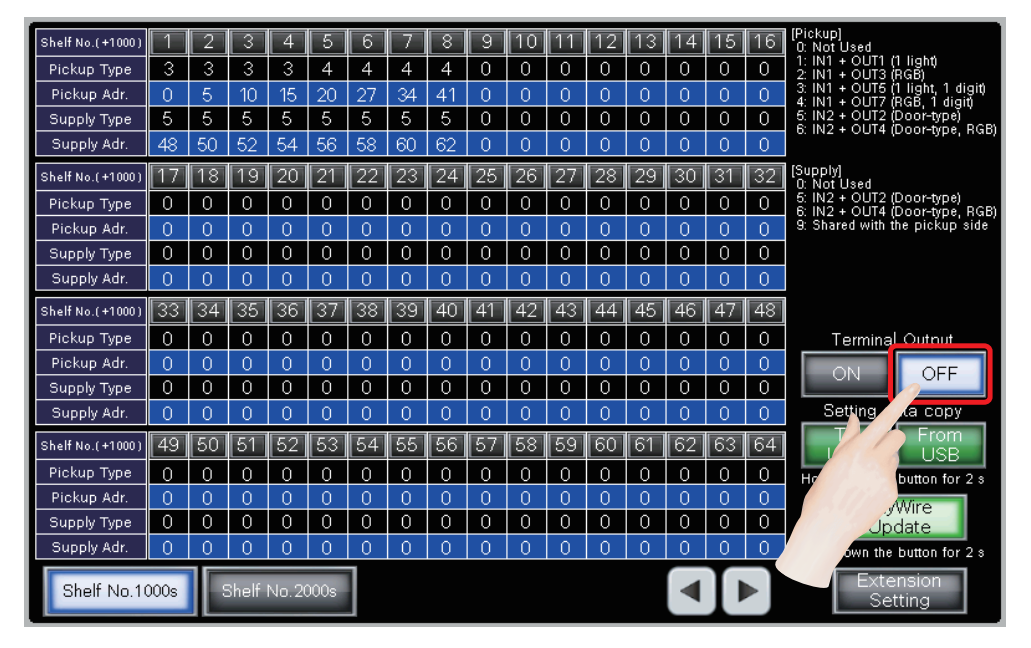

- 2. After the "Confirmation" window has appeared, touch the [Yes] switch.
- 3. Change the shelf configuration.
  - Install or remove POKAYOKE terminals to transmission cables.
    - 3 4.2 Installing POKAYOKE Terminals
  - According to the terminals to which changes have been applied, change the terminal types registered to the programmable controller.
    - 5.7 Registering Terminal Types (Programmable Controller Side)
  - According to the terminal types registered to the programmable controller, change terminal addresses.
    - 5.8 Registering Terminal Types (POKAYOKE Terminal Side)
- Update the AnyWire configuration.
   5.9 Updating the AnyWire Configuration
- 6. Touch the [ON] switch of "Terminal Output" in the lower right of the "Shelf" screen.
- 7. Check the operations of the terminals. 3 6.1 Check

# 6. OPERATION CHECK

This chapter describes how to check the POKAYOKE system constructed in this chapter for proper operation.

# 6.1 Check

This section describes how to check the operation by operating the GOT panel on the operation panel.

### 6.1.1 Individual check

The POKAYOKE terminals installed to the part shelves are individually checked for whether the terminals correctly function or not.

1. Touch the "Check" tab in the manager mode.

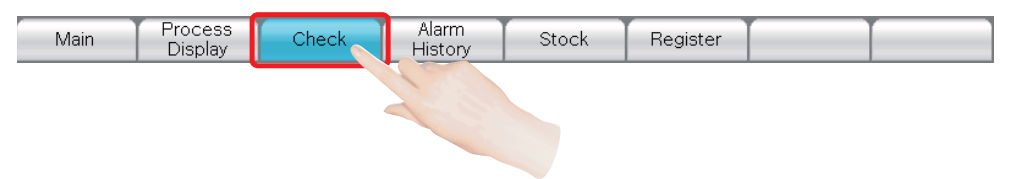

2. Touch the [Valid] switch of "Check Operation".

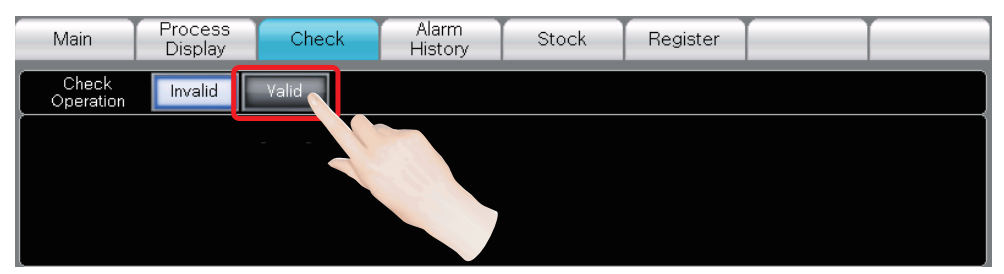

3. After the "Confirmation" window has appeared, touch the [Yes] switch.

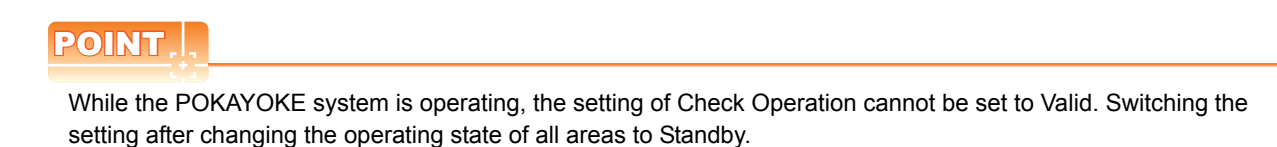

# 

Switching the setting (Invalid or Valid) of Check Operation may close or open doors of terminals. Before changing the setting, fully check the safety.

4. The [Valid] switch of "Check Operation" turns on and setting items that have not been displayed are displayed under "Check Operation".

| Shelf Selection Individual ALL Start Address              | Check<br>Operation | Invalid    | Valid |          |        |          |             |       |   |     |
|-----------------------------------------------------------|--------------------|------------|-------|----------|--------|----------|-------------|-------|---|-----|
| Lamp color Green Blue Yellow Purple Sky blue Red White    | Shelf Selection    | Individual | ALL   | Start Ad | ddress | 0        |             |       |   |     |
| لمتنتقص المتنقص فتنقتها المنصب محمد والمحمد للمحمد المحمد | Lamp color         | Green      | Blue  | Yellow   | Purple | Sky blue | Red         | White |   |     |
| 7SEG Display 🚺 OFF                                        | 7SEG Display       | 0          |       |          |        | Terminal | check outpi | ut ON | Ĺ | OFF |

5. Touch the [Individual] switch of "Shelf Selection".

| Check<br>Operation | Invalid    | Valid |          |        |          |             |       |     |
|--------------------|------------|-------|----------|--------|----------|-------------|-------|-----|
| Shelf Selectior    | Individual | ALL   | Start Ad | dress  | 0        |             |       |     |
| Lamp color         | Green      |       | ellow    | Purple | Sky blue | Red         | White |     |
| 7SEG Display       | 0          |       |          |        | Terminal | check outpi |       | OFF |

- 6. Set the setting items of the POKAYOKE terminals to be checked.
  - Start address
  - · Lamp color
  - 7-segment display

| Check<br>Operation                      | Invalid                                        | Valid |              |          |                     |             |                   |  |
|-----------------------------------------|------------------------------------------------|-------|--------------|----------|---------------------|-------------|-------------------|--|
| Shelf Selection                         | Shelf Selection Individual ALL Start Address 3 |       |              |          |                     |             |                   |  |
| Lamp color                              | Green                                          | Blue  | Yellow       | Purple   | Sky blue            | Red         | White             |  |
| 7SEG Display 4 Terminal check output ON |                                                |       |              |          |                     |             |                   |  |
| Sharf No. 1 1 7                         | 314151                                         | 6 7 8 | a   10    11 | 10 13 14 | 15    16    17    1 | 8 110 100 1 | 21 22 22 24 25 26 |  |

### POINT,

A lamp color can be selected only for RGB display type POKAYOKE terminals.

7. Touch the [ON] switch of "Terminal check output" to check the POKAYOKE terminals selected in step 6.

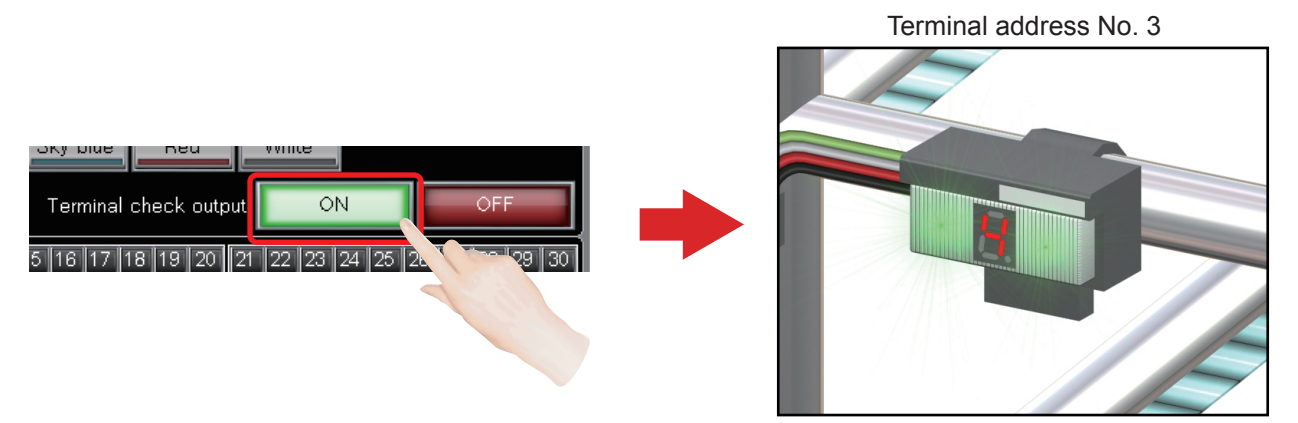

8. To end the check, touch the [OFF] switch of "Terminal check output".

## 6.1.2 Entire check

1. Touch the [ALL] switch of "Shelf Selection".

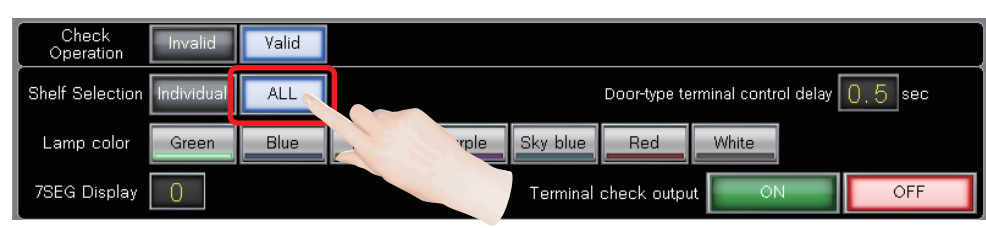

2. Select a "Lamp color".

| Check<br>Operation | Invalid    | Valid |        |        |          |              |                |         |     |     |
|--------------------|------------|-------|--------|--------|----------|--------------|----------------|---------|-----|-----|
| Shelf Selection    | Individual | ALL   |        |        |          | Door-type te | erminal contro | l delay | 0.5 | sec |
| Lamp color         | Green      | Blue  | Yellow | Purple | Sky blue | Red          | White          |         |     |     |
| 7SEG Display       | 0          |       |        |        | Terminal | check outp   | ut ON          |         |     |     |

# POINT,

A lamp color can be selected only for RGB display type POKAYOKE terminals.

3. Touch the [ON] switch of "Terminal check output" to check all terminals in the system.

| Che<br>Oper | eck<br>ratio | n    |     | nval  | id    |     | Vali | d   |     |       |          |     |       |     |     |       |      |      |       |       |       |      |      |       |       |     |       | 7     |        |     |
|-------------|--------------|------|-----|-------|-------|-----|------|-----|-----|-------|----------|-----|-------|-----|-----|-------|------|------|-------|-------|-------|------|------|-------|-------|-----|-------|-------|--------|-----|
| Shelf S     | elec         | tion | Inc | divic | lual  |     | AL   | L   | ]   |       |          |     |       |     |     |       |      | D    | oor-t | ype ' | term  | inal | cont | rol o | delay |     |       |       |        |     |
| Lamp        | col          | or   |     | Gree  | en    |     | Blu  | e   |     | Yello | w        |     | Purp  | le  | S   | iky I | olue |      | Re    | d     |       | Whi  | te   |       |       |     | 1     |       |        | _   |
| 7SEG (      | Disp         | ılay | (   | C     | ]     |     |      |     |     |       |          |     |       |     |     | Terr  | nina | l ch | eck   | outp  | out   |      | С    | N     | Ø     | Î   |       | QE    | Ż      |     |
| Shelf No.   | 1            | 2    | 3   | 4     | 5     | 6   | 7    | 8   | 9   | 10    | 11       | 12  | 13    | 14  | 15  | 16    | 17   | 18   | 19    | 20    | 21    | 22   | 23   | 24    | 25    | 26  | 27    | 28    | 29     | 30  |
| Pickup      | 0            | 5    | 10  | 15    | 20    | 27  | 34   | 41  |     |       |          |     |       |     |     |       |      |      |       |       |       |      |      |       |       |     |       |       |        |     |
| Supply      | 48           | 00   | 52  | 54    | 56    | 58  | 60   | 62  |     |       |          | 1   |       |     |     |       |      | _    |       |       |       |      |      |       |       |     | _     |       | )<br>1 | _   |
| Shelf No.   | 31           | 32   | 33  | 34    | 35    | 36  | 37   | 38  | 39  | 40    | 41       | 42  | 43    | 44  | 45  | 46    | 47   | 48   | 49    | 50    | 51    | 52   | 53   | 54    | 55    | 56  | 57    | 58    | 59     | 60  |
| Sunnly      |              |      |     |       |       |     |      |     |     |       |          |     |       |     |     |       |      |      |       |       |       |      |      |       |       |     |       |       |        |     |
| Shalf No.   | 61           | 62   | 63  | EA .  | 65    | 88  | 67   | 68  | 69  | 70    | 71       | 72  | 73    | 74  | 75  | 76    | 77   | 78   | 79    | 801   | 81    | 82   | 83   | 81    | 85    | 86  | 87    | 88    | 89     | lan |
| Pickup      |              | 02   | 00  |       |       |     |      |     |     |       | <u> </u> | 12  | //    | 74  |     | /0    |      | /0   | //    |       |       | 02   | 00   |       |       |     | 0/    |       |        | 00  |
| Supply      |              |      |     |       |       |     |      |     |     |       |          |     |       |     |     |       |      |      |       |       |       |      |      |       |       |     |       |       |        |     |
| Shelf No.   | 91           | 92   | 93  | 94    | 95    | 96  | 97   | 98  | 99  | 100   | 101      | 102 | 103   | 104 | 105 | 106   | 107  | 108  | 109   | 110   | 111   | 112  | 113  | 114   | 115   | 116 | 117   | 118   | 119    | 120 |
| Pickup      |              |      |     |       |       |     |      |     |     |       |          |     |       |     |     |       |      |      |       |       |       |      |      |       |       |     |       |       |        |     |
| Supply      |              |      |     |       |       |     |      |     |     |       |          |     |       |     |     |       |      |      |       |       |       |      |      |       |       |     |       |       |        |     |
| Shelf No.   | 121          | 122  | 123 | 124   | 125   | 126 | 127  | 128 | **  | *     |          | *   | **    |     |     | ***   |      |      |       |       |       |      |      |       |       |     |       |       |        |     |
| Pickup      |              |      |     |       |       |     |      |     | Ou  | tput  | OF       | C C | FF    |     |     | NO.   |      |      |       | Sh    | elf N | lo.1 | 000s | ;     | IC    | She | elf N | lo.20 | 000s   |     |
| Supply      |              |      |     |       |       |     |      |     | JOu | tput  | OF       | C   | ጥተተ   |     |     | ON    |      |      | Ľ     |       |       |      |      | _     |       |     |       |       |        |     |
| Ext. Outp   | ut           | Gre  | en  | Ye    | ellov | /   | Re   | d   | в   | uzze  | er       | Ext | . Inp | out | O   | F     |      | E    | larci | ode   | Inpu  | t    |      |       |       |     |       |       |        |     |

4. To end the check, touch the [OFF] switch of "Terminal check output".

The terminal addresses used in the system can be monitored

with color display. • White: Output OFF • Gray: OFF • Yellow: ON

POINT,

When door-type terminals are used in the system, the doors of the terminals on each of the pickup side or supply side will open in descending order of the shelf numbers and lamps will turn on according to the set door-type terminal control delay time.

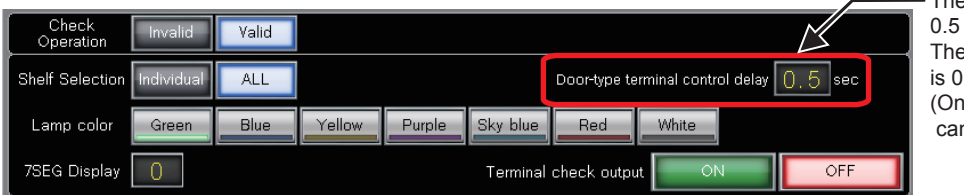

The default value is 0.5 seconds. The range of settable values is 0.0 to 9.9. (Only top administrators can set this time.)

Simultaneously opening or closing multiple door-type terminals may cause the ASLINK transmission cable voltage drop error (H7002).

Change the setting to adjust the opening and closing timing of the terminal.

### 6.1.3 Other checks (External I/O devices)

Check external outputs such as three-color stack light (for system signals) and buzzers and external inputs such as input switches on the "Check" screen.

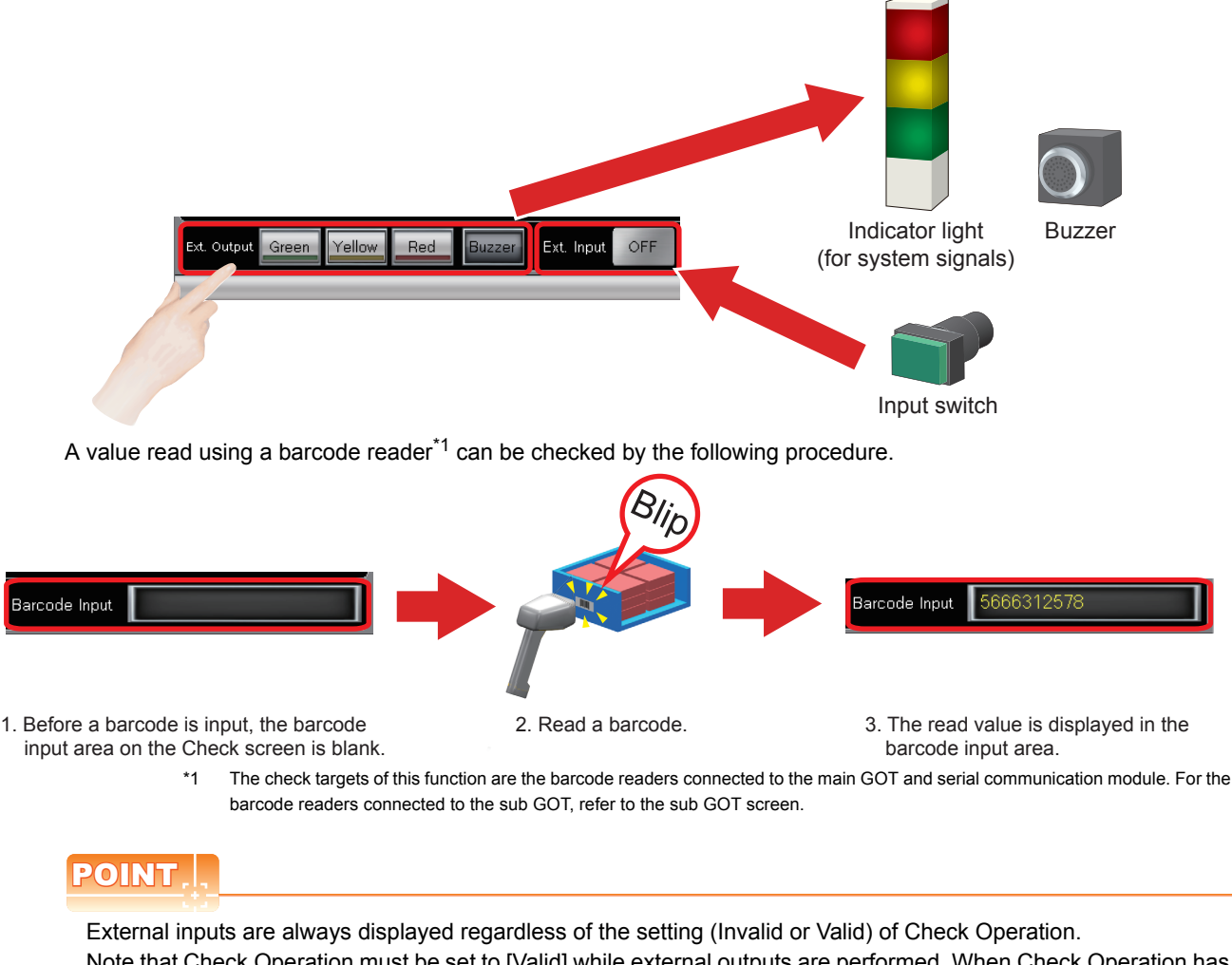

Note that Check Operation must be set to [Valid] while external outputs are performed. When Check Operation has been set to Valid and a button in this display area has been touched and turned on, a corresponding signal or buzzer is output.

# 6.2 Troubleshooting

For the troubleshooting for when an error has occurred in the POKAYOKE system, use one of the following methods.

- Searching for a recovery method from the function or connected device where the error has occurred
- 5 6.2.1 Troubleshooting by symptom
- Searching for a recovery method from the error message or alarm history displayed on the GOT screen

## 6.2.1 Troubleshooting by symptom

### ■ Troubleshooting related to the CPU module and GOT

| The power supply does not<br>turn on.       Has the power supply turned on?       When the tamp has not turned on, correctly connect the 100<br>to 240 V AC power supply.         • The Startup Screen does<br>not appear.       Has the GPU module power supply turned on?       When the GOT nas not been started, turn on the main power<br>supply switch on the control panel to power on the GOT.         • The screen cannot be<br>switched to another<br>screen.       Has the CPU module power supply turned on?       • Connect the Ethernet cable with a new one that meets<br>correct standards.         • The version mismatch*<br>screen appears. (The area of<br>the CPU version is black.)       Is the RUN state?       • Connect the 2FU module and GOT correctly.         The 'version mismatch*<br>screen appears. (The<br>version sister).       Is the RUN state?       Install the sequence programs then installed on the<br>CPU?         The 'version mismatch*<br>screen appears. (The<br>version sister).       Is the RUN state?       Install the sequence programs in the CPU<br>module and the version of the screen data in the CPU<br>module and the version of the screen data in the CPU<br>module and the version of the screen data in the CPU<br>module and GOT?       Install the sequence programs in the CPU<br>module and the version of the screen data in the CPU module<br>and GOT?         The CPU module has an<br>error.<br>(Error code: 2998)       Is the combination of the serial number of the CPU<br>module and the iscnese key written to the correct device?       Check the program to write the ilcnese key.         The CPU module has an<br>error.<br>(Error code: 2999)       Is the combination of the serial number of the CPU<br>module and the ilcnese key correct? <th>Symptom</th> <th>Check detail</th> <th>Corrective action</th>                                                                                                    | Symptom                                  | Check detail                                        | Corrective action                                                       |
|----------------------------------------------------------------------------------------------------|------------------------------------------|-----------------------------------------------------|-------------------------------------------------------------------------|
| turn on.         power supply turned on?         to 240 V AC power supply.           • The Startup Screen does<br>not appear.         Has the GOT been started?         When the GOT has not been started, turn on the main power<br>supply is did. on the control panel to power on the GOT.           • The screen cannot be<br>switched to another<br>screen.         Has the Ethernet cable been connected correctly?         When the power supply is did. on the main power on the GOT.           • The "version mismatch"<br>screen appears. (The<br>version mismatch"<br>screen appears. (The<br>version mismatch"<br>screen appears. (The<br>version of the Screen of the Screen of the Screen of the Screen of the Screen appears. (The<br>version of the sequence programs been installed on the<br>GOT matched?         Sat the IP address of the CPU undule and GOT correctly.           • Are the version of the sequence programs in the CPU<br>wersion of the CPU module and the sequence programs in the CPU<br>wersion of the CPU module and GOT?         When the winch is in the STOP state, change the state to the<br>RUN state.           • The CPU module has an<br>error.<br>(Error code: 2998)         Are the version of the screen data in the<br>GOT matched?         When the uppear to write the license key and correct the<br>target device.           • The CPU module has an<br>error.<br>(Error code: 2998)         Has a license key written to the correct device?         Check the program to write the license key.           • The CPU module has an<br>error.<br>(Error code: 2999)         Is the combination of the serial number of the CPU<br>module.         Places the restart.         Places the restart.           • The CPU module has an<br>error.<br>(Error code: 2999)                                                                                                    | The power supply does not                | Has the power supply lamp of the CPU module         | When the lamp has not turned on, correctly connect the 100              |
| • The Startup Screen does not appear.       Has the GOT been started?       When the GOT has not been started, turn on the main power supply suff. on the control panel to power on the GOT.         • The screen cannot be switched to another screen.       Has the CPU module power supply turned on?       • Connect the Ethernet cable outprise of the CPU module power on the GOT.         • The *cersion mismatch* screen appears. (The area of the CPU module power on the SOT part of the SOT part of the SOT                                                                                          | turn on.                                 | power supply turned on?                             | to 240 V AC power supply.                                               |
| • The Startup Screen does not appear.       Has the CPU module power supply turned on?       supply switch on the control panel to power on the COT.         • The screen cannot be switched to another screen.       Has the Ethernet cable been connected correctly?       When the power supply is 0f, turn to no.         • The screen cannot be screen.       Has the Ethernet cable been connected correctly?       Set the IP address of the CPU module and GOT correctly.         • a version mismatch <sup>+</sup> screen appears. (The area of the RUNNSTOP/ESET switch of the CPU module in the RUN state?       Set the IP address of the CPU module and GOT correctly.         • The 'version is blank.)       Are the version of the screen data in the CPU module and GOT correct data to the CPU using the installation of the screen data in the CPU module and the version of the screen data in the CPU module and GOT been restarted after the installation DVD.         Are the version of the screen data GOT been restarted after the installation of the projects in the CPU module and GOT?       When the version are different, restart them.         GOT matched?       Has the license key written to the correct device?       Check the program to write the license key and correct the target device.         (Error code: 2098)       Is the combination of the serial number of the CPU module and register al license key.       Nen the CPU module and register al license key.         • Fer CPU module has an error.       Is the combination of the serial number of the CPU module.       Register al license key.         • Fer CPU module has an error.       Is the                                                                                                    |                                          | h                                                   | When the GOT has not been started, turn on the main power               |
| Incl appear.       Has the CPU module power supply turned on?       When the power supply is off, turn it on.         • The screen cannot be switched to another screen.       Has the CPU module been connected correctly?       Replace the Ethernet cable with a new one that meets correct standards.         • The 'version mismatch' screen appears. (The area of the RUNSTOP/RESET switch of the CPU module and EOT correctly.       Is the RUNSTOP/RESET switch of the CPU module and EOT correctly.         The 'version mismatch' screen appears. (The area of the RUNSTOP/RESET switch of the Screen appears. (The area of the RUN state?       Install the sequence programs on the CPU using the installation DVD.         The 'version mismatch' screen appears. (The area of the the version of the sequence program in the CPU module of the screen data to the GOT matched?       Install the sequence programs on the CPU using the installation DVD.         The CPU module has an error.       (Error code: 2998)       Has the license key written to the correct device?       Check the program to write the license key and correct the installation procedure and register a license key.         The CPU module has an error.       Is the combination of the serial number of the CPU module with a serial number used to request the license key.       Check the program to write the license key.       In area device.         The CPU module has an error.       Is the combination of the serial number of the CPU module with a serial number used to request the license key.       In area to concere were when a license key.       In area to concorrening the License key.         The C                                                                                                    | The Startup Screen does                  | Has the GOT been started?                           | supply switch on the control panel to power on the GOT.                 |
| The Screen quanty be<br>switched to another<br>screen.     Has the Ethernet cable been connected correctly?     Connect the Ethernet cable with a new one that meets<br>correct standards.     The 'version mismatch'<br>screen appears. (The area<br>the CPU version is blank.)     Ker the VISTORESET switch of the CPU module<br>and the QPU?     Are the version of the sequence programs been installed on the<br>GPU?     Are the version of the sequence programs been installed on the<br>GPU?     Are the version of the sequence program in the CPU<br>module and the version of the sequence program in the CPU<br>module and the version of the sequence program in the CPU<br>module and the version of the sequence program in the CPU<br>module and the version of the sequence program in the CPU<br>module and the version of the sequence program in the CPU<br>module and the VEU module and GOT?     The CPU module has an<br>error.<br>(Error code: 2989)     Has a license key written to the correct device?     (Error code: 2989)     Let be combination of the serial number of the CPU<br>module has an<br>error.<br>(Error code: 2989)     Let be combination of the serial number of the CPU<br>module and the license key correct?     Let be combination of the serial number of the CPU<br>module and the license key correct?     Let be CPU module and an the CPU module and and the CPU<br>module and the license key correct?     Let be conclusion of the serial number of the CPU<br>module and the license key correct?     Let be conclusion of the serial number of the CPU<br>module and the license key correct?     Let be conclusion of the serial number of the CPU module and an induction of the creation unduce on the serial number weed to request the license key.<br>If an error coccurs even when a license key has been<br>registered in the CPU module with a serial<br>number used to request the license key.<br>If an error coccurs even when a license key.<br>If an error coccurs even when a license key.<br>If an erro           | not appear.                              | Has the CPU module power supply turned on?          | When the power supply is off, turn it on.                               |
| switched to another<br>screen.         Has the Ethemet cable been connected correctly?         Pegiage the Ethemet cable with a new one that meets<br>correct standards.           The 'version mismatch'<br>screen appears. (The'<br>version mismatch'<br>screen appears. (The'<br>version mismatch'<br>screen appears. (The'<br>version sof the CPU module and the version of the sequence programs been installed on the<br>cPU evrsion ismatch'<br>screen appears. (The'<br>version sof the CPU module and the version of the sequence programs on the CPU using the<br>installation DVD.         Install the sequence programs on the CPU using the<br>installation DVD.           The 'version mismatch'<br>screen appears. (The'<br>versions of the CPU module and the version of the screen data in the<br>installation DVD.         Install the screen data to the GOT from the<br>got matched to and GOT eche restarted after<br>the installation DVD.           The CPU module has an<br>error.         Hase the isonal GOT been restarted after<br>the installation procedure and register a license key<br>Has a license key withen to the correct device?         Check the program to write the license key and correct the<br>target device.           The CPU module has an<br>error.         Hase the combination of the serial number of the CPU<br>module.         S.2.3 Registering a license key           Is the combination of the serial number of the CPU<br>module and the license key correct?         Pegiater a license key, contact the following.           Is the combination of the serial number of the CPU<br>module and the license key correct?         Pegiater a license key, contact the following.           Is the combination of the serial number of the CPU module?         Pegiater a license key, contact the following.                                                                                                    | The screen cannot be                     |                                                     | Connect the Ethernet cable correctly.                                   |
| screen.         correct standards.           Have the IP addresses been set correctly?         Set the IP address of the CPU module and GOT correctly.           Ihe "version mismatch"<br>screen appears. (The area<br>the CPU version is blank.)         Is the RUN/STOP/RESET switch of the CPU module<br>in the RUN state?         Set the IP address of the CPU module and GOT correctly.           The "version mismatch"<br>screen appears. (The<br>version of the sequence programs been installed on the<br>CPU version of the screen data in the<br>GOT matched?         Install the sequence programs on the CPU using the<br>installation DVD.           The CPU module has an<br>error.<br>(Error code: 2998)         Are the version of the screen data in the<br>GOT matched?         When they have not been restarted, restart them.           The CPU module has an<br>error.<br>(Error code: 2998)         Has a license key written to the correct device?         Check the program to write the license key and correct the<br>target device.           The CPU module has an<br>error.<br>(Error code: 2999)         Is the combination of the serial number of the CPU<br>module and the license key been registered?         Ven no license key has been registered for<br>module.         Please serial number used to<br>request the license key.         If an error cours serve them a license key is been<br>register a license key.           The CPU module has an<br>error.<br>(Error code: 2099)         Is the combination of the serial number of the CPU<br>module and the license key correct?         Please serial all hugures concerning the License key.           The CPU module has an<br>error.<br>(Error code: 2099)         Is the combination of the serial number                                                                                                    | switched to another                      | Has the Ethernet cable been connected correctly?    | Replace the Ethernet cable with a new one that meets                    |
| Have the IP addresses been set correctly?         Set the IP address of the CPU module and GOT correctly.           The "version mismatch" screen appears. (The area of the CPU module and the SCP regrams been installed on the CPU resion is blank.)         Is the RUN/STOP/RESET switch of the CPU module and the CPU using the sequence programs been installed on the installation OVD.           The "version mismatch" screen appears. (The version of the sequence program in the CPU module and the version of the sequence program in the CPU module and the Version of the sequence program in the CPU module and the Version of the sequence program in the CPU module and the Version of the sequence program in the CPU module and the Version of the screen data in the GOT mismatch.)         GOT matched?           The CPU module has an error.         Has the license key written to the correct device?         When the version of write the license key and correct the target device.           ICFror code: 2999)         Has a license key been registered?         Check the program to write the license key in the CPU module and the CPU module and the license key correct?           ICFror code: 2999)         Is the combination of the serial number of the CPU module with a serial number used to request the license key.           The CPU module has an error.         Is the combination of the serial number of the CPU module with a serial number used to request the license key.           The CPU module has an error.         Is the combination of the serial number of the CPU module with a serial number used to request the license key.           The CPU module has an error.         Is the combination of the serial numbe                                                                                                    | screen.                                  |                                                     | correct standards.                                                      |
| The 'version mismatch'<br>screen appears. (The area of<br>the CPU version is blank.)         is the RLUNSTOP/RESET switch of the CPU module<br>in the RUN state.         When the switch is in the STOP state, change the state to the<br>RUN state.           The 'version mismatch'<br>screen appears. (The<br>version of the Sequence programs been installed on the CPU<br>wodule and the version of the sequence program in the CPU<br>module and the version of the sequence program in the CPU<br>module and the version of the sequence program in the CPU<br>module and the Version of the sequence program in the CPU<br>module and the Version of the sequence program in the CPU<br>module and the Version of the sequence program in the CPU<br>module and the CPU module and GOT been restarted after<br>the installation of the projects in the CPU module<br>and GOT?         When the versions are different, reinstall the ladder program<br>to the CPU module or the screen data to the GOT from the<br>installation DVD.           The CPU module has an<br>error.<br>(Error code: 2998)         Has the license key written to the correct device?         Check the program to write the license key and correct the<br>target device.<br>[:]] 52 5.2.3 Registering a license key.           The CPU module has an<br>error.<br>(Error code: 2999)         Is the combination of the serial number of the CPU<br>module and the license key correct?         * Neglister a license key has been<br>registered in the CPU module with a serial<br>number used to request the license key, has been<br>registered in the CPU module with a serial number used<br>to request the license key, has been<br>registered in the CPU module with a serial<br>number used to request the following.           The CPU module has an<br>error.<br>(Error code: 2999)         Is the combination of the serial number of the CPU<br>module and the license key correct?         Peripas and all induit                                                                               |                                          | Have the IP addresses been set correctly?           | Set the IP address of the CPU module and GOT correctly.                 |
| The "version mismatch" screen appears. (The area of the CPU version is blank.)       in the RUN state?       RUN state.         The "version mismatch" screen appears. (The or cold)       module and the sequence programs been installed on the installation DVD.       Install the sequence programs on the CPU using the installation DVD.         The "version mismatch" screen appears. (The or CPU module and the CPU module and the CPU module has an error.       Are the version of the sequence program in the CPU module and GOT been restarted after the installation DVD.         The CPU module has an error.       Has the license key written to the correct device?       When the version of the license key and correct the installation procedure and register a license key and correct the installation procedure and register a license key.         The CPU module has an error.       Has a license key been registered?       When no license key has been registered, follow the installation procedure and register a license key.         The CPU module has an error.       Is the combination of the serial number of the CPU module.       • Register a license key.         If the CPU module has an error.       Is the combination of the serial number of the CPU module.       • Register a license key.         If the CPU module has an error.       Is the combination of the serial number of the CPU module.       • Register a license key.         If the CPU module has an error.       Is the combination of the serial number of the CPU module.       • Register a license key.       • If an error occcurs even when a license key has been registered in t                                                                                                    |                                          | Is the RUN/STOP/RESET switch of the CPU module      | When the switch is in the STOP state, change the state to the           |
| screen appears. (The appears. (The area of<br>CPU ?       Install the sequence programs been installed on the<br>CPU ?       Install the sequence programs on the CPU using the<br>installation DVD.         The "version mismatch"       Are the version of the sequence program in the CPU<br>module and the version of the screen data in the<br>screen appears. (The<br>versions of the CPU module<br>and the CPU module and the version of the screen data in the<br>GOT matched?       When the versions are different, reinstall the ladder program<br>to the CPU module or the screen data to the GOT from the<br>discreen appears. (The<br>versions of the CPU module<br>and GOT?         The CPU module has an<br>error.<br>(Error code: 2998)       Has the license key written to the correct device?       Check the program to write the license key<br>the stallation procedure and register al license key<br>when no license key has been registered, follow the<br>installation procedure and register al license key.         The CPU module has an<br>error.<br>(Error code: 2998)       Has a license key been registered?       Nent the CPU module with a serial<br>number used to request the license key.         The CPU module has an<br>error.<br>(Error code: 2999)       Is the combination of the serial number of the CPU<br>module and the license key correct?       • Register al license key in the CPU module with a serial number used to<br>registered in the CPU module with a serial number used to<br>registered in the CPU module with a serial number used to<br>registered in the CPU module with a serial number used to<br>registered in the CPU module.         The CPU module has an<br>error.       Is the combination of the serial number of the CPU<br>module and the license key correct?       For the CPU module with a serial number used to<br>registered in the CPU module.                                                                                                    | The "version mismatch"                   | in the RUN state?                                   | RUN state.                                                              |
| The CPU version is blank.)       CPU?       Installation DVD.         The "version mismatch"       Are the version of the sequence program in the CPU module or the screen data to the GOT from the module and the version of the screen data in the GOT matched?       When the version era different, reinstall the ladder program to the CPU module or the screen data to the GOT from the installation of the projects in the CPU module         and the GOT mismatch."       Have the CPU module and GOT been restarted after the installation of the projects in the CPU module       When they have not been restarted, restart them.         The CPU module has an error.       Has the license key written to the correct device?       Check the program to write the license key in the CPU module.         The CPU module has an error.       Has a license key been registered?       Check the program to write the license key.         (Error code: 2999)       Is the combination of the serial number of the CPU module.       Import the CPU module with a serial number used to request the license key.         (Error code: 2999)       Is the combination of the serial number of the CPU module.       Import the CPU module with a serial number used to request the license key.         (Error code: 2999)       Is the combination of the serial number of the CPU module.       Import the CPU module with a serial number used to request the license key.         (Error code: 2999)       Is the combination of the serial number of the CPU module.       Import the CPU module with a serial number used to request the license key.         The                                                                                                    | screen appears. (The area of             | Have the sequence programs been installed on the    | Install the sequence programs on the CPU using the                      |
| The "version mismatch"         Are the version of the sequence program in the CPU         When the versions are different, reinstall the ladder program to the CPU module and the version of the screen data in the GPU module and the CPU module and GOT           The CPU module as an error.         Have the CPU module and GOT         When the version of the screen data in the installation of the projects in the CPU module and GOT           The CPU module has an error.         Has the license key written to the correct device?         Check the program to write the license key and correct the installation procedure and registered. follow the installation procedure and registered. follow the installation procedure and registered follow the installation procedure and registered in the CPU module has an error.           The CPU module has an error.         Has a license key been registered?         Check the program to write the license key in the CPU module and the license key orrect?           Has a license key been registered?         When no license key in the CPU module with a serial number of the CPU module.         Image: serial and the CPU module with a serial number used to request the license key.           Is the combination of the serial number of the CPU module and the license key orrect?         If an error coccer serv when a license key has been registered in the CPU module with a serial number used to request the license key.           The CPU module has an error.         If the cPU module and the license key orrect?         If an error coccer serv when a license key thas been registered in the CPU module with a serial number used to request the license key.           The CPU module has                                                                                                    | the CPU version is blank.)               | CPU?                                                | installation DVD.                                                       |
| The "version mismatch" screen appears. (The GPU module and the version of the screen data in the GOT matched?       to the CPU module or the screen data to the GOT from the installation DVD.         versions of the CPU module and GOT been restarted after the installation of the projects in the CPU module and GOT?       When they have not been restarted, restart them.         The CPU module has an error.       Has the license key written to the correct device?       Check the program to write the license key and correct the target device.         The CPU module has an error.       Has a license key been registered?       Check the program to write the license key in the CPU module with a serial number of the CPU module.         The CPU module has an error.       Is the combination of the serial number of the CPU module and the license key correct?       Register a license key, contact the following.         Is the combination of the serial number of the CPU module has an error.       Is the combination of the serial number of the CPU module with a serial number used to reguest the license key, contact the following.         Im CPU module has an error.       Is the combination of the serial number of the CPU module with a serial number used to request the license key, contact the following.         Im CPU module has an error.       Is the combination of the serial number of the CPU module.         If the CPU module has an error.       Is the combination of the serial number of the CPU module.         If the CPU module has an error.       Is the combination of the serial number of the CPU module.         If the CP                                                                                                    |                                          | Are the version of the sequence program in the CPU  | When the versions are different, reinstall the ladder program           |
| screen appears. (The<br>versions of the CPU module<br>and the GOT mismatch.)         GOT matched?         Installation DVD.           The CPU module has an<br>error.<br>(Error code: 2998)         Has the license key written to the correct device?<br>(Error code: 2998)         When they have not been restarted, restart them.           The CPU module has an<br>error.<br>(Error code: 2999)         Has the license key written to the correct device?<br>(Error code: 2998)         Check the program to write the license key and correct the<br>installation proceedure and registered license key<br>when no license key has been registered, follow the<br>installation proceedure and registere a license key in the CPU<br>module.<br>(CFF) 5.2.3 Registering a license key<br>in the CPU module with a serial<br>number used to request the license key.           The CPU module has an<br>error.<br>(Error code: 2999)         Is the combination of the serial number of the CPU<br>module and the license key correct?         • Register al license key.           The CPU module has an<br>error.<br>(Error code: 2999)         Is the combination of the serial number of the CPU<br>module and the license key correct?         • Register al license key.<br>• Register al license key.<br>• Register al license key.<br>• If an error occurs even when a license key<br>registered in the CPU module with a serial number used to<br>registered in the CPU module bas an<br>error.<br>(Error code: Other than<br>above)         • Register al license key.           • The Screen cannot be<br>switched to another<br>screen.<br>• Operations cannot be<br>carried out correctly by<br>using the screens.         Has the Ethernet cable been connected correctly?<br>(Check if it is unplugged.)         Connect the Ethernet cable correctly.           The displayed time is<br>incorrect.                                                                                                    | The "version mismatch"                   | module and the version of the screen data in the    | to the CPU module or the screen data to the GOT from the                |
| versions of the CPU module       Have the CPU module and GOT been restarted after       When they have not been restarted, restart them.         The GPU module has an error.       Has the license key written to the correct device?       Check the program to write the license key and correct the target device.         The CPU module has an error.       Has the license key been registered?       Check the program to write the license key and correct the installation procedure and register a license key.         The CPU module has an error.       Has a license key been registered?       When no license key has been registered, follow the installation procedure and register a license key.         If the cPU module has an error.       Is the combination of the serial number of the CPU module.       If an error occurs even when a license key.         If the cPU module has an error.       Is the combination of the serial number of the CPU module with a serial number used to request the license key.       If an error occurs even when a license key has been registered the CPU module with a serial number used to request the license key.         The CPU module has an error.       If an error occurs even when a license key has been registered in the CPU module.       If an error occurs even when a license key has been registered to the following.         The CPU module has an error.       If an error occurs even when a license key has been registered in the CPU module.       If an error occurs even when a license key has been registered to the following.         The CPU module has an error.       If an error occurs even when a license key                                                                                                    | screen appears. (The                     | GOT matched?                                        | installation DVD.                                                       |
| and the GOT mismatch.)       the installation of the projects in the CPU module<br>and GOT?       When they have not been restarted, restart them.         The CPU module has an<br>error.<br>(Error code: 2998)       Has the license key written to the correct device?       Check the program to write the license key and correct the<br>target device.         The CPU module has an<br>error.<br>(Error code: 2999)       Has a license key been registered?       Check the program to write the license key<br>when no license key has been registered, follow the<br>installation procedure and register a license key<br>in the CPU module in a serial number of the CPU<br>module.         The CPU module has an<br>error.<br>(Error code: 2999)       Is the combination of the serial number of the CPU<br>module and the license key correct?       • Register a license key.         The CPU module has an<br>error.<br>(Error code: 2999)       Is the combination of the serial number of the CPU<br>module and the license key correct?       • Register a license key.         The CPU module has an<br>error.<br>(Error code: Other than<br>above)       • The SCPU module has an<br>error.       • Reguest form to:<br>iQ Monozukuri Office, Nagoya Works, Mitsubishi Electric<br>Corporation<br>iQMZ@nx.MitsubishiElectric.co.jp         The Screen cannot be<br>switched to another<br>screen.       • Has any error occurred in the CPU module?       When an error still occurs after the restart, refer to the manual of the<br>module used to check the error code and eliminate the error.         • Operations cannot be<br>carried out correctly by<br>using the screens.       Has the Ethernet cable been connected correctly?<br>(Check if it is unplugged.).       Set the RUN/STOP/RESET switch of the CPU m                                                                                                    | versions of the CPU module               | Have the CPU module and GOT been restarted after    |                                                                         |
| and GOT?           The CPU module has an error.         Has the license key written to the correct device?         Check the program to write the license key and correct the target device.           (Error code: 2998)         Has the license key written to the correct device?         Cirror 5.2.3 Registering a license key           The CPU module has an error.         Has a license key been registered?         When no license key has been registered, follow the installation procedure and register a license key.           If an error coccurs 2999)         Is the combination of the serial number of the CPU module with a serial number used to request the license key, contact the following.           If an error coccurs even when a license key has been registered in the CPU module with a serial number used to request the license key, contact the following.           The CPU module has an error.         If an error coccurs even when a license key has been registered in the CPU module with a serial number used to request the license key, contact the following.           The CPU module has an error.         If an error coccurs even when a license key has been registered in the CPU module with a serial number used to request the license key.           The CPU module has an error.         If an error coccurs in the CPU module with a serial number used to request the license key.           The CPU module has an error.         If an error coccurs in the CPU module?           The screen cannot be switched to another screen.         Operations cannot be correct in the CPU module?           Operations cannot be carr                                                                                                    | and the GOT mismatch.)                   | the installation of the projects in the CPU module  | When they have not been restarted, restart them.                        |
| The CPU module has an error.       Has the license key written to the correct device?       Check the program to write the license key and correct the target device.         The CPU module has an error.       Has a license key been registered?       When no license key has been registered, follow the installation procedure and register a license key in the CPU module.         The CPU module has an error.       Is the combination of the serial number of the CPU module.       Is the combination of the serial number of the CPU module with a serial number used to request the license key, so the cPU module with a serial number used to request the license key.       If an error occurs even when a license key has been registered to erequest the license key.         The CPU module has an error.       Is the combination of the serial number of the CPU module with a serial number used to request the license key.       If an error occurs even when a license key and correct the registered in the CPU module with a serial number used to request the license key.         The CPU module has an error.       Is the combination of the serial number of the CPU module with a serial number used to request the license key.         If an error occurs even when a license key.       If an error occurs even when a license key and correct to corporation (DMZ@nx.MisubishiElectric.co.jp         The CPU module has an error.       If as any error occurred in the CPU module?       If on the CPU error codes, refer to the following.         If the screen cannot be switched to another screen.       Has the Ethernet cable been connected correctly?       Connect the Ethernet cable correctly.                                                                                                    |                                          | and GOT?                                            |                                                                         |
| error.       Has the license key written to the correct device?       Itarget device.         (Error code: 2998)       Has the license key written to the correct device?       Itarget device.         The CPU module has an error.       Has a license key been registered?       When no license key in the CPU module with a serial number used to request the license key.         Is the combination of the serial number of the CPU module has an error.       Is the combination of the serial number of the CPU module with a serial number used to request the license key, contact the following.         The CPU module has an error.       Is the combination of the serial number of the CPU module with a serial number used to request the license key, contact the following.         The CPU module has an error.       Is the combination of the serial number of the CPU module with a serial number used to request the license key, contact the following.         The CPU module has an error.       Is the combination of the serial number of the CPU module with a serial number used to request the license key, contact the following.         The CPU module has an error.       Is the combination of the serial number of the CPU module.         The screen cannot be switched to another screen.       Has any error occurred in the CPU module?         For the CPU module has an error still occurs after the restart, refer to the manual of the module.       When an error has occurred, restart the module. When an error still occurs after the restart, refer to the following.         The screen cannot be switched to another screeren.       Ope                                                                                                    | The CPU module has an                    |                                                     | Check the program to write the license key and correct the              |
| (Error code: 2998)       Image: Second second second           | error.                                   | Has the license key written to the correct device?  | target device.                                                          |
| The CPU module has an error.       Has a license key been registered?       When no license key has been registered, follow the installation procedure and register a license key in the CPU module.         Image: The CPU module has an error.       Frequencies       • Register a license key         Is the combination of the serial number of the CPU module with a serial number used to request the license key.       • If an error occurs even when a license key has been registered in the CPU module with a serial number used to request the license key.         The CPU module has an error.       Is the combination of the serial number of the CPU module with a serial number used to request the license key.         The CPU module has an error.       Is the combination of the serial number of the CPU         The CPU module has an error.       Image: the license key correct?         The CPU module has an error.       Image: the license key correct?         The CPU module has an error.       Image: the license key correct?         The cPU module has an error.       Image: the license key correct?         The screen cannot be switched to another screen.       Image: the screen connected correctly?         • The screen cannot be carried out correctly by using the screens.       Has any error occurred in the CPU module?         Is the "CPU STOP status" error being displayed on the GOT?       Set the RUN/STOP/RESET switch of the CPU module to the GOT?         The displayed time is incorrect.       Has the battery been installed to the CPU module?                                                                                                    | (Error code: 2998)                       |                                                     | 5.2.3 Registering a license key                                         |
| The CPU module has an error.       Is the combination of the serial number of the CPU module.       Image: Series in the CPU module is the combination of the serial number of the CPU module is the combination of the serial number of the CPU module with a serial number used to request the license key.         The CPU module has an error.       Is the combination of the serial number of the CPU module with a serial number used to request the license key.       If an error occurs even when a license key has been registered in the CPU module with a serial number used to request the license key.         The CPU module has an error.       Is the combination of the serial number of the CPU module with a serial number used to request the license key.         The CPU module has an error.       Is the combination of the serial number of the CPU module with a serial number used to request the following.         The CPU module has an error.       Is the combination of the component of the CPU module is a serial number used to request the following.         The Screen cannot be switched to another screen.       Is any error occurred in the CPU module?         Has any error occurred in the CPU module?       When an error has occurred, restart the module. When an error still occurs after the restart, refer to the manual of the module used to check the error code and eliminate the error.         Operations cannot be carried out correctly by using the screens.       Has the Ethernet cable been connected correctly?       Connect the Ethernet cable correctly.         Check if it is unplugged.)       Is the "CPU STOP status" error being displayed on the GOT?       Set the RUN/STOP/                                                                                                    |                                          |                                                     | When no license key has been registered, follow the                     |
| The CPU module has an error.       Has a license key been registered?       module.         (Error code: 2999)       Is the combination of the serial number of the CPU module with a serial number used to request the license key.       • Register a license key in the CPU module with a serial number used to request the license key.         (Error code: 2999)       Is the combination of the serial number of the CPU module and the license key correct?       • Register a license key.         The CPU module has an error.       (Error code: Other than above)       • Please send all inquiries concerning the License Key Request form to: IQ Monozukuri Office, Nagoya Works, Mitsubishi Electric corporation IQMZ@nx.MitsubishiElectric.co.jp         The CPU module has an error.       • For the CPU error codes, refer to the following.         (Error code: Other than above)       •       Has any error occurred in the CPU module?         • Operations cannot be switched to another screen.       • Operations cannot be carried out correctly by using the screens.       Has the Ethernet cable been connected correctly?         Check if it is unplugged.)       Eth error Course of the GOT?       Set the RUN/STOP/RESET switch of the CPU module to the RUN state.         The displayed time is incorrect.       Has the battery been installed to the CPU module?       Install the battery to the CPU module, or replace it.                                                                                                    |                                          |                                                     | installation procedure and register a license key in the CPU            |
| The CPU module has an error.       Factor (Error code: 2999)       • Register a license key in the CPU module with a serial number used to request the license key.         Is the combination of the serial number of the CPU module with a serial number used to request the license key.       • If an error occurs even when a license key has been registered in the CPU module with a serial number used to request the license key.         The CPU module has an error.       Is the combination of the serial number of the CPU module with a serial number used to request the license key. contact the following.         The CPU module has an error.       • Please send all inquiries concerning the License Key Request form to: IQ Monozukuri Office, Nagoya Works, Mitsubishi Electric Corporation IQMZ@nx.MitsubishiElectric.co.jp         For the CPU module bas an error.       • Or the Screen cannot be switched to another screen.         • Operations cannot be carried out correctly by using the screens.       • Has any error occurred in the CPU module?         • As the Ethernet cable been connected correctly?       • Connect the Ethernet cable correctly.         • Operations cannot be sing the screens.       • Has the Ethernet cable been connected correctly?         • Operations cannot be carried out correctly by using the screens.       • Has the battery been installed to the CPU module?         The displayed time is incorrect.       • Has the battery been installed to the CPU module?         • Has the battery been installed to the GOT?       • Set the RUN/STOP/RESET switch of the CPU module to the RUN state.         <                                                                                                    |                                          | Has a license key been registered?                  | module.                                                                 |
| The CPU module has an error.       Is the combination of the serial number of the CPU module with a serial number used to request the license key.       • Register a license key in the CPU module with a serial number used to request the license key.         Is the combination of the serial number of the CPU module and the license key correct?       • If an error occurs even when a license key has been registered in the CPU module with a serial number used to request the license key, contact the following.         Please send all inquiries concerning the License Key Request form to:       • Monozukuri Office, Nagoya Works, Mitsubishi Electric Corporation iOMZ@nx.MitsubishiElectric.co.jp         The CPU module has an error.       • MELSEC-L CPU Module User's Manual (Hardware Design, Maintenance and Inspection)         • The screen cannot be switched to another screen.       • Mes the Ethernet cable been connected correctly?         • Operations cannot be carried out correctly by using the screens.       Has the Ethernet cable been connected correctly?         • Check if it is unplugged.)       Set the RUN/STOP/RESET switch of the CPU module to the RUN state.         The displayed time is incorrect.       Has the battery been installed to the CPU module?         Install the battery to the CPU module to the CPU module.       Install the battery to the GOT, or replace it.                                                                                                    |                                          |                                                     | 523 Peristering a license key                                           |
| The CPU module has an error.       If an error occurs even when a license key.         (Error code: 2999)       Is the combination of the serial number of the CPU module with a serial number used to request the license key has been registered in the CPU module with a serial number used to request the following.         Is the combination of the serial number of the CPU module with a serial number used to request the license key, contact the following.         Is the combination of the serial number of the CPU module with a serial number used to request the license key, contact the following.         Is the combination of the serial number of the CPU module with a serial number used to request the license key, contact the following.         Is the combination of the serial number of the CPU module with a serial number used to request the license key. contact the following.         If an error occurs even when a license key has been registered in the CPU module with a serial number used to request the license key. contact the following.         If an error occurs even when a license key has been registered in the CPU module with a serial number used to request the license key. contact the following.         If an error occurs even when a license key.         If the CPU module has an error.         (Error code: Other than above)         If the screen cannot be switched to another screen.         Is operations cannot be carried out correctly by using the screens.         Is the "CPU Status" error being displayed on the GOT?         Is the correct.         The displayed time is incorre                                                                                                    |                                          |                                                     | Pogister a license key in the CPLL module with a social                 |
| The CPU module has an error.       Is the combination of the serial number of the CPU module and the license key correct?       If an error occurs even when a license key has been registered in the CPU module with a serial number used to request the license key, contact the following.         The CPU module has an error.       Please send all inquiries concerning the License Key Request form to: iQMZ@nx.MitsubishiElectric.co.jp         The CPU module has an error.       -         (Error code: Other than above)       -         * The screen cannot be switched to another screen.       -         • Operations cannot be carried out correctly by using the screens.       Has the Ethernet cable been connected correctly?         Check if it is unplugged.)       Is the 'CPU status'' error being displayed on the GOT?         The displayed time is incorrect.       Has the battery been installed to the CPU module?         Has the battery been installed to the GOT? Has the battery been installed to the GOT? Has the battery to the GOT, or replace it.                                                                                                    |                                          |                                                     | number used to request the license key                                  |
| error.       (Error code: 2999)         Is the combination of the serial number of the CPU module with a serial number used to request the license key, contact the following.         Is the combination of the serial number of the CPU module and the license key correct?         Image: the license key, contact the following.         Image: the license key, contact the following.         Image: the license key.         Image: the license key.                                                                                                    | The CPU module has an                    |                                                     | <ul> <li>If an error occurs even when a license key has been</li> </ul> |
| It is the combination of the serial number of the CPU module and the license key correct?       Is the combination of the serial number of the CPU module and the license key correct?       Image: Please send all inquiries concerning the License Key Request form to: iQ Monozukuri Office, Nagoya Works, Mitsubishi Electric Corporation iQMZ@nx.MitsubishiElectric.co.jp         The CPU module has an error.       For the CPU error codes, refer to the following.         (Error code: Other than above)       -         • The screen cannot be switched to another screen.       -         • Operations cannot be carried out correctly by using the screens.       Has any error occurred in the CPU module?         • Has the Ethernet cable been connected correctly?       Connect the Ethernet cable correctly?         • Check if it is unplugged.)       Set the RUN/STOP/RESET switch of the CPU module to the RUN state.         The displayed time is incorrect.       Has the battery been installed to the CPU module?       Install the battery to the CPU module, or replace it.                                                                                                    | error.                                   |                                                     | registered in the CPU module with a serial number used to               |
| module and the license key correct? <ul> <li>Please send all inquiries concerning the License Key Request form to:</li></ul>                                                                                                    | (Endi code: 2999)                        | Is the combination of the serial number of the CPU  | request the license key, contact the following.                         |
| Request form to:       iQ Monozukuri Office, Nagoya Works, Mitsubishi Electric Corporation iQMZ@nx.MitsubishiElectric.co.jp         The CPU module has an error.       -         (Error code: Other than above)       -         • The screen cannot be switched to another screen.       -         • Operations cannot be carried out correctly by using the screens.       Has the Ethernet cable been connected correctly? (Check if it is unplugged.)         Is the "CPU STOP status" error being displayed on the GOT?       Set the RUN/STOP/RESET switch of the CPU module to the RUN state.         The displayed time is incorrect.       Has the battery been installed to the CPU module?       Install the battery to the GOT, or replace it.                                                                                                    |                                          | module and the license key correct?                 | ■Please send all inquiries concerning the License Key                   |
| IQ Monozukuri Office, Nagoya Works, Mitsubishi Electric<br>Corporation<br>iQMZ@nx.MitsubishiElectric.co.jp         The CPU module has an<br>error.<br>(Error code: Other than<br>above)       For the CPU error codes, refer to the following.         • The screen cannot be<br>switched to another<br>screen.       • MELSEC-L CPU Module User's Manual (Hardware<br>Design, Maintenance and Inspection)         • Operations cannot be<br>carried out correctly by<br>using the screens.       Has the Ethernet cable been connected correctly?<br>(Check if it is unplugged.)       When an error still occurs after the restart, refer to the manual of the<br>module used to check the error code and eliminate the error.         The displayed time is<br>incorrect.       Has the battery been installed to the CPU module?       Set the RUN/STOP/RESET switch of the CPU module to the<br>RUN state.         Has the battery been charged?       Has the battery been installed to the GOT? Has the<br>battery been charged?       Install the battery to the GOT, or replace it.                                                                                                    |                                          | ,                                                   | Request form to:                                                        |
| Corporation       iQMZ@nx.MitsubishiElectric.co.jp         The CPU module has an error.       For the CPU error codes, refer to the following.         (Error code: Other than above)       MELSEC-L CPU Module User's Manual (Hardware Design, Maintenance and Inspection)         • The screen cannot be switched to another screen.       Has any error occurred in the CPU module?         • Operations cannot be carried out correctly by using the screens.       Has the Ethernet cable been connected correctly? (Check if it is unplugged.)         Is the "CPU STOP status" error being displayed on the GOT?       Set the RUN/STOP/RESET switch of the CPU module to the RUN state.         The displayed time is incorrect.       Has the battery been installed to the GOT? Has the battery been charged?       Install the battery to the GOT, or replace it.                                                                                                    |                                          |                                                     | iQ Monozukuri Office, Nagoya Works, Mitsubishi Electric                 |
| iQMZ@nx.MitsubishiElectric.co.jp         The CPU module has an error.         (Error code: Other than above)         • The screen cannot be switched to another screen.         • Operations cannot be carried out correctly by using the screens.         • Operations cannot be carried out correctly by using the screens.         • The displayed time is incorrect.         • Has the battery been installed to the CPU module?         • Has the battery been installed to the GOT? Has the battery been installed to the GOT? Has the battery been installed to the GOT? Has the battery to the GOT, or replace it.                                                                                                    |                                          |                                                     | Corporation                                                             |
| The CPU module has an error.       For the CPU error codes, refer to the following.         (Error code: Other than above)       Image: Maintenance and Inspection         • The screen cannot be switched to another screen.       Has any error occurred in the CPU module?         • Operations cannot be carried out correctly by using the screens.       Has the Ethernet cable been connected correctly? (Check if it is unplugged.)         Is the "CPU STOP status" error being displayed on the GOT?       Set the RUN/STOP/RESET switch of the CPU module to the RUN state.         The displayed time is incorrect.       Has the battery been installed to the GOT? Has the battery been installed to the GOT? Has the battery been charged?                                                                                                    |                                          |                                                     | iQMZ@nx.MitsubishiElectric.co.jp                                        |
| error.       (Error code: Other than above)       Image: Maintenance and Inspection)         • The screen cannot be switched to another screen.       • Operations cannot be carried out correctly by using the screens.       Has any error occurred in the CPU module?       When an error has occurred, restart the module. When an error still occurs after the restart, refer to the manual of the module used to check the error code and eliminate the error.         • Operations cannot be carried out correctly by using the screens.       Has the Ethernet cable been connected correctly? (Check if it is unplugged.)       Connect the Ethernet cable correctly.         The displayed time is incorrect.       Has the battery been installed to the CPU module?       Set the RUN/STOP/RESET switch of the CPU module to the RUN state.         The displayed time is incorrect.       Has the battery been charged?       Install the battery to the CPU module, or replace it.         Has the battery been charged?       Install the battery to the GOT, or replace it.                                                                                                    | The CPU module has an                    |                                                     | For the CPU error codes, refer to the following.                        |
| (Error code: Other than above)       Image: Miller SEC-L CPU Module User's Manual (Hardware Design, Maintenance and Inspection)         • The screen cannot be switched to another screen.       • Operations cannot be carried out correctly by using the screens.       Has the Ethernet cable been connected correctly? (Check if it is unplugged.)       When an error has occurred, restart the module. When an error still occurs after the restart, refer to the manual of the module used to check the error code and eliminate the error.         • Operations cannot be carried out correctly by using the screens.       Has the Ethernet cable been connected correctly? (Check if it is unplugged.)       Connect the Ethernet cable correctly.         The displayed time is incorrect.       Has the battery been installed to the CPU module?       Set the RUN/STOP/RESET switch of the CPU module to the RUN state.         The displayed time is incorrect.       Has the battery been charged?       Install the battery to the CPU module, or replace it.         Has the battery been charged?       Has the battery been installed to the GOT? Has the battery to the GOT, or replace it.                                                                                                    | error.                                   | _                                                   |                                                                         |
| above)       Design, Maintenance and inspection)         • The screen cannot be switched to another screen.       • Operations cannot be carried out correctly by using the screens.       Has the Ethernet cable been connected correctly? (Check if it is unplugged.)       When an error has occurred, restart the module. When an error still occurs after the restart, refer to the manual of the module used to check the error code and eliminate the error.         • Operations cannot be carried out correctly by using the screens.       Has the Ethernet cable been connected correctly? (Check if it is unplugged.)       Connect the Ethernet cable correctly.         Is the "CPU STOP status" error being displayed on the GOT?       Is the "CPU module?       Set the RUN/STOP/RESET switch of the CPU module to the RUN state.         The displayed time is incorrect.       Has the battery been installed to the CPU module?       Install the battery to the CPU module, or replace it.         Has the battery been installed to the GOT? Has the battery been charged?       Install the battery to the GOT, or replace it.                                                                                                    | (Error code: Other than                  |                                                     | MELSEC-L CPU Module User's Manual (Hardware                             |
| • The screen cannot be switched to another screen.       • Aas any error occurred in the CPU module?       When an error has occurred, restart the module. When an error still occurs after the restart, refer to the manual of the module used to check the error code and eliminate the error.         • Operations cannot be carried out correctly by using the screens.       Has the Ethernet cable been connected correctly? (Check if it is unplugged.)       Connect the Ethernet cable correctly.         The displayed time is incorrect.       Has the battery been installed to the CPU module?       Set the RUN/STOP/RESET switch of the CPU module to the RUN state.         The displayed time is incorrect.       Has the battery been charged?       Install the battery to the CPU module, or replace it.         Has the battery been charged?       Has the battery to the GOT, or replace it.                                                                                                    | above)                                   |                                                     | Design, Maintenance and Inspection)                                     |
| In the original damage damage dama | The screen cannot be                     |                                                     | When an error has occurred, restart the module. When an                 |
| screen.       Module used to check the error code and eliminate the error.         • Operations cannot be carried out correctly by using the screens.       Has the Ethernet cable been connected correctly? (Check if it is unplugged.)       Connect the Ethernet cable correctly.         Is the "CPU STOP status" error being displayed on the GOT?       Is the "CPU STOP status" error being displayed on the GOT?       Set the RUN/STOP/RESET switch of the CPU module to the RUN state.         The displayed time is incorrect.       Has the battery been charged?       Install the battery to the CPU module, or replace it.         Has the battery been installed to the GOT? Has the battery been charged?       Install the battery to the GOT, or replace it.                                                                                                    | switched to another                      | Has any error occurred in the CPU module?           | error still occurs after the restart, refer to the manual of the        |
| Operations cannot be<br>carried out correctly by<br>using the screens.     Has the Ethernet cable been connected correctly?<br>(Check if it is unplugged.)<br>Is the "CPU STOP status" error being displayed on<br>the GOT?     Set the RUN/STOP/RESET switch of the CPU module to the<br>RUN state.     Install the battery to the CPU module, or replace it.<br>Has the battery been installed to the GOT? Has the<br>battery been installed to the GOT? Has the<br>battery been charged?     Install the battery to the GOT, or replace it.                                                                                                    | screen.                                  |                                                     | module used to check the error code and eliminate the error.            |
| carried out correctly by using the screens.       Is the "CPU STOP status" error being displayed on the GOT?       Set the RUN/STOP/RESET switch of the CPU module to the RUN state.         The displayed time is incorrect.       Has the battery been installed to the CPU module?       Install the battery to the CPU module, or replace it.         Has the battery been installed to the GOT? Has the battery been installed to the GOT? Has the battery been charged?       Install the battery to the GOT, or replace it.                                                                                                    | <ul> <li>Operations cannot be</li> </ul> | Has the Ethernet cable been connected correctly?    | Connect the Ethernet cable correctly.                                   |
| using the screens.       Is the "CPU STOP status" error being displayed on the GOT?       Set the RUN/STOP/RESET switch of the CPU module to the RUN state.         The displayed time is incorrect.       Has the battery been installed to the CPU module?       Install the battery to the CPU module, or replace it.         Has the battery been installed to the GOT? Has the battery been charged?       Install the battery to the GOT, or replace it.                                                                                                    | carried out correctly by                 |                                                     |                                                                         |
| The displayed time is incorrect.     Has the battery been installed to the CPU module?     Install the battery to the CPU module, or replace it.       Has the battery been charged?     Install the battery to the GOT, or replace it.                                                                                                    | using the screens.                       | Is the "CPU STOP status" error being displayed on   | Set the KUN/STUP/RESET switch of the CPU module to the                  |
| The displayed time is incorrect.       Has the battery been charged?       Install the battery to the CPU module, or replace it.         Has the battery been installed to the GOT? Has the battery been charged?       Install the battery to the GOT, or replace it.                                                                                                    |                                          | Line GOT?                                           | KUN SIAIE.                                                              |
| incorrect. Has the battery been installed to the GOT? Has the battery to the GOT, or replace it.                                                                                                    | The diaplayed time is                    | Has the battery been installed to the CPU module?   | Install the battery to the CPU module, or replace it.                   |
| battery been charged?                                                                                                    | ine uispiayeu time is                    | Has the battery been installed to the COT2 Lies the |                                                                         |
|                                                                                                    |                                          | battery been charged?                               | Install the battery to the GOT, or replace it.                          |

## Troubleshooting related to POKAYOKE terminals

| Symptom                                                                                                    | Check detail                                                                                                    | Corrective action                                                                                                    |  |  |  |
|----------------------------------------------------------------------------------------------------|----------------------------------------------------------------------------------------------------|----------------------------------------------------------------------------------------------------|--|--|--|
| The LINK lamp of the<br>AnyWireASLINK master                                                                                                    | Has the 24 V DC power supply been connected<br>correctly?                                                        | Correctly connect the 24 V DC power supply.                                                                                                    |  |  |  |
| <ul><li>module does not flash.</li><li>The LINK lamp of the</li></ul>                                                                                                    | Have POKAYOKE terminals and AnyWireASLINK master modules been connected correctly?                               | Correctly connect the POKAYOKE terminals and<br>AnyWireASLINK master modules.                                                                                                    |  |  |  |
| POKAYOKE terminal does<br>not flash.                                                                                                    | Is the pressure welding direction of the link connector correct?                                                 | Properly perform pressure welding to the link connector.                                                                                                    |  |  |  |
|                                                                                                    | Do the terminal type displayed on the "Shelf" screen<br>and model of the connected terminal match?               | Modify the terminal type on the "Shelf" screen to the model of the connected terminal.                                                                                                    |  |  |  |
|                                                                                                    | Is the address setting correct?                                                                                  | Write the address that was automatically calculated on the<br>"Shelf" screen to the terminal, and touch the [AnyWire<br>Update] switch.                                                               |  |  |  |
| POKAYOKE terminals do not<br>function as set.                                                                                                    | Is any terminal not faulty?<br>(Check the operations in the check mode (individual)<br>in the "Check" screen.)   | When a terminal does not operate properly, replace the terminal with a new one.                                                                                                    |  |  |  |
|                                                                                                    | Has the Terminal output OFF alarm occurred?                                                                      | To restart outputting to POKAYOKE terminals, touch the [ON] switch of Terminal Output on the "Shelf" screen.                                                                                          |  |  |  |
|                                                                                                    | Are the addresses of the light emission terminal and light reception terminal matched?                           | Match the addresses of the light emission terminal and light reception terminal.                                                                                                    |  |  |  |
| A door-type terminal does not open or close.                                                                                                    | Are the arm lifting angle and lowering angle of the door-type terminal correct?                                  | Set a value other than "0" as the arm lifting angle of the door-<br>type terminal.<br>In addition, set a value larger than the arm lowering angle for<br>the arm lifting angle.                       |  |  |  |
|                                                                                                    | Has the Terminal output OFF alarm occurred?                                                                      | To restart outputting to POKAYOKE terminals, touch the [ON] switch of Terminal Output on the "Shelf" screen.                                                                                          |  |  |  |
| The door-type terminal control delay does not function as set.                                                                                                    | Is the scan time not prolonged?                                                                                  | When using the user customization function, shorten the scan time of the user program.                                                                                                    |  |  |  |
| The "ASLINK transmission                                                                                                    | Is the power consumption of all the terminals within<br>the output power of the 24 V DC power supply?            | <ul><li>Enlarge the power supply capacity.</li><li>Add a power supply.</li></ul>                                                                                                    |  |  |  |
| cable voltage drop error"<br>occurs.                                                                                                    | Is the time of "Door-type terminal control delay" in the "Check" screen other than "0 second"?                   | When [ALL] has been selected for "Shelf Selection" in the<br>"Check" screen, set a value other than "0 second" for "Door-<br>type terminal control delay".                                            |  |  |  |
| "Terminal address<br>duplication" occurs.                                                                                                    | Has a single address been set to multiple terminals?                                                             | Do not set overlapping addresses for terminals.                                                                                                    |  |  |  |
|                                                                                                    | Have POKAYOKE terminals and AnyWireASLINK master modules been connected correctly?                               | Correctly connect the POKAYOKE terminals and<br>AnyWireASLINK master modules.                                                                                                    |  |  |  |
| The "ASLINK transmission                                                                                                    | Is the pressure welding direction of the link connector correct?                                                 | Properly perform pressure welding to the link connector.                                                                                                    |  |  |  |
| cable disconnection" occurs.                                                                                                    | Has a single address been set to multiple terminals?                                                             | Do not set overlapping addresses for terminals.<br>(If the alarm is reset after "Terminal address duplication" has<br>occurred, "Terminal address duplication" is canceled and this<br>error occurs.) |  |  |  |
| The "Door broken open"<br>warning window appears<br>even when the door is not<br>broken to open.<br>The "Door broken open"<br>warning window keeps<br>appearing and disappearing<br>even when the door is not | Is there any door-type terminal for which the arm cannot be raised due to it being caught or for another reason? | <ul> <li>Remove anything that catches the arm.</li> <li>Set "3" as a variable of "error detection function mode" for door-type terminals.</li> </ul>                                                  |  |  |  |
| broken to open.<br>Unintended input signals are<br>generated.<br>The "Door broken open"<br>warning window is not<br>displayed even when the door                                                              | Is "3" set as a variable of "error detection function mode" for door-type terminals?                             | Set "3" as a variable of "error detection function mode" for door-type terminals.                                                                                                    |  |  |  |
| is broken to open.                                                                                                    |                                                                                                    | Connect the light emission terminal when it has not been                                                                                                    |  |  |  |
|                                                                                                    | Has the light emission terminal been connected?                                                                  | connected.                                                                                                    |  |  |  |
| The LEDs of the transparent-<br>type terminal do not turn off.                                                                                                    | light reception terminal matched?                                                                                | reception terminal.                                                                                                    |  |  |  |
|                                                                                                    | the "Check" screen, does a corresponding LED of the terminal turn on?                                            | Adjust the optical axis of the infrared light emitting/received from/at the transparent-type terminal.                                                                                                |  |  |  |

| Symptom                                                                                                    | Check detail                                                                                                  | Corrective action                                                                                                    |
|----------------------------------------------------------------------------------------------------|----------------------------------------------------------------------------------------------------|----------------------------------------------------------------------------------------------------|
| The LEDs on the light<br>emission side of the                                                                                              | Has the light emission terminal been connected?                                                               | Connect the light emission terminal when it has not been connected.                                                                                                    |
| transparent-type terminal do                                                                                                    | Are the addresses of the light emission terminal and                                                          | Match the addresses of the light emission terminal and light                                                                                                    |
| not turn on.                                                                                                    | light reception terminal matched?                                                                             | reception terminal.                                                                                                    |
| The LEDs on the down-<br>reflection type terminal do not<br>turn off, the lamp does not<br>turn on, or the door does not<br>open or close. | Is the IN lamp of the terminal lit in orange?                                                                 | Adjust the sensitivity of the switch of the downward reflection type terminal.                                                                                                    |
| Incorrect signals are input<br>from the downward reflection<br>type terminal.                                                              | Is the movement of hands or door detected<br>incorrectly during the pickup or supply on a different<br>shelf? | <ul> <li>Adjust the following items to prevent incorrect detection.</li> <li>Sensitivity of the switch of the downward reflection type terminal</li> <li>Open/close angle of the door with incorrect detection</li> <li>Terminal placement</li> </ul> |

#### Troubleshooting related to the barcode reader

| Symptom              | Check detail                                                                               | Corrective action                                                    |  |  |  |  |
|----------------------|--------------------------------------------------------------------------------------------|----------------------------------------------------------------------|--|--|--|--|
|                      | Do other modules including the serial                                                      | When an error has occurred, restart the programmable controller.     |  |  |  |  |
|                      | communication module and the programmable                                                  | When an error still occurs after the restart, refer to the manual of |  |  |  |  |
|                      | controller operate without errors?                                                         | the module used to check the error code and eliminate the error.     |  |  |  |  |
| A barcode cannot be  | Is the wiring from the barcode reader to the serial communication module not disconnected? | When the wiring has been disconnected, replace the wiring.           |  |  |  |  |
| leau.                | Is the wiring from the barcode reader to the GOT not disconnected?                         | When the wiring has been disconnected, replace the wiring.           |  |  |  |  |
|                      | Is the barcode reader setting correct?                                                     | Match the communication settings of the barcode reader with          |  |  |  |  |
|                      | is the barcode reader setting correct?                                                     | those of the connected serial communication module/GOT.              |  |  |  |  |
| A warning window has | Does the warning window show the following                                                 | <ul> <li>Review the user program to process barcodes.</li> </ul>     |  |  |  |  |
| appeared             | content?                                                                                   | Match the communication settings of the barcode reader with          |  |  |  |  |
| appeared.            | "A code processing error occurs."                                                          | those of the connected serial communication module/GOT.              |  |  |  |  |

### Troubleshooting related to external devices

| 0                                                           |                                                                            |                                                            |  |  |  |
|-------------------------------------------------------------|----------------------------------------------------------------------------|------------------------------------------------------------|--|--|--|
| Symptom                                                     | Check detail                                                               | Corrective action                                          |  |  |  |
| External inputs are not                                     | Have external inputs been output correctly from an<br>external device?     | Correct the output setting on the external device side.    |  |  |  |
| input.                                                      | Is the wiring from the external device to the CPU module not disconnected? | When the wiring has been disconnected, replace the wiring. |  |  |  |
| The operation cannot be<br>started with external<br>inputs. | Is "External Input" of Start Method enabled?                               | Enable "External Input" of Start Method.                   |  |  |  |
| The USB memory<br>processing error occurs.                  | Is the USB memory connected?                                               | Insert the USB memory.                                     |  |  |  |

### Troubleshooting related to indicator lights

| Symptom                     | Check detail                                                        | Corrective action                                                        |  |  |  |  |
|-----------------------------|---------------------------------------------------------------------|--------------------------------------------------------------------------|--|--|--|--|
| All the colors of the       | Is the wiring not disconnected?                                     | When the wiring has been disconnected, replace the wiring.               |  |  |  |  |
| indicator light do not turn | Is the RUN/STOP/RESET switch of the CPU module<br>in the RUN state? | When the switch is in the STOP state, change the state to the RUN state. |  |  |  |  |
| 011.                        | Is the indicator light not faulty?                                  | When the indicator light is faulty, replace the indicator light.         |  |  |  |  |
| One color of the indicator  | Is the wiring not disconnected?                                     | When the wiring has been disconnected, replace the wiring.               |  |  |  |  |
| light does not turn on.     | Is the indicator light not faulty?                                  | When the indicator light is faulty, replace the indicator light.         |  |  |  |  |
| The flashing speed          | Is the scan time not prolonged?                                     | When using the user program customization function, shorten              |  |  |  |  |
| decreased.                  | is the scan time not prolonged?                                     | the scan time of the user program.                                       |  |  |  |  |

### Troubleshooting related to the buzzer

| Symptom             | Check detail                    | Corrective action                                         |  |  |  |  |
|---------------------|---------------------------------|-----------------------------------------------------------|--|--|--|--|
| The buzzer does not | Is the wiring not disconnected? | When the wiring has been disconnected, replace the wiring |  |  |  |  |
| sound.              |                                 |                                                           |  |  |  |  |

## Troubleshooting related to the GOT screen display and operations

| Screen                                       | Symptom                                                                      | Check detail                                   | Corrective action                                                                                                    |  |  |  |
|----------------------------------------------|------------------------------------------------------------------------------|------------------------------------------------|----------------------------------------------------------------------------------------------------|--|--|--|
|                                              | The [Process List Display] switch is not displayed.                          | Has anyone logged in the system?               | When no one has logged in, log in to the system.                                                                                                    |  |  |  |
|                                              | Logging in to an area is                                                     | Is the user number correct?                    | Enter a user number correctly. (From 0 to 30 is valid.)                                                                                                    |  |  |  |
|                                              | disabled (when a user No.<br>and password have been<br>entered manually).    | Is the password correct?                       | Enter the password correctly. When the password is forgotten, ask a manager who has a higher authority to reset the password.                                                                                                    |  |  |  |
|                                              | Logging in to an area is                                                     | Is the barcode correct?                        | Enter a barcode registered to the manager or operator.                                                                                                    |  |  |  |
|                                              | disabled (when reading a barcode)                                            | Is the barcode read?                           | Refer to the following.<br>☐ → ■Troubleshooting related to the barcode reader                                                                                                    |  |  |  |
|                                              | Logging in as a manager is                                                   | Is the user number correct?                    | Enter a user number correctly. (From 0 to 10 is valid.)                                                                                                    |  |  |  |
| User Input                                   | disabled (when a user No.<br>and password have been<br>entered manually)     | Is the password correct?                       | <ul> <li>Enter the password correctly.</li> <li>Check that the passwords of managers and operators<br/>other than the top administrator have been registered<br/>(Default value: 0).</li> </ul>                                                                          |  |  |  |
|                                              | Logging in as a manager is                                                   | Is the barcode correct?                        | Enter a barcode registered to the manager.                                                                                                    |  |  |  |
|                                              | disabled (when reading a barcode)                                            | Is the barcode read?                           | Refer to the following.<br>↓ ■ Troubleshooting related to the barcode reader                                                                                                    |  |  |  |
|                                              | The password of the top administrator is lost.                               | -                                              | To initialize the password of the top administrator, install the sequence program again.<br>Perform "Format PLC Memory" on the CPU module with GX Works2, and install the sequence program by the following procedure.<br>$\phantom{xxxxxxxxxxxxxxxxxxxxxxxxxxxxxxxxxxx$ |  |  |  |
| Main                                         | Touching the [Call] switch<br>does not turn on the<br>indicator light (red). | -                                              | Refer to the following.<br>□ ■ Troubleshooting related to indicator lights                                                                                                    |  |  |  |
|                                              | Touching the [Call] switch does not sound the buzzer.                        | -                                              | Refer to the following.<br>☐                                                                                                    |  |  |  |
|                                              | Reading a barcode using                                                      | Is the barcode reader connected?               | Refer to the following.                                                                                                    |  |  |  |
| <ul> <li>Process</li> <li>Display</li> </ul> | the barcode reader does not start an operation.                              | Is the barcode reader setting correct?         | <i>I</i> → <i>J</i> ■Troubleshooting related to the barcode reader                                                                                                    |  |  |  |
| (Simple<br>Display)<br>• Process             | The operation cannot be                                                      | Is the selected start method correct?          | Enable "External Input" of Start Method. (This operation can<br>be performed only when the user has logged in as a<br>manager.)                                                                                                    |  |  |  |
| Display<br>(Detail                           | started with external inputs.                                                | Has an external signal been entered correctly? | Refer to the following.<br>↓ ■ Troubleshooting related to external devices                                                                                                    |  |  |  |
| Display)                                     | Touching the [Run] switch does not start an operation.                       | Is the selected start method correct?          | Enable "Touch Panel" of Start Method. (This operation can be performed only when the user has logged in as a manager.)                                                                                                    |  |  |  |

| Screen                           | Symptom                                                         | Check detail                                                                                                    | Corrective action                                                                                                    |
|----------------------------------|-----------------------------------------------------------------|----------------------------------------------------------------------------------------------------|----------------------------------------------------------------------------------------------------|
|                                  | A warning window has<br>appeared after loading an<br>item code. | Does the warning window show the<br>following content?<br>"The registered process of this item<br>is incorrect."                                                                                                    | <ul> <li>Review the setting for the picking order, No. of picked pieces, pickup count, and shelf No. for the selected item.</li> <li>Select another item.</li> </ul>              |
|                                  |                                                                 | Does the warning window show the<br>following content?<br>"No terminal type is set to a shelf of<br>this item."                                                                                                    | <ul><li> Review the setting for the shelf No. and terminal type for<br/>the selected item.</li><li> Select another item.</li></ul>                                                |
|                                  |                                                                 | Does the warning window show the following content?<br>"The area No. of the shelf used for this item is incorrect."                                                                                                    | <ul> <li>Review the setting for the area No. and shelf No. for the selected item.</li> <li>Select another item.</li> </ul>                                                        |
|                                  |                                                                 | Does the warning window show the<br>following content?<br>"The same shelf numbers are<br>specified for At once."                                                                                                    | <ul> <li>Review the setting for the "At once" group for the selected item.</li> <li>Select another item.</li> </ul>                                                               |
|                                  |                                                                 | Does the warning window show the following content?<br>"The area No. set for this item is incorrect."                                                                                                    | <ul> <li>Review the setting for the area No. for the selected item.</li> <li>Select another item.</li> </ul>                                                                      |
| • Process<br>Display             |                                                                 | Does the warning window show the<br>following content?<br>"The number of products is not set."                                                                                                    | <ul><li> Review the setting for the number of products for the selected item.</li><li> Select another item.</li></ul>                                                             |
|                                  |                                                                 | Does the warning window show the<br>following content?<br>"You have been logged out. Login to<br>the system."                                                                                                    | <ul> <li>Log in to the system in the area in which you will start operation.</li> <li>Log in to the system as a manager in the area in which you will start operation.</li> </ul> |
| Display)<br>• Process<br>Display |                                                                 | Does the warning window show the<br>following content?<br>"The operation cannot be started                                                                                                    | <ul> <li>Complete parts supply in the area in which you will start operation.</li> <li>Cancel parts supply in the area in which you will start</li> </ul>                         |
| (Detail                          |                                                                 | while parts are being supplied."                                                                                                    | operation.                                                                                                    |
| Display)                         |                                                                 | <ul> <li>Does the warning window show the following content?</li> <li>"The operation cannot be started due to the data processing."</li> <li>"The operation and part supply cannot be started due to the data processing."</li> </ul>                                  | Start operation after the data processing from the external interface is completed.                                                                                               |
|                                  |                                                                 | Does the warning window show the<br>following content?<br>"The barcode input is not ON."                                                                                                    | Enable "Barcode Reader" of Start Method.<br>(This operation can be performed only when the user has<br>logged in as a manager.)                                                   |
|                                  |                                                                 | <ul> <li>Does the warning window show the following content?</li> <li>"The operation cannot be started due to the process information checking."</li> <li>"The operation cannot be started by using the item code due to the process information checking."</li> </ul> | Start operation after the process information is checked.                                                                                                    |
|                                  |                                                                 | Does the warning window show the following content?<br>"The operation cannot be started due to a major alarm."                                                                                                    | Clear the major alarm.                                                                                                    |
|                                  |                                                                 | Does the warning window show the following content?<br>"The registered part code and item code are different."                                                                                                    | Register an item code or part code.     Select another item code or part code.                                                                                                    |

| Screen                                                         | Symptom                                                                         | Check detail                                                                                                    | Corrective action                                                                                                    |
|----------------------------------------------------------------|---------------------------------------------------------------------------------|----------------------------------------------------------------------------------------------------|----------------------------------------------------------------------------------------------------|
|                                                                | The operation cannot be<br>started.<br>(Due to the reasons other<br>than above) | Has a major alarm occurred related to a terminal No. 2000s?                                                                                                  | Change the setting for "Number of Connected ASLINK<br>Master Modules" to "1 unit" in "Extension Setting" on the<br>"Shelf" screen. The alarm that occurred in a terminal No.<br>2000s will be reset and operation using a terminal No. 1000s<br>will be enabled.<br>(If you set "Number of Connected ASLINK Master Modules"<br>back to "2 units", the alarm that occurred in a terminal No.<br>2000s shall be displayed again.)                 |
|                                                                |                                                                                 | Has a severe alarm other than above occurred?                                                                                                    | When a severe alarm has occurred, delete the corresponding<br>alarm.<br>(excluding missing part alarms)                                                                                                    |
|                                                                | The operation start method                                                      | Is a user logging in as a manager?                                                                                                    | After logging in to the system as a manager, change the operation start method.                                                                                                    |
| <ul> <li>Process</li> <li>Display</li> <li>(Simple)</li> </ul> | cannot be changed.                                                              | Is any area under operation?                                                                                                    | The operation start method cannot be changed during an operation in an area. After the operation has been completed, change the operation start method.                                                                                                    |
| Display)<br>• Process                                          |                                                                                 | Has the information of the target item number been registered?                                                                                               | Select the item number registered in Register Item again.                                                                                                    |
| Display<br>(Detail<br>Display)                                 | The information related to items is not displayed.                              | Do the area number displayed on<br>the "Process Display" screen and<br>the area number for the target item<br>match?                                         | <ul> <li>Select the item number for which the same area number<br/>as the area number displayed on the "Process Display"<br/>screen is set.</li> <li>Change the area number for the target item and the area<br/>number of the shelf to be used on the process to the area<br/>number to be operated.</li> <li>Create the item information and process information for the<br/>area number to be operated using another item number.</li> </ul> |
|                                                                | The item number cannot be changed.                                              | Is an operation being performed?                                                                                                    | The item number cannot be changed during an operation.<br>After the operation has been completed, change the item<br>number.                                                                                                    |
|                                                                |                                                                                 | Is the selected operation start method correct?                                                                                                    | When only "Barcode Reader" has been enabled for Start<br>Method, the operation start method cannot be changed<br>manually. Enable "External Input" or "Touch Panel". (This<br>operation can be performed only when the user has logged in<br>as a manager.)                                                                                                    |
| Check                                                          | Check Operation cannot be<br>changed to [Valid].                                | Does the warning window show the<br>following content?<br>"The check operation cannot be<br>enabled while the system is<br>operating or has been suspended." | Check Operation cannot be changed to [Valid] while the system is operating or has been suspended. After the operation has been completed, change to [Valid].                                                                                                    |
|                                                                |                                                                                 | Does the warning window show the<br>following content?<br>"The check operation cannot be<br>enabled when a major alarm has<br>occurred."                     | When a severe alarm has occurred, delete the corresponding alarm. (excluding missing part alarms)                                                                                                    |
|                                                                |                                                                                 | Does the warning window show the<br>following content?<br>"The check operation cannot be<br>enabled due to the data<br>processing."                          | Start operation after the process information is checked.                                                                                                    |
|                                                                |                                                                                 | Does the warning window show the<br>following content?<br>"The check operation cannot be<br>enabled when the parts supply."                                  | <ul> <li>Complete parts supply in the area in which you will start<br/>operation.</li> <li>Cancel parts supply in the area in which you will start<br/>operation.</li> </ul>                                                                                                    |
|                                                                |                                                                                 | Does the warning window show the<br>following content?<br>"The check operation cannot be<br>enabled due to the data<br>processing."                          | Start operation after the data processing from the external interface is completed.                                                                                                    |

| Screen | Symptom                                                                                                    | Check detail                                                                                                    | Corrective action                                                                                                    |  |
|--------|----------------------------------------------------------------------------------------------------|----------------------------------------------------------------------------------------------------|----------------------------------------------------------------------------------------------------|--|
|        | When Terminal check output                                                                                                    | Is anything contacting the switch of<br>a button, touch, or lever switch type<br>terminal?                                                         | Remove the material contacting the switch.                                                                                                    |  |
|        | is set to "ON", the lamps of<br>the terminal light up for a<br>moment and then go off.                                                                   | Is anything shielding a transparent-<br>type or downward reflection type<br>terminal?                                                              | Remove the material shielding the terminal.                                                                                                    |  |
|        | (The door of door-type terminals opens for a                                                                                                    | Has the optical axis of a transparent-type terminal shifted?                                                                                       | Adjust the optical axis.                                                                                                    |  |
|        | moment and then closes.)                                                                                                    | Is equipment under a downward<br>reflection terminal detected<br>incorrectly?                                                                      | Adjust the sensitivity of the sensor.                                                                                                    |  |
|        | When Check Operation has<br>been set to [Valid] and<br>"Shelf Selection" has been                                                                        | Do all the lamps of POKAYOKE<br>terminals turn on when Check<br>Operation has been set to [Valid]<br>and Shelf Selection has been set to<br>[ALL]? | When only the target POKAYOKE terminal does not turn on, replace the POKAYOKE terminal with a new one.                                                                                                    |  |
|        | of POKAYOKE terminals do                                                                                                    | Is the entered address correct?                                                                                                    | Set the correct address value on the screen and the check target shelf number.                                                                                                    |  |
|        | not turn on.                                                                                                    | Is the switch display of the shelf number correct?                                                                                                 | Select a correct switch from Shelf No. 1000s or Shelf No. 2000s.                                                                                                    |  |
|        | When Check Operation has been set to [Valid] and                                                                                                    | Has a top administrator logged in as a manager?                                                                                                    | Log in to the system as a top administrator in the manager mode.                                                                                                    |  |
| Check  | "Shelf Selection" has been<br>set to [ALL], the control<br>delay value of a door-type<br>POKAYOKE terminal is not<br>displayed                           | Have you logged in to the system as a manager?                                                                                                    | Log in to the system as a top administrator in the manager mode.                                                                                                    |  |
|        | When Check Operation has<br>been set to [Valid] and<br>"Shelf Selection" has been<br>set to [ALL], the lamps of<br>POKAYOKE terminals do<br>not turn on. | Has any error occurred in the CPU module?                                                                                                    | When an error has occurred, restart the CPU module.                                                                                                    |  |
|        |                                                                                                    | Has the POKAYOKE terminal been<br>connected correctly?                                                                                             | Refer to the following.<br>☐                                                                                                    |  |
|        | The lamp does not turn on in the selected color.                                                                                                    | Is the type of the target POKAYOKE terminal the RGB display type?                                                                                  | For POKAYOKE terminals other than RGB display type<br>POKAYOKE terminals, terminal lamps turn on in the color<br>specified for each POKAYOKE terminal.<br>For the list of the RGB display type POKAYOKE terminals,<br>refer to the following.                                 |  |
|        | The entered value are not displayed on the 7-segment display.                                                                                            | Is the target POKAYOKE terminal compatible with 7-segment display?                                                                                 | For POKAYOKE terminals other than 7-segment-compatible<br>POKAYOKE terminals other than 7-segment-compatible<br>POKAYOKE terminals, the 7-segment display does not exist.<br>For the list of the 7-segment displays-compatible<br>POKAYOKE terminals, refer to the following. |  |
|        |                                                                                                    | Has a value of 10 or larger been entered?                                                                                                    | When a value of 10 or larger has been entered, "C" appears on the display.                                                                                                    |  |
|        | External outputs are not                                                                                                    | Is the indicator light connected?                                                                                                    | Refer to the following.<br>□ ■ Troubleshooting related to indicator lights                                                                                                    |  |
|        | (Indicator light)                                                                                                    | Has Check Operation been set to [Valid]?                                                                                                    | Switch the setting of Check Operation to [Valid], and perform an operation.                                                                                                    |  |
|        | External outputs are not                                                                                                    | Is the buzzer connected?                                                                                                    | Refer to the following.<br>↓ ■ Troubleshooting related to the buzzer                                                                                                    |  |
|        | (Buzzer)                                                                                                    | Has Check Operation been set to [Valid]?                                                                                                    | Switch the setting of Check Operation to [Valid], and perform an operation.                                                                                                    |  |
|        | The input value of the external input remains OFF and does not change.                                                                                   | Has an external signal been entered correctly?                                                                                                    | Refer to the following.                                                                                                    |  |
|        | Reading a barcode using                                                                                                    | Is the barcode reader connected?                                                                                                    | Refer to the following.<br>↓ → ■ Troubleshooting related to the barcode reader                                                                                                    |  |
|        | the barcode reader does not<br>change the input value of<br>the barcode.                                                                                 | Is the barcode reader used for<br>reading connected to the main GOT<br>or the serial communication<br>module?                                      | Use a barcode reader connected to the main GOT or the serial communication module.                                                                                                    |  |

| Screen          | Symptom                                                                                                    | Check detail                                                                                                    | Corrective action                                                                                                    |
|-----------------|----------------------------------------------------------------------------------------------------|----------------------------------------------------------------------------------------------------|----------------------------------------------------------------------------------------------------|
| Register screen | The window for registration cannot be operated.                                                                                                    | Is an operation being performed?<br>(Sub GOT and external interface is<br>also included)                                           | The window for registration cannot be operated during operation. Stop the operation.                                                                                                    |
|                 | The [Register] switch in the<br>"Register Shelf" window<br>cannot be touched.                                                                                                    | Is terminal type of the pickup side set to other than "0"?                                                                         | To set a terminal on the supply side, set an option other than<br>"0" for the terminal type of the corresponding pickup side.                                                                                                    |
|                 | A warning window has appeared.                                                                                                    | Does the warning window show the<br>following content?<br>"No code can be read in this<br>window."                                 | Switch the screen from the Register screen and then read the barcode.                                                                                                    |
|                 | "AnyWire Update ASLINK<br>address auto recognition<br>processing error" is<br>displayed on the "Shelf"<br>screen.                                                                      | Is the POKAYOKE terminal not disconnected?                                                                                         | When the wiring has been disconnected, replace the wiring,<br>restart the CPU module and GOT and then execute AnyWire<br>Update.<br>(If a similar symptom occurs even after taking the corrective<br>actions above, replace the AnyWireASLINK master module.) |
|                 | "The part code cannot be<br>registered because of<br>duplication due to area No.<br>change." is displayed after<br>an area number of the shelf<br>is changed on the "Shelf"<br>screen. | Is the combination of the area<br>number of the shelf and part code to<br>be changed the same as the setting<br>for another shelf? | Review the setting so that it is different.                                                                                                    |

| Screen                                                 | Symptom                                                                                           | Check detail                                               | Corrective action                                                                                                    |
|--------------------------------------------------------|---------------------------------------------------------------------------------------------------|------------------------------------------------------------|----------------------------------------------------------------------------------------------------|
|                                                        |                                                                                                   | Has any error occurred in the CPU module?                  | When an error has occurred, restart the CPU module.                                                                                                    |
|                                                        | During an operation, the                                                                          | Has the POKAYOKE terminal been                             | Refer to the following.                                                                                                    |
|                                                        | lamp of the POKAYOKE                                                                              | connected?                                                 | ☐ Troubleshooting related to POKAYOKE terminals                                                                                                    |
|                                                        | terminal does not turn on                                                                         | Has an alarm occurred?                                     | When an alarm has occurred, delete the corresponding alarm.                                                                                                    |
| <ul> <li>Process</li> <li>Display</li> </ul>           | (or hash).                                                                                        | Is the registered information correct?                     | Check the Shelf, Parts, and Item screens and correctly set the corresponding shelves. (This operation can be performed only when the user has logged in as a manager.)                                                                                                    |
| (Simple<br>Display)<br>• Process<br>Display<br>(Detail | The number of stocks does<br>not decrease even after a<br>pickup operation has been<br>performed. | Is the registered information correct?                     | When the values of Stock Alarm and Missing Alarm of the<br>parts stored in the corresponding shelf are 0, the stocks are<br>excluded from the stock management targets. Thus, the<br>number of stocks does not decrease even after a pickup<br>operation has been performed.                                                                                                    |
| -                                                      | When one part is picked<br>up, the number of stocks<br>decreases by multiple<br>stocks.           | Is the number of picked parts multiple?                    | Set the number of picked parts per a picking operation with<br>"Pickups" on the "Register Process" screen. Adjust the number<br>of picked parts again.                                                                                                    |
|                                                        | The "wrong picking<br>warning" window has<br>appeared.                                            | Is the shelf from which parts are<br>picked up is correct? | <ul> <li>Pick up parts from the correct shelf in an area which is<br/>displayed in the "wrong picking warning" window.</li> <li>Touch the [OK] switch in the "wrong picking warning"<br/>window on the main GOT.</li> </ul>                                                                                                    |
|                                                        | A power failure has<br>occurred while the system<br>is operating or has been<br>suspended.        |                                                            | <ul> <li>Before restarting an operation, recover the system from the power failure (turn on the power) and perform the following operations to return the system to the state before the power failure (power-off).</li> <li>Log in to the system as a manager.</li> <li>Select the item that has been produced before the power failure (power-off) for all areas and start the operation.</li> </ul> |
|                                                        | The power has been turned<br>off while the system is<br>operating or has been<br>suspended.       |                                                            | <ul> <li>Then, immediately touch the [Suspend] switch to change the operating state to Suspended.</li> <li>Change the shelf of the current picking order to the one of the picking order before the power failure (power-off) for all areas.</li> <li>IQ Monozukuri POKAYOKE Operating Manual</li> <li>Touch the [Run] switch to restart the operation.</li> </ul>                                     |

### Troubleshooting related to the pickup operations

| 0      | -                            |                                                          | Compating a land                                                                                                    |  |
|--------|------------------------------|----------------------------------------------------------|----------------------------------------------------------------------------------------------------|--|
| Screen | Symptom                      | Check detail                                             | Corrective action                                                                                                    |  |
|        |                              | Has any error occurred in the CPU module?                | When an error has occurred, restart the CPU module.                                                                                                    |  |
|        |                              | Has the POKAYOKE terminal been                           | Refer to the following.                                                                                                    |  |
|        |                              | connected?                                               | ■Troubleshooting related to POKAYOKE terminals                                                                                                    |  |
|        | Reading a barcode does       |                                                          | Refer to the following.                                                                                                    |  |
|        | not open the door of a shelf | Is the barcode reader connected?                         | Traublesheating related to the barcade reader                                                                                                    |  |
|        | (nothing is changed).        |                                                          | Correctly set the shelf number corresponding to the part and                                                                                                    |  |
|        |                              | Is the registered information                            | in the "Parts" screen (This operation can be performed only                                                                                                    |  |
|        |                              | correct?                                                 | when the user has logged in as a manager.)                                                                                                    |  |
|        |                              |                                                          | Use the part code registered in the "Parts" screen and read                                                                                                    |  |
|        |                              | Is the barcode correct?                                  | the barcode again.                                                                                                    |  |
|        |                              | Does the warning window show the                         |                                                                                                    |  |
|        |                              | following content?                                       | Start part supply after the data from the external interface is                                                                                                    |  |
|        |                              | "The operation and part supply                           | processed.                                                                                                    |  |
|        |                              | cannot be started due to the data                        |                                                                                                    |  |
|        |                              | Does the warning window show the                         |                                                                                                    |  |
|        |                              | following content?                                       |                                                                                                    |  |
|        |                              | "The operation and part supply                           | When an alarm has occurred, delete the corresponding                                                                                                    |  |
|        |                              | cannot be started due to a major                         | alam.                                                                                                    |  |
|        |                              | alarm."                                                  |                                                                                                    |  |
|        |                              | Does the warning window show the                         |                                                                                                    |  |
|        |                              | "The part supply in the shelf shared                     | End or suspend the operation in the area in which you will                                                                                                    |  |
|        |                              | with the pickup side cannot be                           | start parts supply and then read the part code again.                                                                                                    |  |
|        | A warning window has         | started during the operation."                           |                                                                                                    |  |
|        |                              | Does the warning window show the                         | Complete parts supply in the area in which you will start                                                                                                    |  |
|        |                              | following content?                                       | <ul> <li>Complete parts supply in the area in which you will start parts<br/>parts supply.</li> <li>Cancel parts supply in the area in which you will start parts<br/>supply.</li> </ul> |  |
| -      |                              | "A new part supply cannot be                             |                                                                                                    |  |
|        | appeared.                    | are being supplied."                                     |                                                                                                    |  |
|        |                              | Does the warning window show the                         |                                                                                                    |  |
|        |                              | following content?<br>"The part supply cannot be started | Poviow the Terminal Type setting for the Shelf No. in which                                                                                                    |  |
|        |                              |                                                          | the part code is set.                                                                                                    |  |
|        |                              | due to a shelf without terminal type                     |                                                                                                    |  |
|        |                              | Does the warning window show the                         |                                                                                                    |  |
|        |                              | following content?                                       |                                                                                                    |  |
|        |                              | "The registered part code and item                       |                                                                                                    |  |
|        |                              | code are different."                                     |                                                                                                    |  |
|        |                              | Does the warning window show the                         |                                                                                                    |  |
|        |                              | following content?                                       | Register a part code.                                                                                                    |  |
|        |                              | " I he registered part code is<br>different "            | Select another part code.                                                                                                    |  |
|        |                              | Does the warning window show the                         |                                                                                                    |  |
|        |                              | following content?                                       |                                                                                                    |  |
|        |                              | "The registered user code or part                        |                                                                                                    |  |
|        |                              | code are different."                                     |                                                                                                    |  |
|        | Reading a barcode started    | Has the barcode been registered as                       | Unregister the item code, and register the barcode as a part                                                                                                    |  |
|        | an operation.                | an item code?                                            | code.                                                                                                    |  |
|        |                              | le the registered barada correct?                        | Correctly set the shelf number corresponding to the part code                                                                                                    |  |
|        | Reading a barcode of the     | is the registered balcode conect?                        | when the user has logged in as a manager.)                                                                                                    |  |
|        | parts opened a different     | Is the read barcode correct?                             | Read the same barcode again to close the door (the number                                                                                                    |  |
| •      | snelt.                       |                                                          | of stocks does not change), and read the correct barcode of                                                                                                    |  |
|        |                              |                                                          | the parts.                                                                                                    |  |
|        | The "break open warning"     | Is the door of the door-type window                      | Close the door and the window.                                                                                                    |  |
|        | window has appeared.         | broken open?                                             | ···· · · · · · ·                                                                                                    |  |

### ■ Troubleshooting related to the part supply

| Symptom                                       | Check detail                                                                             | Corrective action                                                                                                    |  |
|-----------------------------------------------|------------------------------------------------------------------------------------------|----------------------------------------------------------------------------------------------------|--|
| Data cannot be written to<br>the programmable | Is a USB cable used for the connection with the CPU module?                              | Use a USB cable for the connection with the CPU module. (Any connection methods other than the direct connection using a USB cable are not recommended.)                              |  |
| Works2                                        | Is the USB cable not disconnected?                                                       | Replace the USB cable with a new one.                                                                                                    |  |
| Worksz.                                       | Has the CPU module been started?                                                         | Start the CPU module.                                                                                                    |  |
| Data cannot be written to                     | Is a USB cable used for the connection with the CPU module?                              | Use a USB cable for the connection with the CPU module. (Any connection methods other than the direct connection using a USB cable are not recommended.)                              |  |
| the GOT with GT                               | Is the USB cable not disconnected?                                                       | Replace the USB cable with a new one.                                                                                                    |  |
| Designers.                                    | Is the computer side I/F setting on the<br>"Communication Configuration" screen correct? | Select USB for the computer side I/F setting on the<br>"Communication Settings" screen.                                                                                               |  |
| The sub GOT does not                          | Is the script setting for startup process correct?                                       | Open the project for the sub GOT in GT Designer3, set the<br>"TMP0" value for script No. 4 (startup process) to the area<br>number of the area in which you will install the sub GOT. |  |
| operate.<br>(The programmable                 | Are the network settings for the sub GOT correct?                                        | Open the project for the sub GOT in GT Designer3 and review<br>"Connected Devices Setting".                                                                                           |  |
| operate normally)                             | Is wiring installed correctly?                                                           | Review the installation of the LAN and power cables.                                                                                                    |  |
|                                               | Has the equipment been started in the correct order?                                     | Start the programmable controller and then start the sub GOT after it is connected to the programmable controller.                                                                    |  |

### ■ Troubleshooting related to installation and user customization function

# 6.2.2 List of error messages

The following table lists the error messages and the recovery methods.

#### Error messages displayed on the GOT screen

[Alarm level]

Severe: Errors that will cause some trouble in operations and inspections Minor: Errors that will not affect operations much

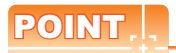

Check a terminal address corresponding to the shelf number referred in the error message on the "Shelf" screen.

| Error code | Error Message                                                    | Alarm<br>Level | Error detail                                                                                                    | Recovery method                                                                                                    |
|------------|------------------------------------------------------------------|----------------|----------------------------------------------------------------------------------------------------|----------------------------------------------------------------------------------------------------|
| H6999      | CPU STOP status                                                  | Severe         | This message is displayed when<br>the RUN/STOP/RESET switch of<br>the CPU module is in the STOP<br>state.                                                                                                    | When the switch is in the STOP state, change the state to the RUN state.                                                                                                    |
| H7000      | AnyWireASLINK master module error                                | Severe         | This message is displayed when<br>no AnyWireASLINK master<br>module has been connected or an<br>error has occurred in the<br>modules.                                                                                        | <ul> <li>Connect AnyWireASLINK master modules according to<br/>the setting of "Number of Connected ASLINK Master<br/>Modules" on the "Extension Setting" screen.</li> <li>Replace the AnyWireASLINK master module where the<br/>error has occurred.</li> <li>Correctly connect the CPU module and AnyWireASLINK<br/>master modules.</li> </ul>                                                                                                    |
| H7001      | ASLINK transmission<br>cable short-circuit error                 | Severe         | This message is displayed when<br>a short circuit of the transmission<br>power or a maximum power<br>supply current excess has been<br>detected in the wiring of a<br>POKAYOKE terminal.                                     | <ul> <li>Wire cable not to make a short circuit.</li> <li>Crimp the link connector in the proper direction.</li> <li>Keep the power consumption of all POKAYOKE terminals within the supply current value of the transmission cable.</li> </ul>                                                                                                    |
| H7002      | ASLINK transmission cable voltage drop error                     | Severe         | This message is displayed when<br>a voltage drop of the transmission<br>power has been detected in the<br>wiring of a POKAYOKE terminal.                                                                                     | <ul> <li>Wire cables no to make disconnections.</li> <li>Wire cable not to make a short circuit.</li> <li>Crimp the link connector in the proper direction.</li> <li>Correctly connect the 24 V DC power supply to the<br/>AnyWireASLINK master modules and POKAYOKE<br/>terminals.</li> <li>Adjust the power supply voltage of the external power<br/>supply.</li> <li>Add an external power supply.</li> </ul>                                                             |
| H7003      | ASLINK transmission<br>cable disconnection<br>(Shelf No. 1000s)  | Severe         | This message is displayed when a disconnection has been                                                                                                    | <ul> <li>Wire cables no to make disconnections.</li> <li>Wire cable not to make a short circuit.</li> <li>Crimp the link connector in the proper direction.</li> <li>Replace the POKAYOKE terminal that does not react.</li> <li>If the AnyWire terminal configuration has not been updated after the shelf configuration change, touch the AnyWire Update switch.</li> <li>If alarms "H7016" and "H7017" occur, eliminate the cause of "H7016" and then "H7017".</li> </ul> |
| H7004      | ASLINK transmission<br>cable disconnection<br>(Shelf No. 2000s)  | Severe         | detected in the wiring of the<br>POKAYOKE terminal in a shelf or<br>when the POKAYOKE terminal<br>does not react.                                                                                                    |                                                                                                    |
| H7005      | AnyWire Update error                                             | Severe         | This message is displayed when<br>an alarm occurs on the<br>AnyWireASLINK master module<br>during ASLINK address auto<br>recognition processing.                                                                             | Reset the alarm on the AnyWireASLINK master module and then restart the system.                                                                                                    |
| H7010      | Supply Shelf No.1000s<br>Terminal address upper<br>limit excess  | Severe         | This message is displayed when<br>the number of the terminal<br>addresses on the supply side<br>exceeds 254 (upper limit value).<br>(It is not displayed if the terminals<br>on the supply side have not been<br>specified.) | Be sure that the number of terminal addresses on the supply                                                                                                    |
| H7011      | Supply Shelf No. 2000s<br>Terminal address upper<br>limit excess | Severe         |                                                                                                    | side does not exceed 254 (upper limit value).                                                                                                    |

| Error code        | Error Message                                                    | Alarm<br>Level | Error detail                                                                                                    | Recovery method                                                                                                    |
|-------------------|------------------------------------------------------------------|----------------|----------------------------------------------------------------------------------------------------|----------------------------------------------------------------------------------------------------|
| H7012             | Pickup Shelf No.1000s<br>Terminal address upper<br>limit excess  | Severe         | <ul> <li>This message is displayed if<br/>the number of the terminal<br/>addresses on the pickup side<br/>exceeds 254 (upper limit value)<br/>when start address<br/>specification on supply side is<br/>set to Invalid.</li> <li>This message is displayed if<br/>the number of the terminal<br/>addresses on the pickup side<br/>exceeds the setting value for<br/>start address specification on<br/>supply side when start address<br/>specification on supply side is<br/>set to Valid.</li> </ul> |                                                                                                    |
| H7013             | Pickup Shelf No. 2000s<br>Terminal address upper<br>limit excess | Severe         |                                                                                                    | <ul> <li>Be sure that the number of the terminal addresses on the supply side does not exceed 254 (upper limit value) when start address specification on supply side is set to Invalid.</li> <li>Be sure that the number of the terminal addresses on the pickup side does not exceed the setting for start address specification on supply side when start address specification on supply side is set to Valid.</li> </ul> |
| H7016             | Shelf No. 1000s<br>Terminal address<br>duplication               | Severe         | This message is displayed when<br>address duplications of the<br>connected POKAYOKE terminals                                                                                                    | <ul> <li>Use the address writer to find terminals for address<br/>duplications and correct the addresses.</li> <li>Remove unnecessary POKAYOKE terminals.</li> </ul>                                                                                                    |
| H7017             | Shelf No. 2000s<br>Terminal address<br>duplication               | Severe         | are detected. (For transparent<br>type terminals, a set of the light<br>emission side and the light<br>receiving side is counted as one<br>terminal.)                                                                                                    | <ul> <li>If the AnyWire terminal configuration has not been updated after the shelf configuration change, touch the AnyWire Update switch.</li> <li>This alarm is not reset even if you reset the alarm in the "Alarm History" screen. Execute AnyWire Update.</li> </ul>                                                                                                    |
| H7032             | Serial module error                                              | Severe         | This message is displayed when<br>an error has occurred in the serial<br>communication module.                                                                                                    | <ul> <li>Turn on the power supply of the CPU again.</li> <li>According to the POKAYOKE system configuration, connect a serial communication module to the CPU module.</li> <li>Replace the serial communication module where the error has occurred.</li> </ul>                                                                                                    |
| H7034             | Terminal Output OFF                                              | Severe         | This message is displayed when<br>Terminal Output is set to OFF.                                                                                                    | To restart outputting to POKAYOKE terminals, touch the [ON] switch of Terminal Output on the "Shelf" screen.                                                                                                    |
| H7612 to<br>H7867 | Shelf No. XXXX Missing part                                      | Severe         | This message is displayed when<br>part stocks in a part shelf has run<br>out.<br>(XXXX indicates 1001 to 1128 or<br>2001 to 2128.)                                                                                                    | Supply the insufficient parts.                                                                                                    |
| H8124 to<br>H8379 | Shelf No. 1000s<br>Terminal address YYY<br>mismatch              | Severe         | This message is displayed when                                                                                                    | <ul> <li>Match the addresses of the "Shelf" screen and the<br/>POKAYOKE terminal.</li> <li>If the AnyWire terminal configuration has not been</li> </ul>                                                                                                    |
| H8636 to<br>H8891 | Shelf No. 2000s<br>Terminal address YYY<br>mismatch              | Severe         | the address settings of the "Shelf"<br>screen and a POKAYOKE<br>terminal mismatch.<br>(YYY indicates 000 to 255.)                                                                                                    | <ul> <li>updated after the shelf configuration change, touch the<br/>AnyWire Update switch.</li> <li>Configure the POKAYOKE terminal so that the number<br/>connected units does not exceed 128. (A transparent-ty<br/>terminal is counted as one unit on the light emission an<br/>light reception sides respectively.)</li> </ul>                                                                                           |
| L7071             | USB memory read time exceedance                                  | Minor          | This message is displayed when<br>a time exceedance has occurred<br>while recipe data is being read<br>from a USB memory.                                                                                                    | <ul><li>Read the data from the USB memory again.</li><li>Use another USB memory.</li></ul>                                                                                                    |
| L7072             | USB memory write time exceedance                                 | Minor          | This message is displayed when<br>a time exceedance has occurred<br>while recipe data is being written<br>to a USB memory.                                                                                                    | <ul><li>Write the data to the USB memory again.</li><li>Use another USB memory.</li></ul>                                                                                                    |
| L7073             | USB memory<br>processing error                                   | Minor          | This message is displayed when<br>an error has occurred in the<br>recipe processing due to no USB<br>memory or a file access error.                                                                                                    | <ul> <li>Insert the USB memory correctly.</li> <li>Insert the USB memory again.</li> <li>Check the file conditions. (Whether a file exists or data can be overwritten to the file, and others)</li> </ul>                                                                                                    |
| L7074             | Barcode processing<br>error                                      | Minor          | This message is displayed when<br>an error has occurred in the<br>barcode reader.                                                                                                    | <ul> <li>Correctly connect the barcode reader.</li> <li>Turn on the power supply of the CPU and barcode reader again.</li> <li>Replace the barcode reader where the error has occurred.</li> </ul>                                                                                                    |

| Error code        | Error Message                        | Alarm<br>Level | Error detail                                                                                                    | Recovery method                                            |
|-------------------|--------------------------------------|----------------|----------------------------------------------------------------------------------------------------|------------------------------------------------------------|
| L7080             | Area 1 Time<br>exceedance            | Minor          |                                                                                                    |                                                            |
| L7081             | Area 2 Time<br>exceedance            | Minor          |                                                                                                    |                                                            |
| L7082             | Area 3 Time<br>exceedance            | Minor          |                                                                                                    |                                                            |
| L7083             | Area 4 Time<br>exceedance            | Minor          |                                                                                                    |                                                            |
| L7084             | Area 5 Time<br>exceedance            | Minor          | This message is displayed when the production time exceeds the                                                                                                    | Stop the processes in one cycle.                           |
| L7085             | Area 6 Time<br>exceedance            | Minor          | time determined by adding the target time and extension time.                                                                                                    | Stop the operation.                                        |
| L7086             | Area 7 Time<br>exceedance            | Minor          |                                                                                                    |                                                            |
| L7087             | Area 8 Time<br>exceedance            | Minor          |                                                                                                    |                                                            |
| L7088             | Area 9 Time<br>exceedance            | Minor          |                                                                                                    |                                                            |
| L7089             | Area 10 Time<br>exceedance           | Minor          |                                                                                                    |                                                            |
| L7090             | Area 1 Wrong picked shelf alarm      | Minor          |                                                                                                    | • Pick up parts from the correct shelf in an area where an |
| L7091             | Area 2 Wrong picked shelf alarm      | Minor          |                                                                                                    |                                                            |
| L7092             | Area 3 Wrong picked shelf alarm      | Minor          |                                                                                                    |                                                            |
| L7093             | Area 4 Wrong picked shelf alarm      | Minor          |                                                                                                    |                                                            |
| L7094             | Area 5 Wrong picked shelf alarm      | Minor          | This message is displayed when                                                                                                    |                                                            |
| L7095             | Area 6 Wrong picked<br>shelf alarm   | Minor          | shelf in a picking operation.                                                                                                    | Touch the [OK] switch in the warning window.               |
| L7096             | Area 7 Wrong picked shelf alarm      | Minor          |                                                                                                    |                                                            |
| L7097             | Area 8 Wrong picked shelf alarm      | Minor          |                                                                                                    |                                                            |
| L7098             | Area 9 Wrong picked shelf alarm      | Minor          |                                                                                                    |                                                            |
| L7099             | Area 10 Wrong picked shelf alarm     | Minor          |                                                                                                    |                                                            |
| L7100 to<br>L7355 | Shelf No. XXXX Stock<br>alarm        | Minor          | This message is displayed when<br>the number of stocks in a part<br>shelf is less than the value set for<br>Stock Alarm.<br>(XXXX indicates 1001 to 1128 or<br>2001 to 2128.)   | Supply the insufficient parts.                             |
| L7356 to<br>L7611 | Shelf No. XXXX Missing<br>part alarm | Minor          | This message is displayed when<br>the number of stocks in a part<br>shelf is less than the value set for<br>Missing Alarm.<br>(XXXX indicates 1001 to 1128 or<br>2001 to 2128.) | Supply the insufficient parts.                             |
| Error code        | Error Message                             | Alarm<br>Level | Error detail                                                                                                    | Recovery method             |
|-------------------|-------------------------------------------|----------------|----------------------------------------------------------------------------------------------------|-----------------------------|
| L7868 to<br>L8123 | Supply shelf No. XXXX<br>Door broken open | Minor          | This message is displayed when<br>a door-type POKAYOKE terminal<br>on the supply side has been<br>broken open.<br>(XXXX indicates 1001 to 1128 or<br>2001 to 2128.) | Close the broken-open door. |
| L8380 to<br>L8635 | Pickup shelf No. XXXX<br>Door broken open | Minor          | This message is displayed when<br>a door-type POKAYOKE terminal<br>on the pickup side has been<br>broken open.<br>(XXXX indicates 1001 to 1128 or<br>2001 to 2128.) | Close the broken-open door. |

6

|  | <br> |  |
|--|------|--|
|  |      |  |
|  |      |  |
|  |      |  |

6 - 20

# 7. USER CUSTOMIZATION

Users can customize the system of the POKAYOKE application by the following methods.

- Creating new sequence programs/screen data and adding them to the sequence programs/screen data included in the application
- Changing the screens for the standard functions according to the user's system configuration

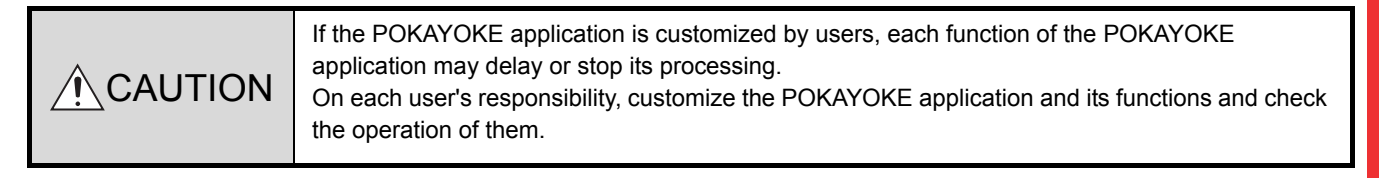

7

# 7.1 User Program

To add user-specific sequence programs to the POKAYOKE application, use GX Works2 and add the user programs.

### 7.1.1 Specifications and restrictions

The following describes the specifications and restrictions on the addition of user programs.

|  | <ul> <li>Except for user devices, do not change values in user programs. Otherwise, it may lead to malfunctions.</li> <li>When you use labels in user programs, change the device range in "Device/Label Automatic-Assign Setting" on GX Works2 within the range of the user devices.</li> <li>For the other settings, follow the specifications and restrictions below. Otherwise, it may lead to malfunctions.</li> </ul> |
|--|----------------------------------------------------------------------------------------------------|
|--|----------------------------------------------------------------------------------------------------|

#### (1) Project

The following table lists the specifications and restrictions on projects.

| Item         | Specifications and restrictions                                                                                 |
|--------------|----------------------------------------------------------------------------------------------------|
| Project type | Structured project (Do not change this setting.)                                                                |
| Label        | Use (Do not change this setting.)                                                                               |
| PLC series   | LCPU (Do not change this setting.)                                                                              |
| PLC type     | Select one of the following.<br>• L06CPU<br>• L06CPU-P<br>• L26CPU<br>• L26CPU-P<br>• L26CPU-BT<br>• L26CPU-PBT |

#### (2) Parameter

The following table lists the specifications and restrictions on the parameters.

#### (a) PLC parameter

| Parameter name                   | Item            | Specifications and restrictions                                                                                                    |
|----------------------------------|-----------------|----------------------------------------------------------------------------------------------------|
|                                  | Program name    | <ul> <li>POKAYOKE application program: KEY_ST (Do not change this setting.)</li> <li>POKAYOKE application program: KEY_LD (Do not change this setting.)</li> <li>POKAYOKE application program: PKY002AA (Do not change this setting.)</li> <li>User program: USRPRG01 (Do not change this setting.)</li> <li>(Programs can be added until the number of programs reaches the number that GX Works2 allows besides these programs.)</li> </ul> |
| Program setting                  | Execution type  | <ul> <li>KEY_ST: Initial (Do not change this setting.)</li> <li>KEY_LD: Initial (Do not change this setting.)</li> <li>PKY002AA: Scan (Do not change this setting.)</li> <li>USRPRG01: Scan (Do not change this setting.)</li> <li>(Any execution type can be selected for added programs other than above.)</li> </ul>                                                                                                    |
|                                  | Execution order | <ul> <li>KEY_ST: 1 (Do not change this setting.)</li> <li>KEY_LD: 2 (Do not change this setting.)</li> <li>PKY002AA: 3 (Do not change this setting.)</li> <li>USRPRG01: 4 (Do not change this setting.)</li> <li>(Any execution order (≥ 4) can be selected for added programs other than the above.)</li> </ul>                                                                                                    |
| Built-in I/O function<br>setting | Input signal    | Do not change any settings other than below.<br>• Xn0 to Xn5<br>• Xn7 to XnF                                                                                                    |
|                                  | Output signal   | Do not change any settings other than below.<br>• Yn5 to Yn7                                                                                                    |

| Parameter name            | Item           | Specifications and restrictions                                                                                                    |
|---------------------------|----------------|----------------------------------------------------------------------------------------------------|
| I/O Assignment<br>setting | I/O Assignment | Do not change the setting values of the following modules.<br>• CPU (Built-in I/O function): 0000<br>• LJ71C24-R2: 0010<br>• LJ51AW12AL (two modules): 0030, 0050                                                                                                    |
|                           | No. of devices | Do not change this setting.<br>For user devices, refer to the following.                                                                                                    |
|                           | Local device   | Do not use local devices.                                                                                                    |
| Device setting            | Latch          | Include the following range in "Latch (2)".<br>• Latch relay (L): 0 to 1999<br>• File register (ZR): 0 to 131071                                                                                                    |
|                           | Index (Z)      | Shared with the POKAYOKE application.<br>When using the index (Z) in an interrupt program or a fixed scan program, execute the<br>saving/restoration processing in the user program.<br>When selecting "High Speed Execution" for "PLC System" of PLC Parameter, do not use<br>index (Z) devices for Interrupt Program/Fixed Scan Program. |

- (b) Network parameter No restrictions are applied.
- (c) Remote password No restrictions are applied.

#### (3) Device

The following table lists the ranges of the devices that users can freely use at the user customization of this system.

| Device name        |    | Base | No. of points | User device                                             | Device name               |           | Base | No. of points | User device          |
|--------------------|----|------|---------------|---------------------------------------------------------|---------------------------|-----------|------|---------------|----------------------|
| Input relay        | x  | 16   | 8K            | X0 to X5, X7 to X0F,<br>X70 to X0FFF,<br>X1200 to X1FFF | Retentive timer           | ST        | 10   | 0K            | -                    |
| Output relay       | Y  | 16   | 8K            | Y5 to Y0F, Y70 to Y0FFF,<br>Y1200 to Y1FFF              | Counter                   | с         | 10   | 1K            | C500 to C1023        |
| Internal relay     | М  | 10   | 12K           | M9000 to M12287                                         | Data register             | D         | 10   | 12K           | D9000 to D12287      |
| Latch relay        | L  | 10   | 8K            | L2000 to L8191                                          | Link register             | W         | 16   | 8K            | W1000 to W1FFF       |
| Link relay         | В  | 16   | 8K            | B1000 to B1FFF                                          | Link special register     | SW        | 16   | 2K            | -                    |
| Annunciator        | F  | 10   | 2K            | F1024 to F2047                                          | Index                     | Z         | 10   | 20            | Z0 to 19             |
| Link special relay | SB | 16   | 2K            | -                                                       | File register             | ZR<br>(R) | 10   | 128K          | ZR120000 to ZR131071 |
| Edge relay         | v  | 10   | 2K            | V1024 to V2047                                          | Extended data<br>register | D         | 10   | 0K            | -                    |
| Step relay         | s  | 10   | 8K            | S2000 to S8191                                          | Extended link register    | w         | 16   | 0K            | -                    |
| Timer              | Т  | 10   | 2K            | T500 to T2047                                           | Pointer                   | Р         | 10   | 4K            | P200 to P4095        |

# (4) Device comments, statements, and notes No restrictions are applied.

7

#### (5) Device/label automatic-assign setting

When you use labels in user programs, change the device range in "Device/Label Automatic-Assign Setting" on GX Works2 within the range of the user devices. The following figure shows a setting example.

|                                                                                                    | Device                                                                           | Diait                                         | Assign                                                    | Assignmer                                                     | nt Range                                         | Total Bointo                                        | PLC Para                                         | meter                       |
|----------------------------------------------------------------------------------------------------|----------------------------------------------------------------------------------|-----------------------------------------------|-----------------------------------------------------------|---------------------------------------------------------------|--------------------------------------------------|-----------------------------------------------------|--------------------------------------------------|-----------------------------|
|                                                                                                    | Device                                                                           | Digit                                         | Selection                                                 | Start                                                         | End                                              | Total Points                                        | Device Settin                                    | ng Range                    |
| Word Device                                                                                                    |                                                                                  |                                               |                                                           |                                                               |                                                  |                                                     |                                                  |                             |
| - 🖃 VAR Range                                                                                                    | D                                                                                | 10                                            | •                                                         | 10000                                                         | 12287                                            | 2288                                                | 0                                                | 12287                       |
|                                                                                                    | W                                                                                | 16                                            |                                                           |                                                               |                                                  |                                                     | 0                                                | 1FFF                        |
|                                                                                                    | R                                                                                | 10                                            |                                                           |                                                               |                                                  |                                                     | 0                                                | 32767                       |
| VAR_RETAIN Range Latch(2)                                                                                                    | D Latch                                                                          | 10                                            |                                                           |                                                               |                                                  | 1072                                                |                                                  |                             |
|                                                                                                    | W Latch                                                                          | 16                                            |                                                           |                                                               |                                                  |                                                     |                                                  |                             |
|                                                                                                    | ZR Latch                                                                         | 10                                            | <ul><li>✓</li></ul>                                       | 130000                                                        | 131071                                           |                                                     | 0                                                | 131071                      |
| Bit Device                                                                                                    |                                                                                  |                                               |                                                           |                                                               |                                                  |                                                     |                                                  |                             |
| - 🖬 VAR Range                                                                                                    | M                                                                                | 10                                            | ~                                                         | 10000                                                         | 12287                                            | 2288                                                | 0                                                | 12287                       |
|                                                                                                    | В                                                                                | 16                                            |                                                           |                                                               |                                                  |                                                     | 0                                                | 1FFF                        |
| VAR_RETAIN Range [Latch(2)]                                                                                                    | L Latch                                                                          | 10                                            | ~                                                         | 1000                                                          | 1999                                             | 1000                                                | 0                                                | 1999                        |
|                                                                                                    | B Latch                                                                          | 16                                            |                                                           |                                                               |                                                  | L                                                   |                                                  |                             |
| Pointer                                                                                                    | -                                                                                |                                               |                                                           |                                                               |                                                  |                                                     |                                                  |                             |
| VAR Range                                                                                                    | Р                                                                                | 10                                            | ~                                                         | 2048                                                          | 4095                                             | 2048                                                | 2048                                             | 4095                        |
| Timer                                                                                                    | _                                                                                |                                               |                                                           |                                                               |                                                  |                                                     |                                                  |                             |
| VAR Range                                                                                                    | 71.11                                                                            | 10                                            | •                                                         | 1000                                                          | 2047                                             | 1048                                                | 0                                                | 2047                        |
| VAR_RETAIN Range [Latch(1)                                                                                                    | I Laton                                                                          | 10                                            |                                                           |                                                               |                                                  | 0                                                   |                                                  |                             |
| Retentive Timer                                                                                                    | CT                                                                               | 10                                            |                                                           |                                                               |                                                  |                                                     |                                                  |                             |
| VAR Range                                                                                                    | CT Labels                                                                        | 10                                            |                                                           |                                                               |                                                  | 0                                                   |                                                  |                             |
|                                                                                                    | Si Latori                                                                        | 10                                            |                                                           |                                                               |                                                  |                                                     |                                                  |                             |
| VAP Pange                                                                                                    | C                                                                                | 10                                            |                                                           | 512                                                           | 1023                                             | 512                                                 | 0                                                | 1023                        |
| VAD DETAIN Pance Latch(1)                                                                                                    | Clatch                                                                           | 10                                            | •                                                         | 512                                                           | 1023                                             |                                                     | 0                                                | 1025                        |
| <ol> <li>Able to clear the value by using<br/>(2): Unable to clear the value by usin<br/>bion)</li> <li>bel-nonassigned devices, of the autor<br/>the selected ones. Ex):Device will be<br/>anging the assignment target device<br/>ference from other devices.</li> </ol> | a latch dear<br>ng a latch de<br>matically assi<br>assigned to 2<br>may also cha | key.<br>ar key<br>gned o<br>ZR whe<br>inge th | . Clearing w<br>mes while o<br>m D and ZR<br>le processin | ill be execut<br>ompiling, wil<br>are selecte<br>ig speed sin | ted by rem<br>l be allotte<br>d.<br>ce the ariti | note operation<br>ad the device t<br>hmetic process | or program.<br>hat displayed a<br>sing speed for | at the lowes<br>R and ZR is |

### (6) Others

LA1S extension base units (LA1S65B, LA1S68B, and LA1S51B) cannot be used.

### 7.1.2 Adding a user program

The following describes the procedure for adding a user program.

- (1) Preparing a GX Works2 project
  - 5.2.1 Preparing a GX Works2 project
- (2) Reading a project
- (3) Adding a user program

Add a user program to the POKAYOKE application.

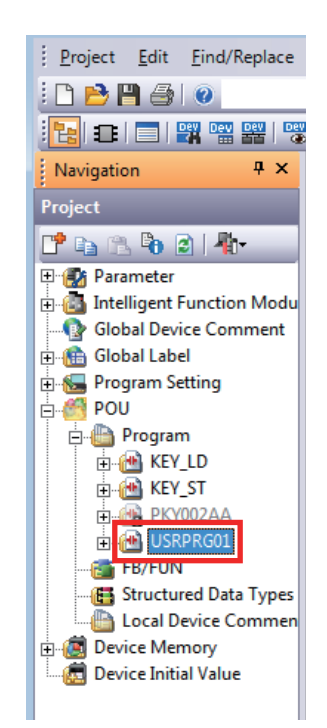

1. In the POKAYOKE application project, you can find "USRPRG01", a user program.

Add a sequence program to the existing program "USRPRG01" or create program data for the user program.

|  | <ul> <li>"PKY002AA" in POU is the system program of the POKAYOKE application. Viewing and editing the system program are not allowed.</li> <li>The following shows the number of available steps in the user program.</li> <li>L06CPU/L06CPU-P: 40 steps</li> <li>L26CPU/L26CPU-P/L26CPU-BT/L26CPU-PBT: 240K steps</li> </ul> |
|--|----------------------------------------------------------------------------------------------------|
|--|----------------------------------------------------------------------------------------------------|

(4) Writing the project

5.2.5 Writing the project

# 7.2 Custom Screen

To add user-specific screens to the POKAYOKE Application, use GT Designer3 and add custom screens.

### 7.2.1 Specifications and restrictions

The following describes the specifications and restrictions on the addition of custom screens.

#### (1) System

The following table lists the specifications and restrictions on the system.

| I                         | tem                       | Specifications and restrictions                                                                                                    |
|---------------------------|---------------------------|----------------------------------------------------------------------------------------------------|
| GOT setup                 | -                         | Do not change the USB host.                                                                                                    |
| Peripheral device setting | -                         | Do not set any devices other than below.<br>Barcode, RFID, remote personal computer operation (Serial only),<br>video/RGB input, multimedia, external I/Os /operation panel, RGB<br>output, printer (USB only), sound output, and video camera |
| Interface connection list | Standard I/F setting IF-4 | Do not change the CH number or driver                                                                                                    |

#### (2) Project

The following table lists the user screens related to projects.

| l                      | tem               | User screen                         |
|------------------------|-------------------|-------------------------------------|
| Screen                 | Base screen       | 0, 10000 to 32767 <sup>*1, *2</sup> |
| ocreen                 | Window screen     | 10000 to 32767 <sup>*3</sup>        |
| Comment                | Comment group No. | 300 to 500 <sup>*4</sup>            |
| Alarm                  | Alarm ID          | 1000 to 32767                       |
| Recipe Recipe number   |                   | 100 to 32767                        |
| Script Script number 1 |                   | 10000 to 32767                      |

\*1 The base screens 0 and 10001 are the system screens of the POKAYOKE application, and can be partly customized by users.

- \*2 10002 to 10004 are used in the sample screen (Plan).
- \*3 10000 to 10002 are used in the sample screen (Plan).
- \*4 The following restrictions are applied to comment group No. 500.
  - Comment No. 1 is for the "Startup" screen. It cannot be edited or deleted.
    - Comment No. 2 is for the "Main" screen. It cannot be edited or deleted.
    - Comment No. 3 is for the "Custom" screen. It can be edited but cannot be deleted.
    - · Comment No. 4 is for the "Process Display" screen. It cannot be edited or deleted.
  - Comment Nos. 5 to 100 are for the sample screen (Plan). They can be edited and deleted.

### POINT,

Please contact your local Mitsubishi Electric representative for obtaining the sample screen (Plan).

#### (3) Device

The following table lists the user devices.

| Device name            | User device        |
|------------------------|--------------------|
| GOT bit register (GB)  | GB30000 to GB65535 |
| GOT word register (GD) | GD30000 to GD65535 |

#### (4) Security

The following describes whether users can be added or not and passwords can be changed or not (for each authority level).

- Administrator: Unchangeable
- Developer3: Unchangeable
- Developer2 or lower: Changeable
- The following describes whether the access control can be changed or not (for each authority level).
- Administrator: Unchangeable
- Developer3 or lower: These users can change the access control of the users with the authority levels lower than their own levels.

### 7.2.2 Adding a custom screen

The following describes the procedure for adding a custom screen.

#### (1) Preparing a GT Designer3 project

5.4.1 Preparing a GT Designer3 project

#### (2) Reading a project

5.4.2 Reading a project

#### (3) Adding a custom screen

Add a custom screen to the POKAYOKE application.

(a) B-0: Startup Screen (Startup Screen)

Only the name of the [Custom Screen] switch can be changed by editing the comment No. 3 of the comment group No. 500.

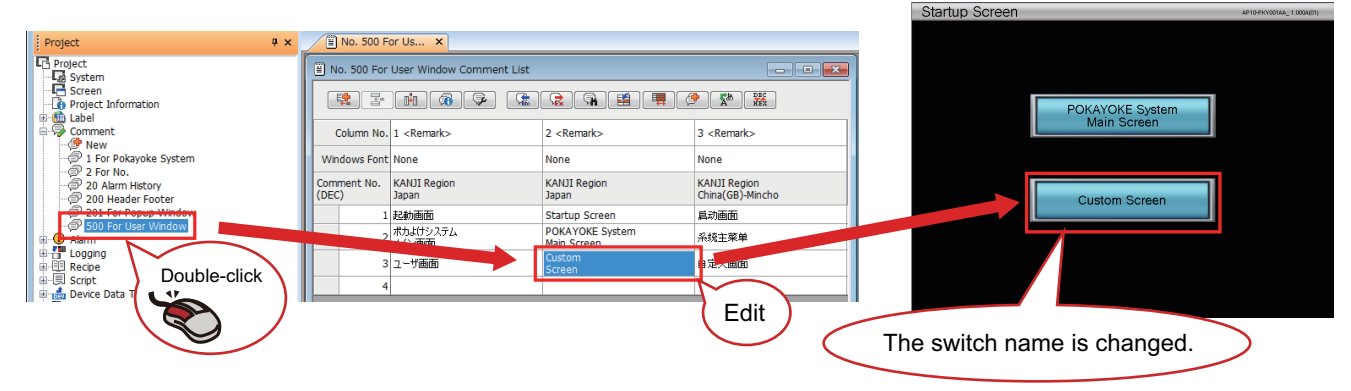

(b) B-10001: User Screen (Custom Screen)

This screen can be edited with the user program customization function. Objects such as switches can be added anywhere in the free area. For the [Startup Screen] switch, only the position of the switch can be changed.

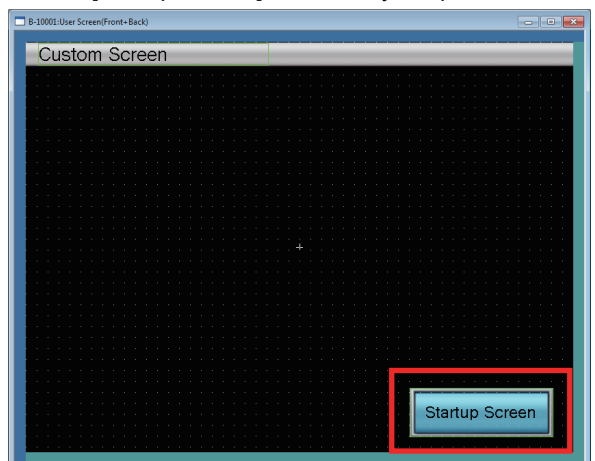

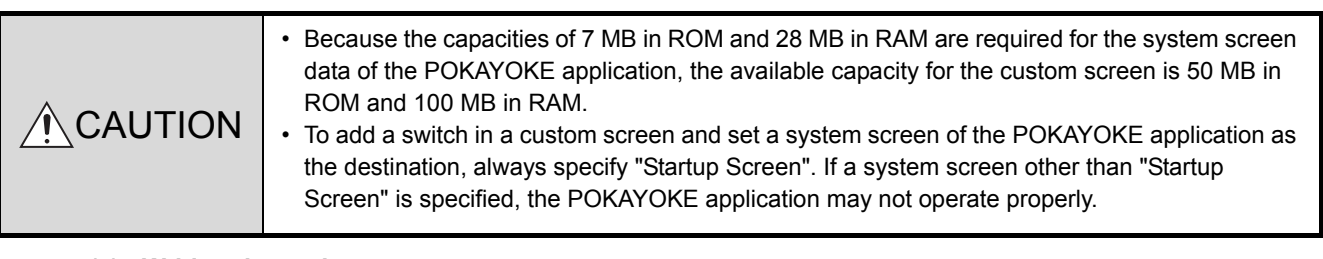

#### (4) Writing the project

5.4.4 Writing the project

# 7.3 External interface

This application has external interfaces that are used for the operation coordinated with the external system devices. When external interfaces are used, this application can be controlled from the external system. For the details, please contact your local Mitsubishi Electric representative.

# APPENDICES

# **Appendix.1** Restoration Function

Create GOT screen restoration data in advance so that users can restore the GOT screen data even if the data has been deleted accidentally due to an incorrect operation by a user.

### Appendix.1.1 Creating restoration data

The following describes the procedure for creating restoration data.

| unicate with Memory Card                                                                                           |                                 |
|----------------------------------------------------------------------------------------------------|---------------------------------|
| Memory Card Write     BootOS/CoreOS Write                                                                          |                                 |
| PC                                                                                                    | - Write Memory Card Information |
| Write Data: Package Data Write Option                                                                              | Used Space Free Space           |
| Data Size: ROM: 7373 KB                                                                                            | Free Space: 6365336 KB          |
| RAM: 12954 KB                                                                                                    | Capacity: 14450432 KB           |
| Memory Card                                                                                                    |                                 |
| GOT Startup Method: <ul> <li>Install on the specific drive first</li> <li>Directly from the memory card</li> </ul> |                                 |
| Install Destination Drive: C:Built-in Flash Memory 🔻                                                               |                                 |
|                                                                                                    | Memory Card <u>W</u> rite       |
|                                                                                                    | Close                           |

- Run "GT Designer3" from the Start menu of Windows and open the POKAYOKE Control Package project.
- 2. Insert an SD memory card in the personal computer.
- Click [Communication] → [Write to Memory Card] in the menu.
- 4. The "Communicate with Memory Card" window appears.
- 5. Select the following items and click the [Memory Card Write] button.
  - Destination Memory Card: A drive where the SD memory card has been inserted
  - GOT Startup Method: "Install on the specific drive first"
  - Install Destination Drive: "C:Built-in Flash Memory"
- 6. A confirmation message will appear. Click the [Yes] button.
- 7. The restoration data is created in the SD memory card.

## Appendix.1.2 Restoration

The following describes the restoration procedure.

(1) Insert the SD memory card in which the restoration data has been stored in the GOT of the operation panel.

The following describes how to insert the SD memory card.

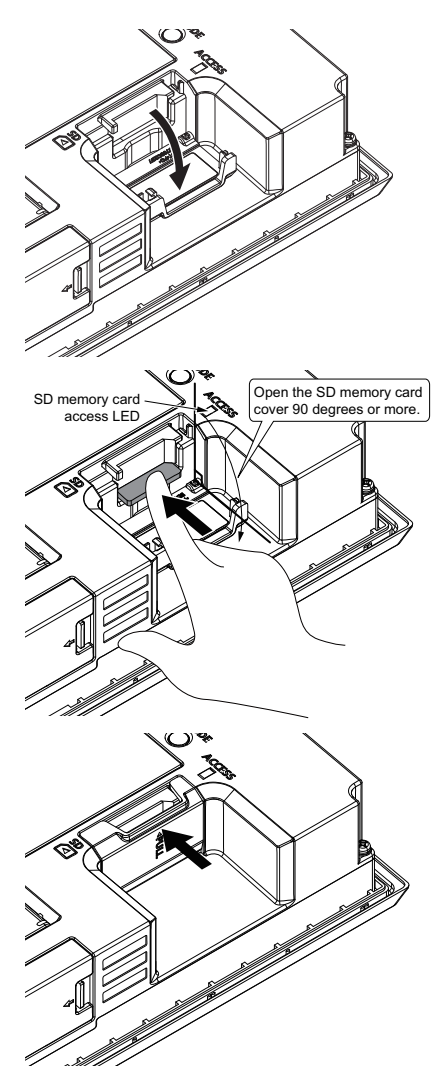

- 1. Make sure that the power to the GOT is off.
- 2. Open the SD memory card cover as shown in the left figure.
- 3. After making sure that SD memory card access LED is off with SD memory card cover 90 degrees or more open, insert the SD memory card in the SD memory card interface with its front side facing up.

- 4. Push and close the SD memory card cover until it clicks.
- 5. After the SD memory card cover is closed, the access to the SD memory card is allowed.

Δ

#### (2) Install the GOT screen data.

1. Turn on the power to the control panel while holding down the installation switch (S.MODE switch) on the GOT rear face.

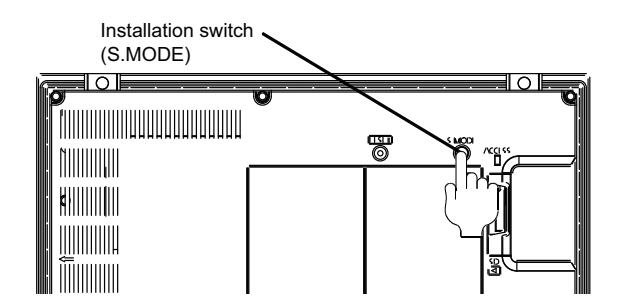

- 2. The message "Install now..." is displayed. It takes a few minutes to complete the installation.
- 3. The message "Installation has been completed" is displayed. Touch the [OK] switch.
- 4. The GOT automatically restarts.
- 5. The "Touch panel calibration" screen is displayed. Follow the instructions on the screen and adjust coordinates.
- 6. The GOT automatically restarts.
- 7. The "Clock setting" screen is displayed. Configure the time setting and touch the [OK] switch.
- 8. The GOT automatically restarts.
- 9. The Startup Screen of the POKAYOKE application is displayed and the restoration has been completed.

### POINT,

When the system management authentication window appears, enter the following information and touch the [Enter] key.

Password: "POKAYOKEDSP"

# REVISIONS

| Revision date | Manual number     | Revision                                                                                                    |
|---------------|-------------------|----------------------------------------------------------------------------------------------------|
| February 2017 | BCN-EP2005-0024-A | First edition                                                                                                    |
| June 2017     | BCN-EP2005-0024-B | Added or modified parts<br>RELEVANT MANUALS, TERMS, REQUESTING AND REGISTERING A LICENSE KEY,<br>Section 1.1, 1.1.1, 1.2, 1.3, 2.1, 2.1.1, 2.2, 3.1, 3.2, 3.3.1, 3.3.2, 3.4.1, 3.4.6, 3.5.2, 3.6.1,<br>4.1, 4.3, 4.3.1, 4.4, 5.2.4, 5.4.1, 5.5, 5.7, 5.8, 6.1.2, 6.1.3, 6.2.1, 6.2.2, 7.2.1, 7.3 |
|               |                   | Control 11, 11, 12, 13, 21, 21, 14, 20, 15, 00, 00, 00, 00, 01, 01, 00, 00, 00, 14, 41, 43, 43, 1, 44, 524, 541, 55, 57, 58, 612, 613, 621, 622, 721, 73                                                                                                    |
|               |                   |                                                                                                    |

This manual confers no industrial property rights or any rights of any other kind, nor does it confer any patent licenses. Mitsubishi Electric Corporation cannot be held responsible for any problems involving industrial property rights which may occur as a result of using the contents noted in this manual.

© 2017 MITSUBISHI ELECTRIC CORPORATION

## WARRANTY

Please check the following product warranty details before using this Control Package.

#### (1) Software included in this Control Package

Check "END-USER SOFTWARE LICENSE AGREEMENT" (BCN-EP2005-0001) included in the package.

#### (2) Hardware included as the system devices of this system

Check the product warranty details of each hardware.

Microsoft, Windows, and Excel are either registered trademarks or trademarks of Microsoft Corporation in the United States and other countries. Ethernet is either a registered trademark or trademark of Xerox Corporation in the United States. The SD and SDHC logos are either registered trademarks or trademarks of SD-3C, LLC. QR Code is either a registered trademark or trademark of DENSO WAVE INCORPORATED. POKAYOKE terminal is either a registered trademark or trademark of Anywire Corporation. All other company names and product names used in this manual are either trademarks or registered trademarks of their respective companies.

BCN-EP2005-0024-B(1706)CDS

# MITSUBISHI ELECTRIC CORPORATION

When exported from Japan, this manual does not require application to the Ministry of Economy, Trade and Industry for service transaction permission.

Specifications subject to change without notice.